# Interne Switch-opnamen van beveiligde firewall en firewall configureren en controleren

# Inhoud

Inleiding **Voorwaarden** Vereisten Gebruikte componenten Achtergrondinformatie Overzicht op hoog niveau van de systeemarchitectuur Overzicht op hoog niveau van de interne Switch Packet Flow en Capture points Configuratie en verificatie op FirePOWER-applicatie 4100/9300 PacketCapture op een fysieke of poortkanaal-interface PacketCaptures op backplane interfaces Packet Capture op toepassingen en toepassingspoorten Packet Capture op een subinterface van een fysieke of poortkanaal-interface PacketCapture filters Opnamebestanden van FirePOWER 4100/9300 interne Switch verzamelen Richtlijnen, beperkingen en beste praktijken voor pakketvastlegging in Switch Configuratie en verificatie van beveiligde firewall 3100 PacketCapture op een fysieke of poortkanaal-interface Packet Capture op een subinterface van een fysieke of poortkanaal-interface Packet Capture op interne interfaces PacketCapture filters Opnamebestanden van beveiligde firewall 3100 interne Switch Richtlijnen, beperkingen en beste praktijken voor pakketvastlegging in Switch Gerelateerde informatie

# Inleiding

In dit document worden de configuratie en verificatie van de Firepower beschreven en wordt de Secure Firewall interne switch weergegeven.

# Voorwaarden

## Vereisten

Basisproductkennis, opnameanalyse.

## Gebruikte componenten

De informatie in dit document is gebaseerd op de apparaten in een specifieke laboratoriumomgeving. Alle apparaten die in dit document worden beschreven, hadden een opgeschoonde (standaard)configuratie. Als uw netwerk live is, moet u zorgen dat u de potentiële impact van elke opdracht begrijpt.

De informatie in dit document is gebaseerd op de volgende software- en hardware-versies:

- Secure Firewall 31xx
- Firepower 41xx
- Firepower 93xx
- Cisco Secure Xersible Operating System (FXOS) 2.12.0.x
- Cisco Secure Firewall Threat Defence (FTD) 7.2.0.x
- Cisco Secure Firewall Management Center (FMC) 7.2.0.x
- Cisco Secure Firewall Device Manager (FDM) 7.2.0.x
- Adaptieve security applicatie (ASA) 9.18(1)x
- Adaptieve security applicatie Apparaatbeheer (ASDM) 7.18.1.x
- Wireshark 3.6.7 (<u>https://www.wireshark.org/download.html</u>)

# Achtergrondinformatie

## Overzicht op hoog niveau van de systeemarchitectuur

Vanuit het pakketstroomperspectief kan de architectuur van de Firepower 4100/9300 en Secure Firewall 3100 worden gevisualiseerd zoals in deze afbeelding:

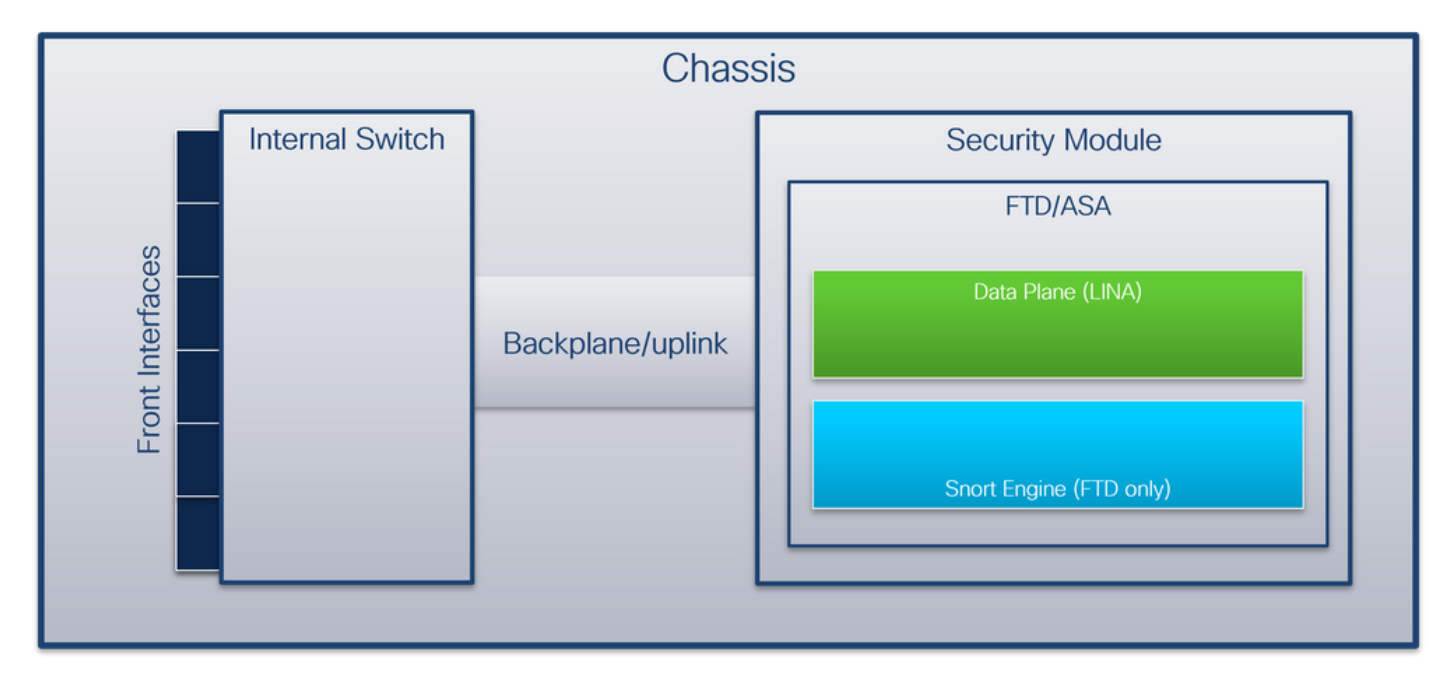

Het chassis bevat deze onderdelen:

Interne switch - doorstuurt pakket van het netwerk naar de applicatie en vice versa. De switch wordt aangesloten op de voorinterfaces die zich op de ingebouwde interfacemodule of de externe netwerkmodules bevinden en kan bijvoorbeeld worden aangesloten op switches. Voorbeelden van frontinterfaces zijn Ethernet 1/1, Ethernet 2/4, enzovoort. De "voorkant" is geen sterke technische definitie. In dit document wordt het gebruikt om interfaces die zijn aangesloten op externe apparaten te onderscheiden van de backplane of uplink-interfaces.

 Backplane of uplink - een interfaceinterface die de beveiligingsmodule (SM) verbindt met de switch. Deze tabel toont backplane interfaces op Firepower 4100/9300 en uplink-interface op Secure Firewall 3100:

| Platform                                        | Aantal ondersteunde beveiligingsmodules | Backplane/uplink-<br>interfaces                                                                                             | In kaart gebrachte<br>toepassingsinterfa                                                                             |
|-------------------------------------------------|-----------------------------------------|----------------------------------------------------------------------------------------------------|----------------------------------------------------------------------------------------------------|
| FirePOWER 4100 (behalve<br>FirePOWER 4110/4112) | 1                                       | SM1:<br>Ethernet1/9<br>Ethernet1/10                                                                                         | Interne gegevens0/0<br>Interne gegevens0/1                                                                           |
| FirePOWER-applicatie 4110/4112                  | 1                                       | Ethernet1/9                                                                                                    | Interne gegevens0/0                                                                                                  |
| FirePOWER-applicatie 9300                       | 3                                       | SM1:<br>Ethernet1/9<br>Ethernet1/10<br>SM2:<br>Ethernet T1/E1<br>Ethernet T1/E1<br>SM3:<br>Ethernet T1/E1<br>Ethernet T1/E1 | Interne gegevens<br>Interne gegevens<br>Interne gegevens<br>Interne gegevens<br>Interne gegevens<br>Interne gegevens |
| Secure-firewall 3100                            | 1                                       | SM1: in_data_uplink1                                                                                                    | Interne gegevens0/1                                                                                                  |

In het geval van 2 backplane interfaces per module, de interne switch en de toepassingen op de modules voeren verkeer load-balancing over de 2 interfaces uit.

- Security module, security engine of blade de module waarin applicaties zoals FTD of ASA zijn geïnstalleerd. Firepower 9300 ondersteunt maximaal 3 beveiligingsmodules.
- **Toegewezen applicatie interface** applicaties, zoals FTD of ASA, brengen de backplane of uplink interfaces in kaart naar interne interfaces. Met andere woorden, de backplane of uplink interfaces zijn zichtbaar als interne interfaces in toepassingen.

Gebruik de opdracht show interface detail om interne interfaces te verifiëren:

```
> show interface detail | grep Interface
Interface Internal-Control0/0 "ha_ctl_nlp_int_tap", is up, line protocol is up
Control Point Interface States:
       Interface number is 6
      Interface config status is active
      Interface state is active
Interface Internal-Data0/0 "", is up, line protocol is up
Control Point Interface States:
      Interface number is 2
      Interface config status is active
      Interface state is active
Interface Internal-Data0/1 "", is up, line protocol is up
Control Point Interface States:
      Interface number is 3
      Interface config status is active
      Interface state is active
Interface Internal-Data0/2 "nlp_int_tap", is up, line protocol is up
Control Point Interface States:
      Interface number is 4
      Interface config status is active
```

```
Interface state is active
Interface Internal-Data0/3 "ccl_ha_nlp_int_tap", is up, line protocol is up
Control Point Interface States:
      Interface number is 5
      Interface config status is active
      Interface state is active
Interface Internal-Data0/4 "cmi_mgmt_int_tap", is up, line protocol is up
Control Point Interface States:
      Interface number is 7
      Interface config status is active
      Interface state is active
Interface Port-channel6.666 "", is up, line protocol is up
Interface Ethernet1/1 "diagnostic", is up, line protocol is up
Control Point Interface States:
      Interface number is 8
       Interface config status is active
       Interface state is active
```

### Overzicht op hoog niveau van de interne Switch

#### FirePOWER-applicatie 4100/9300

Om een doorsturen besluit te nemen gebruikt de switch een interface-VLAN-tag, of poort-VLAN-tag, en een Virtual Network-tag (VN-tag).

De port VLAN-tag wordt gebruikt door de interne switch om een interface te identificeren. De switch voegt de poort VLAN-tag in op elk toegangspakket dat op de voorinterfaces kwam. De VLAN-tag wordt automatisch geconfigureerd door het systeem en kan niet handmatig worden gewijzigd. De waarde van de tag kan worden gecontroleerd in de **fxos** opdrachtshell:

```
firepower# connect fxos
firepower(fxos)# show run int e1/2
!Command: show running-config interface Ethernet1/2
!Time: Tue Jul 12 22:32:11 2022
version 5.0(3)N2(4.120)
interface Ethernet1/2
description U: Uplink
no lldp transmit
no lldp receive
no cdp enable
switchport mode dot1q-tunnel
switchport trunk native vlan 102
speed 1000
duplex full
udld disable
no shutdown
```

De VN-tag wordt ook door de inwendige switch ingevoegd en gebruikt om de pakketten door te sturen naar de applicatie. Het wordt automatisch ingesteld door het systeem en kan niet handmatig worden gewijzigd.

De port VLAN-tag en de VN-tag worden gedeeld met de applicatie. De applicatie voegt de respectievelijke uitgaande interface VLAN-tags en de VN-tags in elk pakket in. Wanneer een pakketje van de applicatie wordt ontvangen door de switch op de backplane interfaces, leest de switch de VLAN-tag voor de uitgaande interface en de VN-tag, identificeert de toepassing en de uitgangsinterface, stript de VLAN-tag voor poorten en de VN-tag en stuurt het pakketbestand door

naar het netwerk.

### Secure-firewall 3100

Net zoals in Firepower 4100/9300, wordt de poort VLAN tag gebruikt door de switch om een interface te identificeren.

De poort VLAN-tag wordt gedeeld met de toepassing. De toepassing voegt de respectievelijke uitgaande interface VLAN-tags in elk pakket in. Wanneer een pakketje uit de applicatie wordt ontvangen door de switch op de uplink-interface, leest de switch de VLAN-tag van de uitgaande interface, identificeert hij de uitgangsinterface, stript hij de VLAN-tag van de poort en stuurt hij het pakketje door naar het netwerk.

## Packet Flow en Capture points

Firepower 4100/9300 en Secure Firewall 3100 ondersteunen pakketvastlegging op de interfaces van de switch.

Dit getal toont de pakketopnamepunten langs het pakketpad in het chassis en de toepassing:

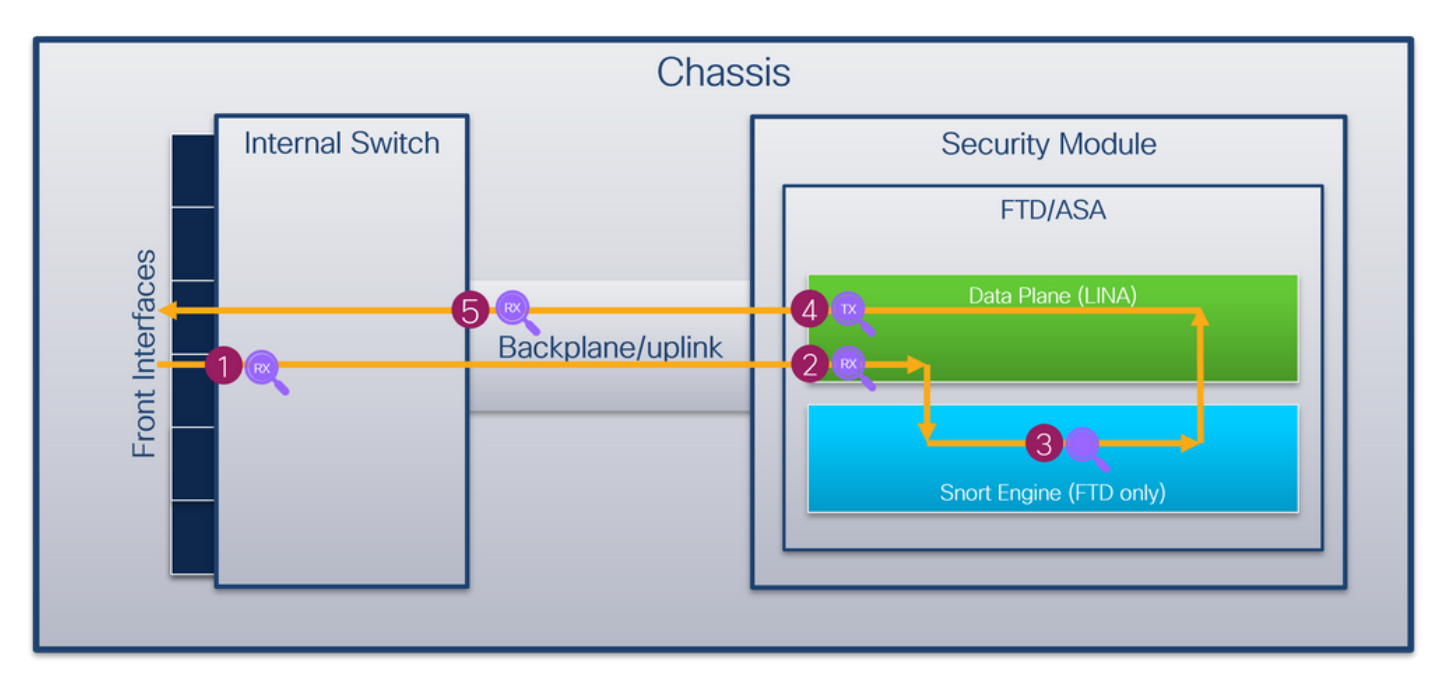

De opnamepunten zijn:

- 1. Inwendig switch-frontinterface-ingangspunt. Een voorinterface is elke interface die is aangesloten op de peer devices zoals switches.
- 2. Opnamepunt voor interface-ingang van gegevensvlak
- 3. Snelopnamepunt
- 4. Uitgangspunt van de gegevensvlak-interface
- 5. Interne switch-backplane of uplink-ingangspunt. Een backplane of uplink-interface verbindt de interne switch met de toepassing.

De interne switch ondersteunt alleen invoerinterfaceopnamen. Dat zijn alleen de pakketten die van het netwerk of van de ASA/FTD-toepassing worden ontvangen. **Uitgangspakket-opnamen worden niet ondersteund.** 

# Configuratie en verificatie op FirePOWER-applicatie 4100/9300

De interne switch Firepower 4100/9300 kan worden geconfigureerd in **Tools > Packet Capture** op FCM of in **scope packet-capture** in FXOS CLI. Raadpleeg voor de beschrijving van de pakketopnameopties de *configuratiehandleiding voor Cisco Firepower 4100/9300 FXOS Chassis Manager* of de *configuratiehandleiding voor Cisco Firepower 4100/9300 FXOS CLI*, hoofdstuk **Problemen oplossen**, sectie **Packet Capture**.

Deze scenario's behandelen de gemeenschappelijke gevallen van het gebruik van Firepower 4100/9300 interne switch vangt.

## PacketCapture op een fysieke of poortkanaal-interface

Gebruik de FCM en CLI om een pakketopname op interface Ethernet1/2 of Portchannel1 interface te configureren en te verifiëren. Zorg er in het geval van een poort-kanaal interface voor dat u alle fysieke lidinterfaces selecteert.

#### Topologie, pakketstroom en de opnamepunten

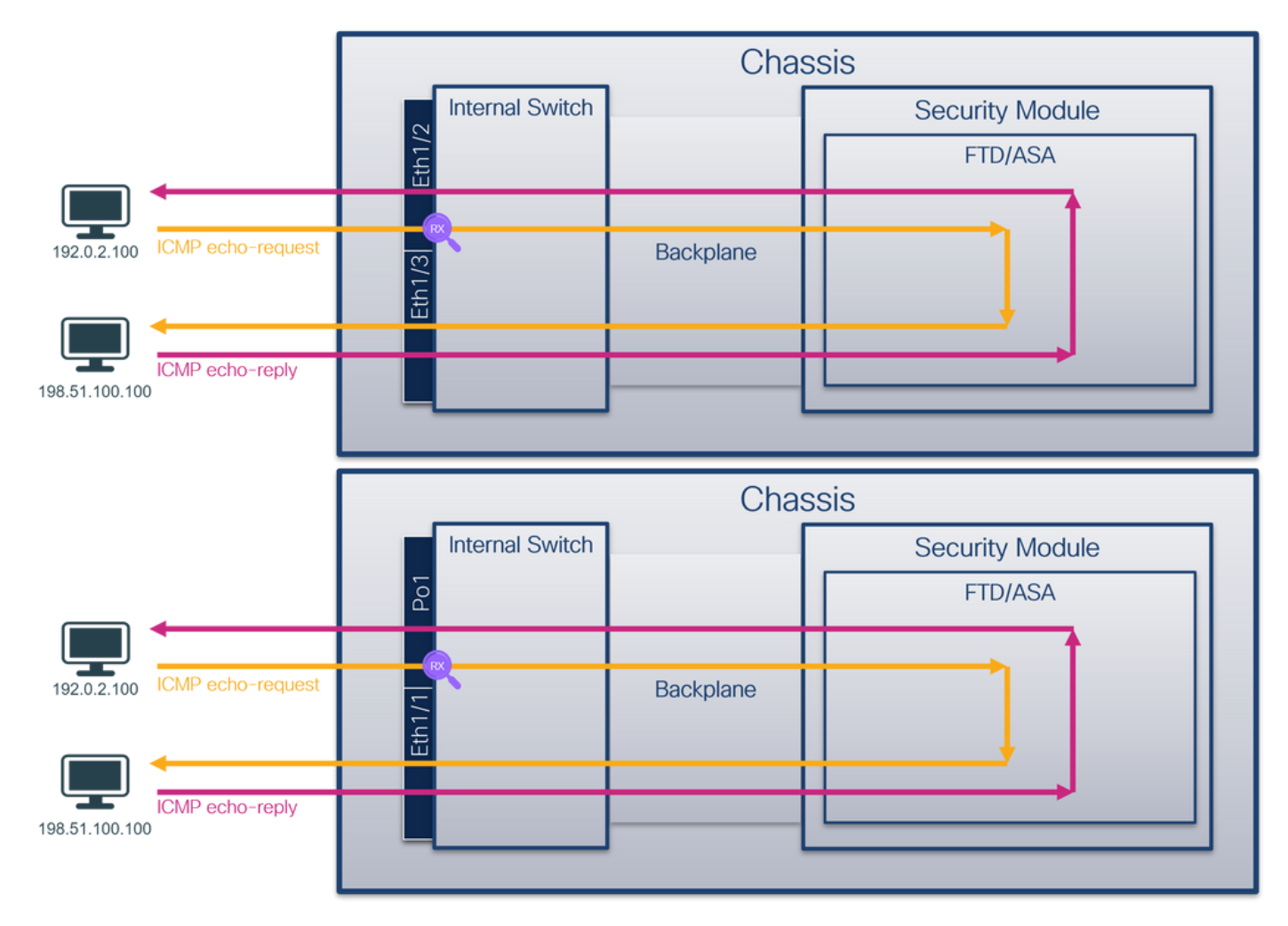

### Configuratie

### FCM

Volg deze stappen op FCM om een pakketopname op interfaces Ethernet1/2 of Portchannel1 te configureren:

1. Gebruik Gereedschappen > Packet Capture > Capture Session om een nieuwe opnamesessie te maken:

| Overview Interfaces Logical Devices Security Engine Platform Settings | System               | Tools Help admin     |
|-----------------------------------------------------------------------|----------------------|----------------------|
|                                                                       | Packet Capture       | Troubleshooting Logs |
| Capture Session Filter List                                           |                      |                      |
| C Refresh                                                             | Capture Session Dele | te All Sessions      |
| No Session available                                                  |                      |                      |

2. Selecteer de interface **Ethernet1/2**, geef de sessienaam op en klik op **Save and Run** om de opname te activeren:

| Overview Interfaces Logical Devices Security Engine Platform Settings | System Tools Help admi                                                       |
|-----------------------------------------------------------------------|------------------------------------------------------------------------------|
| Select an instance: ftd1 v                                            | Save and Run Save Cancel                                                     |
| ftd1                                                                  | Session Name*         Cap1           Selected Interfaces         Ethermet1/2 |
| Dhamet1/2                                                             | Buffer Size 256 MB 💙                                                         |
| Ethernet1/3                                                           | Store Packets Overventer Append                                              |
| Ethernet1/1 FTD<br>Ethernet1/9, Ethernet1/10                          | Capture Filter Apply Filter Costure All                                      |
| Ethernet1/5 (Portchannet2)                                            |                                                                              |
| Ebhanel1/4<br>(Portchanel1)                                           |                                                                              |

3. In het geval van een poort-kanaal interface, selecteer alle fysieke lidinterfaces, geef de sessienaam en klik op **Save and Run** om de opname te activeren:

| Overview interfaces cogical bevices security engine mattorni securitys |                                                                 | System tools Help admini |
|------------------------------------------------------------------------|-----------------------------------------------------------------|--------------------------|
| Select an instance: ftd1                                               |                                                                 | Save and Run Save Cancel |
| ftd1                                                                   | Session Name* Cap1 Selected Interfaces Ethernet1/5, Ethernet1/4 |                          |
| Ethemet1/2                                                             | Buffer Size 256 MB 💙                                            | •                        |
| Ethemati/3                                                             | Shap length: 1518 Bytes Store Packets Overwrite Append          |                          |
| Ethernet1/1 FTD<br>Ethernet1/10                                        | Capture Filter Apply Filter Capture All                         |                          |
| Ethernet1/3 (Portchannel1)                                             |                                                                 |                          |
| Ethernet1/4<br>(Potthannel1)                                           |                                                                 |                          |
|                                                                        |                                                                 |                          |

### **FXOS CLI**

Volg deze stappen op FXOS CLI om een pakketopname op interfaces Ethernet1/2 of Portchannel1 te configureren:

1. Identificeer het toepassingstype en de identificatiecode:

| firepower#  | scope ssa         |              |               |                  |                 |                 |
|-------------|-------------------|--------------|---------------|------------------|-----------------|-----------------|
| firepower / | ssa # <b>show</b> | app-instanc  | e             |                  |                 |                 |
| App Name    | Identifier        | Slot ID      | Admin State   | Oper State       | Running Version | Startup Version |
| Deploy Type | Turbo Mode        | e Profile Na | ame Cluster S | State Cluster Ro | ole             |                 |
|             |                   |              |               |                  |                 |                 |
| ftd         | ftd1              | 1            | Enabled       | Online           | 7.2.0.82        | 7.2.0.82        |

Native No

#### Not Applicable None

#### 2. In het geval van een poort-kanaal-interface, identificeer zijn lidinterfaces:

```
firepower# connect fxos
<output skipped>
firepower(fxos)# show port-channel summary
Flags: D - Down P - Up in port-channel (members)
    I - Individual H - Hot-standby (LACP only)
    s - Suspended r - Module-removed
    S - Switched R - Routed
    U - Up (port-channel)
    M - Not in use. Min-links not met
_____
            Туре
Group Port-
                  Protocol Member Ports
   Channel
.....
                                        _____
                 LACP
                        Eth1/4(P) Eth1/5(P)
```

- Pol(SU) Eth 1
  - 3. Een opnamesessie maken:

```
firepower# scope packet-capture
firepower /packet-capture # create session cap1
firepower /packet-capture/session* # create phy-port Eth1/2
firepower /packet-capture/session/phy-port* # set app ftd
firepower /packet-capture/session/phy-port* # set app-identifier ftd1
firepower /packet-capture/session/phy-port* # up
firepower /packet-capture/session* # enable
firepower /packet-capture/session* # commit
firepower /packet-capture/session #
```

Voor poort-kanaal interfaces wordt een afzonderlijke opname voor elke lidinterface geconfigureerd:

```
firepower# scope packet-capture
firepower /packet-capture # create session cap1
firepower /packet-capture/session* # create phy-port Eth1/4
firepower /packet-capture/session/phy-port* # set app ftd
firepower /packet-capture/session/phy-port* # set app-identifier ftd1
firepower /packet-capture/session/phy-port* # up
firepower /packet-capture/session* # create phy-port Eth1/5
firepower /packet-capture/session/phy-port* # set app ftd
firepower /packet-capture/session/phy-port* # set app-identifier ftd1
firepower /packet-capture/session/phy-port* # up
firepower /packet-capture/session* # enable
firepower /packet-capture/session* # commit
firepower /packet-capture/session #
Verificatie
```

**FCM** 

Controleer de interfacenaam, zorg ervoor dat de operationele status omhoog is en dat de bestandsgrootte (in bytes) toeneemt:

| Overview      | Interfaces      | Logical Devices | Security Engine | Platform Settings     |                          |             |                   | Syste          | m Tools     | Help | admin |
|---------------|-----------------|-----------------|-----------------|-----------------------|--------------------------|-------------|-------------------|----------------|-------------|------|-------|
|               |                 |                 |                 |                       |                          |             |                   |                |             |      |       |
| Capture Sess  | sion Filter Lis | t               |                 |                       |                          |             |                   |                |             |      |       |
|               |                 |                 |                 |                       |                          |             | C Refresh Capture | Session Delete | AI Sessions |      |       |
|               |                 |                 |                 |                       |                          |             |                   |                |             |      |       |
|               | cap1            | Drop Coun       | t: 0            | Operational State: up | Buffer Size: 256 MB      |             | Snap Length: 1518 | Bytes          |             |      |       |
| Interface Nar | me              | Filter          |                 | File Size (in bytes)  | File Name                | Device Name |                   |                |             |      |       |
| Ethernet1/2   |                 | None            |                 | 28632                 | cap1-ethernet-1-2-0.pcap | ftd1        |                   | $\pm$          |             |      |       |

Portchannel1 met lid interfaces Ethernet1/4 en Ethernet1/5:

| Overview Interfaces Li      | ogical Devices Security Engine Platform S | ettings |                      |     |                         |             |                           | System Tools Help admin |
|-----------------------------|-------------------------------------------|---------|----------------------|-----|-------------------------|-------------|---------------------------|-------------------------|
|                             |                                           |         |                      |     |                         |             |                           |                         |
| Capture Session Filter List |                                           |         |                      |     |                         |             |                           |                         |
|                             |                                           |         |                      |     |                         |             | C Refresh Capture Session | Delete All Sessions     |
| a 🔳 cap1                    | Drop Count: 0                             | Operat  | ional State: up      |     | Buffer Size: 256 MB     |             | Snap Length: 1518 Bytes   |                         |
| Interface Name              | Filter                                    |         | File Size (in bytes) | Fil | ile Name                | Device Name |                           |                         |
| Ethernet1/5                 | None                                      |         | 160                  | caj | sp1-ethernet-1-5-0.pcap | ftd1        | *]                        |                         |
| Ethernet1/4                 | None                                      |         | 85000                | Caj | p1-ethernet-1-4-0.pcap  | ftd1        | 2                         |                         |

## **FXOS CLI**

Controleer de opnamedetails in scope-pakketopname:

```
firepower# scope packet-capture
firepower /packet-capture # show session cap1
Traffic Monitoring Session:
   Packet Capture Session Name: cap1
   Session: 1
   Admin State: Enabled
   Oper State: Up
   Oper State Reason: Active
   Config Success: Yes
   Config Fail Reason:
  Append Flag: Overwrite
  Session Mem Usage: 256 MB
  Session Pcap Snap Len: 1518 Bytes
  Error Code: 0
  Drop Count: 0
Physical ports involved in Packet Capture:
   Slot Id: 1
   Port Id: 2
   Pcapfile: /workspace/packet-capture/session-1/cap1-ethernet-1-2-0.pcap
   Pcapsize: 75136 bytes
   Filter:
   Sub Interface: 0
   Application Instance Identifier: ftd1
    Application Name: ftd
Poortkanaal 1 met lidinterfaces Ethernet1/4 en Ethernet1/5:
```

firepower# scope packet-capture
firepower /packet-capture # show session cap1
Traffic Monitoring Session:
 Packet Capture Session Name: cap1
 Session: 1
 Admin State: Enabled
 Oper State: Up
 Oper State Reason: Active
 Config Success: Yes

```
Config Fail Reason:
  Append Flag: Overwrite
  Session Mem Usage: 256 MB
  Session Pcap Snap Len: 1518 Bytes
  Error Code: 0
  Drop Count: 0
Physical ports involved in Packet Capture:
  Slot Id: 1
   Port Id: 4
   Pcapfile: /workspace/packet-capture/session-1/cap1-ethernet-1-4-0.pcap
   Pcapsize: 310276 bytes
  Filter:
  Sub Interface: 0
   Application Instance Identifier: ftd1
   Application Name: ftd
   Slot Id: 1
   Port Id: 5
   Pcapfile: /workspace/packet-capture/session-1/cap1-ethernet-1-5-0.pcap
   Pcapsize: 160 bytes
   Filter:
   Sub Interface: 0
   Application Instance Identifier: ftd1
   Application Name: ftd
```

#### Opnamebestanden verzamelen

Volg de stappen in het gedeelte Verzamel Firepower 4100/9300 Internal Switch Capture Files.

#### Capture file analyse

Gebruik een applicatie voor pakketopname om het opnamebestand voor Ethernet1/2 te openen. Selecteer het eerste pakket en controleer de belangrijkste punten:

- 1. Alleen ICMP-pakketten voor echoverzoek worden opgenomen. Elk pakket wordt 2 keer opgenomen en getoond.
- 2. De oorspronkelijke pakketheader is zonder de VLAN-tag.
- 3. De switch voegt extra poort VLAN-tag **102 in** die de toegangsinterface Ethernet1/2 identificeert.
- 4. Op de switch staat een extra VN-tag.

| No. Time                               | Source           | Destination         | Protocol       | Length    | PD             | IP TTL Info          |                                                                            |
|----------------------------------------|------------------|---------------------|----------------|-----------|----------------|----------------------|----------------------------------------------------------------------------|
| 1 2022-07-13 06:23:58.285080930        | 192.0.2.100      | 198.51.100.100      | ICMP           | 108       | 0x9dec (40428) | 64 Echo (ping) reque | id=0x001a, seq=7/1792, ttl=64 (no response found!)                         |
| 2 2022-07-13 06:23:58.285082858        | 192.0.2.100      | 198.51.100.100      | ICMP           | 102       | 0x9dec (40428) | 64 Echo (ping) reque | <pre>id=0x001a, seq=7/1792, ttl=64 (no response found!)</pre>              |
| 3 2022-07-13 06:23:59.309048886        | 192.0.2.100      | 198.51.100.100      | ICMP           | 108       | 0x9ed0 (40656) | 64 Echo (ping) reque | it id=0x001a, seq=8/2048, ttl=64 (no response found!)                      |
| 4 2022-07-13 06:23:59.309193731        | 192.0.2.100      | 198.51.100.100      | ICMP           | 102       | 0x9ed0 (40656) | 64 Echo (ping) reque | it id=0x001a, seq=8/2048, ttl=64 (no response found!)                      |
| 5 2022-07-13 06:24:00.333054190        | 192.0.2.100      | 198.51.100.100      | ICMP           | 108       | 0x9f20 (40736) | 64 Echo (ping) reque | it id=0x001a, seq=9/2304, ttl=64 (no response found!)                      |
| 6 2022-07-13 06:24:00.333056014        | 192.0.2.100      | 198.51.100.100      | ICMP           | 102       | 0x9f20 (40736) | 64 Echo (ping) reque | it id=0x001a, seq=9/2304, ttl=64 (no response found!)                      |
| 7 2022-07-13 06:24:01.357173530        | 192.0.2.100      | 198.51.100.100      | ICMP           | 108       | 0x9f2d (40749) | 64 Echo (ping) reque | st id=0x001a, seq=10/2560, ttl=64 (no response found!)                     |
| 8 2022-07-13 06:24:01.357174708        | 192.0.2.100      | 198.51.100.100      | ICMP           | 102       | 0x9f2d (40749) | 64 Echo (ping) reque | st id=0x001a, seq=10/2560, ttl=64 (no response found!)                     |
| 9 2022-07-13 06:24:02.381073741        | 192.0.2.100      | 198.51.100.100      | ICMP           | 108       | 0x9f88 (40840) | 64 Echo (ping) reque | st id=0x001a, seq=11/2816, ttl=64 (no response found!)                     |
| 10 2022-07-13 06:24:02.381074999       | 192.0.2.100      | 198.51.100.100      | ICMP           | 102       | 0x9f88 (40840) | 64 Echo (ping) reque | st id=0x001a, seq=11/2816, ttl=64 (no response found!)                     |
| 11 2022-07-13 06:24:03.405199041       | 192.0.2.100      | 198.51.100.100      | ICMP           | 108       | 0xa077 (41079) | 64 Echo (ping) reque | st id=0x001a, seq=12/3072, ttl=64 (no response found!)                     |
| 12 2022-07-13 06:24:03.405200261       | 192.0.2.100      | 198.51.100.100      | ICMP           | 102       | 0xa077 (41079) | 64 Echo (ping) reque | it id=0x001a, seq=12/3072, ttl=64 (no response found!)                     |
| 13 2022-07-13 06:24:04.429155683       | 192.0.2.100      | 198.51.100.100      | ICMP           | 108       | 0xa10f (41231) | 64 Echo (ping) reque | <pre>it id=0x001a, seq=13/3328, ttl=64 (no response found!)</pre>          |
| 14 2022-07-13 06:24:04.429156831       | 192.0.2.100      | 198.51.100.100      | ICMP           | 102       | 0xa10f (41231) | 64 Echo (ping) reque | st id=0x001a, seq=13/3328, ttl=64 (no response found!)                     |
| 15 2022-07-13 06:24:05.453156612       | 192.0.2.100      | 198.51.100.100      | ICMP           | 108       | 0xa16a (41322) | 64 Echo (ping) reque | st id=0x001a, seq=14/3584, ttl=64 (no response found!)                     |
| 16 2022-07-13 06:24:05.453158052       | 192.0.2.100      | 198.51.100.100      | ICMP           | 102       | 0xa16a (41322) | 64 Echo (ping) reque | st id=0x001a, seq=14/3584, ttl=64 (no response found!)                     |
| 17 2022-07-13 06:24:06.477127687       | 192.0.2.100      | 198.51.100.100      | ICMP           | 108       | 0xa1e9 (41449) | 64 Echo (ping) reque | st id=0x001a, seq=15/3840, ttl=64 (no response found!)                     |
| 18 2022-07-13 06:24:06.477129899       | 192.0.2.100      | 198.51.100.100      | ICMP           | 102       | 0xa1e9 (41449) | 64 Echo (ping) reque | st id=0x001a, seq=15/3840, ttl=64 (no response found!)                     |
| 19 2022-07-13 06:24:07.501291314       | 192.0.2.100      | 198.51.100.100      | ICMP           | 108       | 0xa1f6 (41462) | 64 Echo (ping) reque | st id=0x001a, seq=16/4096, ttl=64 (no response found!)                     |
| 20 2022-07-13 06:24:07.501293041       | 192.0.2.100      | 198.51.100.100      | ICMP           | 102       | 0xa1f6 (41462) | 64 Echo (ping) reque | <pre>it id=0x001a, seq=16/4096, ttl=64 (no response found!)</pre>          |
| 21 2022-07-13 06:24:08.525089956       | 192.0.2.100      | 198.51.100.100      | ICMP           | 108       | 0xa257 (41559) | 64 Echo (ping) reque | st id=0x001a, seq=17/4352, ttl=64 (no response found!)                     |
| 22 2022-07-13 06:24:08.525092088       | 192.0.2.100      | 198.51.100.100      | ICMP           | 102       | 0xa257 (41559) | 64 Echo (ping) reque | st id=0x001a, seq=17/4352, ttl=64 (no response found!)                     |
| 23 2022-07-13 06:24:09.549236500       | 192.0.2.100      | 198.51.100.100      | ICMP           | 108       | 0xa2a9 (41641) | 64 Echo (ping) reque | st id=0x001a, seq=18/4608, ttl=64 (no response found!)                     |
| 24 2022-07-13 06:24:09.549238564       | 192.0.2.100      | 198.51.100.100      | ICMP           | 102       | 0xa2a9 (41641) | 64 Echo (ping) reque | t 1d=0x001a, seq=18/4608, ttl=64 (no response found!)                      |
| 25 2022-07-13 06:24:10.573110146       | 192.0.2.100      | 198.51.100.100      | ICMP           | 108       | 0xa345 (41797) | 64 Echo (ping) reque | st id=0x001a, seq=19/4864, ttl=64 (no response found!)                     |
| 26 2022-07-13 06:24:10.573112504       | 192.0.2.100      | 198.51.100.100      | ICMP           | 102       | 0xa345 (41797) | 64 Echo (ping) reque | it id=0x001a, seq=19/4864, ttl=64 (no response found!)                     |
| 27 2022-07-13 06:24:11.597086027       | 192.0.2.100      | 198.51.100.100      | ICMP           | 108       | 0xa349 (41801) | 64 Echo (ping) reque | it id=0x001a, seq=20/5120, tt1=64 (no response found!)                     |
| 28 2022-07-13 06:24:11.597088170       | 192.0.2.100      | 198.51.100.100      | ICMP           | 102       | 0xa349 (41801) | 64 Echo (ping) reque | it id=0x001a, seq=20/5120, tt1=64 (no response found!)                     |
| 29 2022-07-13 06:24:12.621061022       | 192.0.2.100      | 198.51.100.100      | ICMP           | 168       | 0xa30c (41948) | 64 Echo (ping) reque | tt 1d=0x001a, seq=21/53/6, tt1=64 (no response found))                     |
| < C                                    |                  |                     |                |           |                |                      |                                                                            |
| > Frame 1: 108 bytes on wire (864 bit  | (s), 108 bytes ( | captured (864 bits) | on interface   | capture_u | 0_1, id 0      |                      | 0000 58 97 bd b9 77 0e 00 50 56 9d e8 be 89 26 80 0a X ··· w · P V ··· & · |
| > Ethernet II, Src: VMware 9d:e8:be (  | 00:50:56:9d:e8   | :be), Dst: Cisco b9 | :77:0e (58:97: | bd:b9:77: | 0e)            |                      | 0010 00 00 81 00 00 66 08 00 45 00 00 54 9d ec 40 00 ·····f·· E··T··@·     |
| ✓ VN-Tag                               |                  |                     |                |           |                |                      | 0020 40 01 af c0 c0 00 02 64 c6 33 64 64 08 00 4e a2 @·····d ·3dd··N·      |
| 1                                      | = Direc          | tion: From Bridge   |                |           |                |                      | 0030 00 1a 00 07 14 64 ce 62 00 00 00 00 20 a2 07 00d.b                    |
| .0                                     | = Point          | er: vif_id          |                |           |                |                      | 0040 00 00 00 00 10 11 12 13 14 15 16 17 18 19 1a 10                       |
| 00 0000 0000 1010                      | = Desti          | nation: 10          |                |           |                |                      | 0050 IC 10 10 17 20 21 22 23 24 25 20 27 28 29 24 20 ····· 1 # \$M&()-+    |
| ···· ··· ··· ··· ··· ··· ··· ··· ··· · | = Loope          | d: No               | 41             |           |                |                      | , ., 0123 4307                                                             |
| 0                                      | = Reser          | ved: 0              | - I -          |           |                |                      |                                                                            |
|                                        | = Versi          | on: 0               |                |           |                |                      |                                                                            |
| 0000 00                                | 00 0000 = Sourc  | e: 0                |                |           |                |                      |                                                                            |
| Type: 802.10 Virtual LAN (0x8100       | )                |                     |                |           |                |                      |                                                                            |
| 802.1Q Virtual LAN, PRI: 0, DEI: 0,    | ID: 102          |                     |                |           |                |                      |                                                                            |
| 000 = Priority:                        | Best Effort (de  | fault) (0)          | ~              |           |                |                      |                                                                            |
| 0 = DEI: Ineli                         | gible            |                     | 31             |           |                |                      |                                                                            |
| 0000 0110 0110 = ID: 102               |                  |                     | -              |           |                |                      |                                                                            |
| Type: IPv4 (0x0800)                    |                  |                     |                |           |                |                      |                                                                            |
| > Internet Protocol Version 4, Src: 1  | 192.0.2.100, Dst | t: 198.51.100.100   | 2              |           |                |                      |                                                                            |
| > Internet Control Message Protocol    |                  |                     | 2              |           |                |                      |                                                                            |
|                                        |                  |                     |                |           |                |                      |                                                                            |

Selecteer het tweede pakket en controleer de belangrijkste punten:

- 1. Alleen ICMP-pakketten voor echoverzoek worden opgenomen. Elk pakket wordt 2 keer opgenomen en getoond.
- 2. De oorspronkelijke pakketheader is zonder de VLAN-tag.
- 3. De switch voegt extra poort VLAN-tag **102 in** die de toegangsinterface Ethernet1/2 identificeert.

| No | Time                                | Source          | Destination         | Protocol      | Length    | IP ID          | IP TTL Info |        |         |                                                                      |
|----|-------------------------------------|-----------------|---------------------|---------------|-----------|----------------|-------------|--------|---------|----------------------------------------------------------------------|
| Г  | 1 2022-07-13 06:23:58.285080930     | 192.0.2.100     | 198.51.100.100      | ICMP          | 108       | 0x9dec (48428  | ) 64 Echo   | (ping) | request | id=0x001a, seq=7/1792, ttl=64 (no response found!)                   |
|    | 2 2022-07-13 06:23:58.285082858     | 192.0.2.100     | 198.51.100.100      | ICMP          | 102       | 0x9dec (40428  | ) 64 Echo   | (ping) | request | id=0x001a, seq=7/1792, ttl=64 (no response found!)                   |
|    | 3 2022-07-13 06:23:59.309048886     | 192.0.2.100     | 198.51.100.100      | ICMP          | 108       | 0x9ed0 (40656  | ) 64 Echo   | (ping) | request | id=0x001a, seq=8/2048, ttl=64 (no response found!)                   |
|    | 4 2022-07-13 06:23:59.309193731     | 192.0.2.100     | 198.51.100.100      | ICMP          | 102       | 0x9ed0 (40656) | ) 64 Echo   | (ping) | request | id=0x001a, seq=8/2048, ttl=64 (no response found!)                   |
|    | 5 2022-07-13 06:24:00.333054190     | 192.0.2.100     | 198.51.100.100      | ICMP          | 108       | 0x9f20 (40736) | ) 64 Echo   | (ping) | request | id=0x001a, seq=9/2304, ttl=64 (no response found!)                   |
|    | 6 2022-07-13 06:24:00.333056014     | 192.0.2.100     | 198.51.100.100      | ICMP          | 102       | 0x9f20 (40736  | ) 64 Echo   | (ping) | request | id=0x001a, seq=9/2304, ttl=64 (no response found!)                   |
|    | 7 2022-07-13 06:24:01.357173530     | 192.0.2.100     | 198.51.100.100      | ICMP          | 108       | 0x9f2d (40749  | ) 64 Echo   | (ping) | request | id=0x001a, seq=10/2560, ttl=64 (no response found!)                  |
|    | 8 2022-07-13 06:24:01.357174708     | 192.0.2.100     | 198.51.100.100      | ICMP          | 102       | 0x9f2d (40749  | ) 64 Echo   | (ping) | request | id=0x001a, seq=10/2560, ttl=64 (no response found!)                  |
|    | 9 2022-07-13 06:24:02.381073741     | 192.0.2.100     | 198.51.100.100      | ICMP          | 108       | 0x9f88 (40840  | ) 64 Echo   | (ping) | request | id=0x001a, seq=11/2816, ttl=64 (no response found!)                  |
|    | 10 2022-07-13 06:24:02.381074999    | 192.0.2.100     | 198.51.100.100      | ICMP          | 102       | 0x9f88 (40840  | ) 64 Echo   | (ping) | request | id=0x001a, seq=11/2816, ttl=64 (no response found!)                  |
|    | 11 2022-07-13 06:24:03.405199041    | 192.0.2.100     | 198.51.100.100      | ICMP          | 108       | 0xa077 (41079  | ) 64 Echo   | (ping) | request | id=0x001a, seq=12/3072, ttl=64 (no response found!)                  |
|    | 12 2022-07-13 06:24:03.405200261    | 192.0.2.100     | 198.51.100.100      | ICMP          | 102       | 0xa077 (41079) | ) 64 Echo   | (ping) | request | id=0x001a, seq=12/3072, ttl=64 (no response found!)                  |
|    | 13 2022-07-13 06:24:04.429155683    | 192.0.2.100     | 198.51.100.100      | ICMP          | 108       | 0xa10f (41231  | ) 64 Echo   | (ping) | request | id=0x001a, seq=13/3328, ttl=64 (no response found!)                  |
|    | 14 2022-07-13 06:24:04.429156831    | 192.0.2.100     | 198.51.100.100      | ICMP          | 102       | 0xa10f (41231  | ) 64 Echo   | (ping) | request | id=0x001a, seq=13/3328, ttl=64 (no response found!)                  |
|    | 15 2022-07-13 06:24:05.453156612    | 192.0.2.100     | 198.51.100.100      | ICMP          | 108       | 0xa16a (41322  | ) 64 Echo   | (ping) | request | id=0x001a, seq=14/3584, ttl=64 (no response found!)                  |
|    | 16 2022-07-13 06:24:05.453158052    | 192.0.2.100     | 198.51.100.100      | ICMP          | 102       | 0xa16a (41322  | ) 64 Echo   | (ping) | request | id=0x001a, seq=14/3584, ttl=64 (no response found!)                  |
|    | 17 2022-07-13 06:24:06.477127687    | 192.0.2.100     | 198.51.100.100      | ICMP          | 108       | 0xa1e9 (41449  | ) 64 Echo   | (ping) | request | id=0x001a, seq=15/3840, ttl=64 (no response found!)                  |
|    | 18 2022-07-13 06:24:06.477129899    | 192.0.2.100     | 198.51.100.100      | ICMP          | 102       | 0xa1e9 (41449  | ) 64 Echo   | (ping) | request | id=0x001a, seq=15/3840, ttl=64 (no response found!)                  |
|    | 19 2022-07-13 06:24:07.501291314    | 192.0.2.100     | 198.51.100.100      | ICMP          | 108       | 0xa1f6 (41462  | ) 64 Echo   | (ping) | request | id=0x001a, seq=16/4096, ttl=64 (no response found!)                  |
|    | 20 2022-07-13 06:24:07.501293041    | 192.0.2.100     | 198.51.100.100      | ICMP          | 102       | 0xa1f6 (41462  | ) 64 Echo   | (ping) | request | id=0x001a, seq=16/4096, ttl=64 (no response found!)                  |
|    | 21 2022-07-13 06:24:08.525089956    | 192.0.2.100     | 198.51.100.100      | ICMP          | 108       | 0xa257 (41559) | ) 64 Echo   | (ping) | request | id=0x001a, seq=17/4352, ttl=64 (no response found!)                  |
|    | 22 2022-07-13 06:24:08.525092088    | 192.0.2.100     | 198.51.100.100      | ICMP          | 102       | 0xa257 (41559  | ) 64 Echo   | (ping) | request | id=0x001a, seq=17/4352, ttl=64 (no response found!)                  |
|    | 23 2022-07-13 06:24:09.549236500    | 192.0.2.100     | 198.51.100.100      | ICMP          | 108       | 0xa2a9 (41641  | ) 64 Echo   | (ping) | request | id=0x001a, seq=18/4608, ttl=64 (no response found!)                  |
|    | 24 2022-07-13 06:24:09.549238564    | 192.0.2.100     | 198.51.100.100      | ICMP          | 102       | 0xa2a9 (41641  | ) 64 Echo   | (ping) | request | id=0x001a, seq=18/4608, ttl=64 (no response found!)                  |
|    | 25 2022-07-13 06:24:10.573110146    | 192.0.2.100     | 198.51.100.100      | ICMP          | 108       | 0xa345 (41797  | ) 64 Echo   | (ping) | request | id=0x001a, seq=19/4864, ttl=64 (no response found!)                  |
|    | 26 2022-07-13 06:24:10.573112504    | 192.0.2.100     | 198.51.100.100      | ICMP          | 102       | 0xa345 (41797) | ) 64 Echo   | (ping) | request | id=0x001a, seq=19/4864, ttl=64 (no response found!)                  |
|    | 27 2022-07-13 06:24:11.597086027    | 192.0.2.100     | 198.51.100.100      | ICMP          | 108       | 0xa349 (41801  | ) 64 Echo   | (ping) | request | id=0x001a, seq=20/5120, ttl=64 (no response found!)                  |
|    | 28 2022-07-13 06:24:11.597088170    | 192.0.2.100     | 198.51.100.100      | ICMP          | 102       | 0xa349 (41801  | ) 64 Echo   | (ping) | request | id=0x001a, seq=20/5120, ttl=64 (no response found!)                  |
|    | 29 2022-07-13 06:24:12.621061022    | 192.0.2.100     | 198.51.100.100      | ICMP          | 108       | 0xa3dc (41948  | ) 64 Echo   | (ping) | request | id=0x001a, seq=21/5376, ttl=64 (no response found!)                  |
| <  |                                     |                 |                     |               |           |                |             |        |         |                                                                      |
| 5  | Frame 2: 102 bytes on wire (816 bit | s), 102 bytes ( | aptured (816 bits)  | on interface  | capture u | 9 1. id 0      |             |        | 0       | 000 58 97 bd b9 77 0e 00 50 56 9d e8 be 81 00 00 66 Xw.P Vf          |
| 5  | Ethernet II, Src: VMware 9d:e8:be   | 00:50:56:9d:e8  | be), Dst: Cisco b9: | 77:0e (58:97: | bd:b9:77: | 3e)            |             |        | 0       | 010 08 00 45 00 00 54 9d ec 40 00 40 01 af c0 c0 00 ··E··T··@·@····  |
| 4  | 802.10 Virtual LAN, PRI: 0, DEI: 0. | ID: 102         |                     |               |           | ,              |             |        | 0       | 020 02 64 c6 33 64 64 08 00 4e a2 00 1a 00 07 f4 64 ·d·3dd·· N·····d |
|    | 000 = Priority:                     | Best Effort (de | fault) (0)          | -             |           |                |             |        | 0       | 030 ce 62 00 00 00 00 20 a2 07 00 00 00 00 00 10 11 ·b·····          |
|    | 0 = DEI: Ineli                      | gible           |                     | 21            |           |                |             |        | 0       | 040 12 13 14 15 16 17 18 19 1a 1b 1c 1d 1e 1f 20 21 I                |
|    | 0000 0110 0110 = ID: 102            |                 |                     | - I           |           |                |             |        |         | 050 22 23 24 25 26 27 28 29 2a 2b 2c 2d 2e 2f 30 31 "#\$X&"() "+,/01 |
|    | Type: IPv4 (0x0800)                 |                 |                     |               |           |                |             |        |         | 32 55 54 55 50 37 Z34567                                             |
| >  | Internet Protocol Version 4, Src: 1 | 92.0.2.100, Dst | : 198.51.100.100    |               |           |                |             |        |         |                                                                      |
| >  | Internet Control Message Protocol   |                 |                     | 2             |           |                |             |        |         |                                                                      |
| 1  |                                     |                 |                     |               |           |                |             |        |         |                                                                      |

Open de opnamebestanden voor Portchannel1-lidinterfaces. Selecteer het eerste pakket en controleer de belangrijkste punten:

1. Alleen ICMP-pakketten voor echoverzoek worden opgenomen. Elk pakket wordt 2 keer opgenomen en getoond.

- 2. De oorspronkelijke pakketheader is zonder de VLAN-tag.
- 3. De switch voegt een extra poort VLAN-tag **1001 in** die de toegangsinterface Portchannel1 identificeert.
- 4. Op de switch staat een extra VN-tag.

|          |                                     |                        |                     | 0          |                |         |         |                      |           |             |                    |                   |      |
|----------|-------------------------------------|------------------------|---------------------|------------|----------------|---------|---------|----------------------|-----------|-------------|--------------------|-------------------|------|
| No.      | Time                                | Source                 | Destination         | Protocol   | Length         | IP ID   |         | IP TTL Info          |           |             |                    |                   | ^    |
| <b>C</b> | 1 2022-08-05 23:07:31.865872877     | 192.0.2.100            | 198.51.100.100      | ICMP       | 108            | Øx322e  | (12846) | 64 Echo (ping) r     | equest    | id=0x002d,  | seq=245/62720,     | ttl=64 (r         | nc   |
|          | 2 2022-08-05 23:07:31.865875131     | 192.0.2.100            | 198.51.100.100      | ICMP       | 102            | Øx322e  | (12846) | 64 Echo (ping) r     | equest    | id=0x002d,  | seq=245/62720,     | ttl=64 (r         | nc   |
|          | 3 2022-08-05 23:07:32.867144598     | 192.0.2.100            | 198.51.100.100      | ICMP       | 108            | Øx32b9  | (12985) | 64 Echo (ping) r     | equest    | id=0x002d,  | seq=246/62976,     | ttl=64 (r         | nc   |
|          | 4 2022-08-05 23:07:32.867145852     | 192.0.2.100            | 198.51.100.100      | ICMP       | 102            | 0x32b9  | (12985) | 64 Echo (ping) r     | equest    | id=0x002d,  | seq=246/62976,     | ttl=64 (r         | nc   |
|          | 5 2022-08-05 23:07:33.881902485     | 192.0.2.100            | 198.51.100.100      | ICMP       | 108            | Øx32d8  | (13016) | 64 Echo (ping) r     | equest    | id=0x002d,  | seq=247/63232,     | ttl=64 (r         | nc   |
|          | 6 2022-08-05 23:07:33.881904191     | 192.0.2.100            | 198.51.100.100      | ICMP       | 102            | 0x32d8  | (13016) | 64 Echo (ping) r     | equest    | id=0x002d,  | seq=247/63232,     | ttl=64 (r         | nc   |
|          | 7 2022-08-05 23:07:34.883049425     | 192.0.2.100            | 198.51.100.100      | ICMP       | 108            | Øx3373  | (13171) | 64 Echo (ping) r     | equest    | id=0x002d,  | seq=248/63488,     | ttl=64 (r         | nc   |
|          | 8 2022-08-05 23:07:34.883051649     | 192.0.2.100            | 198.51.100.100      | ICMP       | 102            | Øx3373  | (13171) | 64 Echo (ping) r     | equest    | id=0x002d,  | seq=248/63488,     | ttl=64 (r         | nc   |
|          | 9 2022-08-05 23:07:35.883478016     | 192.0.2.100            | 198.51.100.100      | ICMP       | 108            | 0x3427  | (13351) | 64 Echo (ping) r     | equest    | id=0x002d,  | seq=249/63744,     | ttl=64 (r         | nc   |
|          | 10 2022-08-05 23:07:35.883479190    | 192.0.2.100            | 198.51.100.100      | ICMP       | 102            | 0x3427  | (13351) | 64 Echo (ping) r     | equest    | id=0x002d,  | seq=249/63744,     | ttl=64 (r         | nc   |
|          | 11 2022-08-05 23:07:36.889741625    | 192.0.2.100            | 198.51.100.100      | ICMP       | 108            | Øx34de  | (13534) | 64 Echo (ping) r     | equest    | id=0x002d,  | seq=250/64000,     | ttl=64 (r         | nc   |
|          | 12 2022-08-05 23:07:36.889742853    | 192.0.2.100            | 198.51.100.100      | ICMP       | 102            | Øx34de  | (13534) | 64 Echo (ping) r     | equest    | id=0x002d,  | seq=250/64000,     | ttl=64 (r         | nc   |
|          | 13 2022-08-05 23:07:37.913770117    | 192.0.2.100            | 198.51.100.100      | ICMP       | 108            | 0x354c  | (13644) | 64 Echo (ping) r     | equest    | id=0x002d,  | seq=251/64256,     | ttl=64 (r         | nc   |
|          | 14 2022-08-05 23:07:37.913772219    | 192.0.2.100            | 198.51.100.100      | ICMP       | 102            | 0x354c  | (13644) | 64 Echo (ping) r     | equest    | id=0x002d,  | seq=251/64256,     | ttl=64 (r         | nc   |
|          | 15 2022-08-05 23:07:38.937829879    | 192.0.2.100            | 198.51.100.100      | ICMP       | 108            | 0x3602  | (13826) | 64 Echo (ping) r     | equest    | id=0x002d,  | seq=252/64512,     | ttl=64 (r         | nc   |
|          | 16 2022-08-05 23:07:38.937831215    | 192.0.2.100            | 198.51.100.100      | ICMP       | 102            | 0x3602  | (13826) | 64 Echo (ping) r     | equest    | id=0x002d,  | seq=252/64512,     | ttl=64 (r         | nc   |
|          | 17 2022-08-05 23:07:39.961786128    | 192.0.2.100            | 198.51.100.100      | ICMP       | 108            | Øx36ed  | (14061) | 64 Echo (ping) r     | equest    | id=0x002d,  | seq=253/64768,     | ttl=64 (r         | nc   |
|          | 18 2022-08-05 23:07:39.961787284    | 192.0.2.100            | 198.51.100.100      | ICMP       | 102            | Øx36ed  | (14061) | 64 Echo (ping) r     | equest    | id=0x002d,  | seq=253/64768,     | ttl=64 (r         | nc   |
|          | 19 2022-08-05 23:07:40.985773090    | 192.0.2.100            | 198.51.100.100      | ICMP       | 108            | 0x37d5  | (14293) | 64 Echo (ping) r     | equest    | id=0x002d,  | seq=254/65024,     | ttl=64 (r         | nc ~ |
| <        |                                     |                        |                     |            |                |         |         |                      |           |             |                    |                   | >    |
| > Fr     | ame 1: 108 bytes on wire (864 bits) | , 108 bytes capt       | tured (864 bits) on | interface  | capture_u0_3,  | i 0000  | a2 76   | f2 00 00 25 00 50 5  | 5 9d e8 b | e 89 26 80  | 54 · v · · · % · P | V · · · · & · T   |      |
| > Et     | hernet II, Src: VMware_9d:e8:be (00 | :50:56:9d:e8:be)       | ), Dst: a2:76:f2:00 | :00:25 (a2 | :76:f2:00:00:2 | 5) 0010 | 00 00   | 81 00 03 e9 08 00 4  | 00 00 5   | 54 32 2e 40 | 00                 | E                 |      |
| VN VN    | -Tag                                |                        |                     |            |                | 0020    | 40 01   | 1b 7f c0 00 02 64 c  | 33 64 6   | 54 08 00 1e | d6 @d              | · 3dd · · · ·     |      |
|          | 1                                   | = Directio             | n: From Bridge      |            |                | 0030    | 00 2d   | 00 f5 a6 a2 ed 62 0  | 00 00 0   | 90 7a 2f 0b | 00 ·-···b          | ····z/··          |      |
|          | .0                                  | = Pointer:             | vif_id              |            |                | 0040    | 00 00   | 00 00 10 11 12 13 1  | 15 16 1   | 17 18 19 1a | 10                 | 49/01/38.         |      |
|          | 00 0000 0101 0100                   | = Destinat             | ion: 84             |            |                | 0050    | 1C 10   | 10 1f 20 21 22 23 2  | 25 26 2   | 27 28 29 2a | 20                 | \$%& ()"+<br>4567 |      |
|          | ····· ···· ···· ···· 0 ····         | <pre> = Looped:</pre>  | No 4                |            |                | 0000    | 20 20   | 26 51 20 21 22 22 24 | 55 50 5   |             | ,/0125             | 4307              |      |
|          | 0                                   | = Reserved             | : 0                 |            |                |         |         |                      |           |             |                    |                   |      |
|          | 00                                  | <pre> = Version:</pre> | 0                   |            |                |         |         |                      |           |             |                    |                   |      |
|          | 0000 0000                           | 0000 = Source:         | 0                   |            |                |         |         |                      |           |             |                    |                   |      |
|          | Type: 802.10 Virtual LAN (0x8100)   |                        |                     |            |                |         |         |                      |           |             |                    |                   |      |
| × 80     | 2.1Q Virtual LAN, PRI: 0, DEI: 0, I | D: 1001                |                     |            |                |         |         |                      |           |             |                    |                   |      |
|          | 000 Beriority: Be                   | st Effort (defau       | lt) (0)             |            |                |         |         |                      |           |             |                    |                   |      |
|          | 0 = DEI: Ineligi                    | ble                    | 2                   |            |                |         |         |                      |           |             |                    |                   |      |
|          | 0011 1110 1001 = ID: 1001           |                        | 5                   |            |                |         |         |                      |           |             |                    |                   |      |
|          | Type: IPv4 (0x0800)                 |                        |                     |            |                |         |         |                      |           |             |                    |                   |      |
| : In     | ternet Protocol Version 4, Src: 192 | 2.0.2.100, Dst: 1      | 198.51.100.100 🚬    |            |                |         |         |                      |           |             |                    |                   |      |
| : In     | ternet Control Message Protocol     |                        | 2                   |            |                |         |         |                      |           |             |                    |                   |      |
| _        |                                     |                        |                     |            |                |         |         |                      |           |             |                    |                   |      |

Selecteer het tweede pakket en controleer de belangrijkste punten:

- 1. Alleen ICMP-pakketten voor echoverzoek worden opgenomen. Elk pakket wordt 2 keer opgenomen en getoond.
- 2. De oorspronkelijke pakketheader is zonder de VLAN-tag.
- 3. De switch voegt een extra poort VLAN-tag **1001 in** die de toegangsinterface Portchannel1 identificeert.

| No.      | Time                                  | Source            | Destination        | Protocol       | Length     | IP ID    |         | IP T  | TL Info |              |          | 1           |               |           |     | ^ |
|----------|---------------------------------------|-------------------|--------------------|----------------|------------|----------|---------|-------|---------|--------------|----------|-------------|---------------|-----------|-----|---|
| <b>_</b> | 1 2022-08-05 23:07:31.865872877       | 192.0.2.100       | 198.51.100.100     | ICMP           | 108        | Øx322e   | (12846) |       | 64 Echo | (ping)       | request  | id=0x002d,  | seq=245/62726 | ), ttl=64 | (nc |   |
|          | 2 2022-08-05 23:07:31.865875131       | 192.0.2.100       | 198.51.100.100     | ICMP           | 102        | Øx322e   | (12846) |       | 64 Echo | (ping)       | request  | id=0x002d,  | seq=245/62726 | ), ttl=64 | (nc |   |
|          | 3 2022-08-05 23:07:32.867144598       | 192.0.2.100       | 198.51.100.100     | ICMP           | 108        | Øx32b9   | (12985) |       | 64 Echo | (ping)       | request  | id=0x002d,  | seq=246/62976 | , ttl=64  | (nc |   |
|          | 4 2022-08-05 23:07:32.867145852       | 192.0.2.100       | 198.51.100.100     | ICMP           | 102        | Øx32b9   | (12985) |       | 64 Echo | (ping)       | request  | id=0x002d,  | seq=246/62976 | , ttl=64  | (nc |   |
|          | 5 2022-08-05 23:07:33.881902485       | 192.0.2.100       | 198.51.100.100     | ICMP           | 108        | 0x32d8   | (13016) |       | 64 Echo | (ping)       | request  | id=0x002d,  | seq=247/63232 | 2, ttl=64 | (nc |   |
|          | 6 2022-08-05 23:07:33.881904191       | 192.0.2.100       | 198.51.100.100     | ICMP           | 102        | 0x32d8   | (13016) |       | 64 Echo | (ping)       | request  | id=0x002d,  | seq=247/63232 | 2, ttl=64 | (nc |   |
|          | 7 2022-08-05 23:07:34.883049425       | 192.0.2.100       | 198.51.100.100     | ICMP           | 108        | Øx3373   | (13171) |       | 64 Echo | (ping)       | request  | id=0x002d,  | seq=248/63488 | 3, ttl=64 | (nc |   |
|          | 8 2022-08-05 23:07:34.883051649       | 192.0.2.100       | 198.51.100.100     | ICMP           | 102        | Øx3373   | (13171) |       | 64 Echo | (ping)       | request  | id=0x002d,  | seq=248/63488 | 3, ttl=64 | (nc |   |
|          | 9 2022-08-05 23:07:35.883478016       | 192.0.2.100       | 198.51.100.100     | ICMP           | 108        | 0x3427   | (13351) |       | 64 Echo | (ping)       | request  | id=0x002d,  | seq=249/63744 | , ttl=64  | (nc |   |
|          | 10 2022-08-05 23:07:35.883479190      | 192.0.2.100       | 198.51.100.100     | ICMP           | 102        | 0x3427   | (13351) |       | 64 Echo | (ping)       | request  | id=0x002d,  | seq=249/63744 | , ttl=64  | (nc |   |
|          | 11 2022-08-05 23:07:36.889741625      | 192.0.2.100       | 198.51.100.100     | ICMP           | 108        | 0x34de   | (13534) |       | 64 Echo | (ping)       | request  | id=0x002d,  | seq=250/64000 | ), ttl=64 | (nc |   |
|          | 12 2022-08-05 23:07:36.889742853      | 192.0.2.100       | 198.51.100.100     | ICMP           | 102        | 0x34de   | (13534) |       | 64 Echo | (ping)       | request  | id=0x002d,  | seq=250/64000 | ), ttl=64 | (nc |   |
|          | 13 2022-08-05 23:07:37.913770117      | 192.0.2.100       | 198.51.100.100     | ICMP           | 108        | 0x354c   | (13644) |       | 64 Echo | (ping)       | request  | id=0x002d,  | seq=251/64256 | 5, ttl=64 | (nc |   |
|          | 14 2022-08-05 23:07:37.913772219      | 192.0.2.100       | 198.51.100.100     | ICMP           | 102        | 0x354c   | (13644) |       | 64 Echo | (ping)       | request  | id=0x002d,  | seq=251/64256 | , ttl=64  | (nc |   |
|          | 15 2022-08-05 23:07:38.937829879      | 192.0.2.100       | 198.51.100.100     | ICMP           | 108        | 0x3602   | (13826) |       | 64 Echo | (ping)       | request  | id=0x002d,  | seq=252/64517 | 2, ttl=64 | (nc |   |
|          | 16 2022-08-05 23:07:38.937831215      | 192.0.2.100       | 198.51.100.100     | ICMP           | 102        | 0x3602   | (13826) |       | 64 Echo | (ping)       | request  | id=0x002d,  | seq=252/64517 | 2, ttl=64 | (nc |   |
|          | 17 2022-08-05 23:07:39.961786128      | 192.0.2.100       | 198.51.100.100     | ICMP           | 108        | 0x36ed   | (14061) |       | 64 Echo | (ping)       | request  | id=0x002d,  | seq=253/64768 | 3, ttl=64 | (nc |   |
|          | 18 2022-08-05 23:07:39.961787284      | 192.0.2.100       | 198.51.100.100     | ICMP           | 102        | 0x36ed   | (14061) |       | 64 Echo | (ping)       | request  | id=0x002d,  | seq=253/64768 | 3, ttl=64 | (nc |   |
|          | 19 2022-08-05 23:07:40.985773090      | 192.0.2.100       | 198.51.100.100     | ICMP           | 108        | 0x37d5   | (14293) |       | 64 Echo | (ping)       | request  | id=0x002d,  | seq=254/65024 | 4, ttl=64 | (nc | ~ |
| <        |                                       |                   |                    |                |            |          |         |       |         |              |          |             |               |           | >   |   |
| >        | Frame 2: 102 bytes on wire (816 bits) | ), 102 bytes capt | ured (816 bits) on | interface cap  | ture u0 3, | i 0000   | a2 76   | f2 00 | 00 25 ( | <b>80 50</b> | 56 9d e8 | be 81 00 03 | e9 ·v···%·    | P V       |     |   |
| >        | Ethernet II, Src: VMware_9d:e8:be (00 | 3:50:56:9d:e8:be) | , Dst: a2:76:f2:00 | :00:25 (a2:76: | f2:00:00:2 | 25) 0010 | 08 00   | 45 00 | 00 54 3 | 32 2e        | 40 00 40 | 01 1b 7f ce | 00 ··E··T2    | . @.@     | -   |   |
|          | 802.1Q Virtual LAN, PRI: 0, DEI: 0, 1 | ID: 1001          |                    |                |            | 0020     | 02 64   | c6 33 | 64 64 6 | 98 99        | 1e d6 00 | 2d 00 f5 a6 | a2 ·d·3dd·    |           | -   |   |
|          | 000 Be                                | st Effort (defau  | lt) (0)            |                |            | 0030     | ed 62   | 00 00 | 00 00 7 | 7a 2f        | 0b 00 00 | 00 00 00 10 | ) 11 ·b····z/ | /         |     |   |
|          | 0 = DEI: Ineligi                      | ble               | 3                  |                |            | 0040     | 12 13   | 14 15 | 16 17 1 | 18 19        | 1a 1b 1c | 1d 1e 1f 20 | 21            |           |     |   |
| ш        | 0011 1110 1001 = ID: 1001             |                   | -                  |                |            | 0050     | 22 23   | 24 25 | 26 27 2 | 28 29        | 2a 20 2C | 2d 2e 2f 30 | 31 #\$%& (    | ) "+,/0   | 1   |   |
| н.       | Type: IPv4 (0x0800)                   |                   |                    |                |            | 0000     | 32 33   | 34 35 | 30 37   |              |          |             | 234507        |           |     |   |
| I h      | Internet Protocol Version 4, Src: 192 | 2.0.2.100, Dst: 1 | 98.51.100.100      |                |            |          |         |       |         |              |          |             |               |           |     |   |
| H        | Internet Control Message Protocol     |                   | 2                  |                |            |          |         |       |         |              |          |             |               |           |     |   |
|          |                                       |                   |                    |                |            |          |         |       |         |              |          |             |               |           |     |   |

### Uitleg

Wanneer een pakketopname op een frontinterface is geconfigureerd, neemt de switch elk pakket tweemaal tegelijk op:

- Na de invoeging van de poort VLAN-tag.
- Na het inbrengen van de VN-tag.

In de volgorde van bewerkingen wordt de VN-tag in een later stadium ingevoegd dan de invoeging van de VLAN-tag in de poort. In het opnamebestand wordt het pakket met de VN-tag echter eerder weergegeven dan het pakket met de poort VLAN-tag.

In deze tabel wordt de taak samengevat:

| Taak                                                                                                    | Opnamep<br>unt                             | Interne poort VLAN in opgenomen pakketten | Richting             | Opgenomen verkeer                                               |
|----------------------------------------------------------------------------------------------------|--------------------------------------------|-------------------------------------------|----------------------|-----------------------------------------------------------------|
| Configureer en<br>controleer een<br>pakketopname op<br>interface Ethernet1/2                                                        | Ethernet1/<br>2                            | 102                                       | Alleen<br>inspringen | ICMP-echoverzoeken van host<br>192.0.2.10 naar host 198.51.100  |
| Configureer en<br>controleer een<br>pakketopname op<br>interface Portchannel1<br>met lidinterfaces<br>Ethernet1/4 en<br>Ethernet1/5 | Ethernet1/<br>4<br>Ethernet1/<br>Ethernet5 | 1001                                      | Alleen<br>inspringen | ICMP-echoverzoeken van host<br>192.0.2.10 naar host 198.51.100. |

## PacketCaptures op backplane interfaces

Gebruik FCM en CLI om een pakketopname op backplane interfaces te configureren en te verifiëren.

#### Topologie, pakketstroom en de opnamepunten

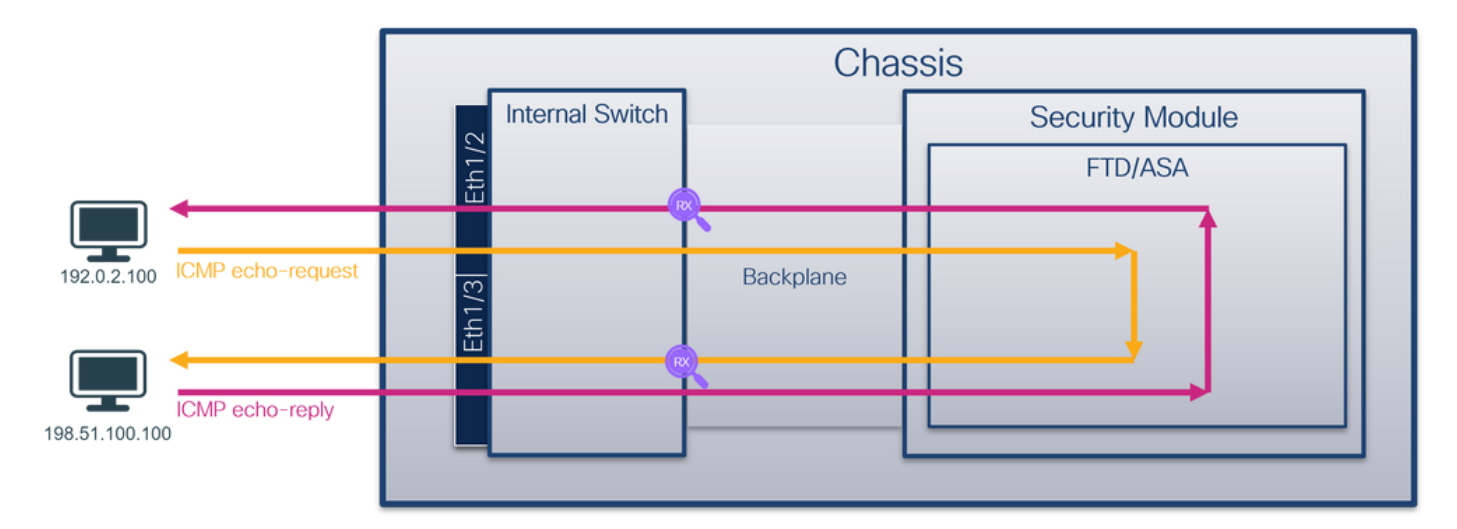

### Configuratie

#### FCM

Volg deze stappen op FCM om pakketopnamen op backplane interfaces te configureren:

1. Gebruik Gereedschappen > Packet Capture > Capture Session om een nieuwe opnamesessie te maken:

| Overview Inte        | erfaces    | Logical Devices | Security Engine | Platform Settings |           | Syster             | n Tools       | Help    | admin   |
|----------------------|------------|-----------------|-----------------|-------------------|-----------|--------------------|---------------|---------|---------|
|                      |            |                 |                 |                   |           | Packet Capture     | Troubl        | eshooti | ng Logs |
| Capture Session      | Filter Lis | t               |                 |                   |           |                    |               |         |         |
|                      |            |                 |                 |                   | C Refresh | Capture Session De | ete All Sessi | ons     |         |
| No Session available | 9          |                 |                 |                   |           |                    |               |         |         |

2. Als u pakketten op alle backplane interfaces wilt opnemen, selecteert u de toepassing en vervolgens Alle backplane poorten uit de vervolgkeuzelijst Capture On. U kunt ook de specifieke backplane interface kiezen. In dit geval zijn backplane interfaces Ethernet1/9 en Ethernet1/10 beschikbaar. Geef de sessienaam op en klik op Opslaan en Uitvoeren om de opname te activeren:

| Overview      | Interfaces  | Logical Devices | Security Engine | Platform Settings                |                     | System Tools Help admi   | n |
|---------------|-------------|-----------------|-----------------|----------------------------------|---------------------|--------------------------|---|
| Select an ins | tance: ftd1 | ~               |                 |                                  |                     | Save and Run Save Cancel |   |
| ftd1          |             |                 |                 |                                  | Session Name*       | cap1                     |   |
|               |             |                 |                 |                                  | Selected Interfaces | None                     |   |
| Ethernet1/2   |             |                 |                 |                                  | Buffer Size         | 256 MB 👻                 |   |
|               | 0           |                 |                 |                                  | Snap length:        | 1518 Bytes               |   |
|               |             |                 |                 |                                  | Store Packets       | Overwrite Append         |   |
|               |             |                 |                 |                                  | Capture On          | Al Backplane Ports       |   |
| Ethernet1/3   |             |                 |                 | <b>.</b>                         |                     | ftd<br>Ethernet1/9       |   |
|               | G           |                 |                 | FTD<br>Ethernet1/9, Ethernet1/10 | Capture Filter      | Ethernet1/10             |   |
|               |             |                 |                 |                                  |                     | Al Backplane Ports       |   |
|               |             |                 |                 |                                  |                     |                          |   |
| Ethomost /1   |             |                 |                 |                                  |                     |                          |   |
| Ethemet1/1    |             |                 |                 |                                  |                     |                          |   |
|               |             |                 |                 |                                  |                     |                          |   |
|               |             |                 |                 |                                  |                     |                          |   |
|               |             |                 |                 |                                  |                     |                          |   |

## **FXOS CLI**

Volg deze stappen op FXOS CLI om pakketopnamen op backplane interfaces te configureren:

1. Identificeer het toepassingstype en de identificatiecode:

| firepower#<br>firepower<br>App Name<br>Deploy Typ | firepower# <b>scope ssa</b><br>firepower /ssa# <b>show app-instance</b><br>App Name Identifier Slot ID Admin State Oper State Running Version Startup Version<br>Deploy Type Turbo Mode Profile Name Cluster State Cluster Role |                     |                     |                      |             |          |          |  |  |  |  |
|---------------------------------------------------|----------------------------------------------------------------------------------------------------|---------------------|---------------------|----------------------|-------------|----------|----------|--|--|--|--|
| ftd<br>Native                                     | ftd1<br>No                                                                                                    | 1<br>               | Enabled<br>Not Appl | Online<br>Licable 1  | None        | 7.2.0.82 | 7.2.0.82 |  |  |  |  |
| 2. Een                                            | opnameses                                                                                                    | ssie maken:         |                     |                      |             |          |          |  |  |  |  |
| firepower#                                        | scope pack                                                                                                    | et-capture          |                     |                      |             |          |          |  |  |  |  |
| firepower                                         | /packet-cap                                                                                                    | oture # <b>crea</b> | te session o        | ap1                  |             |          |          |  |  |  |  |
| firepower                                         | /packet-cap                                                                                                    | oture/sessio        | n* <b># create</b>  | phy-port             | Eth1/9      |          |          |  |  |  |  |
| firepower                                         | /packet-cap                                                                                                    | oture/sessio        | n/phy-port*         | <pre># set app</pre> | o ftd       |          |          |  |  |  |  |
| firepower                                         | /packet-cap                                                                                                    | oture/sessio        | n/phy-port*         | # set app            | p-identifie | er ftd1  |          |  |  |  |  |
| firepower                                         | /packet-cap                                                                                                    | oture/sessio        | n/phy-port*         | # up                 |             |          |          |  |  |  |  |
| firepower                                         | /packet-cap                                                                                                    | oture/sessio        | n* # <b>create</b>  | phy-port             | t Eth1/10   |          |          |  |  |  |  |
| firepower                                         | /packet-cap                                                                                                    | ture/sessio         | n/phy-port*         | # set app            | o ftd       |          |          |  |  |  |  |
| firepower                                         | /packet-cap                                                                                                    | oture/sessio        | n/phy-port*         | # set app            | p-identifie | er ftd1  |          |  |  |  |  |

```
firepower /packet-capture/session/phy-port* # up
firepower /packet-capture/session* # enable
firepower /packet-capture/session* # commit
firepower /packet-capture/session #
Verificatie
```

#### FCM

Controleer de **interfacenaam**, zorg ervoor dat de **operationele status** omhoog is en dat de **bestandsgrootte (in bytes)** toeneemt:

| Overview     | Interfaces    | Logical Devices Se | ecurity Engine | Platform Settings     |                           |             |                         | System To      | ols Help | admin |
|--------------|---------------|--------------------|----------------|-----------------------|---------------------------|-------------|-------------------------|----------------|----------|-------|
|              |               |                    |                |                       |                           |             |                         |                |          |       |
| Capture Ses  | sion Filter L | ist                |                |                       |                           |             |                         |                |          |       |
|              |               |                    |                |                       |                           |             | Capture Session         | Delete Al Sess | ions     |       |
| •            | cap1          | Drop Count: 0      | )              | Operational State: up | Buffer Size: 256 M        | 18          | Snap Length: 1518 Bytes |                |          | 8     |
| Interface Na | ame           | Filter             |                | File Size (in bytes)  | File Name                 | Device Name |                         |                |          |       |
| Ethernet1/10 |               | None               |                | 194352                | cap1-ethernet-1-10-0.pcap | ftd1        | ⊻                       |                |          |       |
| Ethernet1/9  |               | None               |                | 286368                | cap1-ethernet-1-9-0.pcap  | ftd1        | *                       |                |          |       |
| L            |               |                    |                |                       |                           |             |                         |                |          |       |

### **FXOS CLI**

Controleer de opnamedetails in scope-pakketopname:

```
firepower# scope packet-capture
firepower /packet-capture # show session cap1
Traffic Monitoring Session:
   Packet Capture Session Name: cap1
  Session: 1
  Admin State: Enabled
   Oper State: Up
   Oper State Reason: Active
   Config Success: Yes
  Config Fail Reason:
  Append Flag: Overwrite
  Session Mem Usage: 256 MB
  Session Pcap Snap Len: 1518 Bytes
  Error Code: 0
  Drop Count: 0
Physical ports involved in Packet Capture:
  Slot Id: 1
   Port Id: 10
   Pcapfile: /workspace/packet-capture/session-1/cap1-ethernet-1-10-0.pcap
   Pcapsize: 1017424 bytes
  Filter:
   Sub Interface: 0
   Application Instance Identifier: ftd1
   Application Name: ftd
   Slot Id: 1
   Port Id: 9
   Pcapfile: /workspace/packet-capture/session-1/cap1-ethernet-1-9-0.pcap
   Pcapsize: 1557432 bytes
   Filter:
   Sub Interface: 0
   Application Instance Identifier: ftd1
   Application Name: ftd
```

#### Opnamebestanden verzamelen

Volg de stappen in het gedeelte Verzamel Firepower 4100/9300 Internal Switch Capture Files.

#### Capture file analyse

Gebruik een applicatie voor pakketvastlegging om de opnamebestanden te openen. Zorg er bij meer dan 1 backplane interface voor dat alle opnamebestanden voor elke backplane interface worden geopend. In dit geval worden de pakketten opgenomen op de backplane interface Ethernet1/9.

Selecteer het eerste en het tweede pakket en controleer de belangrijkste punten:

- 1. Elk pakket met ICMP-echoverzoek wordt opgenomen en 2 keer weergegeven.
- 2. De oorspronkelijke pakketheader is zonder de VLAN-tag.
- 3. De switch voegt extra poort VLAN-tag **103 in** die de uitgaande interface Ethernet1/3 identificeert.
- 4. Op de switch staat een extra VN-tag.

| No. Time                               | Source           | Destination         | Protocol       | Length   | IP ID          | IP TTL Info    |         |                                                                        |
|----------------------------------------|------------------|---------------------|----------------|----------|----------------|----------------|---------|------------------------------------------------------------------------|
| 1 2022-07-14 20:20:36.513854256        | 192.0.2.100      | 198.51.100.100      | ICMP           | 108      | 0x5990 (22928) | 64 Echo (ping) | request | id=0x0001, seq=15/3840, ttl=64 (no response found!)                    |
| 2 2022-07-14 20:20:36.513857289        | 192.0.2.100      | 198.51.100.100      | ICMP           | 108      | 0x5990 (22928) | 64 Echo (ping) | request | id=0x0001, seq=15/3840, ttl=64 (reply in 3)                            |
| 3 2022-07-14 20:20:36.514117394        | 198.51.100.100   | 192.0.2.100         | ICMP           | 108      | Øxcc2c (52268) | 64 Echo (ping) | reply   | id=0x0001, seq=15/3840, ttl=64 (request in 2)                          |
| 4 2022-07-14 20:20:36.514119312        | 198.51.100.100   | 192.0.2.100         | ICMP           | 108      | Øxcc2c (52268) | 64 Echo (ping) | reply   | id=0x0001, seq=15/3840, ttl=64                                         |
| 5 2022-07-14 20:20:37.537723822        | 192.0.2.100      | 198.51.100.100      | ICMP           | 108      | 0x5a00 (23040) | 64 Echo (ping) | request | id=0x0001, seq=16/4096, ttl=64 (no response found!)                    |
| 6 2022-07-14 20:20:37.537726588        | 192.0.2.100      | 198.51.100.100      | ICMP           | 108      | 0x5a00 (23040) | 64 Echo (ping) | request | id=0x0001, seq=16/4096, ttl=64 (reply in 7)                            |
| 7 2022-07-14 20:20:37.538046165        | 198.51.100.100   | 192.0.2.100         | ICMP           | 108      | 0xcc9b (52379) | 64 Echo (ping) | reply   | id=0x0001, seq=16/4096, ttl=64 (request in 6)                          |
| 8 2022-07-14 20:20:37.538048311        | 198.51.100.100   | 192.0.2.100         | ICMP           | 108      | 0xcc9b (52379) | 64 Echo (ping) | reply   | id=0x0001, seq=16/4096, ttl=64                                         |
| 9 2022-07-14 20:20:38.561776064        | 192.0.2.100      | 198.51.100.100      | ICMP           | 108      | 0x5ab7 (23223) | 64 Echo (ping) | request | id=0x0001, seq=17/4352, ttl=64 (no response found!)                    |
| 10 2022-07-14 20:20:38.561778310       | 192.0.2.100      | 198.51.100.100      | ICMP           | 108      | 0x5ab7 (23223) | 64 Echo (ping) | request | id=0x0001, seq=17/4352, ttl=64 (reply in 11)                           |
| 11 2022-07-14 20:20:38.562048288       | 198.51.100.100   | 192.0.2.100         | ICMP           | 108      | 0xccc4 (52420) | 64 Echo (ping) | reply   | id=0x0001, seq=17/4352, ttl=64 (request in 10)                         |
| 12 2022-07-14 20:20:38.562050333       | 198.51.100.100   | 192.0.2.100         | ICMP           | 108      | 0xccc4 (52420) | 64 Echo (ping) | reply   | id=0x0001, seq=17/4352, ttl=64                                         |
| 13 2022-07-14 20:20:39.585677043       | 192.0.2.100      | 198.51.100.100      | ICMP           | 108      | 0x5b46 (23366) | 64 Echo (ping) | request | id=0x0001, seq=18/4608, ttl=64 (no response found!)                    |
| 14 2022-07-14 20:20:39.585678455       | 192.0.2.100      | 198.51.100.100      | ICMP           | 108      | 0x5b46 (23366) | 64 Echo (ping) | request | id=0x0001, seq=18/4608, ttl=64 (reply in 15)                           |
| 15 2022-07-14 20:20:39.585936554       | 198.51.100.100   | 192.0.2.100         | ICMP           | 108      | 0xcd8d (52621) | 64 Echo (ping) | reply   | id=0x0001, seq=18/4608, ttl=64 (request in 14)                         |
| 16 2022-07-14 20:20:39.585937900       | 198.51.100.100   | 192.0.2.100         | ICMP           | 108      | 0xcd8d (52621) | 64 Echo (ping) | reply   | id=0x0001, seq=18/4608, ttl=64                                         |
| 17 2022-07-14 20:20:40.609804804       | 192.0.2.100      | 198.51.100.100      | ICMP           | 108      | 0x5b7b (23419) | 64 Echo (ping) | request | id=0x0001, seq=19/4864, ttl=64 (no response found!)                    |
| 18 2022-07-14 20:20:40.609807618       | 192.0.2.100      | 198.51.100.100      | ICMP           | 108      | 0x5b7b (23419) | 64 Echo (ping) | request | id=0x0001, seq=19/4864, ttl=64 (reply in 19)                           |
| 19 2022-07-14 20:20:40.610179685       | 198.51.100.100   | 192.0.2.100         | ICMP           | 108      | 0xcd8f (52623) | 64 Echo (ping) | reply   | id=0x0001, seq=19/4864, ttl=64 (request in 18)                         |
| 20 2022-07-14 20:20:40.610181944       | 198.51.100.100   | 192.0.2.100         | ICMP           | 108      | 0xcd8f (52623) | 64 Echo (ping) | reply   | id=0x0001, seq=19/4864, ttl=64                                         |
| 21 2022-07-14 20:20:41.633805153       | 192.0.2.100      | 198.51.100.100      | ICMP           | 108      | 0x5b7e (23422) | 64 Echo (ping) | request | id=0x0001, seq=20/5120, ttl=64 (no response found!)                    |
| 22 2022-07-14 20:20:41.633806997       | 192.0.2.100      | 198.51.100.100      | ICMP           | 108      | 0x5b7e (23422) | 64 Echo (ping) | request | id=0x0001, seq=20/5120, ttl=64 (reply in 23)                           |
| 23 2022-07-14 20:20:41.634084102       | 198.51.100.100   | 192.0.2.100         | ICMP           | 108      | 0xce36 (52790) | 64 Echo (ping) | reply   | id=0x0001, seq=20/5120, ttl=64 (request in 22)                         |
| 24 2022-07-14 20:20:41.634085368       | 198.51.100.100   | 192.0.2.100         | ICMP           | 108      | 0xce36 (52790) | 64 Echo (ping) | reply   | id=0x0001, seq=20/5120, ttl=64                                         |
| 25 2022-07-14 20:20:42.657709898       | 192.0.2.100      | 198.51.100.100      | ICMP           | 108      | 0x5bf0 (23536) | 64 Echo (ping) | request | id=0x0001, seq=21/5376, ttl=64 (no response found!)                    |
| 26 2022-07-14 20:20:42.657711660       | 192.0.2.100      | 198.51.100.100      | ICMP           | 108      | 0x5bf0 (23536) | 64 Echo (ping) | request | id=0x0001, seq=21/5376, ttl=64 (reply in 27)                           |
| 27 2022-07-14 20:20:42.657980675       | 198.51.100.100   | 192.0.2.100         | ICMP           | 108      | 0xce49 (52809) | 64 Echo (ping) | reply   | id=0x0001, seq=21/5376, ttl=64 (request in 26)                         |
| 28 2022-07-14 20:20:42.657981971       | 198.51.100.100   | 192.0.2.100         | ICMP           | 108      | 0xce49 (52809) | 64 Echo (ping) | reply   | id=0x0001, seq=21/5376, ttl=64                                         |
| 29 2022-07-14 20:20:43.681736697       | 192.0.2.100      | 198.51.100.100      | ICMP           | 108      | 0x5c52 (23634) | 64 Echo (ping) | request | id=0x0001, seq=22/5632, ttl=64 (no response found!)                    |
| ć                                      |                  | _                   |                |          |                |                |         |                                                                        |
| > Frame 1: 108 bytes on wire (864 bits | s), 108 bytes ca | aptured (864 bits)  | on interface o | apture u | 0 8. id 0      |                |         | 000 00 50 56 9d e7 50 58 97 bd b9 77 2d 89 26 00 00 -PV-PX             |
| > Ethernet II, Src: Cisco b9:77:2d (5) | 8:97:bd:b9:77:2d | d). Dst: VMware 9d: | e7:50 (00:50:5 | 6:9d:e7: | 50)            |                | 0       | 010 00 0a 81 00 00 67 08 00 45 00 00 54 59 90 40 00g. E. TY @-         |
| VN-Tag                                 |                  | ·// ····            |                |          | /              |                | 0       | 020 40 01 f4 1c c0 00 02 64 c6 33 64 64 08 00 22 68 @·····d ·3dd··"h   |
| 0                                      | = Direct         | ion: To Bridge      |                |          |                |                | 0       | 030 00 01 00 0f 89 7a d0 62 00 00 00 00 b3 d7 09 00 ·····z·b ······    |
| .0                                     | = Pointe         | r: vif id           |                |          |                |                | 0       | 040 00 00 00 00 10 11 12 13 14 15 16 17 18 19 1a 1b ······             |
|                                        | = Destin         | ation: 0            |                |          |                |                | 0       | 050 1c 1d 1e 1f 20 21 22 23 24 25 26 27 28 29 2a 2b ···· !"# \$%&'()"+ |
|                                        | = Looped         | : No                | A              |          |                |                | 0       | 060 2C 2d 2e 2t 30 31 32 33 34 35 36 37 ,/0123 4567                    |
|                                        | = Reserv         | ed: 0               | 4 I            |          |                |                |         |                                                                        |
|                                        | = Versio         | n: 0                |                |          |                |                |         |                                                                        |
| 0000 000                               | 0 1010 = Source  | : 10                |                |          |                |                |         |                                                                        |
| Type: 802.10 Virtual LAN (0x8100)      |                  |                     |                |          |                |                |         |                                                                        |
| ✓ 802.10 Virtual LAN, PRI: 0, DEI: 0,  | ID: 103          |                     |                |          |                |                |         |                                                                        |
| 000 Briority: B                        | Best Effort (def | ault) (0)           |                |          |                |                |         |                                                                        |
| 0 = DEI: Inelig                        | ible             |                     | 2              |          |                |                |         |                                                                        |
| 0000 0110 0111 = ID: 103               |                  |                     | - I            |          |                |                |         |                                                                        |
| Type: IPv4 (0x0800)                    |                  |                     |                |          |                |                |         |                                                                        |
| > Internet Protocol Version 4, Src: 19 | 92.0.2.100, Dst: | : 198.51.100.100    |                |          |                |                |         |                                                                        |
| > Internet Control Message Protocol    |                  |                     | 2              |          |                |                |         |                                                                        |
|                                        |                  |                     |                |          |                |                |         |                                                                        |

| No. | Time                                | Source          | Destination         | Protocol | Length           | PD       |         | IP TTL Info |        |         |                   |                |         |                        |                       |
|-----|-------------------------------------|-----------------|---------------------|----------|------------------|----------|---------|-------------|--------|---------|-------------------|----------------|---------|------------------------|-----------------------|
| -   | 1 2022-07-14 20:20:36.513854256     | 192.0.2.100     | 198.51.100.100      | ICMP     | 108              | 0x5990   | (22928) | 64 Echo     | (ping) | request | id=0x0001         | , seq=15/3840, | ttl=64  | (no response found!)   |                       |
|     | 2 2022-07-14 20:20:36.513857289     | 192.0.2.100     | 198.51.100.100      | ICMP     | 108              | 0x5990   | (22928) | 64 Echo     | (ping) | request | id=0x0001         | , seq=15/3840, | ttl=64  | (reply in 3)           |                       |
| 4-  | 3 2022-07-14 20:20:36.514117394     | 198.51.100.10   | 9 192.0.2.100       | ICMP     | 108              | 0xcc2c   | (52268) | 64 Echo     | (ping) | reply   | id=0x0001         | , seq=15/3840, | ttl=64  | (request in 2)         |                       |
|     | 4 2022-07-14 20:20:36.514119312     | 198.51.100.10   | 0 192.0.2.100       | ICMP     | 108              | Øxcc2c   | (52268) | 64 Echo     | (ping) | reply   | id=0x0001         | , seq=15/3840, | ttl=64  |                        |                       |
|     | 5 2022-07-14 20:20:37.537723822     | 192.0.2.100     | 198.51.100.100      | ICMP     | 108              | 0x5a00   | (23040) | 64 Echo     | (ping) | request | id=0x0001         | , seq=16/4096, | ttl=64  | (no response found!)   |                       |
|     | 6 2022-07-14 20:20:37.537726588     | 192.0.2.100     | 198.51.100.100      | ICMP     | 108              | 0x5a00   | (23040) | 64 Echo     | (ping) | request | id=0x0001         | , seq=16/4096, | ttl=64  | (reply in 7)           |                       |
|     | 7 2022-07-14 20:20:37.538046165     | 198.51.100.100  | 9 192.0.2.100       | ICMP     | 108              | 0xcc9b   | (52379) | 64 Echo     | (ping) | reply   | id=0x0001         | , seq=16/4096, | ttl=64  | (request in 6)         |                       |
|     | 8 2022-07-14 20:20:37.538048311     | 198.51.100.10   | 9 192.0.2.100       | ICMP     | 108              | 0xcc9b   | (52379) | 64 Echo     | (ping) | reply   | id=0x0001         | , seq=16/4096, | ttl=64  |                        |                       |
|     | 9 2022-07-14 20:20:38.561776064     | 192.0.2.100     | 198.51.100.100      | ICMP     | 108              | 0x5ab7   | (23223) | 64 Echo     | (ping) | request | id=0x0001         | , seq=17/4352, | tt1=64  | (no response found!)   |                       |
|     | 10 2022-07-14 20:20:38.561778310    | 192.0.2.100     | 198.51.100.100      | ICMP     | 108              | 0x5ab7   | (23223) | 64 Echo     | (ping) | request | id=0x0001         | , seq=17/4352, | ttl=64  | (reply in 11)          |                       |
|     | 11 2022-07-14 20:20:38.562048288    | 198.51.100.10   | 3 192.0.2.100       | ICMP     | 108              | 0xccc4   | (52420) | 64 Echo     | (ping) | reply   | id=0x0001         | , seq=17/4352, | ttl=64  | (request in 10)        |                       |
|     | 12 2022-07-14 20:20:38.562050333    | 198.51.100.10   | 0 192.0.2.100       | ICMP     | 108              | 0xccc4   | (52420) | 64 Echo     | (ping) | reply   | id=0x0001         | , seq=17/4352, | ttl=64  |                        |                       |
|     | 13 2022-07-14 20:20:39.585677043    | 192.0.2.100     | 198.51.100.100      | ICMP     | 108              | 0x5b46   | (23366) | 64 Echo     | (ping) | request | id=0x0001         | , seq=18/4608, | ttl=64  | (no response found!)   |                       |
|     | 14 2022-07-14 20:20:39.585678455    | 192.0.2.100     | 198.51.100.100      | ICMP     | 108              | 0x5b46   | (23366) | 64 Echo     | (ping) | request | id=0x0001         | , seq=18/4608, | ttl=64  | (reply in 15)          |                       |
|     | 15 2022-07-14 20:20:39.585936554    | 198.51.100.100  | 9 192.0.2.100       | ICMP     | 108              | 0xcd8d   | (52621) | 64 Echo     | (ping) | reply   | id=0x0001         | , seq=18/4608, | ttl=64  | (request in 14)        |                       |
|     | 16 2022-07-14 20:20:39.585937900    | 198.51.100.100  | 9 192.0.2.100       | ICMP     | 108              | 0xcd8d   | (52621) | 64 Echo     | (ping) | reply   | id=0x0001         | , seq=18/4608, | ttl=64  |                        |                       |
|     | 17 2022-07-14 20:20:40.609804804    | 192.0.2.100     | 198.51.100.100      | ICMP     | 108              | 0x5b7b   | (23419) | 64 Echo     | (ping) | request | id=0x0001         | , seq=19/4864, | ttl=64  | (no response found!)   |                       |
|     | 18 2022-07-14 20:20:40.609807618    | 192.0.2.100     | 198.51.100.100      | ICMP     | 108              | 0x5b7b   | (23419) | 64 Echo     | (ping) | request | id=0x0001         | , seq=19/4864, | tt1=64  | (reply in 19)          |                       |
|     | 19 2022-07-14 20:20:40.610179685    | 198.51.100.10   | 3 192.0.2.100       | ICMP     | 108              | 0xcd8f   | (52623) | 64 Echo     | (ping) | reply   | id=0x0001         | , seq=19/4864, | ttl=64  | (request in 18)        |                       |
|     | 20 2022-07-14 20:20:40.610181944    | 198.51.100.10   | 0 192.0.2.100       | ICMP     | 108              | 0xcd8f   | (52623) | 64 Echo     | (ping) | reply   | id=0x0001         | , seq=19/4864, | ttl=64  |                        |                       |
|     | 21 2022-07-14 20:20:41.633805153    | 192.0.2.100     | 198.51.100.100      | ICMP     | 108              | 0x5b7e   | (23422) | 64 Echo     | (ping) | request | id=0x0001         | , seq=20/5120, | ttl=64  | (no response found!)   |                       |
|     | 22 2022-07-14 20:20:41.633806997    | 192.0.2.100     | 198.51.100.100      | ICMP     | 108              | 0x5b7e   | (23422) | 64 Echo     | (ping) | request | id=0x0001         | , seq=20/5120, | ttl=64  | (reply in 23)          |                       |
|     | 23 2022-07-14 20:20:41.634084102    | 198.51.100.100  | 0 192.0.2.100       | ICMP     | 108              | 0xce36   | (52790) | 64 Echo     | (ping) | reply   | id=0x0001         | , seq=20/5120, | tt1=64  | (request in 22)        |                       |
|     | 24 2022-07-14 20:20:41.634085368    | 198.51.100.100  | 9 192.0.2.100       | ICMP     | 108              | 0xce36   | (52790) | 64 Echo     | (ping) | reply   | id=0x0001         | , seq=20/5120, | tt1=64  |                        |                       |
|     | 25 2022-07-14 20:20:42.657709898    | 192.0.2.100     | 198.51.100.100      | ICMP     | 108              | 0x5bf0   | (23536) | 64 Echo     | (ping) | request | id=0x0001         | , seq=21/5376, | tt1=64  | (no response found!)   |                       |
|     | 26 2022-07-14 20:20:42.657711660    | 192.0.2.100     | 198.51.100.100      | ICMP     | 108              | 0x5bf0   | (23536) | 64 Echo     | (ping) | request | 1d=0x0001         | , seq=21/5376, | tt1=64  | (reply in 27)          |                       |
|     | 27 2022-07-14 20:20:42.657980675    | 198.51.100.10   | 3 192.0.2.100       | ICMP     | 108              | 0xce49   | (52809) | 64 Echo     | (ping) | reply   | id=0x0001         | , seq=21/5376, | tt1=64  | (request in 26)        |                       |
|     | 28 2022-07-14 20:20:42.657981971    | 198.51.100.10   | 9 192.0.2.100       | ICMP     | 108              | 0xce49   | (52809) | 64 Echo     | (ping) | reply   | 1d=0x0001         | , seq=21/5376, | tt1=64  |                        |                       |
|     | 29 2022-07-14 20:20:43.681736697    | 192.0.2.100     | 198.51.100.100      | ICMP     | 108              | 0x5c52   | (23634) | 64 Echo     | (ping) | request | 1d=0x0001         | , seq=22/5632, | tt1=64  | (no response found!)   |                       |
| <   |                                     |                 |                     |          |                  |          |         |             |        |         |                   |                |         |                        |                       |
| >   | Frame 2: 108 bytes on wire (864 bit | s), 108 bytes ( | captured (864 bits) | ) on int | erface capture_u | u0_8, id | 0       |             |        | 6       | 000 <b>00 50</b>  | 56 9d e7 50 5  | 8 97 bo | 1 b9 77 2d 89 26 00 00 | ·PV ··PX · ··w ··& ·· |
| >   | Ethernet II, Src: Cisco b9:77:2d (5 | 8:97:bd:b9:77:  | 2d), Dst: VMware 9  | d:e7:50  | (00:50:56:9d:e7: | :50)     |         |             |        | 6       | 0010 00 0a        | 81 00 00 67 0  | 8 00 45 | 5 00 00 54 59 90 40 00 | ·····g·· E··TY·@·     |
| 4   | VN-Tag                              |                 |                     |          |                  |          |         |             |        | 6       | 0020 40 01        | f4 1c c0 00 0  | 2 64 ct | 5 33 64 64 08 00 22 68 | @·····d ·3dd··"h      |
|     | 0                                   | = Direc         | tion: To Bridge     |          |                  |          |         |             |        | 0       | 0030 <b>00 01</b> | 00 0f 89 7a d  | 0 62 0  | 0 00 00 00 b3 d7 09 00 | ·····z·b ·····        |
|     | .0                                  | = Point         | er: vif_id          |          |                  |          |         |             |        |         | 0040 00 00        | 00 00 10 11 1  | 2 13 14 | 15 16 17 18 19 1a 10   | 1"# #901/18.          |
|     |                                     | = Desti         | nation: 0           |          |                  |          |         |             |        |         | 0050 1C 10        | 10 1f 20 21 2  | 2 23 24 | 25 26 27 28 29 28 20   |                       |
|     | ···· ··· ··· ··· ··· 0 ····         | = Loope         | d: No               | 4        |                  |          |         |             |        |         | 20 20             | 20 21 50 51 5  |         |                        | y-1/0125 4507         |
|     | 0                                   | = Reser         | ved: 0              | - 1      |                  |          |         |             |        |         |                   |                |         |                        |                       |
|     |                                     | = Versi         | on: 0               |          |                  |          |         |             |        |         |                   |                |         |                        |                       |
|     | 0000 000                            | 90 1010 = Sourc | e: 10               |          |                  |          |         |             |        |         |                   |                |         |                        |                       |
|     | Type: 802.1Q Virtual LAN (0x8100)   | )               |                     |          |                  |          |         |             |        |         |                   |                |         |                        |                       |
| М   | 802.1Q Virtual LAN, PRI: 0, DEI: 0, | ID: 103         |                     | _        |                  |          |         |             |        |         |                   |                |         |                        |                       |
| 11  | 000 = Priority: E                   | Best Effort (de | fault) (0)          |          |                  |          |         |             |        |         |                   |                |         |                        |                       |
| 11  | 0 = DEI: Inelig                     | gible           |                     | 31       |                  |          |         |             |        |         |                   |                |         |                        |                       |
| 11  | 0000 0110 0111 = ID: 103            |                 |                     | -        |                  |          |         |             |        |         |                   |                |         |                        |                       |
| L   | Type: IPv4 (0x0800)                 |                 | . 100 51 100 100    |          |                  |          |         |             |        |         |                   |                |         |                        |                       |
| P   | Internet Protocol Version 4, Src: 1 | 92.0.2.100, DS  | t: 198.51.100.100   | 2        |                  |          |         |             |        |         |                   |                |         |                        |                       |
| 2   | Internet control Message Protocol   |                 |                     | 4        |                  |          |         |             |        |         |                   |                |         |                        |                       |
| Ц   |                                     |                 |                     |          |                  |          |         |             |        |         |                   |                |         |                        |                       |

Selecteer het derde en vierde pakket en controleer de belangrijkste punten:

- 1. Elk ICMP-echoantwoord wordt opgenomen en 2 keer weergegeven.
- 2. De oorspronkelijke pakketheader is zonder de VLAN-tag.
- 3. De switch voegt extra poort VLAN-tag **102 in** die de uitgangsinterface Ethernet1/2 identificeert.
- 4. Op de switch staat een extra VN-tag.

|     |                |                         |                  |                    | _          | -               |             |                |          |          |            |               |           |                        |                    |
|-----|----------------|-------------------------|------------------|--------------------|------------|-----------------|-------------|----------------|----------|----------|------------|---------------|-----------|------------------------|--------------------|
| No. | Time           |                         | Source           | Destination        | Protocol   | Length          | PD          | IP TTL Info    |          |          |            |               |           |                        |                    |
| -   | 1 2022-07-14   | 4 20:20:36.513854256    | 192.0.2.100      | 198.51.100.100     | ICMP       | 108             | 0x5990 (22  | 2928) 64 Echo  | (ping)   | request  | id=0x000:  | , seq=15/384  | 0, ttl=64 | (no response found!)   |                    |
| -   | 2 2022-07-14   | 4 20:20:36.513857289    | 192.0.2.100      | 198.51.100.100     | ICMP       | 108             | 8x5998 (22  | 2928) 64 Echo  | (ning)   | request  | id=0x000   | , seg=15/384  | 0, ttl=64 | (reply in 3)           |                    |
| -   | 3 2022-07-14   | 4 20:20:36.514117394    | 198,51,100,100   | 192.0.2.100        | ICMP       | 108 1           | 0xcc2c (52  | 2268) 64 Echo  | (ping)   | reply    | id=0x000   | , seg=15/384  | a, ttl=64 | (request in 2)         |                    |
|     | 4 3033-07-14   | 1 20-20-26 514110212    | 100 51 100 100   | 102 0 2 100        | TCMD       | 109             | 0xcc2c (52  | (2269) 64 Echo | (ning)   | reply    | id-exees   | £00=15/20A    | a ++1-64  | (. equeve an ey        |                    |
|     | 4 2022-07-14   | 20.20.30.314119312      | 198.51.100.100   | 192.0.2.100        | TCHP       | 100             | 0xcc2c (52  | 2200) 04 ECHO  | (prug)   | repry    | id-outpool | , seq=15/304  | o, tt1-04 | (as assessed found))   |                    |
|     | 5 2022-07-14   | 4 20:20:37.537723822    | 192.0.2.100      | 198.51.100.100     | ICMP       | 108             | 0x5a00 (23  | 3040) 64 Echo  | (ping)   | request  | 10=0x000   | , seq=16/409  | 5, tt1=64 | (no response round1)   |                    |
|     | 6 2022-07-14   | 4 20:20:37.537726588    | 192.0.2.100      | 198.51.100.100     | ICMP       | 108             | 0x5a00 (23  | 3040) 64 Echo  | (ping)   | request  | 1d=0x000   | , seq=16/409  | 6, ttl=64 | (reply in 7)           |                    |
|     | 7 2022-07-14   | 4 20:20:37.538046165    | 198.51.100.100   | 192.0.2.100        | ICMP       | 108             | 0xcc9b (52  | 2379) 64 Echo  | (ping)   | reply    | id=0x000   | l, seq=16/409 | 6, ttl=64 | (request in 6)         |                    |
|     | 8 2022-07-14   | 4 20:20:37.538048311    | 198.51.100.100   | 192.0.2.100        | ICMP       | 108             | 0xcc9b (52  | 2379) 64 Echo  | (ping)   | reply    | id=0x000   | l, seq=16/409 | 6, ttl=64 |                        |                    |
|     | 9 2022-07-14   | 4 20:20:38.561776064    | 192.0.2.100      | 198.51.100.100     | ICMP       | 108             | 0x5ab7 (23  | 3223) 64 Echo  | (ping)   | request  | id=0x000   | , seq=17/435  | 2, ttl=64 | (no response found!)   |                    |
|     | 10 2022-07-14  | 4 20:20:38.561778310    | 192.0.2.100      | 198.51.100.100     | ICMP       | 108             | 0x5ab7 (23  | 3223) 64 Echo  | (ping)   | request  | id=0x000   | , seg=17/435  | 2. ttl=64 | (reply in 11)          |                    |
|     | 11 2022-07-14  | 4 20:20:38,562048288    | 198,51,100,100   | 192.0.2.100        | ICMP       | 108             | Oxccc4 (52  | 2420) 64 Echo  | (ping)   | reply    | id=0x000   | , seg=17/435  | 2. ttl=64 | (request in 10)        |                    |
|     | 12 2022-07-14  | 4 20:20:38.562050333    | 198,51,100,100   | 192.0.2.100        | TCMP       | 108             | Oxccc4 (52  | 2420) 64 Echo  | (ping)   | reply    | id=0x000   | seg=17/435    | 2. ttl=64 |                        |                    |
|     | 13 2022-07-14  | 1 20-20-30 595677043    | 102 0 2 100      | 108 51 100 100     | TCMD       | 109             | avsha6 (22  | 3366) 64 Echo  | (ning)   | request  | id-avaaa   | 500-19/460    | e ++1-64  | (no response found))   |                    |
|     | 13 2022-07-14  | 4 20:20:39:383077043    | 192.0.2.100      | 198.51.100.100     | TCHP       | 108             | 0,3040 (23  | 3300) 04 ECHU  | (ping)   | request  | 10=0x000   | , seq=18/400  | o, ttl=04 | (no response round)    |                    |
|     | 14 2022-07-14  | 4 20:20:39.585678455    | 192.0.2.100      | 198.51.100.100     | ICMP       | 108             | 0X5046 (23  | 3306) 64 ECNO  | (ping)   | request  | 1d=0x000   | , seq=18/460  | 8, ttl=64 | (reply in 15)          |                    |
|     | 15 2022-07-14  | 4 20:20:39.585936554    | 198.51.100.100   | 192.0.2.100        | ICMP       | 108             | 0xcd8d (52  | 2621) 64 Echo  | (ping)   | reply    | 1d=0x000   | , seq=18/460  | 8, ttl=64 | (request in 14)        |                    |
|     | 16 2022-07-14  | 4 20:20:39.585937900    | 198.51.100.100   | 192.0.2.100        | ICMP       | 108             | 0xcd8d (52  | 2621) 64 Echo  | (ping)   | reply    | id=0x000   | , seq=18/460  | 8, ttl=64 |                        |                    |
|     | 17 2022-07-14  | 4 20:20:40.609804804    | 192.0.2.100      | 198.51.100.100     | ICMP       | 108             | 0x5b7b (23  | 3419) 64 Echo  | (ping)   | request  | id=0x000   | , seq=19/486  | 4, ttl=64 | (no response found!)   |                    |
|     | 18 2022-07-14  | 4 20:20:40.609807618    | 192.0.2.100      | 198.51.100.100     | ICMP       | 108             | 0x5b7b (23  | 3419) 64 Echo  | (ping)   | request  | id=0x000   | , seq=19/486  | 4, ttl=64 | (reply in 19)          |                    |
|     | 19 2022-07-14  | 4 20:20:40.610179685    | 198.51.100.100   | 192.0.2.100        | ICMP       | 108             | 0xcd8f (52  | 2623) 64 Echo  | (ping)   | reply    | id=0x000   | , seg=19/486  | 4, ttl=64 | (request in 18)        |                    |
|     | 20 2022-07-14  | 4 20:20:40.610181944    | 198,51,100,100   | 192.0.2.100        | TCMP       | 198             | excdaf (52  | 2623) 64 Echo  | (ping)   | reply    | id=exeee   | seg=19/486    | 4. ttl=64 |                        |                    |
|     | 21 2022-07-14  | 1 20-20-41 622005152    | 102 0 2 100      | 109 51 100 100     | TCMD       | 109             | Ovsh7e (22  | (422) 64 Echo  | (ning)   | request  | id-avaaa   | 500=20/512    | a ++1-64  | (no response found))   |                    |
|     | 22 2022-07-14  | 20.20.41 63300607       | 102 0 2 100      | 100 51 100 100     | TCHO       | 100             | 0x507e (25  | 3422) 04 Echo  | (ping)   | request  | id-0x000   | , seq-20/512  | 0, ++1-64 | (no response roundry   |                    |
|     | 22 2022-07-14  | 4 20:20:41.055800997    | 192.0.2.100      | 198.51.100.100     | ICHP       | 108             | 0,5070 (25  | Sazz) Galecho  | (brug)   | request  | 10-00000   | , seq=20/512  | 0, LLI-04 | (reply in 25)          |                    |
|     | 23 2022-07-14  | 4 20:20:41.634084102    | 198.51.100.100   | 192.0.2.100        | TCMP       | 108             | 0xce36 (52  | 2790) 64 Echo  | (ping)   | repty    | 10=0x000   | , seq=20/512  | 0, tt1=64 | (request in 22)        |                    |
|     | 24 2022-07-14  | 4 20:20:41.634085368    | 198.51.100.100   | 192.0.2.100        | ICMP       | 108             | 0xce36 (52  | 2790) 64 Echo  | (ping)   | reply    | 1d=0x000   | , seq=20/512  | 0, ttl=64 |                        |                    |
|     | 25 2022-07-14  | 4 20:20:42.657709898    | 192.0.2.100      | 198.51.100.100     | ICMP       | 108             | 0x5bf0 (23  | 3536) 64 Echo  | (ping)   | request  | id=0x000:  | l, seq=21/537 | 6, ttl=64 | (no response found!)   |                    |
|     | 26 2022-07-14  | 4 20:20:42.657711660    | 192.0.2.100      | 198.51.100.100     | ICMP       | 108             | 0x5bf0 (23  | 3536) 64 Echo  | (ping)   | request  | id=0x000   | , seq=21/537  | 6, ttl=64 | (reply in 27)          |                    |
|     | 27 2022-07-14  | 4 20:20:42.657980675    | 198.51.100.100   | 192.0.2.100        | ICMP       | 108             | 0xce49 (52  | 2809) 64 Echo  | (ping)   | reply    | id=0x000   | , seq=21/537  | 6, ttl=64 | (request in 26)        |                    |
|     | 28 2022-07-14  | 4 20:20:42.657981971    | 198,51,100,100   | 192.0.2.100        | ICMP       | 108             | 0xce49 (52  | 2809) 64 Echo  | (ping)   | reply    | id=0x000   | , seg=21/537  | 6. ttl=64 |                        |                    |
|     | 29 2022-07-14  | 1 20:20:43.681736697    | 192.0.2.100      | 198.51.100.100     | TCMP       | 108             | 8x5c52 (23  | 3634) 64 Echo  | (ning)   | request  | id=exeee   | seq=22/563    | 2. ttl=64 | (no response found!)   |                    |
|     | LO LOLL OF L   |                         | 1011011100       |                    |            | 100             | CHIPCOL (LD |                | (1940-0) | . equese |            | i) bed reises |           | (no response roundry   |                    |
| <   |                |                         |                  |                    |            |                 |             |                |          |          |            |               |           |                        |                    |
| > F | rame 3: 108 b  | vtes on wire (864 bit   | s), 108 bytes ca | ptured (864 bits)  | on interf  | face capture u0 | 8, id 0     |                |          |          | 000 00 54  | 56 9d e8 be   | 58 97 b   | d b9 77 0e 89 26 00 00 | ·PV···X· ··w··&··  |
| > E | thernet II. S  | rc: Cisco b9:77:0e (5   | 8:97:bd:b9:77:0e | ), Dst: VMware 9d: | e8:be (00  | a:50:56:9d:e8:b | e)          |                |          |          | 0010 00 0  | 81 00 00 66   | 08 00 4   | 5 00 00 54 cc 2c 00 00 | ·····f·· E··T·,··  |
| J v | M-Tag          |                         |                  | ,,                 |            |                 | -,          |                |          |          | 0020 40 0  | c1 80 c6 33   | 64 64 c   | 0 00 02 64 00 00 2a 68 | @3dd*h             |
|     | a              |                         | - Direct         | ion: To Bridge     |            |                 |             |                |          |          | 00 00 0000 | 00 0f 89 7a   | d0 62 0   | 0 00 00 00 b3 d7 09 00 | ·····z·b ······    |
|     | 0              |                         | · ···· = Direct  | ion: to Bridge     |            |                 |             |                |          |          | 0040 00 0  | 00 00 10 11   | 12 13 1   | 4 15 16 17 18 19 1a 1b |                    |
|     | .0             |                         | = Pointe         | r: v1f_10          |            |                 |             |                |          |          | 0050 1c 1  | 1e 1f 20 21   | 22 23 2   | 4 25 26 27 28 29 2a 2b | ···· !"# \$%8'()"+ |
|     | 00 0000 00     |                         | = Destin         | ation: 0           |            |                 |             |                |          |          | 0060 2c 2  | 2e 2f 30 31   | 32 33 3   | 4 35 36 37             | /0123 4567         |
|     |                | 0                       | = Looped         | : No               | <b>4</b> I |                 |             |                |          |          |            |               |           |                        | ,                  |
|     |                | 0                       | = Reserv         | ed: 0              | <b>-</b>   |                 |             |                |          |          |            |               |           |                        |                    |
|     |                |                         | = Versio         | n: 0               |            |                 |             |                |          |          |            |               |           |                        |                    |
|     |                |                         | 0 1010 = Source  | : 10               |            |                 |             |                |          |          |            |               |           |                        |                    |
|     | Type: 802.10   | Victual LAN (0x8100)    |                  |                    |            |                 |             |                |          |          |            |               |           |                        |                    |
|     | 102 10 Vietual | IAN DET & DET &         | 10: 102          |                    |            |                 |             |                |          |          |            |               |           |                        |                    |
| 10  | 002.10 1110001 | Char, Phil. 0, Dell. 0, | 10. 10z          | ···14) (0)         | _          |                 |             |                |          |          |            |               |           |                        |                    |
|     | 000            | = Priority: E           | est Effort (def  | auit) (0)          | <u> </u>   |                 |             |                |          |          |            |               |           |                        |                    |
|     | 0              | = DEI: Inelig           | ible             |                    | 31         |                 |             |                |          |          |            |               |           |                        |                    |
|     | 0000 01        | 110 0110 = ID: 102      |                  |                    | -          |                 |             |                |          |          |            |               |           |                        |                    |
| L   | Type: IPv4 (   | (0x0800)                |                  |                    |            |                 |             |                |          |          |            |               |           |                        |                    |
| > 1 | internet Proto | col Version 4, Src: 1   | 98.51.100.100, [ | st: 192.0.2.100    |            |                 |             |                |          |          |            |               |           |                        |                    |
| > 1 | Internet Contr | ol Message Protocol     |                  |                    | 2          |                 |             |                |          |          |            |               |           |                        |                    |
|     |                |                         |                  |                    | _          |                 |             |                |          |          |            |               |           |                        |                    |
| -   |                |                         |                  |                    |            |                 |             |                |          |          |            |               |           |                        |                    |
|     |                |                         |                  |                    |            |                 |             |                |          |          |            |               |           |                        |                    |
|     |                |                         |                  |                    |            |                 |             |                |          |          |            |               |           |                        |                    |

## Uitleg

Wanneer een pakketopname op een backplane interface is geconfigureerd, neemt de switch elk pakket twee keer op. In dit geval ontvangt de switch binnen de poort pakketten die al door de toepassing op de beveiligingsmodule zijn gelabeld met de port VLAN-tag en de VN-tag. De VLAN-tag identificeert de uitgangsinterface die het interne chassis gebruikt om de pakketten naar het netwerk te doorsturen. De VLAN-tag 103 in ICMP-echoverdrachtpakketten identificeert Ethernet1/3 als de uitgangsinterface, terwijl VLAN-tag 102 in ICMP-echoantwoordpakketten Ethernet1/2 als de uitgangsinterface identificeert. De switch verwijdert de VN-tag en de interne VLAN-tag voordat de pakketten naar het netwerk worden doorgestuurd.

In deze tabel wordt de taak samengevat:

| Taak                                                                  | Opname<br>punt                  | Interne poort VLAN in opgenomen pakketten | Richtin<br>g             | Opgenomen verkeer                                                                                                    |
|-----------------------------------------------------------------------|---------------------------------|-------------------------------------------|--------------------------|----------------------------------------------------------------------------------------------------|
| Configureer en controleer<br>pakketopnamen op backplane<br>interfaces | Backpla<br>ne<br>interface<br>s | 102<br>103                                | Alleen<br>insprin<br>gen | ICMP-echoverzoeken van host<br>192.0.2.10 naar host 198.51.10<br>ICMP-echoantwoorden van hos<br>198.51.100.100 op host 192.0.2 |

## Packet Capture op toepassingen en toepassingspoorten

Het pakket van de toepassing of van de toepassingspoort wordt altijd gevormd op backplane interfaces en bovendien op de voorinterfaces als de gebruiker de richting van de toepassingsopname specificeert.

Er zijn voornamelijk 2 gevallen van gebruik:

- Configureer pakketopnamen op backplane interfaces voor pakketten die een specifieke frontinterface verlaten. Configureer bijvoorbeeld pakketopnamen op de backplane interface Ethernet1/9 voor pakketten die interface Ethernet1/2 verlaten.
- Configureer de gelijktijdige pakketopname op een specifieke voorinterface en de backplane interfaces. Configureer bijvoorbeeld gelijktijdige pakketopname op interface Ethernet1/2 en op de backplane interface Ethernet1/9 voor pakketten die interface Ethernet1/2 verlaten.

Deze paragraaf behandelt beide gebruiksgevallen.

## Taak 1

Gebruik de FCM en CLI om een pakketopname op de backplane interface te configureren en te verifiëren. Pakketten waarvoor de toepassingspoort Ethernet1/2 is geïdentificeerd als de uitgangsinterface worden opgenomen. In dit geval worden ICMP-antwoorden opgenomen.

### Topologie, pakketstroom en de opnamepunten

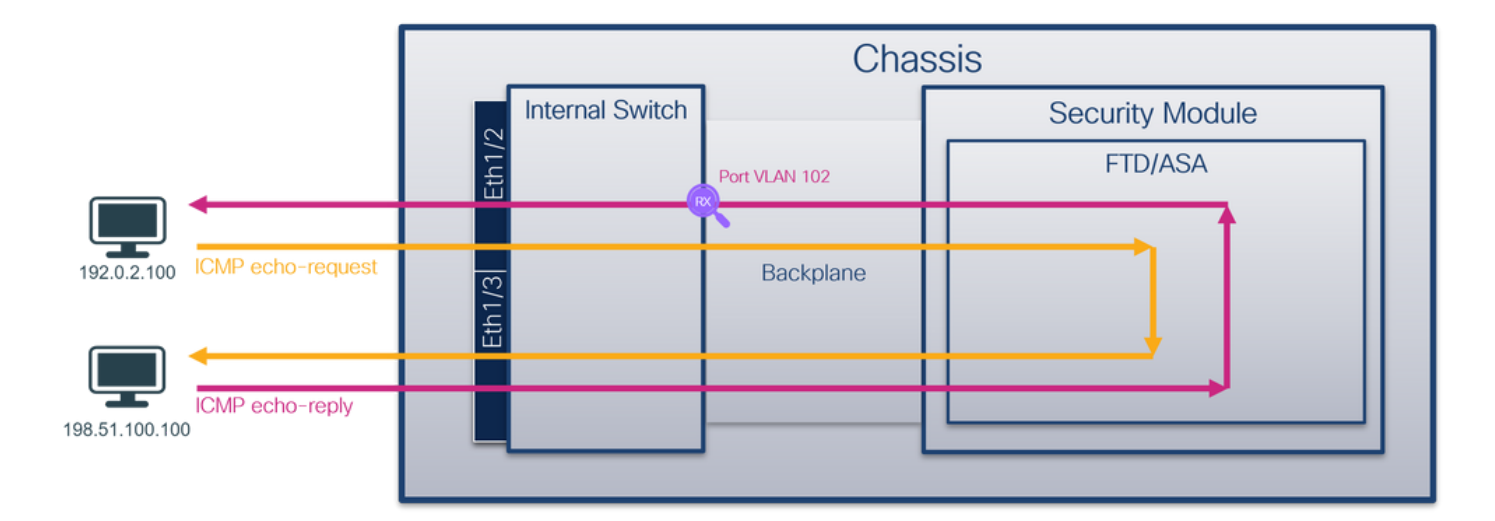

### Configuratie

#### FCM

Volg deze stappen op FCM om een pakketopname te configureren op de FTD-toepassing en de toepassingspoort Ethernet1/2:

1. Gebruik Gereedschappen > Packet Capture > Capture Session om een nieuwe opnamesessie te maken:

| Overview Interfaces Logical Devices Security Engine Platform Settings | System               | Tools Help admin     |
|-----------------------------------------------------------------------|----------------------|----------------------|
|                                                                       | Packet Capture       | Troubleshooting Logs |
| Capture Session Filter List                                           |                      |                      |
| C Refresh                                                             | Capture Session Dele | te All Sessions      |
| No Session available                                                  |                      |                      |

2. Selecteer de toepassing, **Ethernet1/2** in de vervolgkeuzelijst **Toepassingspoort** en selecteer **Uitgangspakket** in de **richting Toepassingsopname**. Geef de **sessienaam op** en klik op **Opslaan en Uitvoeren** om de opname te activeren:

| Overview Interraces Logical Devices Security Engine Platform Settings | System loois Help admin                                                                                       |
|-----------------------------------------------------------------------|----------------------------------------------------------------------------------------------------|
| Select an instance: ftd1 ×                                            | Save and Run Save Cancel                                                                                      |
| ftd1                                                                  | Session Name* cap1                                                                                            |
|                                                                       | Selected Interfaces None Buffer Size 256 MB                                                                   |
| Ethemeti/2                                                            | Snap length: 1518 Bytes Store Packets Overwrite Append                                                        |
| Ethernet1/3 FTD<br>Ethernet1/9, Ethernet1/10                          | Capture On ftd v<br>Application Port Ethernet1/2 v<br>Application Capture Direction All Packets Egress Packet |
| Ethematl/1                                                            | Capture Filter Apply Filter Capture All                                                                       |
|                                                                       |                                                                                                    |

## **FXOS CLI**

Volg deze stappen op FXOS CLI om pakketopnamen op backplane interfaces te configureren:

1. Identificeer het toepassingstype en de identificatiecode:

| firepower#  | scope sa         | a                 |                |          |             |               |                    |
|-------------|------------------|-------------------|----------------|----------|-------------|---------------|--------------------|
| firepower   | /ssa# <b>s</b> ł | low app-ins       | tance          |          |             |               |                    |
| App Name    | Identifi         | er Slot ID        | Admin Stat     | e Oper S | State       | Running Versi | on Startup Version |
| Deploy Typ  | e Turbo M        | Node Profil       | e Name Cluster | State    | Cluster R   | ole           |                    |
|             |                  |                   |                |          |             |               |                    |
| ftđ         | ftd1             | 1                 | Enabled        | Online   | e           | 7.2.0.82      | 7.2.0.82           |
| Native      | No               |                   | Not App        | licable  | None        |               |                    |
| 2. Een      | opnames          | essie mak         | en:            |          |             |               |                    |
|             | •                |                   |                |          |             |               |                    |
|             |                  |                   |                |          |             |               |                    |
| firepower#  | scope pa         | icket-captu       | re             |          |             |               |                    |
| firepower   | /packet-c        | apture # <b>c</b> | reate session  | cap1     |             |               |                    |
| firepower   | /packet-c        | apture/ses        | sion* # create | арр-ро   | rt 1 112 Et | hernet1/2 ftd |                    |
| firepower   | /packet-c        | apture/ses        | sion/app-port* | # set a  | app-identif | ier ftd1      |                    |
| firepower   | /packet-c        | apture/ses        | sion/app-port* | # set f  | filter ""   |               |                    |
| firepower   | /packet-c        | apture/ses        | sion/app-port* | # set s  | subinterfac | e 0           |                    |
| firepower   | /packet-c        | apture/ses        | sion/app-port* | # up     |             |               |                    |
| firepower   | /packet-c        | apture/ses        | sion* # commit |          |             |               |                    |
| firepower   | /packet-c        | apture/ses        | sion #         |          |             |               |                    |
| Verificatie | )                |                   |                |          |             |               |                    |

#### FCM

Controleer de **interfacenaam**, zorg ervoor dat de **operationele status** omhoog is en dat de **bestandsgrootte (in bytes)** toeneemt:

| ſ | Overview    | Interfaces     | Logical Devices | Security Engine | Platform Setti | ngs            |                          |             |                |             | System Too       | ls Help | admin |
|---|-------------|----------------|-----------------|-----------------|----------------|----------------|--------------------------|-------------|----------------|-------------|------------------|---------|-------|
|   |             |                |                 |                 |                |                |                          |             |                |             |                  |         |       |
| 1 | Capture Ses | sion Fiter Lis | t               |                 |                |                |                          |             |                |             |                  |         |       |
|   |             |                |                 |                 |                |                |                          |             | C Refresh Capt | ure Session | Delete All Sessi | ons     |       |
| [ | •           | cap1           | Drop Count      | t: 0            | Operational St | ate: up        | Buffer Size: 256 MB      |             |                | Bytes       |                  |         | 8     |
|   | Interface N | ame            | Filter          |                 | File Si        | ize (in bytes) | File Name                | Device Name |                |             |                  |         |       |
|   | Ethernet1/2 | - Ethernet1/10 | None            |                 | 576            |                | cap1-vethernet-1175.pcap | ftd1        |                | $\pm$       |                  |         |       |
|   | Ethernet1/2 | - Ethernet1/9  | None            |                 | 4360           |                | cap1-vethernet-1036.pcap | ftd1        |                | ⊻           |                  |         |       |

#### **FXOS CLI**

Controleer de opnamedetails in scope-pakketopname:

```
firepower# scope packet-capture
firepower /packet-capture # show session cap1
Traffic Monitoring Session:
    Packet Capture Session Name: cap1
    Session: 1
    Admin State: Enabled
    Oper State: Up
    Oper State Reason: Active
    Config Success: Yes
    Config Fail Reason:
    Append Flag: Overwrite
    Session Mem Usage: 256 MB
    Session Pcap Snap Len: 1518 Bytes
    Error Code: 0
    Drop Count: 0
```

```
Application ports involved in Packet Capture:
   Slot Id: 1
   Link Name: 112
   Port Name: Ethernet1/2
  App Name: ftd
  Sub Interface: 0
   Application Instance Identifier: ftd1
Application ports resolved to:
   Name: vnic1
   Eq Slot Id: 1
   Eq Port Id: 9
   Pcapfile: /workspace/packet-capture/session-1/cap1-vethernet-1036.pcap
   Pcapsize: 53640 bytes
  Vlan: 102
  Filter:
  Name: vnic2
   Eq Slot Id: 1
   Eq Port Id: 10
   Pcapfile: /workspace/packet-capture/session-1/cap1-vethernet-1175.pcap
   Pcapsize: 1824 bytes
   Vlan: 102
  Filter:
```

#### Opnamebestanden verzamelen

Volg de stappen in het gedeelte Verzamel Firepower 4100/9300 Internal Switch Capture Files.

#### Capture file analyse

Gebruik een applicatie voor pakketvastlegging om de opnamebestanden te openen. In het geval van meerdere backplane interfaces, zorg ervoor dat alle opnamebestanden voor elke backplane interface worden geopend. In dit geval worden de pakketten opgenomen op de backplane interface Ethernet1/9.

Selecteer het eerste en het tweede pakket en controleer de belangrijkste punten:

- 1. Elk ICMP-echoantwoord wordt opgenomen en 2 keer weergegeven.
- 2. De oorspronkelijke pakketheader is zonder de VLAN-tag.
- 3. De switch voegt extra poort VLAN-tag **102 in** die de uitgangsinterface Ethernet1/2 identificeert.
- 4. Op de switch staat een extra VN-tag.

| No. Time                                                                                                    | Source                                                                                                    | Destination                                                                                                    | Protocol                                                                                                    | Length                                                                                                    | PD                                                                                                    | IP TTL Info                                                                                                    |                                                                                                    |
|----------------------------------------------------------------------------------------------------|----------------------------------------------------------------------------------------------------|----------------------------------------------------------------------------------------------------|----------------------------------------------------------------------------------------------------|----------------------------------------------------------------------------------------------------|----------------------------------------------------------------------------------------------------|----------------------------------------------------------------------------------------------------|----------------------------------------------------------------------------------------------------|
| 1 2022-08-01 10:03:22.231237959                                                                                                    | 198.51.100.100                                                                                                    | 192.0.2.100                                                                                                    | ICMP                                                                                                    | 108 -                                                                                                    | 0x42f8 (17144)                                                                                                    | 64 Echo (ping) reply                                                                                                    | y id=0x0012, seq=1/256, ttl=64                                                                                                    |
| 2 2022-08-01 10:03:22.231239747                                                                                                    | 198.51.100.100                                                                                                    | 192.0.2.100                                                                                                    | ICMP                                                                                                    | 108                                                                                                    | 0x42f8 (17144)                                                                                                    | 64 Echo (ping) reply                                                                                                    | y id=0x0012, seq=1/256, ttl=64                                                                                                    |
| 3 2022-08-01 10:03:23.232244769                                                                                                    | 198.51.100.100                                                                                                    | 192.0.2.100                                                                                                    | ICMP                                                                                                    | 108                                                                                                    | 0X4303 (17331)                                                                                                    | 64 ECHO (DINR) LEDI                                                                                                    | y id=0x0012, seq=2/512, ttl=64                                                                                                    |
| 4 2022-08-01 10:03:23.232247753                                                                                                    | 198.51.100.100                                                                                                    | 192.0.2.100                                                                                                    | ICMP                                                                                                    | 108                                                                                                    | 0x43b3 (17331)                                                                                                    | 64 Echo (ping) reply                                                                                                    | y id=0x0012, seq=2/512, ttl=64                                                                                                    |
| 5 2022-08-01 10:03:24.234703981                                                                                                    | 198.51.100.100                                                                                                    | 192.0.2.100                                                                                                    | ICMP                                                                                                    | 108                                                                                                    | 0x445e (17502)                                                                                                    | 64 Echo (ping) reply                                                                                                    | y id=0x0012, seq=3/768, ttl=64                                                                                                    |
| 6 2022-08-01 10:03:24.234706751                                                                                                    | 198.51.100.100                                                                                                    | 192.0.2.100                                                                                                    | ICMP                                                                                                    | 108                                                                                                    | 0x445e (17502)                                                                                                    | 64 Echo (ping) reply                                                                                                    | y id=0x0012, seq=3/768, ttl=64                                                                                                    |
| 7 2022-08-01 10:03:25.258672449                                                                                                    | 198.51.100.100                                                                                                    | 192.0.2.100                                                                                                    | ICMP                                                                                                    | 108                                                                                                    | 0x4464 (17508)                                                                                                    | 64 Echo (ping) reply                                                                                                    | y id=0x0012, seq=4/1024, ttl=64                                                                                                    |
| 8 2022-08-01 10:03:25.258674861                                                                                                    | 198.51.100.100                                                                                                    | 192.0.2.100                                                                                                    | ICMP                                                                                                    | 108                                                                                                    | 0x4464 (17508)                                                                                                    | 64 Echo (ping) reply                                                                                                    | y id=0x0012, seq=4/1024, ttl=64                                                                                                    |
| 9 2022-08-01 10:03:26.282663169                                                                                                    | 198.51.100.100                                                                                                    | 192.0.2.100                                                                                                    | ICMP                                                                                                    | 108                                                                                                    | 0x44c3 (17603)                                                                                                    | 64 Echo (ping) reply                                                                                                    | y id=0x0012, seq=5/1280, ttl=64                                                                                                    |
| 10 2022-08-01 10:03:26.282666183                                                                                                    | 198.51.100.100                                                                                                    | 192.0.2.100                                                                                                    | ICMP                                                                                                    | 108                                                                                                    | 0x44c3 (17603)                                                                                                    | 64 Echo (ping) reply                                                                                                    | y id=0x0012, seq=5/1280, ttl=64                                                                                                    |
| 11 2022-08-01 10:03:27.306671694                                                                                                    | 198.51.100.100                                                                                                    | 192.0.2.100                                                                                                    | ICMP                                                                                                    | 108                                                                                                    | 0x44e7 (17639)                                                                                                    | 64 Echo (ping) reply                                                                                                    | y id=0x0012, seq=6/1536, ttl=64                                                                                                    |
| 12 2022-08-01 10:03:27.306674378                                                                                                    | 198.51.100.100                                                                                                    | 192.0.2.100                                                                                                    | ICMP                                                                                                    | 108                                                                                                    | 0x44e7 (17639)                                                                                                    | 64 Echo (ping) reply                                                                                                    | y id=0x0012, seq=6/1536, ttl=64                                                                                                    |
| 13 2022-08-01 10:03:28.330664677                                                                                                    | 198.51.100.100                                                                                                    | 192.0.2.100                                                                                                    | ICMP                                                                                                    | 108                                                                                                    | 0x4550 (17744)                                                                                                    | 64 Echo (ping) reply                                                                                                    | y id=0x0012, seq=7/1792, ttl=64                                                                                                    |
| 14 2022-08-01 10:03:28.330667153                                                                                                    | 198.51.100.100                                                                                                    | 192.0.2.100                                                                                                    | ICMP                                                                                                    | 108                                                                                                    | 0x4550 (17744)                                                                                                    | 64 Echo (ping) reply                                                                                                    | y id=0x0012, seq=7/1792, ttl=64                                                                                                    |
| 15 2022-08-01 10:03:29.354795931                                                                                                    | 198.51.100.100                                                                                                    | 192.0.2.100                                                                                                    | ICMP                                                                                                    | 108                                                                                                    | 0x4553 (17747)                                                                                                    | 64 Echo (ping) reply                                                                                                    | y id=0x0012, seq=8/2048, ttl=64                                                                                                    |
| 16 2022-08-01 10:03:29.354936706                                                                                                    | 198.51.100.100                                                                                                    | 192.0.2.100                                                                                                    | ICMP                                                                                                    | 108                                                                                                    | 0x4553 (17747)                                                                                                    | 64 Echo (ping) reply                                                                                                    | y id=0x0012, seq=8/2048, ttl=64                                                                                                    |
| 17 2022-08-01 10:03:30.378795204                                                                                                    | 198.51.100.100                                                                                                    | 192.0.2.100                                                                                                    | ICMP                                                                                                    | 108                                                                                                    | 0x4597 (17815)                                                                                                    | 64 Echo (ping) reply                                                                                                    | y id=0x0012, seq=9/2304, ttl=64                                                                                                    |
| 18 2022-08-01 10:03:30.378798172                                                                                                    | 198.51.100.100                                                                                                    | 192.0.2.100                                                                                                    | ICMP                                                                                                    | 108                                                                                                    | 0x4597 (17815)                                                                                                    | 64 Echo (ping) reply                                                                                                    | y id=0x0012, seq=9/2304, ttl=64                                                                                                    |
| 19 2022-08-01 10:03:31.402772217                                                                                                    | 198.51.100.100                                                                                                    | 192.0.2.100                                                                                                    | ICMP                                                                                                    | 108                                                                                                    | 0x467a (18842)                                                                                                    | 64 Echo (ping) reply                                                                                                    | y id=0x0012, seq=10/2560, ttl=64                                                                                                    |
| 20 2022-08-01 10:03:31.402774775                                                                                                    | 198.51.100.100                                                                                                    | 192.0.2.100                                                                                                    | ICMP                                                                                                    | 108                                                                                                    | 0x467a (18042)                                                                                                    | 64 Echo (ping) reply                                                                                                    | y id=0x0012, seq=10/2560, ttl=64                                                                                                    |
| 21 2022-08-01 10:03:32.426693254                                                                                                    | 198.51.100.100                                                                                                    | 192.0.2.100                                                                                                    | ICMP                                                                                                    | 108                                                                                                    | 0x468a (18058)                                                                                                    | 64 Echo (ping) reply                                                                                                    | y id=0x0012, seq=11/2816, ttl=64                                                                                                    |
| 22 2022-08-01 10:03:32.426695691                                                                                                    | 198.51.100.100                                                                                                    | 192.0.2.100                                                                                                    | ICMP                                                                                                    | 108                                                                                                    | 0x468a (18058)                                                                                                    | 64 Echo (ping) reply                                                                                                    | y id=0x0012, seq=11/2816, ttl=64                                                                                                    |
| <pre>c Frame 1: 108 bytes on wire (864 bi Ethernet II, Src: Cisco b9:77:0e (' Wn-Tag 0</pre>                                                                                                    | ts), 108 bytes ca<br>58:97:bd:b9:77:0e<br>= Direct<br>= Pointer                                                                                                    | aptured (864 bits)<br>e), Dst: VMware 9d<br>ion: To Bridge<br>r: vif id                                                                                                    | ) on interface<br>1:e8:be (00:50:                                                                                                    | capture_u<br>:56:9d:e8:                                                                                                    | 0_8, id 0<br>be)                                                                                                    |                                                                                                    | 0000         00         50         56         od         e8         58         97         bd         b9         77         0e         89         26         00         00         -         PVX-        w&-           0010         00         0a         81         00         06         66         00         05         54         24         78         00                                                                                                    |
|                                                                                                    | = Destin<br>= Looped<br>= Reserv<br>= Versio<br>00 1010 = Source<br>))<br>, ID: 102                                                                                                    | ation: 0<br>: No<br>ed: 0<br>n: 0<br>: 10                                                                                                    | 4                                                                                                    |                                                                                                    |                                                                                                    |                                                                                                    | 0050 1c 1d 1e 1f 20 21 22 23 24 25 26 27 28 29 2a 2b ····· 1"# \$%\$()*+<br>0060 2c 2d 2e 2f 30 31 32 33 34 35 36 37 ,-·/0123 4567                                                                                                    |
| 000 = Priority:<br>0 = DEI: Ineli                                                                                                    | Best Effort (defa<br>gible                                                                                                    | ault) (0)                                                                                                    | 3                                                                                                    |                                                                                                    |                                                                                                    |                                                                                                    |                                                                                                    |
| 0000 0110 0110 = ID: 102                                                                                                    |                                                                                                    |                                                                                                    | <b>2</b>                                                                                                    |                                                                                                    |                                                                                                    |                                                                                                    |                                                                                                    |
| Internet Protocol Version 4, Src: :                                                                                                    | 198.51.100.100, D                                                                                                    | ost: 192.0.2.100                                                                                                    | 2                                                                                                    |                                                                                                    |                                                                                                    |                                                                                                    |                                                                                                    |
| Internet Control Message Protocol                                                                                                    |                                                                                                    |                                                                                                    | 2                                                                                                    |                                                                                                    |                                                                                                    |                                                                                                    |                                                                                                    |
|                                                                                                    |                                                                                                    |                                                                                                    |                                                                                                    |                                                                                                    |                                                                                                    |                                                                                                    |                                                                                                    |
|                                                                                                    |                                                                                                    |                                                                                                    |                                                                                                    |                                                                                                    |                                                                                                    |                                                                                                    |                                                                                                    |
| No. Time                                                                                                    | Source                                                                                                    | Destination                                                                                                    | Protocol                                                                                                    | Length                                                                                                    | PD                                                                                                    | 19° TTL, Info                                                                                                    |                                                                                                    |
| No. Time<br>1 2022-08-01 10:03:22.231237959                                                                                                    | Source<br>198.51.100.100                                                                                                    | Destination<br>192.0.2.100                                                                                                    | Protocol<br>ICMP                                                                                                    | Length<br>108 1                                                                                                    | PD<br>0x42f8 (17144)                                                                                                    | ₽TTL №6<br>64 Echo (ping) reply                                                                                                    | id=0x0012, seq=1/256, ttl=64                                                                                                    |
| No. Time<br>1 2022-08-01 10:03:22.231237959<br>2 2022-08-01 10:03:22.231239747                                                                                                    | Source<br>198.51.100.100<br>198.51.100.100                                                                                                    | Destination<br>192.0.2.100<br>192.0.2.100                                                                                                    | Protocol<br>ICMP<br>ICMP                                                                                                    | Length<br>108 1<br>108                                                                                                    | PD<br>0x42f8 (17144)<br>0x42f8 (17144)                                                                                                    | PTTL №0<br>64 Echo (ping) reply<br>64 Echo (ping) reply                                                                                                    | id=0x0012, seq=1/256, ttl=64<br>id=0x0012, seq=1/256, ttl=64                                                                                                    |
| No. Time<br>1 2022-08-01 10:03:22.231237959<br>2 2022-08-01 10:03:22.231239747<br>3 2022-08-01 10:03:23.232244769                                                                                                    | Source<br>198.51.100.100<br>198.51.100.100<br>198.51.100.100                                                                                                    | Destination<br>192.0.2.100<br>192.0.2.100<br>192.0.2.100                                                                                                    | Protocol<br>ICMP<br>ICMP<br>ICMP                                                                                                    | Length<br>108<br>108<br>108                                                                                                    | PD<br>0x42f8 (17144)<br>0x42f8 (17144)<br>0x4303 (17331)                                                                                                    | PTTL 100<br>64 Echo (ping) reply<br>64 Echo (ping) reply<br>04 Echo (ping) reply                                                                                                    | id=0x0012, seq=1/256, ttl=64<br>id=0x0012, seq=1/256, ttl=64<br>id=0x0012, seq=2/512, ttl=64                                                                                                    |
| No. Time<br>1 2022-08-01 10:03:22.231237959<br>2 2022-08-01 10:03:22.331239747<br>3 2022-08-01 10:03:23.232244769<br>4 2022-08-01 10:03:23.232244753                                                                                                    | Source<br>198.51.100.100<br>198.51.100.100<br>198.51.100.100<br>198.51.100.100                                                                                                    | Destination<br>192.0.2.100<br>192.0.2.100<br>192.0.2.100<br>192.0.2.100                                                                                                    | Protocol<br>ICMP<br>ICMP<br>ICMP<br>ICMP                                                                                                    | Length<br>108<br>108<br>108<br>108                                                                                                    | PD<br>0x42f8 (17144)<br>0x42f8 (17144)<br>0x4303 (17331)<br>0x43b3 (17331)                                                                                                    | PTTL 160<br>64 Echo (ping) reply<br>64 Echo (ping) reply<br>64 Echo (ping) reply<br>64 Echo (ping) reply                                                                                                    | id=0x0012, seq=1/256, ttl=64<br>id=0x0012, seq=1/256, ttl=64<br>id=0x0012, seq=2/512, ttl=64<br>id=0x0012, seq=2/512, ttl=64                                                                                                    |
| No. Time<br>1 2022-08-01 10:03:22.231237959<br>2 2022-08-01 10:03:22.231239747<br>3 2022-08-01 10:03:23.23224769<br>4 2022-08-01 10:03:23.232247753<br>5 2022-08-01 10:03:24.2324703951                                                                                                    | Source<br>198.51.100.100<br>198.51.100.100<br>198.51.100.100<br>198.51.100.100<br>198.51.100.100                                                                                                    | Destination<br>192.0.2.100<br>192.0.2.100<br>192.0.2.100<br>192.0.2.100<br>192.0.2.100                                                                                                    | Protocol<br>ICMP<br>ICMP<br>ICMP<br>ICMP<br>ICMP                                                                                                    | Length<br>108<br>108<br>108<br>108<br>108                                                                                                    | PD<br>0x42f8 (17144)<br>0x42f8 (17144)<br>0x4303 (17331)<br>0x43b3 (17331)<br>0x445e (17502)                                                                                                    | PTTL M0<br>64 Echo (ping) reply<br>64 Echo (ping) reply<br>64 Echo (ping) reply<br>64 Echo (ping) reply<br>64 Echo (ping) reply                                                                                                    | id=0x0012, seq=1/256, ttl=64<br>id=0x0012, seq=1/256, ttl=64<br>id=0x0012, seq=2/512, ttl=64<br>id=0x0012, seq=2/512, ttl=64<br>id=0x0012, seq=3/768, ttl=64                                                                                                    |
| Ime         1           1         2022-08-01         10:03:22.231237959           2         2022-08-01         10:03:22.231239747           3         2022-08-01         10:03:22.231239747           4         2022-08-01         10:03:23.232247753           5         2022-08-01         10:03:24.2327533           6         2022-08-01         10:03:24.232753                                                                                                    | Source<br>198.51.100.100<br>198.51.100.100<br>198.51.100.100<br>198.51.100.100<br>198.51.100.100                                                                                                    | Destination<br>192.0.2.100<br>192.0.2.100<br>192.0.2.100<br>192.0.2.100<br>192.0.2.100<br>192.0.2.100                                                                                                    | Protocol<br>ICMP<br>ICMP<br>ICMP<br>ICMP<br>ICMP<br>ICMP                                                                                                    | Length<br>108 1<br>108 1<br>1 | PD<br>0x42f8 (17144)<br>0x42f8 (17144)<br>0x4303 (17331)<br>0x43b3 (17331)<br>0x445e (17502)                                                                                                    | PTR. №6           64 Echo (ping) reply           64 Echo (ping) reply           64 Echo (ping) reply           64 Echo (ping) reply           64 Echo (ping) reply           64 Echo (ping) reply           64 Echo (ping) reply           64 Echo (ping) reply           64 Echo (ping) reply                                                                                                    | id=0x0012, seq=1/256, ttl=64<br>id=0x0012, seq=1/256, ttl=64<br>id=0x0012, seq=2/512, ttl=64<br>id=0x0012, seq=2/512, ttl=64<br>id=0x0012, seq=3/768, ttl=64<br>id=0x0012, seq=3/768, ttl=64                                                                                                    |
| No.         Time           1 2022-08-01         10:03:22.23123759           2 2022-08-01         10:03:22.231239747           3 2022-08-01         10:03:23.232247753           4 2022-08-01         10:03:23.232247753           5 2022-08-01         10:03:24.234709981           6 2022-08-01         10:03:25.258672440                                                                                                    | Source<br>198.51.100.100<br>198.51.100.100<br>198.51.100.100<br>198.51.100.100<br>198.51.100.100<br>198.51.100.100                                                                                                    | Destination<br>192.0.2.100<br>192.0.2.100<br>192.0.2.100<br>192.0.2.100<br>192.0.2.100<br>192.0.2.100                                                                                                    | Protocol<br>ICMP<br>ICMP<br>ICMP<br>ICMP<br>ICMP<br>ICMP<br>ICMP                                                                                                    | Length<br>108 1<br>108 1<br>108 1<br>108 1<br>08 1<br>08 1<br>08 1                                                                                                    | PD           0x42f8 (17144)           0x42f8 (17144)           0x43f8 (17144)           0x43b3 (17311)           0x43b3 (17331)           0x445e (17502)           0x445e (17508)           0x4464 (17508)                                                                                                    | PTTL 160<br>64 Echo (ping) reply<br>64 Echo (ping) reply<br>64 Echo (ping) reply<br>64 Echo (ping) reply<br>64 Echo (ping) reply<br>64 Echo (ping) reply                                                                                                    | id=0x0012, seq=1/256, ttl=64<br>id=0x0012, seq=1/256, ttl=64<br>id=0x0012, seq=2/512, ttl=64<br>id=0x0012, seq=2/512, ttl=64<br>id=0x0012, seq=3/768, ttl=64<br>id=0x0012, seq=3/768, ttl=64<br>id=0x0012, seq=3/768, ttl=64                                                                                                    |
| Ime           1 2022-08-01 10:03:22.231237959           2 2022-08-01 10:03:22.231239747           3 2022-08-01 10:03:23.23224706           5 2022-08-01 10:03:23.232247753           5 2022-08-01 10:03:24.2347086751           7 2022-08-01 10:03:24.2347086751           7 2022-08-01 10:03:25.2586742649           8 2022-08-01 10:03:25.2586742649                                                                                                    | Source<br>198.51.100.100<br>198.51.100.100<br>198.51.100.100<br>198.51.100.100<br>198.51.100.100<br>198.51.100.100<br>198.51.100.100                                                                                                    | Destination<br>192.0.2.100<br>192.0.2.100<br>192.0.2.100<br>192.0.2.100<br>192.0.2.100<br>192.0.2.100<br>192.0.2.100<br>192.0.2.100                                                                                                    | Protocol<br>ICMP<br>ICMP<br>ICMP<br>ICMP<br>ICMP<br>ICMP<br>ICMP                                                                                                    | Length<br>108 1<br>108 1<br>108 1<br>108 1<br>108 1<br>08 1<br>08 1                                                                                                    | PD<br>0x42f8 (17144)<br>0x422f8 (17144)<br>0x4303 (17331)<br>0x445e (17502)<br>0x445e (17502)<br>0x4454 (17508)<br>0x4464 (17508)                                                                                                    | PTR 26<br>64 Echo (ping) reply<br>64 Echo (ping) reply<br>64 Echo (ping) reply<br>64 Echo (ping) reply<br>64 Echo (ping) reply<br>64 Echo (ping) reply<br>64 Echo (ping) reply                                                                                                    | id=0x0012, seq=1/256, ttl=64<br>id=0x0012, seq=1/256, ttl=64<br>id=0x0012, seq=2/512, ttl=64<br>id=0x0012, seq=3/768, ttl=64<br>id=0x0012, seq=3/768, ttl=64<br>id=0x0012, seq=3/1024, ttl=64<br>id=0x0012, seq=4/1024, ttl=64                                                                                                    |
| Ho.         Time           1 2022-08-01 10:03:22.231237959         2 2032-08-01 10:03:22.23123747           3 2022-08-01 10:03:22.231239747         3 2022-08-01 10:03:23.232247753           5 2022-08-01 10:03:23.232247753         5 2022-08-01 10:03:23.232247753           6 2022-08-01 10:03:23.232247753         5 2022-08-01 10:03:23.232247753           7 2022-08-01 10:03:25.258672449         8 2022-08-01 10:03:25.258672449           8 2022-08-01 10:03:25.258672461         9 2022-08-01 10:03:26.226265160                                                                                                    | Source<br>198.51.100.100<br>198.51.100.100<br>198.51.100.100<br>198.51.100.100<br>198.51.100.100<br>198.51.100.100<br>198.51.100.100                                                                                                    | Destination<br>192.0.2.100<br>192.0.2.100<br>192.0.2.100<br>192.0.2.100<br>192.0.2.100<br>192.0.2.100<br>192.0.2.100<br>192.0.2.100<br>192.0.2.100                                                                                                    | Protocol<br>ICMP<br>ICMP<br>ICMP<br>ICMP<br>ICMP<br>ICMP<br>ICMP<br>ICMP                                                                                                    | Length<br>108 1<br>108 1<br>109 1<br>109 100 100 100 100 100 1000 1000 100000000                                                                            | PD<br>0x42f8 (17144)<br>0x42f8 (17144)<br>0x4303 (17331)<br>0x4450 (17502)<br>0x4454 (17502)<br>0x4454 (17508)<br>0x4454 (17508)<br>0x4454 (17603)                                                                                                    | PTL Me<br>64 Echo (ping) reply<br>64 Echo (ping) reply<br>64 Echo (ping) reply<br>64 Echo (ping) reply<br>64 Echo (ping) reply<br>64 Echo (ping) reply<br>64 Echo (ping) reply<br>64 Echo (ping) reply                                                                                                    | id=0x0012, seq=1/256, ttl=64<br>id=0x0012, seq=1/256, ttl=64<br>id=0x0012, seq=2/512, ttl=64<br>id=0x0012, seq=2/512, ttl=64<br>id=0x0012, seq=3/768, ttl=64<br>id=0x0012, seq=4/1024, ttl=64<br>id=0x0012, seq=4/1024, ttl=64<br>id=0x0012, seq=4/1026, ttl=64                                                                                                    |
| Ime           1 2022-08-01 10:03:22.231237959           2 2022-08-01 10:03:22.231237959           3 2022-08-01 10:03:23.23224709           5 2022-08-01 10:03:23.232247703           5 2022-08-01 10:03:24.23470391           6 2022-08-01 10:03:25.25867240           7 2022-08-01 10:03:25.2586724061           9 2022-08-01 10:03:25.2586724061           9 2022-08-01 10:03:26.226601309           10 2022-08-01 10:03:26.226601309                                                                                                    | Source<br>198.51.100.100<br>198.51.100.100<br>198.51.100.100<br>198.51.100.100<br>198.51.100.100<br>198.51.100.100<br>198.51.100.100<br>198.51.100.100                                                                                                    | Destination<br>192.0.2.100<br>192.0.2.100<br>192.0.2.100<br>192.0.2.100<br>192.0.2.100<br>192.0.2.100<br>192.0.2.100<br>192.0.2.100<br>192.0.2.100<br>192.0.2.100                                                                                                    | Protocol<br>ICMP<br>ICMP<br>ICMP<br>ICMP<br>ICMP<br>ICMP<br>ICMP<br>ICMP                                                                                                    | Length<br>108<br>108<br>108<br>108<br>108<br>108<br>108<br>108                                                                                                    | ▶ D           0x42f8 (17144)           0x42f8 (17144)           0x43f8 (1731)           0x43b3 (1731)           0x43b3 (1731)           0x445e (17502)           0x445e (17502)           0x445e (17502)           0x445e (17508)           0x445 (17508)           0x445 (17508)           0x445 (17603)                                                                                                    | PTL Me<br>64 Echo (ping) reply<br>64 Echo (ping) reply<br>64 Echo (ping) reply<br>64 Echo (ping) reply<br>64 Echo (ping) reply<br>64 Echo (ping) reply<br>64 Echo (ping) reply<br>64 Echo (ping) reply<br>64 Echo (ping) reply<br>64 Echo (ping) reply                                                                                                    | id=0x0012, seq=1/256, ttl=64<br>id=0x0012, seq=1/256, ttl=64<br>id=0x0012, seq=2/512, ttl=64<br>id=0x0012, seq=3/768, ttl=64<br>id=0x0012, seq=3/768, ttl=64<br>id=0x0012, seq=3/768, ttl=64<br>id=0x0012, seq=4/1264, ttl=64<br>id=0x0012, seq=5/1280, ttl=64<br>id=0x0012, seq=5/1280, ttl=64                                                                                                    |
| In.         Time           1 2022-08-01         10:03:22.231237959           2 2022-08-01         10:03:22.231239747           3 2022-08-01         10:03:22.231239747           4 2022-08-01         10:03:23.232247753           5 2022-08-01         10:03:24.234703981           6 2022-08-01         10:03:24.234706731           7 2022-08-01         10:03:25.258672449           8 2022-08-01         10:03:25.2586746611           9 2022-08-01         10:03:26.232666169           11 2022-08-01         10:03:27.30667166413           11 2022-08-01         10:03:27.30667166413                                                                                                    | Source<br>198.51.100.100<br>198.51.100.100<br>198.51.100.100<br>198.51.100.100<br>198.51.100.100<br>198.51.100.100<br>198.51.100.100<br>198.51.100.100<br>198.51.100.100                                                                                                    | Destination<br>192. 0. 2. 100<br>192. 0. 2. 100<br>192. 0. 2. 100<br>192. 0. 2. 100<br>192. 0. 2. 100<br>192. 0. 2. 100<br>192. 0. 2. 100<br>192. 0. 2. 100<br>192. 0. 2. 100<br>192. 0. 2. 100<br>192. 0. 2. 100                                                                                                    | Protocol<br>ICMP<br>ICMP<br>ICMP<br>ICMP<br>ICMP<br>ICMP<br>ICMP<br>ICMP                                                                                                    | Length<br>108<br>108<br>108<br>108<br>108<br>108<br>108<br>108                                                                                                    | PD<br>0x42f8 (17144)<br>0x42f8 (17144)<br>0x4305 (17331)<br>0x43b3 (17331)<br>0x4454 (17502)<br>0x4454 (17502)<br>0x4464 (17508)<br>0x4644 (17508)<br>0x4643 (17603)<br>0x4642 (17639)                                                                                                    | PTI, 146           64 Echo (ping) reply           64 Echo (ping) reply                                                                                                    | id=0x0012, seq=1/256, ttl=64<br>id=0x0012, seq=1/256, ttl=64<br>id=0x0012, seq=2/512, ttl=64<br>id=0x0012, seq=2/512, ttl=64<br>id=0x0012, seq=3/768, ttl=64<br>id=0x0012, seq=4/1024, ttl=64<br>id=0x0012, seq=4/1024, ttl=64<br>id=0x0012, seq=5/1280, ttl=64<br>id=0x0012, seq=6/1356, ttl=64                                                                                                    |
| No.         Time           1 2022-08-01         10:03:22.231237959           2 2022-08-01         10:03:22.231239747           3 2022-08-01         10:03:22.231239747           4 2022-08-01         10:03:23.232247753           5 2022-08-01         10:03:23.232247753           6 2022-08-01         10:03:24.23470571           7 2022-08-01         10:03:25.258672449           8 2022-08-01         10:03:25.258672449           9 2022-08-01         10:03:26.282666183           11 2022-08-01         10:03:27.3066764613           12 2022-08-01         10:03:27.306674378                                                                                                    | Source<br>198.51.100.100<br>198.51.100.100<br>198.51.100.100<br>198.51.100.100<br>198.51.100.100<br>198.51.100.100<br>198.51.100.100<br>198.51.100.100<br>198.51.100.100                                                                                                    | Destination<br>192.0.2.100<br>192.0.2.100<br>192.0.2.100<br>192.0.2.100<br>192.0.2.100<br>192.0.2.100<br>192.0.2.100<br>192.0.2.100<br>192.0.2.100<br>192.0.2.100<br>192.0.2.100                                                                                                    | Protocol<br>I CMP<br>I CMP<br>I CMP<br>I CMP<br>I CMP<br>I CMP<br>I CMP<br>I CMP<br>I CMP<br>I CMP<br>I CMP<br>I CMP                                                                                                    | Length<br>108<br>108<br>108<br>108<br>108<br>108<br>108<br>108                                                                                                    | PD<br>0x42f8 (17144)<br>0x42f8 (17144)<br>0x43b3 (17331)<br>0x43b3 (17331)<br>0x445e (17502)<br>0x445e (17502)<br>0x4464 (17508)<br>0x4464 (17508)<br>0x4464 (17633)<br>0x4467 (17633)                                                                                                    | PTL Me<br>64 Echo (ping) reply<br>64 Echo (ping) reply<br>64 Echo (ping) reply<br>64 Echo (ping) reply<br>64 Echo (ping) reply<br>64 Echo (ping) reply<br>64 Echo (ping) reply<br>64 Echo (ping) reply<br>64 Echo (ping) reply<br>64 Echo (ping) reply<br>64 Echo (ping) reply<br>64 Echo (ping) reply                                                                                                    | id=0x0012, seq=1/256, ttl=64<br>id=0x0012, seq=1/256, ttl=64<br>id=0x0012, seq=2/512, ttl=64<br>id=0x0012, seq=2/512, ttl=64<br>id=0x0012, seq=3/768, ttl=64<br>id=0x0012, seq=4/1024, ttl=64<br>id=0x0012, seq=4/1024, ttl=64<br>id=0x0012, seq=5/1280, ttl=64<br>id=0x0012, seq=5/1280, ttl=64<br>id=0x0012, seq=6/1536, ttl=64                                                                                                    |
| Ime           1 2022-08-01         10:03:22.231237959           2 2022-08-01         10:03:22.231239747           3 2022-08-01         10:03:23.23224706           5 2022-08-01         10:03:23.232247763           5 2022-08-01         10:03:24.23470591           6 2022-08-01         10:03:24.23470631           7 2022-08-01         10:03:24.23470631           9 2022-08-01         10:03:26.282663169           10 2022-08-01         10:03:27.306674594           12 2022-08-01         10:03:27.306674574           13 2022-08-01         10:03:28.3306646777           13 2022-08-01         10:03:28.3306646777                                                                                                    | Source<br>1988, 51, 100, 100<br>198, 51, 100, 100<br>198, 51, 100, 100<br>198, 51, 100, 100<br>198, 51, 100, 100<br>198, 51, 100, 100<br>198, 51, 100, 100<br>198, 51, 100, 100<br>198, 51, 100, 100<br>198, 51, 100, 100                                                                                                    | Destination<br>192. 0. 2. 100<br>192. 0. 2. 100<br>192. 0. 2. 100<br>192. 0. 2. 100<br>192. 0. 2. 100<br>192. 0. 2. 100<br>192. 0. 2. 100<br>192. 0. 2. 100<br>192. 0. 2. 100<br>192. 0. 2. 100<br>192. 0. 2. 100<br>192. 0. 2. 100                                                                                                    | Protocol<br>ICHP<br>ICHP<br>ICHP<br>ICHP<br>ICHP<br>ICHP<br>ICHP<br>ICHP                                                                                                    | Length<br>108<br>108<br>108<br>108<br>108<br>108<br>108<br>108                                                                                                    | PD<br>0x42f8 (17144)<br>0x42f8 (17144)<br>0x4305 (17331)<br>0x43b3 (17331)<br>0x4456 (17502)<br>0x4454 (17502)<br>0x4454 (17508)<br>0x4464 (17508)<br>0x4464 (17639)<br>0x467 (17639)<br>0x4556 (17744)                                                                                                    | PTI, 166           64 Echo (ping) reply           64 Echo (ping) reply                                                                                                    | id=0x0012, seq=1/256, ttl=64<br>id=0x0012, seq=1/256, ttl=64<br>id=0x0012, seq=2/512, ttl=64<br>id=0x0012, seq=2/512, ttl=64<br>id=0x0012, seq=3/768, ttl=64<br>id=0x0012, seq=4/1024, ttl=64<br>id=0x0012, seq=4/1024, ttl=64<br>id=0x0012, seq=5/1280, ttl=64<br>id=0x0012, seq=6/1536, ttl=64<br>id=0x0012, seq=6/1536, ttl=64<br>id=0x0012, seq=6/1536, ttl=64                                                                                                    |
| In.         Time           1 2022-08-01         10:03:22.231237959           2 2022-08-01         10:03:22.231239747           3 0022-08-01         10:03:22.231239747           3 0022-08-01         10:03:23.232247753           5 2022-08-01         10:03:23.232247753           5 2022-08-01         10:03:24.232405713           6 2022-08-01         10:03:25.258672449           8 2022-08-01         10:03:26.232666183           10 2022-08-01         10:03:26.232666183           11 2022-08-01         10:03:27.306671604           12 2022-08-01         10:03:27.306674378           13 2022-08-01         10:03:28.3306667753           14 2022-08-01         10:03:28.330667753                                                                                                    | Source<br>198.51,100,100<br>198.51,100,100<br>198.51,100,100<br>198.51,100,100<br>198.51,100,100<br>198.51,100,100<br>198.51,100,100<br>198.51,100,100<br>198.51,100,100<br>198.51,100,100                                                                                                    | Destination<br>192.0.2.100<br>192.0.2.100<br>192.0.2.100<br>192.0.2.100<br>192.0.2.100<br>192.0.2.100<br>192.0.2.100<br>192.0.2.100<br>192.0.2.100<br>192.0.2.100<br>192.0.2.100<br>192.0.2.100<br>192.0.2.100<br>192.0.2.100                                                                                                    | Protocol<br>ICHP<br>ICHP<br>ICHP<br>ICHP<br>ICHP<br>ICHP<br>ICHP<br>ICHP                                                                                                    | Length<br>108<br>108<br>108<br>108<br>108<br>108<br>108<br>108<br>108<br>108                                                                                                    | PD<br>0x42f8 (17144)<br>0x42f8 (17144)<br>0x42b3 (17331)<br>0x43b3 (17331)<br>0x4454 (17502)<br>0x4454 (17502)<br>0x4464 (17508)<br>0x4464 (17508)<br>0x4464 (17639)<br>0x4467 (17639)<br>0x4467 (17639)<br>0x4467 (17744)<br>0x4550 (17744)                                                                                                    | PTL Me<br>64 Echo (ping) reply<br>64 Echo (ping) reply                                                                                                    | id=0x0012, seq=1/256, ttl=64<br>id=0x0012, seq=1/256, ttl=64<br>id=0x0012, seq=2/512, ttl=64<br>id=0x0012, seq=2/512, ttl=64<br>id=0x0012, seq=2/512, ttl=64<br>id=0x0012, seq=4/1024, ttl=64<br>id=0x0012, seq=4/1024, ttl=64<br>id=0x0012, seq=5/1280, ttl=64<br>id=0x0012, seq=5/1280, ttl=64<br>id=0x0012, seq=5/1280, ttl=64<br>id=0x0012, seq=5/1280, ttl=64<br>id=0x0012, seq=5/1280, ttl=64<br>id=0x0012, seq=7/1792, ttl=64                                                                                                    |
| Ime           1 2022-08-01 10:03:22.231237959           2 2022-08-01 10:03:22.23123747           3 2022-08-01 10:03:23.23224709           4 2022-08-01 10:03:23.232247753           5 2022-08-01 10:03:23.232247753           5 2022-08-01 10:03:24.234709751           7 2022-08-01 10:03:25.2566724601           9 2022-08-01 10:03:25.2566724601           9 2022-08-01 10:03:25.2566724601           9 2022-08-01 10:03:25.256672461           10 2022-08-01 10:03:27.366674737           12 2022-08-01 10:03:27.366674737           13 2022-08-01 10:03:27.36654737           14 2022-08-01 10:03:28.330664575           15 2022-08-01 10:03:28.330671594           12 2022-08-01 10:03:28.330664575           14 2022-08-01 10:03:29.347999211           14 2022-08-01 10:03:29.347999211                                                                                                    | Source<br>198,51,100,100<br>198,51,100,100<br>198,51,100,100<br>198,51,100,100<br>198,51,100,100<br>198,51,100,100<br>198,51,100,100<br>198,51,100,100<br>198,51,100,100<br>198,51,100,100<br>198,51,100,100                                                                                                    | Destrution<br>192,0,2,100<br>192,0,2,100<br>192,0, | Protocol<br>I CNPP<br>I CNPP<br>I CNPP<br>I CNPP<br>I CNPP<br>I CNPP<br>I CNPP<br>I CNPP<br>I CNPP<br>I CNPP<br>I CNPP<br>I CNPP<br>I CNPP<br>I CNPP<br>I CNPP<br>I CNPP<br>I CNPP                                                                                                    | Length<br>108 1<br>108 1<br>109 1<br>109 100 100 100 100 100 100 10000000000                                                     | PD<br>0x42f8 (17144)<br>0x42f8 (17144)<br>0x43f8 (17144)<br>0x4395 (1752)<br>0x4456 (17502)<br>0x4456 (17502)<br>0x4464 (17508)<br>0x4464 (17508)<br>0x4464 (17508)<br>0x4464 (1763)<br>0x4467 (1763)<br>0x4467 (1763)<br>0x467 (17743)<br>0x4556 (17744)<br>0x4555 (17744)                                                                                                    | PTL 146<br>64 Echo (ping) reply<br>64 Echo (ping) reply                                                                                                    | id=0x0012, seq=1/256, ttl=64<br>id=0x0012, seq=1/256, ttl=64<br>id=0x0012, seq=2/512, ttl=64<br>id=0x0012, seq=3/768, ttl=64<br>id=0x0012, seq=3/768, ttl=64<br>id=0x0012, seq=3/1024, ttl=64<br>id=0x0012, seq=3/1024, ttl=64<br>id=0x0012, seq=5/1280, ttl=64<br>id=0x0012, seq=5/1280, ttl=64<br>id=0x0012, seq=5/1280, ttl=64<br>id=0x0012, seq=5/1280, ttl=64<br>id=0x0012, seq=5/1280, ttl=64<br>id=0x0012, seq=5/1280, ttl=64<br>id=0x0012, seq=5/1280, ttl=64<br>id=0x0012, seq=5/1280, ttl=64<br>id=0x0012, seq=5/1280, ttl=64<br>id=0x0012, seq=5/1280, ttl=64<br>id=0x0012, seq=5/1280, ttl=64<br>id=0x0012, seq=5/1280, ttl=64                                                                                                    |
| Ime           1 2022-08-01         10:03:22.231237959           2 2022-08-01         10:03:22.231239747           3 2022-08-01         10:03:22.231239747           3 2022-08-01         10:03:22.3212247753           5 2022-08-01         10:03:22.232247753           5 2022-08-01         10:03:24.234703981           6 2022-08-01         10:03:24.23470573           8 2022-08-01         10:03:25.258672449           9 2022-08-01         10:03:26.232663169           10 2022-08-01         10:03:27.306671694           12 2022-08-01         10:03:27.306671694           13 2022-08-01         10:03:27.30667153           13 2022-08-01         10:03:27.30667153           15 2022-08-01         10:03:27.30667153           16 2022-08-01         10:03:27.30667153           16 2022-08-01         10:03:27.30667153           16 2022-08-01         10:03:27.30667153           16 2022-08-01         10:03:28.3306467153           16 2022-08-01         10:03:29.354393931           16 2022-08-01         10:03:29.354393931                                                                                                    | Source<br>198.51,100,100<br>198.51,100,100<br>198.51,100,100<br>198.51,100,100<br>198.51,100,100<br>198.51,100,100<br>198.51,100,100<br>198.51,100,100<br>198.51,100,100<br>198.51,100,100<br>198.51,100,100                                                                                                    | Destination<br>192,0,2,100<br>192,0,2,100<br>192,0 | Protocol<br>ICHP<br>ICHP<br>ICHP<br>ICHP<br>ICHP<br>ICHP<br>ICHP<br>ICHP                                                                                                    | Length<br>108<br>108<br>108<br>108<br>108<br>108<br>108<br>108                                                                                                    | PD<br>0x42f8 (17144)<br>0x42f8 (17144)<br>0x43b3 (17331)<br>0x43b3 (17331)<br>0x4455 (17502)<br>0x4454 (17502)<br>0x4454 (17508)<br>0x4464 (17508)<br>0x4464 (17508)<br>0x4467 (17639)<br>0x4467 (17639)<br>0x4467 (17639)<br>0x4455 (17744)<br>0x4555 (17747)<br>0x4553 (17747)                                                                                                    | PTT, 146<br>64 Echo (ping) reply<br>64 Echo (ping) reply                                                                                                    | id=0x0012, seq=1/256, ttl=64<br>id=0x0012, seq=1/256, ttl=64<br>id=0x0012, seq=2/512, ttl=64<br>id=0x0012, seq=2/512, ttl=64<br>id=0x0012, seq=3/768, ttl=64<br>id=0x0012, seq=4/1024, ttl=64<br>id=0x0012, seq=4/1024, ttl=64<br>id=0x0012, seq=5/1280, ttl=64<br>id=0x0012, seq=5/1280, ttl=64<br>id=0x0012, seq=5/1280, ttl=64<br>id=0x0012, seq=5/1356, ttl=64<br>id=0x0012, seq=5/1356, ttl=64<br>id=0x0012, seq=7/1792, ttl=64<br>id=0x0012, seq=7/1792, ttl=64<br>id=0x0012, seq=7/1792, ttl=64<br>id=0x0012, seq=7/1792, ttl=64<br>id=0x0012, seq=7/1792, ttl=64<br>id=0x0012, seq=7/1792, ttl=64<br>id=0x0012, seq=7/1792, ttl=64<br>id=0x0012, seq=7/1792, ttl=64<br>id=0x0012, seq=7/1792, ttl=64<br>id=0x0012, seq=7/1792, ttl=64                                                                                                    |
| Ime           1 2022-08-01 10:03;22,231237959           2 2022-08-01 10:03;22,231237959           3 2022-08-01 10:03;22,231239747           3 2022-08-01 10:03;23,232247705           5 2022-08-01 10:03;23,232247763           5 2022-08-01 10:03;24,2347096751           7 2022-08-01 10:03;25,2586774061           9 2022-08-01 10:03;25,2586774061           9 2022-08-01 10:03;25,2586774061           10 2022-08-01 10:03;27,3066747681           12 2022-08-01 10:03;27,30667476           13 2022-08-01 10:03;27,30667476           13 2022-08-01 10:03;28,33066757           14 2022-08-01 10:03;29,3439667151           15 2022-08-01 10:03;29,354397606           16 2022-08-01 10:03;29,354397606           17 2022-08-01 10:03;29,354397606           17 2022-08-01 10:03;29,354397606           16 2022-08-01 10:03;29,354397606           17 2022-08-01 10:03;29,354397606           16 2022-08-01 10:03;20,354397606           17 2022-08-01 10:03;20,354397606           17 2022-08-01 10:03;20,354397606           19 2022-08-01 10:03;20,354397606           19 2022-08-01 10:03;20,354397606           19 2022-08-01 10:03;20,354397606           10 2022-08-01 10:03;20,354397606           10 2022-08-01 10:03;20,354397606           10 2022-08-01 10:03;20,354397606                                                                                                    | Source<br>198.51.100.100<br>198.51.100.100<br>198.51.100.100<br>198.51.100.100<br>198.51.100.100<br>198.51.100.100<br>198.51.100.100<br>198.51.100.100<br>198.51.100.100<br>198.51.100.100<br>198.51.100.100<br>198.51.100.100                                                                                                    | Destruction<br>192, 0, 2, 100<br>192, 0, 2, 100<br>192, 0, 100<br>192, 0, 100<br>192,                                                  | Protocol<br>ICHP<br>ICHP<br>ICHP<br>ICHP<br>ICHP<br>ICHP<br>ICHP<br>ICHP                                                                                                    | Length<br>108<br>108<br>108<br>108<br>108<br>108<br>108<br>108                                                                                                    | P.D<br>0x42f8 (17144)<br>0x42f8 (17144)<br>0x43b3 (17331)<br>0x43b3 (17331)<br>0x445c (17502)<br>0x445c (17502)<br>0x4464 (17508)<br>0x4464 (17508)<br>0x4464 (17508)<br>0x4464 (17508)<br>0x4467 (17639)<br>0x4467 (17639)<br>0x4675 (17744)<br>0x4553 (17744)<br>0x4555 (17744)<br>0x4557 (17747)<br>0x4597 (17815)                                                                                                    | PTL Me<br>64 Echo (ping) reply<br>64 Echo (ping) reply                                                                                                    | id=0x0012, seq=1/256, ttl=64<br>id=0x0012, seq=1/256, ttl=64<br>id=0x0012, seq=2/512, ttl=64<br>id=0x0012, seq=2/512, ttl=64<br>id=0x0012, seq=3/768, ttl=64<br>id=0x0012, seq=4/1024, ttl=64<br>id=0x0012, seq=4/1024, ttl=64<br>id=0x0012, seq=5/1280, ttl=64<br>id=0x0012, seq=5/1280, ttl=64<br>id=0x0012, seq=5/1280, ttl=64<br>id=0x0012, seq=5/1280, ttl=64<br>id=0x0012, seq=7/1792, ttl=64<br>id=0x0012, seq=7/1792, ttl=64<br>id=0x0012,                                                                        |
| Ime           1         2022-08-01         10:03:22.231237959           2         2022-08-01         10:03:22.231239747           3         2022-08-01         10:03:22.231239747           3         2022-08-01         10:03:23.2322477053           5         2022-08-01         10:03:24.2477053           5         2022-08-01         10:03:24.24776378           6         2022-08-01         10:03:25.258672449           8         2022-08-01         10:03:25.258674661           9         2022-08-01         10:03:27.306674534           10         2022-08-01         10:03:27.306674534           12         2022-08-01         10:03:27.306674534           12         2022-08-01         10:03:28.33066457153           13         2022-08-01         10:03:28.33066457153           14         2022-08-01         10:03:28.330667153           15         2022-08-01         10:03:28.330667153           16         2022-08-01         10:03:28.330667153           16         2022-08-01         10:03:28.33067153           16         2022-08-01         10:03:28.33067153           16         2022-08-01         10:03:28.33067153           17         2022-08-01                                                                                                    | Source<br>198,51,100,100<br>198,51,100,100<br>198,51,100,100<br>198,51,100,100<br>198,51,100,100<br>198,51,100,100<br>198,51,100,100<br>198,51,100,100<br>198,51,100,100<br>198,51,100,100<br>198,51,100,100<br>198,51,100,100<br>198,51,100,100                                                                                                    | Destination<br>192, 0, 2, 100<br>192, 0, 2, 100<br>192, 0, 100<br>192, 0, 100<br>192, 0,                                               | Protocol<br>ICNP<br>ICNP<br>ICNP<br>ICNP<br>ICNP<br>ICNP<br>ICNP<br>ICNP                                                                                                    | Length<br>108<br>108<br>108<br>108<br>108<br>108<br>108<br>108                                                                                                    | PD<br>0x42f8 (17144)<br>0x42f8 (17144)<br>0x4305 (17331)<br>0x4353 (17331)<br>0x4454 (17502)<br>0x4454 (17502)<br>0x4454 (17502)<br>0x4464 (17508)<br>0x4464 (17639)<br>0x4467 (17639)<br>0x4467 (17639)<br>0x4467 (17749)<br>0x4556 (17744)<br>0x4555 (17747)<br>0x4555 (17747)<br>0x4557 (17747)<br>0x4597 (17815)<br>0x4697 (17815)                                                                                                    | PTI, 146<br>64 Echo (ping) reply<br>64 Echo (ping) reply                                                                                                    | id=0x0012, seq=1/256, ttl=64<br>id=0x0012, seq=1/256, ttl=64<br>id=0x0012, seq=2/512, ttl=64<br>id=0x0012, seq=2/512, ttl=64<br>id=0x0012, seq=3/768, ttl=64<br>id=0x0012, seq=3/768, ttl=64<br>id=0x0012, seq=4/1024, ttl=64<br>id=0x0012, seq=6/156, ttl=64<br>id=0x0012, seq=6/156, ttl=64<br>id=0x0012, seq=6/156, ttl=64<br>id=0x0012, seq=6/156, ttl=64<br>id=0x0012, seq=6/156, ttl=64<br>id=0x0012, seq=6/156, ttl=64<br>id=0x0012, seq=7/1792, ttl=64<br>id=0x0012, seq=8/2048, ttl=64<br>id=0x0012, seq=8/2048, ttl=64<br>id=0x0012, seq=8/2048, ttl=64<br>id=0x0012, seq=8/2048, ttl=64<br>id=0x0012, seq=8/2048, ttl=64<br>id=0x0012, seq=9/2048, ttl=64<br>id=0x0012, seq=9/2048, ttl=64<br>id=0x0012, seq=9/2048, ttl=64                                                                                                    |
| <ul> <li>Time         <ol> <li>Time             <ol></ol></li></ol></li></ul>                                                                                                    | Source<br>198.51.100.100<br>199.51.100.100<br>198.51.100.100<br>198.51.100.100<br>198.51.100.100<br>198.51.100.100<br>198.51.100.100<br>198.51.100.100<br>198.51.100.100<br>198.51.100.100<br>198.51.100.100<br>198.51.100.100<br>198.51.100.100<br>198.51.100.100                                                                                                    | Destruction<br>192, 0, 2, 100<br>192, 0, 2, 100<br>192, 0, 100<br>192, 0, 100<br>192, 0, 100<br>192, 0, 100<br>192, 0, 100                                                             | Protocol<br>ICHP<br>ICHP<br>ICH | Length<br>108<br>108<br>108<br>108<br>108<br>108<br>108<br>108                                                                                                    | PD<br>0x42f8 (17144)<br>0x42f8 (17144)<br>0x43b3 (17331)<br>0x43b3 (17331)<br>0x4454 (17502)<br>0x4454 (17502)<br>0x4454 (17503)<br>0x4464 (17508)<br>0x4464 (17508)<br>0x4464 (17508)<br>0x4464 (17508)<br>0x4464 (17639)<br>0x4467 (17639)<br>0x4467 (17639)<br>0x4455 (17744)<br>0x4555 (17747)<br>0x4557 (17815)<br>0x4677 (18162)                                                                                                    | PTL Me<br>64 Echo (ping) reply<br>64 Echo (ping) reply<br>65 Echo (ping) reply<br>65 Echo (ping) reply<br>66 Echo (ping) reply<br>66 Echo (ping) reply<br>66 Echo (ping) reply<br>66 Echo (ping) reply<br>66 Echo (ping) reply<br>67 Echo (ping) reply<br>66 Echo (ping) reply<br>67 Echo (ping) reply<br>66 Echo (ping) reply<br>67 Echo (ping) reply<br>66 Echo (ping) reply<br>67 Echo (ping) reply<br>66 Echo (ping) reply<br>67 Echo (ping) reply<br>67 Echo (ping) | id=0x0012, seq=1/256, ttl=64<br>id=0x0012, seq=1/256, ttl=64<br>id=0x0012, seq=2/512, ttl=64<br>id=0x0012, seq=2/512, ttl=64<br>id=0x0012, seq=2/512, ttl=64<br>id=0x0012, seq=4/1024, ttl=64<br>id=0x0012, seq=4/1024, ttl=64<br>id=0x0012, seq=5/1206, ttl=64<br>id=0x0012, seq=5/1206, ttl=64<br>id=0x0012, seq=5/1206, ttl=64<br>id=0x0012, seq=5/1206, ttl=64<br>id=0x0012, seq=7/1792, ttl=64<br>id=0x0012, seq=7/1792, ttl=64<br>id=0x0012,                                                                        |
| Ime           1         2022-08-01         10:03:22.231237959           2         2022-08-01         10:03:22.23123747           3         2022-08-01         10:03:22.23123747           3         2022-08-01         10:03:23.232247753           5         2022-08-01         10:03:23.232247753           5         2022-08-01         10:03:24.234706751           7         2022-08-01         10:03:25.258674861           8         2020-08-01         10:03:25.258674861           9         2022-08-01         10:03:27.306672439           10         2022-08-01         10:03:27.306671644           12         2022-08-01         10:03:27.306671644           12         2022-08-01         10:03:27.30667153           13         2022-08-01         10:03:29.354759331           16         2022-08-01         10:03:29.354759331           16         2022-08-01         10:03:29.354759331           16         2022-08-01         10:03:29.354759331           16         2022-08-01         10:03:29.354759347           17         2022-08-01         10:03:29.354759347           18         2022-08-01         10:03:29.354759347           19         2022-08-01                                                                                                    | Source<br>199, 51, 100, 100<br>199, 51, 100, 100<br>199, 51, 100, 100<br>198, 51, 100, 100<br>198, 51, 100, 100                                                                                                    | Destrution<br>192.0.2.100<br>192.0.2.100<br>192.0. | Protocol<br>ICANP<br>ICANP<br>ICANP<br>ICANP<br>ICANP<br>ICANP<br>ICANP<br>ICANP<br>ICANP<br>ICANP<br>ICANP<br>ICANP<br>ICANP<br>ICANP<br>ICANP<br>ICANP<br>ICANP<br>ICANP<br>ICANP<br>ICANP<br>ICANP                                                                                                    | Length<br>108<br>108<br>108<br>108<br>108<br>108<br>108<br>108                                                                                                    | PD<br>0x42f8 (17144)<br>0x42f8 (17144)<br>0x43f8 (17144)<br>0x43b3 (17331)<br>0x43b3 (17331)<br>0x4455 (17502)<br>0x4464 (17508)<br>0x4464 (17508)<br>0x4464 (17508)<br>0x4464 (17508)<br>0x4464 (17508)<br>0x4467 (1763)<br>0x467 (1763)<br>0x4550 (17744)<br>0x4555 (17744)<br>0x4553 (17747)<br>0x4553 (17747)<br>0x4553 (17747)<br>0x4557 (17815)<br>0x4677 (18042)<br>0x4676 (18042)<br>0x4676 (18042)                                                                                                    | PTI, 160<br>64 Echo (ping) reply<br>64 Echo (ping) reply                                                                                                    | id=0x0012, seq=1/256, ttl=64<br>id=0x0012, seq=1/256, ttl=64<br>id=0x0012, seq=2/512, ttl=64<br>id=0x0012, seq=2/512, ttl=64<br>id=0x0012, seq=3/768, ttl=64<br>id=0x0012, seq=3/768, ttl=64<br>id=0x0012, seq=3/1024, ttl=64<br>id=0x0012, seq=3/1024, ttl=64<br>id=0x0012, seq=5/1280, ttl=64<br>id=0x0012, seq=5/1280, ttl=64<br>id=0x0012, seq=7/1792, ttl=64<br>id=0x0012, seq=7/1792, ttl=64<br>id=0x0012, seq=7/1792, ttl=64<br>id=0x0012, seq=7/1792, ttl=64<br>id=0x0012, seq=3/2048, ttl=64<br>id=0x0012, seq=3/2048, ttl=64<br>id=0x0012, seq=3/2048, ttl=64<br>id=0x0012, seq=3/2048, ttl=64<br>id=0x0012, seq=3/2048, ttl=64<br>id=0x0012, seq=3/2048, ttl=64<br>id=0x0012, seq=3/2048, ttl=64<br>id=0x0012, seq=3/2048, ttl=64<br>id=0x0012, seq=3/2048, ttl=64<br>id=0x0012, seq=3/2048, ttl=64<br>id=0x0012, seq=3/2048, ttl=64<br>id=0x0012, seq=3/2048, ttl=64<br>id=0x0012, seq=3/2048, ttl=64<br>id=0x0012, seq=3/2048, ttl=64                                                                                                    |
| Ime           1         2022-08-01         10:03:22.231237959           2         2022-08-01         10:03:22.231239747           3         2022-08-01         10:03:22.231239747           3         2022-08-01         10:03:23.232247763           5         2022-08-01         10:03:23.232247753           5         2022-08-01         10:03:24.2477673           6         2022-08-01         10:03:25.258672449           8         202-08-01         10:03:25.258672461           9         2022-08-01         10:03:27.306674634           10         2022-08-01         10:03:27.306674634           12         2022-08-01         10:03:27.306674634           13         2022-08-01         10:03:28.330664757           14         2022-08-01         10:03:28.33066457153           15         202-08-01         10:03:28.33066457153           16         2022-08-01         10:03:28.33066457153           16         2022-08-01         10:03:28.33067153           16         2022-08-01         10:03:28.33067153           16         2022-08-01         10:03:28.33067153           16         2022-08-01         10:03:28.33067153           16         2022-08-01                                                                                                    | Source<br>198, 51, 100, 100<br>198, 51, 100, 100                                                                                                    | Destination<br>192, 0, 2, 100<br>192, 0, 2, 100<br>1                                                           | Protocol<br>ICHP<br>ICHP<br>ICHP<br>ICHP<br>ICHP<br>ICHP<br>ICHP<br>ICHP                                                                                                    | Length<br>108 1<br>108 1<br>1 | PD<br>0x42f8 (17144)<br>0x42f8 (17144)<br>0x43b3 (17331)<br>0x43b3 (17331)<br>0x4452 (17502)<br>0x4454 (17502)<br>0x4454 (17508)<br>0x4464 (17508)<br>0x4464 (17508)<br>0x4464 (17639)<br>0x4467 (17639)<br>0x4467 (17639)<br>0x4457 (17744)<br>0x4555 (17744)<br>0x4555 (17747)<br>0x4553 (17747)<br>0x4553 (17747)<br>0x4553 (17747)<br>0x4553 (17747)<br>0x4553 (17747)<br>0x4553 (17747)<br>0x4553 (17747)<br>0x4553 (17747)<br>0x4553 (17747)<br>0x4553 (17747)<br>0x4553 (17747)<br>0x4553 (17747)<br>0x4553 (17747)<br>0x4553 (17815)<br>0x4677 (18042)<br>0x4684 (18058) | PTT, 146<br>64 Echo (ping) reply<br>64 Echo (ping) reply<br>65 Echo (ping) reply<br>66 Echo (ping) reply<br>67 Echo (ping) reply<br>66 Echo (ping) reply<br>67 Echo (ping) reply<br>67 Echo (pin | id=0x0012, seq=1/256, ttl=64<br>id=0x0012, seq=1/256, ttl=64<br>id=0x0012, seq=2/512, ttl=64<br>id=0x0012, seq=2/512, ttl=64<br>id=0x0012, seq=3/768, ttl=64<br>id=0x0012, seq=3/768, ttl=64<br>id=0x0012, seq=4/1024, ttl=64<br>id=0x0012, seq=5/1280, ttl=64<br>id=0x0012, seq=5/1280, ttl=64<br>id=0x0012, seq=5/1280, ttl=64<br>id=0x0012, seq=5/1280, ttl=64<br>id=0x0012, seq=5/1280, ttl=64<br>id=0x0012, seq=7/1792, ttl=64<br>id=0x0012, seq=7/1792, ttl=64<br>id=0x0012, seq=7/1792, ttl=64<br>id=0x0012, seq=9/2304, ttl=64<br>id=0x0012, seq=9/2304, ttl=64<br>id=0x0012, seq=9/2304, ttl=64<br>id=0x0012, seq=9/2304, ttl=64<br>id=0x0012, seq=9/2304, ttl=64<br>id=0x0012, seq=10/2560, ttl=64<br>id=0x0012, seq=10/2560, ttl=64<br>id=0x0012, seq=10/2560, ttl=64<br>id=0x0012, seq=10/2560, ttl=64                                                                                                    |
| Ime           1 2022-08-01 10:03;22,231237959           2 2022-08-01 10:03;22,23123747           3 2022-08-01 10:03;23,232247053           5 2022-08-01 10:03;23,232247753           5 2022-08-01 10:03;24,23470391           6 2022-08-01 10:03;25,25867240           8 2022-08-01 10:03;25,25867240           9 2022-08-01 10:03;25,25867240           9 2022-08-01 10:03;25,25867240           1 2022-08-01 10:03;27,36667378           1 2022-08-01 10:03;27,36667478           1 2022-08-01 10:03;27,36667478           1 2022-08-01 10:03;20,350671694           1 2022-08-01 10:03;27,36667478           1 2022-08-01 10:03;20,350671694           1 2022-08-01 10:03;21,350671694           1 2022-08-01 10:03;21,350671694           1 2022-08-01 10:03;21,35057153           1 5 2022-08-01 10:03;31,30277959311           1 6 2022-08-01 10:03;31,402772177           2 2022-08-01 10:03;31,4027724777           2 2022-08-01 10:03;31,402724775           2 2022-08-01 10:03;32,426695691                                                                                                    | Source<br>198, 51, 100, 100<br>198, 51, 100, 100                                                                                                    | Destruction<br>192, 0, 2, 100<br>192, 0, 2, 100                                                                                                    | Protocol<br>ICANP<br>ICANP<br>ICANP<br>ICANP<br>ICANP<br>ICANP<br>ICANP<br>ICANP<br>ICANP<br>ICANP<br>ICANP<br>ICANP<br>ICANP<br>ICANP<br>ICANP<br>ICANP<br>ICANP<br>ICANP<br>ICANP<br>ICANP<br>ICANP<br>ICANP<br>ICANP                                                                                                    | Length<br>108<br>108<br>108<br>108<br>108<br>108<br>108<br>108                                                                                                    | PD<br>0x42f8 (17144)<br>0x42f8 (17144)<br>0x43f8 (17141)<br>0x4356 (17502)<br>0x4456 (17502)<br>0x4456 (17502)<br>0x4464 (17508)<br>0x4464 (17508)<br>0x4464 (17603)<br>0x4467 (1763)<br>0x4467 (1763)<br>0x4467 (1763)<br>0x4467 (17744)<br>0x4553 (17747)<br>0x4553 (17747)<br>0x4553 (17747)<br>0x4553 (17747)<br>0x4553 (17747)<br>0x4597 (17815)<br>0x4674 (18042)<br>0x4668 (18058)                                                                                                    | PTL 146<br>64 Echo (ping) reply<br>64 Echo (ping) reply                                                                                                    | id=0x0012, seq=1/256, ttl=64<br>id=0x0012, seq=1/256, ttl=64<br>id=0x0012, seq=2/512, ttl=64<br>id=0x0012, seq=3/768, ttl=64<br>id=0x0012, seq=3/768, ttl=64<br>id=0x0012, seq=3/102, ttl=64<br>id=0x0012, seq=3/102, ttl=64<br>id=0x0012, seq=5/1280, ttl=64<br>id=0x0012, seq=5/1280, ttl=64<br>id=0x0012, seq=5/1280, ttl=64<br>id=0x0012, seq=5/1280, ttl=64<br>id=0x0012, seq=5/1280, ttl=64<br>id=0x0012, seq=5/1280, ttl=64<br>id=0x0012, seq=3/2048, ttl=64<br>id=0x0012, seq=3/2048, ttl=64                                                                                                    |
| <ul> <li>Tme         <ol> <li>1 2022-08-01 10:03:22.231237959</li> <li>2 2022-08-01 10:03:22.23123747</li> <li>3 2022-08-01 10:03:22.331239747</li> <li>3 2022-08-01 10:03:23.232247763</li> <li>5 2022-08-01 10:03:23.232247753</li> <li>5 2022-08-01 10:03:24.2347096751</li> <li>7 2022-08-01 10:03:24.2347096751</li> <li>7 2022-08-01 10:03:25.258674261</li> <li>9 2022-08-01 10:03:25.258674261</li> <li>9 2022-08-01 10:03:27.306674378</li> <li>1 2022-08-01 10:03:27.306674564</li> <li>1 2022-08-01 10:03:27.306674564</li> <li>1 2022-08-01 10:03:28.330664677</li> <li>1 4022-08-01 10:03:28.330664677</li> <li>1 2022-08-01 10:03:28.330664677</li> <li>1 2022-08-01 10:03:28.330664675</li> <li>1 2022-08-01 10:03:17.306574378</li> <li>2 2022-08-01 10:03:1.40277217</li> <li>2 0022-08-01 10:03:1.402774775</li> <li>2 1 2022-08-01 10:03:12.42660354</li> <li>2 2 2022-08-01 10:03:12.42660354</li> <li>2 2 2022-08-01 10:03:12.426605501</li> </ol></li></ul>                                                                                                    | Source<br>198.51,100,100<br>198.51,100,100<br>198.51                                                                                                    | Destination<br>192.0.2.100<br>192.0.2.100<br>192.0 | Protocol<br>ICMP<br>ICMP<br>ICMP<br>ICMP<br>ICMP<br>ICMP<br>ICMP<br>ICMP                                                                                                    | Length<br>108 108 108 108 108 108 108 108 108 108                                                                                                    | PD<br>0x42f8 (17144)<br>0x42f8 (17144)<br>0x4303 (17331)<br>0x4358 (17331)<br>0x4458 (17502)<br>0x4454 (17502)<br>0x4464 (17508)<br>0x4464 (17508)<br>0x4464 (17603)<br>0x4467 (17639)<br>0x4467 (17639)<br>0x4467 (17639)<br>0x4455 (17744)<br>0x4556 (17744)<br>0x4556 (17744)<br>0x4556 (17747)<br>0x4557 (17815)<br>0x4677 (18042)<br>0x468a (18058)<br>0x468a (18058)                                                                                                    | PTT, 146<br>64 Echo (ping) reply<br>64 Echo (ping) reply                                                                                                    | id-exc012, seq=1/256, ttl=64<br>id-exc0012, seq=1/256, ttl=64<br>id-exc0012, seq=2/512, ttl=64<br>id-exc0012, seq=2/512, ttl=64<br>id-exc012, seq=2/512, ttl=64<br>id-exc012, seq=3/768, ttl=64<br>id-exc012, seq=4/1024, ttl=64<br>id-exc012, seq=6/1536, ttl=64<br>id-exc0012, seq=6/1536, ttl=64<br>id-exc0012, seq=6/1536, ttl=64<br>id-exc0012, seq=6/1536, ttl=64<br>id-exc0012, seq=6/1536, ttl=64<br>id-exc0012, seq=6/1536, ttl=64<br>id-exc0012, seq=7/1792, ttl=64<br>id-exc0012, seq=7/1792, ttl=64<br>id-exc0012, seq=10/2560, ttl=64<br>id-exc0012, seq=10/2560, ttl=64<br>id-exc0012, seq=10/2560, ttl=64<br>id-exc0012, seq=11/2816, ttl=64                                                                                                    |
| Ime           1 2022-08-01 10:03;22,231237959           2 2022-08-01 10:03;22,231237959           3 2022-08-01 10:03;23,232247053           5 2022-08-01 10:03;23,232247753           5 2022-08-01 10:03;23,232247753           5 2022-08-01 10:03;24,23470391           7 2022-08-01 10:03;25,258674061           9 2022-08-01 10:03;25,258674061           9 2022-08-01 10:03;26,22660133           10 2022-08-01 10:03;27,36674737           12 2022-08-01 10:03;27,36674737           13 2022-08-01 10:03;27,36674737           14 2022-08-01 10:03;27,36674737           14 2022-08-01 10:03;27,36674737           16 2022-08-01 10:03;21,323,3066757           17 2022-08-01 10:03;21,32,35495706           18 2022-08-01 10:03;31,402772177           21 2022-08-01 10:03;31,4027724775           22 2022-08-01 10:03;31,402774775           22 2022-08-01 10:03;32,426695501                                                                                                    | Source<br>198.51.100.100<br>198.51.100.100<br>198.51                                                                                                    | Destination<br>192.0.2.100<br>192.0.2.100<br>192.0 | Protocol<br>ICAPP<br>ICAPP<br>ICAPP<br>ICAPP<br>ICAPP<br>ICAPP<br>ICAPP<br>ICAPP<br>ICAPP<br>ICAPP<br>ICAPP<br>ICAPP<br>ICAPP<br>ICAPP<br>ICAPP<br>ICAPP<br>ICAPP<br>ICAPP<br>ICAPP<br>ICAPP                                                                                                    | Length<br>108 108 108 108 108 108 108 108 108 108                                                                                                    | PD<br>0x42f8 (17144)<br>0x42f8 (17144)<br>0x43f8 (17144)<br>0x4395 (17502)<br>0x4356 (17502)<br>0x4456 (17502)<br>0x4456 (17508)<br>0x4464 (17508)<br>0x4464 (17508)<br>0x4464 (17508)<br>0x4464 (17639)<br>0x4467 (17639)<br>0x4675 (17764)<br>0x4555 (17744)<br>0x4555 (17744)<br>0x4555 (17744)<br>0x4553 (17747)<br>0x4553 (17747)<br>0x4553 (17747)<br>0x4573 (18042)<br>0x4668 (18058)<br>0x4688 (18058)                                                                                                    | PTT, 146<br>64 Echo (ping) reply<br>64 Echo (ping) reply                                                                                                    | id=0x0012, seq=1/256, ttl=64<br>id=0x0012, seq=1/256, ttl=64<br>id=0x0012, seq=2/512, ttl=64<br>id=0x0012, seq=3/568, ttl=64<br>id=0x0012, seq=3/768, ttl=64<br>id=0x0012, seq=3/768, ttl=64<br>id=0x0012, seq=3/768, ttl=64<br>id=0x0012, seq=5/1280, ttl=64<br>id=0x0012, seq=5/1280, ttl=64<br>id=0x0012, seq=5/1280, ttl=64<br>id=0x0012, seq=5/1280, ttl=64<br>id=0x0012, seq=3/248, ttl=64<br>id=0x0012, seq=3/248, ttl=64<br>id=0x0012, seq=3/248, ttl=64<br>id=0x0012, seq=3/248, ttl=64<br>id=0x0012, seq=3/248, ttl=64<br>id=0x0012, seq=3/248, ttl=64<br>id=0x0012, seq=3/248, ttl=64<br>id=0x0012, seq=3/236, ttl=64<br>id=0x0012, seq=3/236, ttl=64<br>id=0x0012, seq=1/2816, ttl=64<br>id=0x0012, seq=1/2816, ttl=64<br>id=0x0012, seq=0x02, seq=10x02, seq=10x02, seq=10x02, seq=10x02, seq=10x02, se                                                                                                    |
| In. Time<br>1 2022-08-01 10:03:22.231237959<br>2 2022-08-01 10:03:22.231237959<br>2 2022-08-01 10:03:22.23123747<br>3 2022-08-01 10:03:23.232247753<br>5 2022-08-01 10:03:23.232247753<br>5 2022-08-01 10:03:24.234706751<br>7 2022-08-01 10:03:25.258674861<br>9 2022-08-01 10:03:25.258674861<br>1 2022-08-01 10:03:25.258674861<br>1 2022-08-01 10:03:27.306674787<br>1 2022-08-01 10:03:27.306674787<br>1 2022-08-01 10:03:27.306674787<br>1 2022-08-01 10:03:29.354795331<br>16 2022-08-01 10:03:29.354795331<br>16 2022-08-01 10:03:29.354795331<br>17 20 2022-08-01 10:03:29.354795331<br>27 2022-08-01 10:03:29.3426695691<br>27 2022-08-01 10:03:29.3426695691<br>27 2022-08-01 10:03:29.3426695691<br>28 2022-08-01 10:03:29.3426695691<br>29 72:00 29 202-08-01 10:03:29.3426695691<br>20 2022-08-01 10:03:29.3426695691<br>20 2022-08-01 10:03:29.3426695691<br>20 2022-08-01 10:03:29.3426695691<br>20 2022-08-01 10:03:29.3426695691<br>20 2022-08-01 10:03:29.3426695691<br>20 2022-08-01 10:03:29.3426695691<br>20 2022-08-01 10:03:29.3426695691<br>20 2022-08-01 10:03:29.3426695691<br>20 2022-08-01 10:03:29.3426695691<br>20 2022-08-01 10:03:29.3426695691<br>20 20 20 20 20 20 20 20 20 20 20 20 20 2            | Source<br>198.51.100.100<br>198.51.100.100                                                                                                    | Destrution<br>192.0.2.100<br>192.0.2.100<br>192.0. | Protocol<br>ICMP<br>ICMP<br>ICMP<br>ICMP<br>ICMP<br>ICMP<br>ICMP<br>ICMP                                                                                                    | Length<br>108 108 108 108 108 108 108 108 108 108                                                                                                    | PD<br>0x42f8 (17144)<br>0x42f8 (17144)<br>0x43f8 (17144)<br>0x43b3 (17331)<br>0x4352 (17502)<br>0x4454 (17502)<br>0x4454 (17502)<br>0x4464 (17508)<br>0x4464 (17508)<br>0x4467 (1763)<br>0x4467 (1763)<br>0x4467 (1763)<br>0x4467 (1763)<br>0x4455 (17744)<br>0x4555 (17744)<br>0x4555 (17744)<br>0x4555 (17747)<br>0x4553 (17747)<br>0x4597 (17815)<br>0x4697 (18042)<br>0x468a (18042)<br>0x468a (18058)<br>0x468a (18058)                                                                                                    | PTT, 146<br>64 Echo (ping) reply<br>64 Echo (ping) reply                                                                                                    | id=0x0012, seq=1/256, ttl=64<br>id=0x0012, seq=1/256, ttl=64<br>id=0x0012, seq=2/512, ttl=64<br>id=0x0012, seq=2/512, ttl=64<br>id=0x0012, seq=3/768, ttl=64<br>id=0x0012, seq=4/1024, ttl=64<br>id=0x0012, seq=4/1024, ttl=64<br>id=0x0012, seq=6/1586, ttl=64<br>id=0x0012, seq=6/1586, ttl=64<br>id=0x0012, seq=6/1586, ttl=64<br>id=0x0012, seq=7/1792, ttl=64<br>id=0x0012, seq=7/1792, ttl=64<br>id=0x0012, seq=6/1586, ttl=64<br>id=0x0012, seq=6/1586, ttl=64<br>id=0x0012, seq=6/1586, ttl=64<br>id=0x0012, seq=6/1586, ttl=64<br>id=0x0012, seq=10/2560, ttl=64<br>id=0x0012, seq=10/2560, ttl=64<br>id=0x0012, seq=11/2816, ttl=64<br>id=0x0012, seq=11/2816, ttl=64<br>id=0x0012, seq=0, seq=0, seq=0, seq=0, seq=0, seq=0, seq=0, seq=0, seq=0, seq=0, s                                                                                                    |
| Ime           1 2022-08-01 10:03;22,231237959           2 2022-08-01 10:03;22,231237959           3 2022-08-01 10:03;23,232247053           5 2022-08-01 10:03;23,232247053           5 2022-08-01 10:03;23,232247053           6 2022-08-01 10:03;24,2347096751           7 2022-08-01 10:03;25,2586724061           9 2022-08-01 10:03;25,2586724061           9 2022-08-01 10:03;25,2586724061           1 2 0022-08-01 10:03;27,306674761           1 2 0022-08-01 10:03;27,306674761           1 2 0022-08-01 10:03;27,306674761           1 2 0022-08-01 10:03;27,306674761           1 2 0022-08-01 10:03;27,306674761           1 2 0022-08-01 10:03;27,306574761           1 2 0022-08-01 10:03;27,306574761           1 2 0022-08-01 10:03;27,306574776           1 2 0022-08-01 10:03;20,327959121           1 6 0022-08-01 10:03;20,32795912           1 6 0022-08-01 10:03;20,32795912           1 6 0022-08-01 10:03;21,402774777           2 1 2022-08-01 10:03;21,402774775           2 1 2022-08-01 10:03;22,426695591           2 7eme 2: 108 bytes on wire (864 bit           3 fthermet II, src: Cisco b9:77;08 (5           9 H-rag           0,                                                                                                    | Source<br>198.51.100.100<br>198.51.100.100<br>198.51                                                                                                    | Destination<br>192.0.2.100<br>192.0.2.100<br>192.0 | Protocol<br>ICAPP<br>ICAPP<br>ICAPP<br>ICAPP<br>ICAPP<br>ICAPP<br>ICAPP<br>ICAPP<br>ICAPP<br>ICAPP<br>ICAPP<br>ICAPP<br>ICAPP<br>ICAPP<br>ICAPP<br>ICAPP<br>ICAPP<br>ICAPP<br>ICAPP<br>ICAPP<br>ICAPP<br>ICAPP<br>ICAPP<br>ICAPP<br>ICAPP<br>ICAPP                                                                                                    | Length<br>108<br>108<br>108<br>108<br>108<br>108<br>108<br>108                                                                                                    | PD<br>0x42f8 (17144)<br>0x42f8 (17144)<br>0x43b3 (17331)<br>0x4455 (17502)<br>0x4454 (17502)<br>0x4454 (17502)<br>0x4464 (17508)<br>0x4464 (17508)<br>0x4464 (17639)<br>0x4467 (17639)<br>0x4467 (17639)<br>0x4467 (17639)<br>0x4467 (17639)<br>0x4467 (17639)<br>0x4550 (17744)<br>0x4557 (17741)<br>0x4557 (17745)<br>0x4557 (17745)<br>0x4568 (18042)<br>0x468a (18058)<br>0x468a (18058)<br>0x468a (18058)                                                                                                    | PTT, 146<br>64 Echo (ping) reply<br>64 Echo (ping) reply                                                                                                    | 1d=0x0012, seq=1/256, ttl=64         1d=0x0012, seq=2/512, ttl=64         1d=0x0012, seq=2/512, ttl=64         1d=0x0012, seq=2/512, ttl=64         1d=0x0012, seq=3/768, ttl=64         1d=0x0012, seq=3/768, ttl=64         1d=0x0012, seq=3/768, ttl=64         1d=0x0012, seq=3/768, ttl=64         1d=0x0012, seq=3/1280, ttl=64         1d=0x0012, seq=5/1280, ttl=64         1d=0x0012, seq=5/1280, ttl=64         1d=0x0012, seq=5/1280, ttl=64         1d=0x0012, seq=5/1280, ttl=64         1d=0x0012, seq=5/1280, ttl=64         1d=0x0012, seq=5/1280, ttl=64         1d=0x0012, seq=7/1792, ttl=64         1d=0x0012, seq=9/2304, ttl=64         1d=0x0012, seq=9/2304, ttl=64         1d=0x0012, seq=10/2560, ttl=64         1d=0x0012, seq=11/2816, ttl=64         1d=0x0012, seq=11/2816, ttl=64         1d=0x0012, seq=11/2816, ttl=64         000 00 08 81 00 00 66 08 00 45 00 00 54 42 f8 00 00 0                                                                                                    |
| No.         Time           1 2022-08-01 10:03:22, 231237959           2 2022-08-01 10:03:22, 231237479           3 2022-08-01 10:03:23, 232247793           5 2022-08-01 10:03:23, 232247793           5 2022-08-01 10:03:23, 232247793           5 2022-08-01 10:03:24, 22470931           6 2022-08-01 10:03:25, 2586724601           9 2022-08-01 10:03:25, 2586724601           10 2022-08-01 10:03:25, 2586724611           10 2022-08-01 10:03:27, 306674737           13 2022-08-01 10:03:27, 306674737           13 2022-08-01 10:03:27, 306674737           14 2022-08-01 10:03:24, 334067154           17 2022-08-01 10:03:21, 330667154           18 2022-08-01 10:03:21, 3354795931           16 2022-08-01 10:03:124, 334067154           17 2022-08-01 10:03:131, 402727177           20 2022-08-01 10:03:131, 402724777           21 2022-08-01 10:03:131, 402724777           21 2022-08-01 10:03:131, 402724775           22 2022-08-01 10:03:131, 402724775           22 2022-08-01 10:03:132, 426695691           2           22 2022-08-01 10:03:132, 426695691                                                                                                    | Source<br>198.51.100.100<br>198.51.100.100<br>198.51                                                                                                    | Destination<br>192.0.2.100<br>192.0.2.100<br>192.0 | Protocol<br>ICMP<br>ICMP<br>ICMP<br>ICMP<br>ICMP<br>ICMP<br>ICMP<br>ICMP                                                                                                    | Length<br>108<br>108<br>108<br>108<br>108<br>108<br>108<br>108                                                                                                    | P D<br>0x42f8 (17144)<br>0x42f8 (17144)<br>0x43f8 (17144)<br>0x43b3 (1731)<br>0x43b5 (17502)<br>0x4456 (17502)<br>0x4464 (17508)<br>0x4464 (17508)<br>0x4464 (17508)<br>0x4464 (17508)<br>0x4467 (1763)<br>0x467 (1763)<br>0x467 (1763)<br>0x467 (1763)<br>0x467 (1774)<br>0x4553 (17747)<br>0x4553 (17747)<br>0x4553 (17747)<br>0x4553 (17747)<br>0x4553 (17747)<br>0x457 (18042)<br>0x4668 (18058)<br>0x4668 (18058)                                                                                                    | PTT, 166<br>64 Echo (ping) reply<br>64 Echo (ping) reply                                                                                                    | 1d=0x0012, seq=1/256, ttl=64         1d=0x0012, seq=1/256, ttl=64         1d=0x0012, seq=2/512, ttl=64         1d=0x0012, seq=2/512, ttl=64         1d=0x0012, seq=2/512, ttl=64         1d=0x0012, seq=3/108, ttl=64         1d=0x0012, seq=3/108, ttl=64         1d=0x0012, seq=3/108, ttl=64         1d=0x0012, seq=3/108, ttl=64         1d=0x0012, seq=3/108, ttl=64         1d=0x0012, seq=3/108, ttl=64         1d=0x0012, seq=3/108, ttl=64         1d=0x0012, seq=3/108, ttl=64         1d=0x0012, seq=3/108, ttl=64         1d=0x0012, seq=3/108, ttl=64         1d=0x0012, seq=3/108, ttl=64         1d=0x0012, seq=3/108, ttl=64         1d=0x0012, seq=3/108, ttl=64         1d=0x0012, seq=3/108, ttl=64         1d=0x0012, seq=11/2816, ttl=64         1d=0x0012, seq=11/2816, ttl=64         1d=0x0012, seq=11/2816, ttl=64         1d=0x0012, seq=11/2816, ttl=64         1d=0x0012, seq=11/2816, ttl=64                                                                                                    |
| Ime           1         2022-08-01         10:03:22.231237959           2         2022-08-01         10:03:22.23123747           3         2022-08-01         10:03:22.23123747           3         2022-08-01         10:03:23.232247053           5         5022-08-01         10:03:24.234706751           7         7022-08-01         10:03:25.258672449           8         202-08-01         10:03:25.258674661           9         2022-08-01         10:03:27.306674738           10         202-08-01         10:03:27.306674764           12         2022-08-01         10:03:27.306674764           12         2022-08-01         10:03:27.306674751           13         2022-08-01         10:03:28.3306646775           14         2022-08-01         10:03:30.378975244           16         2022-08-01         10:03:31.40277217           16         2022-08-01         10:03:31.40277217           19         202-08-01         10:03:31.4027724775           21         2022-08-01         10:03:31.402774775           21         2022-08-01         10:03:32.426605501           2         2022-08-01         10:03:32.426605501           2         2022-08-01                                                                                                    | Source<br>198.51.100.100<br>198.51.100.100<br>198.51                                                                                                    | Destination<br>192.0.2.100<br>192.0.2.100<br>192.0 | Protocol<br>ICMP<br>ICMP<br>ICMP<br>ICMP<br>ICMP<br>ICMP<br>ICMP<br>ICMP                                                                                                    | Length<br>108<br>108<br>108<br>108<br>108<br>108<br>108<br>108                                                                                                    | PD<br>0x42f8 (17144)<br>0x42f8 (17144)<br>0x4305 (17331)<br>0x4353 (17331)<br>0x4454 (17502)<br>0x4454 (17502)<br>0x4454 (17502)<br>0x4464 (17508)<br>0x4464 (17508)<br>0x4464 (17603)<br>0x4467 (1763)<br>0x4467 (1763)<br>0x4467 (1763)<br>0x4553 (17742)<br>0x4553 (17742)<br>0x4553 (17742)<br>0x4553 (17742)<br>0x4568 (18058)<br>0x468a (18058)<br>0x468a (18058)<br>0x468a (18058)                                                                                                    | PTT, 146<br>64 Echo (ping) reply<br>64 Echo (ping) reply                                                                                                    | 1d=0x0012, seq=1/256, ttl=64         1d=0x0012, seq=1/256, ttl=64         1d=0x0012, seq=2/512, ttl=64         1d=0x0012, seq=2/512, ttl=64         1d=0x0012, seq=2/512, ttl=64         1d=0x0012, seq=3/08, ttl=64         1d=0x0012, seq=3/08, ttl=64         1d=0x0012, seq=3/08, ttl=64         1d=0x0012, seq=3/168, ttl=64         1d=0x0012, seq=3/168, ttl=64         1d=0x0012, seq=6/156, ttl=64         1d=0x0012, seq=6/156, ttl=64         1d=0x0012, seq=6/156, ttl=64         1d=0x0012, seq=7/1792, ttl=64         1d=0x0012, seq=7/1792, ttl=64         1d=0x0012, seq=7/1792, ttl=64         1d=0x0012, seq=7/1792, ttl=64         1d=0x0012, seq=10/2560, ttl=64         1d=0x0012, seq=10/2560, ttl=64         1d=0x0012, seq=11/2816, ttl=64         1d=0x0012, seq=11/2816, ttl=64         1d=0x0012, seq=11/2816, ttl=64         1d=0x0012, seq=11/2816, ttl=64         1d=0x0012, seq=11/2816, ttl=64         1d=0x0012, seq=11/2816, ttl=64         1d=0x0012, seq=11/2816, ttl=64         1d=0x0012, seq=11/2816, ttl=64         1d=0x0012, seq=11/2816, ttl=64         1d=0x0012, seq=11/2816, ttl=64         1d=0x0012, seq=11/2816, ttl=64         1d=0x0012, seq=11/2816, ttl=64         1d=0x0012, seq=11/2816, ttl=64                                                                                                    |
| Ime           1 2022-08-01 10:03;22,231237959           2 2022-08-01 10:03;22,231237479           3 2022-08-01 10:03;23,23224709           4 2022-08-01 10:03;23,23224779           5 2022-08-01 10:03;23,23224779           5 2022-08-01 10:03;24,2347096751           7 2022-08-01 10:03;25,258674461           9 2022-08-01 10:03;25,258674461           9 2022-08-01 10:03;25,258674461           9 2022-08-01 10:03;27,36667478           13 2022-08-01 10:03;27,36667478           13 2022-08-01 10:03;27,36667478           14 2022-08-01 10:03;27,36667478           14 2022-08-01 10:03;21,30667453           15 2022-08-01 10:03;21,30567453           16 2022-08-01 10:03;21,30567453           17 2022-08-01 10:03;12,30567453           18 2022-08-01 10:03;13,40272477           19 2022-08-01 10:03;13,402724777           21 2022-08-01 10:03;13,402724777           22 2022-08-01 10:03;13,402724775           22 2022-08-01 10:03;12,426695691           C           C           C           C           0                                                                                                    | Source<br>198.51.100.100<br>198.51.100.100<br>198.51                                                                                                    | Destination<br>192.0.2.100<br>192.0.2.100<br>192.0 | Protocol<br>ICAPP<br>ICAPP<br>ICAPP<br>ICAPP<br>ICAPP<br>ICAPP<br>ICAPP<br>ICAPP<br>ICAPP<br>ICAPP<br>ICAPP<br>ICAPP<br>ICAPP<br>ICAPP<br>ICAPP<br>ICAPP<br>ICAPP<br>ICAPP<br>ICAPP<br>ICAPP<br>ICAPP<br>ICAPP                                                                                                    | Length<br>108<br>108<br>108<br>108<br>108<br>108<br>108<br>108                                                                                                    | PD<br>0x42f8 (17144)<br>0x42f8 (17144)<br>0x43f8 (17141)<br>0x43b3 (1731)<br>0x43b3 (1731)<br>0x43b2 (17502)<br>0x4454 (17508)<br>0x4464 (17508)<br>0x4464 (17508)<br>0x4464 (1763)<br>0x4467 (1763)<br>0x4467 (1763)<br>0x4467 (1763)<br>0x4673 (17741)<br>0x4553 (17747)<br>0x4553 (17747)<br>0x4553 (17747)<br>0x4553 (17747)<br>0x4554 (17748)<br>0x4674 (18042)<br>0x4668 (18058)<br>0x4668 (18058)                                                                                                    | PTL 146<br>64 Echo (ping) reply<br>64 Echo (ping) reply<br>64 Echo (ping | id=0x0012, seq=1/256, ttl=64         id=0x0012, seq=1/256, ttl=64         id=0x0012, seq=2/512, ttl=64         id=0x0012, seq=3/56, ttl=64         id=0x0012, seq=3/56, ttl=64         id=0x0012, seq=3/102, ttl=64         id=0x0012, seq=3/102, ttl=64         id=0x0012, seq=3/102, ttl=64         id=0x0012, seq=3/102, ttl=64         id=0x0012, seq=3/102, ttl=64         id=0x0012, seq=3/102, ttl=64         id=0x0012, seq=3/102, ttl=64         id=0x0012, seq=3/102, ttl=64         id=0x0012, seq=3/102, ttl=64         id=0x0012, seq=3/102, ttl=64         id=0x0012, seq=3/2048, ttl=64         id=0x0012, seq=3/2048, ttl=64         id=0x0012, seq=3/2048, ttl=64         id=0x0012, seq=3/2048, ttl=64         id=0x0012, seq=10/2560, ttl=64         id=0x0012, seq=11/2816, ttl=64         id=0x0012, seq=11/2816, ttl=64         id=0x0012, seq=11/2816, ttl=64         id=0x0012, seq=11/2816, ttl=64         id=0x0012, seq=11/2816, ttl=64         id=0x0012, seq=11/2816, ttl=64         id=0x0012, seq=11/2816, ttl=64         id=0x0012, seq=11/2816, ttl=64         id=0x0012, seq=11/2816, ttl=64         id=0x0012, seq=11/2816, ttl=64         id=0x0012, seq=11/2816, ttl=64         id=0x0012, seq=10, seq=0, seq=0, seq                                                                                                    |
| In. Time<br>1 2022-08-01 10:03:22.231237959<br>2 2022-08-01 10:03:22.231237959<br>2 2022-08-01 10:03:22.23123747<br>3 2022-08-01 10:03:23.232247053<br>5 2022-08-01 10:03:23.232247753<br>5 2022-08-01 10:03:24.24703961<br>6 2022-08-01 10:03:24.247036751<br>7 2022-08-01 10:03:24.234706751<br>9 2022-08-01 10:03:25.258674661<br>1 2022-08-01 10:03:25.258674661<br>1 2022-08-01 10:03:27.306674378<br>13 2022-08-01 10:03:27.306674578<br>13 2022-08-01 10:03:27.306674578<br>13 2022-08-01 10:03:29.354759531<br>16 2022-08-01 10:03:29.354759531<br>16 2022-08-01 10:03:29.354759531<br>16 2022-08-01 10:03:29.354759531<br>16 2022-08-01 10:03:29.354759531<br>16 2022-08-01 10:03:29.354759531<br>16 2022-08-01 10:03:29.354759531<br>16 2022-08-01 10:03:29.354759531<br>16 2022-08-01 10:03:29.354759531<br>16 2022-08-01 10:03:29.354759531<br>16 2022-08-01 10:03:29.354759531<br>16 2022-08-01 10:03:29.354759531<br>20 2022-08-01 10:03:29.354759531<br>20 2022-08-01 10:03:29.354759531<br>20 2022-08-01 10:03:29.354759531<br>20 2022-08-01 10:03:29.354759531<br>20 2022-08-01 10:03:29.354759531<br>20 2022-08-01 10:03:29.354759531<br>20 2022-08-01 10:03:29.354759531<br>20 2022-08-01 10:03:29.354759531<br>20 2022-08-01 10:03:29.354759531<br>20 2022-08-01 10:03:29.426695591<br>20 2022-08-01 10:03:29.426695591<br>20 20 20 20 20 20 20 20 20 20 20 20 20 2 | Source<br>198.51.100.100<br>198.51.100.100<br>198.51.000<br>198.50.000<br>198.50.000<br>198.50.000<br>198.50                                                                                                    | Destination<br>192.0.2.100<br>192.0.2.100<br>192.0 | Protocol<br>ICMP<br>ICMP<br>ICMP<br>ICMP<br>ICMP<br>ICMP<br>ICMP<br>ICMP                                                                                                    | Length<br>108 108 108 108 108 108 108 108 108 108                                                                                                    | PD<br>0x42f8 (17144)<br>0x42f8 (17144)<br>0x4303 (17331)<br>0x4358 (17331)<br>0x4458 (17502)<br>0x4454 (17502)<br>0x4454 (17502)<br>0x4454 (17508)<br>0x4464 (17508)<br>0x4467 (1763)<br>0x4467 (1763)<br>0x467 (1763)<br>0x467 (1774)<br>0x4555 (17744)<br>0x4555 (17744)<br>0x4555 (17747)<br>0x4597 (17815)<br>0x4674 (18042)<br>0x468a (18042)<br>0x468a (18058)<br>0x468a (18058)                                                                                                    | PTT, 146<br>64 Echo (ping) reply<br>64 Echo (ping) reply                                                                                                    | <pre>id=0x0012, seq=1/256, ttl=64 id=0x0012, seq=1/256, ttl=64 id=0x0012, seq=2/512, ttl=64 id=0x0012, seq=2/512, ttl=64 id=0x0012, seq=2/512, ttl=64 id=0x0012, seq=3/768, ttl=64 id=0x0012, seq=4/1024, ttl=64 id=0x0012, seq=4/1024, ttl=64 id=0x0012, seq=4/1024, ttl=64 id=0x0012, seq=4/1024, ttl=64 id=0x0012, seq=4/1024, ttl=64 id=0x0012, seq=4/1024, ttl=64 id=0x0012, seq=4/1024, ttl=64 id=0x0012, seq=4/1024, ttl=64 id=0x0012, seq=4/1024, ttl=64 id=0x0012, seq=4/1024, ttl=64 id=0x0012, seq=4/1026, ttl=64 id=0x0012, seq=4/1026, ttl=64 id=0x0012, seq=11/2816, ttl=64 id=0x0012, seq=11/2816, ttl=64 id=0x0012, seq=0x0, seq=0x0, seq=0x0, seq=0x0, seq</pre>                                                                                                    |
| C         Time           1 2022-08-01 10:03;22,231237959           2 2022-08-01 10:03;22,231237479           3 2022-08-01 10:03;23,232247053           5 2022-08-01 10:03;23,23224779           5 2022-08-01 10:03;23,23224779           7 2022-08-01 10:03;24,23479391           6 2022-08-01 10:03;25,258672461           9 2022-08-01 10:03;25,258672461           9 2022-08-01 10:03;27,30667378           13 2022-08-01 10:03;27,306674781           12 2022-08-01 10:03;27,306674781           13 2022-08-01 10:03;27,306674781           13 2022-08-01 10:03;27,306674781           13 2022-08-01 10:03;27,306674781           14 2022-08-01 10:03;27,306674781           15 2022-08-01 10:03;27,3066747841           16 2022-08-01 10:03;28,330667153           15 2022-08-01 10:03;29,35493706           16 2022-08-01 10:03;20,32799912           16 2022-08-01 10:03;21,402772217           20 202-08-01 10:03;31,402774775           21 2022-08-01 10:03;32,4266955691           22 2022-08-01 10:03;32,4266955691           2 5 Ethernet II, src: C isco b9:77:08 (5           9                                                                                                    | Source<br>198.51.100.100<br>198.51.100.100<br>198.51                                                                                                    | Destination<br>192.0.2.100<br>192.0.2.100<br>192.0 | Protocol<br>ICAP<br>ICAP<br>ICAP<br>ICAP<br>ICAP<br>ICAP<br>ICAP<br>ICAP                                                                                                    | Length<br>108<br>108<br>108<br>108<br>108<br>108<br>108<br>108                                                                                                    | PD<br>0x42f8 (17144)<br>0x42f8 (17144)<br>0x43b3 (17331)<br>0x4455 (17502)<br>0x4454 (17502)<br>0x4454 (17502)<br>0x4464 (17508)<br>0x4464 (17508)<br>0x4464 (17639)<br>0x4467 (17639)<br>0x4467 (17639)<br>0x4467 (17639)<br>0x4467 (17639)<br>0x4550 (17744)<br>0x4557 (17741)<br>0x4557 (17742)<br>0x4557 (17742)<br>0x4558 (18042)<br>0x468a (18058)<br>0x468a (18058)<br>0x468a (18058)                                                                                                    | PTT, 146<br>64 Echo (ping) reply<br>64 Echo (ping) reply                                                                                                    | <pre>id=0x0012, seq=1/256, ttl=64 id=0x0012, seq=2/512, ttl=64 id=0x0012, seq=2/512, ttl=64 id=0x0012, seq=3/768, ttl=64 id=0x0012, seq=3/768, ttl=64 id=0x0012, seq=3/768, ttl=64 id=0x0012, seq=3/128, ttl=64 id=0x0012, seq=5/1280, ttl=64 id=0x0012, seq=5/1280, ttl=64 id=0x0012, seq=5/1280, ttl=64 id=0x0012, seq=5/1280, ttl=64 id=0x0012, seq=3/1280, ttl=64 id=0x0012, seq=3/1280, ttl=64 id=0x0012, seq=3/1280, ttl=64 id=0x0012, seq=3/1280, ttl=64 id=0x0012, seq=3/1280, ttl=64 id=0x0012, seq=3/2380, ttl=64 id=0x0012, seq=3/2380, ttl=64 id=0x0012, seq=3/2380, ttl=64 id=0x0012, seq=3/2380, ttl=64 id=0x0012, seq=11/2816, ttl=64 id=0x0012, seq=11/2816, ttl=64 id=0x0012, seq=0000, seq=0000, seq=0000, seq=0000, seq=0000, seq=00000, seq=00000, s</pre>                                                                                                    |
| No.         Time           1 2022-08-01 10:03:22.231237959           2 2022-08-01 10:03:22.23123747           3 2022-08-01 10:03:23.232247053           5 2022-08-01 10:03:23.232247053           5 2022-08-01 10:03:23.232247053           5 2022-08-01 10:03:24.247070571           7 2022-08-01 10:03:25.2586724801           9 2022-08-01 10:03:25.2586724801           10 2022-08-01 10:03:25.2586724801           10 2022-08-01 10:03:25.2586724801           10 2022-08-01 10:03:27.306671694           12 2022-08-01 10:03:27.306671694           12 2022-08-01 10:03:29.354795931           16 2022-08-01 10:03:29.354795931           16 2022-08-01 10:03:21.4330607151           17 2022-08-01 10:03:13.40272217           20 202-08-01 10:03:13.402724777           20 202-08-01 10:03:13.402724777           21 2022-08-01 10:03:13.402724775           22 2022-08-01 10:03:13.402724775           22 2022-08-01 10:03:13.402724775           22 2022-08-01 10:03:13.402724775           22 2022-08-01 10:03:13.402724775           20 202-08-01 10:03:13.402724775           20 202-08-01 10:03:13.402724775           21 2022-08-01 10:03:13.402724775           22 2022-08-01 10:03:13.402724775           21 2022-08-01 10:03:13.402724775           21 2022-08-01 10:03:13.402724775                                                                                                    | Source<br>198.51.100.100<br>198.51.100.100<br>198.51                                                                                                    | Destination<br>192.0.2.100<br>192.0.2.100<br>192.0 | Protocol<br>ICMP<br>ICMP<br>ICMP<br>ICMP<br>ICMP<br>ICMP<br>ICMP<br>ICMP                                                                                                    | Length<br>108<br>108<br>108<br>108<br>108<br>108<br>108<br>108                                                                                                    | PD<br>0x42f8 (17144)<br>0x42f8 (17144)<br>0x43f8 (17145)<br>0x43b3 (17331)<br>0x43b5 (17502)<br>0x4454 (17502)<br>0x4464 (17508)<br>0x4464 (17508)<br>0x4464 (17603)<br>0x4467 (17633)<br>0x467 (17633)<br>0x467 (17633)<br>0x467 (17744)<br>0x4555 (17744)<br>0x4555 (17744)<br>0x4553 (17747)<br>0x4553 (17747)<br>0x4553 (17747)<br>0x4553 (17747)<br>0x4553 (18042)<br>0x4668 (18058)<br>0x4668 (18058)                                                                                                    | PTT, 146<br>64 Echo (ping) reply<br>64 Echo (ping) reply                                                                                                    | <pre>id=exc0012, seq=1/256, ttl=64 id=exc0012, seq=2/512, ttl=64 id=exc0012, seq=2/512, ttl=64 id=exc0012, seq=2/512, ttl=64 id=exc0012, seq=2/1024, ttl=64 id=exc0012, seq=2/1024, ttl=64 id=exc0012, seq=2/1024, ttl=64 id=exc0012, seq=2/1024, ttl=64 id=exc0012, seq=2/1024, ttl=64 id=exc0012, seq=2/1024, ttl=64 id=exc0012, seq=2/1024, ttl=64 id=exc0012, seq=2/1024, ttl=64 id=exc0012, seq=2/1024, ttl=64 id=exc0012, seq=2/1024, ttl=64 id=exc0012, seq=2/1024, ttl=64 id=exc0012, seq=2/2048, ttl=64 id=exc0012, seq=2/2048, ttl=64 id=exc0012, seq=11/2816, ttl=64 id=exc0012, seq=11/2816, ttl=64 id=exc0012, se</pre>                                                                                                    |
| Ime           1 2022-08-01 10:03:22.231237959           2 2022-08-01 10:03:22.231237959           3 2022-08-01 10:03:22.322247053           5 2022-08-01 10:03:23.232247753           5 2022-08-01 10:03:23.232247763           5 2022-08-01 10:03:23.232247763           7 2022-08-01 10:03:24.2347090751           7 2022-08-01 10:03:25.2586724061           9 3022-08-01 10:03:25.2586724061           9 3022-08-01 10:03:25.2586724061           1 2 022-08-01 10:03:27.306671694           12 2022-08-01 10:03:27.306671694           12 2022-08-01 10:03:27.306671694           12 2022-08-01 10:03:27.306571694           12 2022-08-01 10:03:27.306571694           12 2022-08-01 10:03:27.306571694           12 2022-08-01 10:03:27.306571694           12 2022-08-01 10:03:27.306571694           12 2022-08-01 10:03:27.305571694           13 2022-08-01 10:03:27.30574775           14 2022-08-01 10:03:27.30574777           20 2022-08-01 10:03:27.426693591           14 2022-08-01 10:03:27.426695691           20 2022-08-01 10:03:22.426695691           20 2022-08-01 10:03:22.426695691           9 7.788           9 0.700 0000 00000 00000 00000 00000 00000 0000                                                                                                    | Server<br>198.51.100.100<br>198.51.100.100<br>198.51                                                                                                    | Destination<br>192.0.2.100<br>192.0.2.100<br>192.0 | Protocol<br>ICMP<br>ICMP<br>ICMP<br>ICMP<br>ICMP<br>ICMP<br>ICMP<br>ICMP                                                                                                    | Length<br>108<br>108<br>108<br>108<br>108<br>108<br>108<br>108                                                                                                    | P D<br>0x42f8 (17144)<br>0x42f8 (17144)<br>0x4305 (17331)<br>0x4353 (17331)<br>0x4454 (17502)<br>0x4454 (17502)<br>0x4464 (17508)<br>0x4464 (17508)<br>0x4464 (17603)<br>0x4464 (17603)<br>0x4467 (17639)<br>0x4467 (17639)<br>0x4457 (17741)<br>0x4553 (17742)<br>0x4553 (17742)<br>0x4553 (17742)<br>0x4568 (18058)<br>0x468a (18058)<br>0x468a (18058)<br>0x468a (18058)                                                                                                    | PTT, 146<br>64 Echo (ping) reply<br>64 Echo (ping) reply                                                                                                    | <pre>id=0x0012, seq=1/256, ttl=64 id=0x0012, seq=2/512, ttl=64 id=0x0012, seq=2/512, ttl=64 id=0x0012, seq=2/512, ttl=64 id=0x0012, seq=3/768, ttl=64 id=0x0012, seq=4/1024, ttl=64 id=0x0012, seq=4/1024, ttl=64 id=0x0012, seq=4/1024, ttl=64 id=0x0012, seq=4/1024, ttl=64 id=0x0012, seq=4/1024, ttl=64 id=0x0012, seq=4/1024, ttl=64 id=0x0012, seq=4/1024, ttl=64 id=0x0012, seq=4/1024, ttl=64 id=0x0012, seq=4/1024, ttl=64 id=0x0012, seq=4/1024, ttl=64 id=0x0012, seq=4/1024, ttl=64 id=0x0012, seq=4/1024, ttl=64 id=0x0012, seq=4/1024, ttl=64 id=0x0012, seq=11/2816, ttl=64 id=0x0012, seq=11/2816, ttl=64 id=0x0012, seq=11/</pre>                                                                                                    |
| Solution         Time           1 2022-08-01 10:03:22.231237959           2 2022-08-01 10:03:22.231237479           3 2022-08-01 10:03:23.23224709           4 2022-08-01 10:03:23.232247053           5 2022-08-01 10:03:23.232247053           5 2022-08-01 10:03:24.247070571           7 2022-08-01 10:03:24.24270531           9 2022-08-01 10:03:25.2586724801           9 2022-08-01 10:03:25.2586724801           10 2022-08-01 10:03:25.2586724801           10 2022-08-01 10:03:27.306671694           12 2022-08-01 10:03:27.306674737           13 2022-08-01 10:03:27.306674737           14 2022-08-01 10:03:29.354936706           17 2022-08-01 10:03:20.3787959311           16 2022-08-01 10:03:20.3787959311           16 2022-08-01 10:03:20.3787959312           17 2022-08-01 10:03:20.3787959312           17 20 202-08-01 10:03:20.3787959312           18 2022-08-01 10:03:20.3787959312           19 2022-08-01 10:03:20.3787959312           10 202-08-01 10:03:20.378795042           17 20 202-08-01 10:03:20.3787959312           18 2022-08-01 10:03:20.378795041           18 2022-08-01 10:03:20.426695691           10 80:20.20.40.01 10:03:20.20.20.000           10 80:20.20.01.01.01.01.01.01.01.01.01.01.0000           00.000000000000000000000           00.00000000                                                                                                    | Source<br>198.51.100.100<br>198.51.100.100<br>198.51                                                                                                    | Destrution<br>192.0.2.100<br>192.0.2.100<br>192.0. | Protocol<br>ICMP<br>ICMP<br>ICMP<br>ICMP<br>ICMP<br>ICMP<br>ICMP<br>ICMP                                                                                                    | Length<br>108<br>108<br>108<br>108<br>108<br>108<br>108<br>108                                                                                                    | P D<br>0x42f8 (17144)<br>0x42f8 (17144)<br>0x43f8 (17144)<br>0x43b3 (1731)<br>0x43b5 (17502)<br>0x4456 (17502)<br>0x4464 (17508)<br>0x4464 (17508)<br>0x4464 (1763)<br>0x4467 (1763)<br>0x4467 (1763)<br>0x467 (1763)<br>0x467 (1763)<br>0x467 (1774)<br>0x4553 (17747)<br>0x4553 (17747)<br>0x4553 (17747)<br>0x4553 (17747)<br>0x4553 (17747)<br>0x457 (18042)<br>0x4668 (18058)<br>0x4668 (18058)<br>0x4668 (18058)                                                                                                    | PTL 166<br>64 Echo (ping) reply<br>64 Echo (ping) reply                                                                                                    | <pre>id=0x0012, seq=1/256, ttl=64 id=0x0012, seq=1/256, ttl=64 id=0x0012, seq=2/512, ttl=64 id=0x0012, seq=2/512, ttl=64 id=0x0012, seq=3/766, ttl=64 id=0x0012, seq=3/102, ttl=64 id=0x0012, seq=3/102, ttl=64 id=0x0012, seq=3/102, ttl=64 id=0x0012, seq=3/102, ttl=64 id=0x0012, seq=3/102, ttl=64 id=0x0012, seq=3/102, ttl=64 id=0x0012, seq=3/102, ttl=64 id=0x0012, seq=3/102, ttl=64 id=0x0012, seq=3/102, ttl=64 id=0x0012, seq=3/102, ttl=64 id=0x0012, seq=3/102, ttl=64 id=0x0012, seq=3/102, ttl=64 id=0x0012, seq=3/102, ttl=64 id=0x0012, seq=3/2048, ttl=64 id=0x0012, seq=3/2048, ttl=64 id=0x0012, seq=3/2048, ttl=64 id=0x0012, seq=3/2048, ttl=64 id=0x0012, seq=3/2048, ttl=64 id=0x0012, seq=3/2048, ttl=64 id=0x0012, seq=3/2048, ttl=64 id=0x0012, seq=3/2048, ttl=64 id=0x0012, seq=3/2048, ttl=64 id=0x0012, seq=11/2816, ttl=64 id=0x0012, seq=11/2816, ttl=64 id=0x0012, seq=3/12816, ttl=64 id=0x0012, seq=3/12816, ttl=64 id=0x0018</pre>                                                                                                    |
| No. Time<br>1 2022-08-01 10:03:22.231237959<br>2 2022-08-01 10:03:22.231237959<br>2 2022-08-01 10:03:22.23123747<br>3 2022-08-01 10:03:23.232247053<br>5 2022-08-01 10:03:24.24703931<br>6 2022-08-01 10:03:24.24703931<br>9 2022-08-01 10:03:24.234706751<br>7 2022-08-01 10:03:24.234706751<br>9 2022-08-01 10:03:25.258674691<br>1 2022-08-01 10:03:27.306674578<br>11 2022-08-01 10:03:27.306674578<br>12 2022-08-01 10:03:27.306674578<br>13 2022-08-01 10:03:27.306674578<br>13 2022-08-01 10:03:29.354795931<br>16 2022-08-01 10:03:29.354795931<br>16 2022-08-01 10:03:29.354795931<br>16 2022-08-01 10:03:29.354795931<br>16 2022-08-01 10:03:29.354795931<br>16 2022-08-01 10:03:29.354795931<br>16 2022-08-01 10:03:29.354795931<br>16 2022-08-01 10:03:29.354795931<br>16 2022-08-01 10:03:29.354795931<br>16 2022-08-01 10:03:29.3426693264<br>12 2022-08-01 10:03:29.426693254<br>22 2022-08-01 10:03:29.426695691<br>VH-Tag<br>0                                                                                                    | Source<br>198.51.100.100<br>198.51.100.100<br>198.51                                                                                                    | Destination<br>192.0.2.100<br>192.0.2.100<br>192.0 | Protocol<br>ICMP<br>ICMP<br>ICMP<br>ICMP<br>ICMP<br>ICMP<br>ICMP<br>ICMP                                                                                                    | Length<br>108<br>108<br>108<br>108<br>108<br>108<br>108<br>108                                                                                                    | PD<br>0x42f8 (17144)<br>0x42f8 (17144)<br>0x4303 (17331)<br>0x4358 (17331)<br>0x4458 (17502)<br>0x4454 (17502)<br>0x4464 (17508)<br>0x4464 (17508)<br>0x4464 (17603)<br>0x4467 (17639)<br>0x4467 (17639)<br>0x4467 (17639)<br>0x4455 (17744)<br>0x4556 (17744)<br>0x4556 (17744)<br>0x4556 (17747)<br>0x4557 (171815)<br>0x4597 (171815)<br>0x4678 (18042)<br>0x4688 (18058)<br>0x4688 (18058)<br>0x4688 (18058)                                                                                                    | PTT, 146<br>64 Echo (ping) reply<br>64 Echo (ping) reply                                                                                                    | <pre>id=0x0012, seq=1/256, ttl=64 id=0x0012, seq=2/512, ttl=64 id=0x0012, seq=2/512, ttl=64 id=0x0012, seq=10/256, ttl=64 id=0x0012, seq=11/2816, ttl=64 id=0x0012, seq=11/2816, ttl=64 id=0x0012, seq=10, seq=11/2816, tt</pre>                                                                                                    |
| Ko.         Time           1 2022-08-01 10:03:22.231237959           2 2022-08-01 10:03:22.231237479           3 2022-08-01 10:03:23.23224709           4 2022-08-01 10:03:23.232247753           5 2022-08-01 10:03:23.232247753           5 2022-08-01 10:03:24.23470391           7 2022-08-01 10:03:25.258674861           9 2022-08-01 10:03:25.258674861           9 2022-08-01 10:03:25.258674861           9 2022-08-01 10:03:25.258674861           9 2022-08-01 10:03:27.30667478           13 2022-08-01 10:03:27.30667478           13 2022-08-01 10:03:27.30667478           13 2022-08-01 10:03:27.30667478           14 2022-08-01 10:03:27.30657478941           16 2022-08-01 10:03:12.4254939591           16 2022-08-01 10:03:13.0.378795204           17 2022-08-01 10:03:13.1.402772177           21 2022-08-01 10:03:13.1.4027724775           22 2022-08-01 10:03:13.1.4027724775           21 2022-08-01 10:03:12.426695691           VM-Tag           0                                                                                                    | Source<br>198.51.100.100<br>198.51.100.100<br>198.51                                                                                                    | Destination<br>192.0.2.100<br>192.0.2.100<br>192.0 | Protocol           ICMP           ICMP                                                                                                    | Length<br>108<br>108<br>108<br>108<br>108<br>108<br>108<br>108                                                                                                    | PD<br>0x42f8 (17144)<br>0x42f8 (17144)<br>0x43f8 (17141)<br>0x43b3 (1731)<br>0x43b3 (1731)<br>0x43b2 (17502)<br>0x445c (17502)<br>0x44c4 (17508)<br>0x44c4 (17508)<br>0x44c4 (1763)<br>0x44c7 (1763)<br>0x44c7 (1763)<br>0x44c7 (1763)<br>0x44c7 (1763)<br>0x455 (17747)<br>0x4553 (17747)<br>0x4553 (17747)<br>0x4553 (17747)<br>0x4553 (17747)<br>0x4554 (180c2)<br>0x46c6 (18058)<br>0x4668 (18058)<br>0x4668 (18058)                                                                                                    | PTL 146<br>64 Echo (ping) reply<br>64 Echo (ping) reply<br>64 Echo (ping | <pre>id=0x0012, seq=1/256, ttl=64 id=0x0012, seq=1/256, ttl=64 id=0x0012, seq=3/768, ttl=64 id=0x0012, seq=3/768, ttl=64 id=0x0012, seq=3/768, ttl=64 id=0x0012, seq=3/102, ttl=64 id=0x0012, seq=3/102, ttl=64 id=0x0012, seq=3/102, ttl=64 id=0x0012, seq=3/102, ttl=64 id=0x0012, seq=3/128, ttl=64 id=0x0012, seq=3/128, ttl=64 id=0x0012, seq=3/128, ttl=64 id=0x0012, seq=3/128, ttl=64 id=0x0012, seq=3/128, ttl=64 id=0x0012, seq=3/128, ttl=64 id=0x0012, seq=3/128, ttl=64 id=0x0012, seq=3/128, ttl=64 id=0x0012, seq=3/128, ttl=64 id=0x0012, seq=3/128, ttl=64 id=0x0012, seq=3/128, ttl=64 id=0x0012, seq=3/128, ttl=64 id=0x0012, seq=3/128, ttl=64 id=0x0012, seq=3/128, ttl=64 id=0x0012, seq=11/2816, ttl=64 id=0x0012, seq=11/2816, ttl=64 id=0x0012, seq=11/2816, ttl=64 id=0x0012, seq=11/2816, ttl=64 id=0x0012, seq=11/2816, ttl=64 id=0x0012, seq=3/12816, ttl=64 id=0x0012, seq=3/12816, ttl=64 id=0x0012, seq=11/2816, ttl=64 id=0x0012, seq=3/12816, ttl=64 id=0x0012, seq=3/12816, ttl=64 id=0x0012, seq=3/12816, ttl=64 id=0x0012, seq=11/2816, ttl=64 id=0x0012, seq=3/12816, ttl=64 id=0x0012, seq=3/12816, ttl=64 id=0x0012,</pre>                                                                                                    |
| <pre>No. Time 1 2022-08-01 10:03:22.231237959 2 2022-08-01 10:03:22.231237959 3 2022-08-01 10:03:22.23123747 3 2022-08-01 10:03:23.232247753 5 2022-08-01 10:03:23.232247753 5 2022-08-01 10:03:24.234706751 7 2022-08-01 10:03:24.234706751 9 2022-08-01 10:03:25.258674861 9 2022-08-01 10:03:25.258674861 1 2022-08-01 10:03:25.258674861 1 2022-08-01 10:03:27.306674788 1 2022-08-01 10:03:27.306674788 1 2022-08-01 10:03:27.30667478 1 2022-08-01 10:03:29.354795331 1 6 2022-08-01 10:03:29.354795331 1 6 2022-08-01 10:03:29.354795331 1 6 2022-08-01 10:03:29.354795331 1 6 2022-08-01 10:03:29.354795331 1 6 2022-08-01 10:03:29.354795331 1 6 2022-08-01 10:03:29.354795331 1 6 2022-08-01 10:03:29.354795331 2 9 2022-08-01 10:03:29.354795331 2 9 2022-08-01 10:03:29.354795331 2 2 2022-08-01 10:03:29.354795331 2 2 2022-08-01 10:03:29.354795331 2 2 2022-08-01 10:03:29.354795331 2 2 2022-08-01 10:03:29.354795331 2 6 20.20 40.00 10:03:29.354795331 2 6 20.20 40.00 10:03:29.354795331 2 6 20.20 40.00 10:03:29.354795331 2 6 20.20 40.00 10:03:29.354795331 2 6 20.20 40.00 10:03:29.354795331 2 6 20.20 40.00 10:03:29.35479533 2 7 20 202-08-01 10:03:29.35479533 2 7 20 202-08-01 10:03:29.35479533 2 7 20 202-08-01 10:03:29.35479533 2 7 20 202-08-01 10:03:29.35479533 2 7 20 202-08-01 10:03:29.35479533 2 7 20 202-08-01 10:03:29.35479533 2 7 20 202-08-01 10:03:29.35479533 2 7 20 202-08-01 10:03:29.3547953 2 7 20 202-08-01 10:03:29.426695691 2 2 2022-08-01 10:03:29.426695691 2 0 000 0000 0000 0000 0 0000 0 0000 0000 0000 0000 0 0000 0 0000 0000 0000 0 0000 0 0000 0000 0000 0 0000 0 0000 0000 0000 0 0000 0 0000 0000 0000 0 0000 0 0000 0000 0 0000 0 0000 0000 0 0000 0 0000 0 0000 0 0000 0000 0 0000 0 0000 0 0000 0 0000 0 0000 0000 0 0000 0 0000 0 0000 0 0000 0 0000 0 0000 0 0000 0 0000 0 0000 0 0000 0 0000 0 0000 0 0000 0 0000 0 0000 0 0000 0 0000 0 0000 0 0000 0 0000 0 0000 0 0000 0 0000 0 0000 0 0000 0 0000 0 0000 0 0000 0 0000 0 0000 0 0000 0 0000 0 0000 0 0000 0 0000 0 0000 0 0000 0 0 0 0 0 0 0 0 0 0 0 0 0 0 0 0 0 0 0 0</pre>                                                                                                    | Source<br>198.51.100.100<br>198.51.100.100<br>198.51                                                                                                    | Destination<br>192.0.2.100<br>192.0.2.100<br>192.0 | notecal<br>ICNP<br>ICNP<br>ICNP<br>ICNP<br>ICNP<br>ICNP<br>ICNP<br>ICNP                                                                                                    | Length<br>108 108 108 108 108 108 108 108 108 108                                                                                                    | PD<br>0x42f8 (17144)<br>0x42f8 (17144)<br>0x4303 (17331)<br>0x4352 (17502)<br>0x4454 (17502)<br>0x4454 (17502)<br>0x4454 (17508)<br>0x4464 (17508)<br>0x4464 (17603)<br>0x4467 (1763)<br>0x4467 (1763)<br>0x46755 (17744)<br>0x4555 (17744)<br>0x4555 (17747)<br>0x4555 (17747)<br>0x4553 (17747)<br>0x4597 (17815)<br>0x4674 (18042)<br>0x468a (18058)<br>0x468a (18058)<br>0x468a (18058)<br>0x468a (18058)                                                                                                    | PTT, 146<br>64 Echo (ping) reply<br>64 Echo (ping) reply                                                                                                    | <pre>id=0x0012, seq=1/256, ttl=64 id=0x0012, seq=2/512, ttl=64 id=0x0012, seq=2/512, ttl=64 id=0x0012, seq=2/512, ttl=64 id=0x0012, seq=4/1024, ttl=64 id=0x0012, seq=4/1024, ttl=64 id=0x0012, seq=4/1024, ttl=64 id=0x0012, seq=4/1024, ttl=64 id=0x0012, seq=4/1024, ttl=64 id=0x0012, seq=4/1024, ttl=64 id=0x0012, seq=4/1024, ttl=64 id=0x0012, seq=4/1024, ttl=64 id=0x0012, seq=4/1024, ttl=64 id=0x0012, seq=4/1024, ttl=64 id=0x0012, seq=4/1024, ttl=64 id=0x0012, seq=4/1024, ttl=64 id=0x0012, seq=4/1024, ttl=64 id=0x0012, seq=4/1024, ttl=64 id=0x0012, seq=11/2816, ttl=64 id=0x0012, seq=11/2816, ttl=64 id=0x0012, seq=10</pre>                                                                                                    |
| <pre>     Tme     1 2022-08-01 10:03:22.231237959     2 2022-08-01 10:03:22.231237959     2 2022-08-01 10:03:22.23123747     3 2022-08-01 10:03:23.232247753     5 2022-08-01 10:03:23.232247753     5 2022-08-01 10:03:24.234709511     7 2022-08-01 10:03:25.258674061     9 2022-08-01 10:03:25.258674061     9 2022-08-01 10:03:25.258674061     9 2022-08-01 10:03:25.258674061     1 2022-08-01 10:03:27.306674737     13 2022-08-01 10:03:27.306674737     13 2022-08-01 10:03:27.306674737     13 2022-08-01 10:03:21.30274295931     16 2022-08-01 10:03:21.3027495931     16 2022-08-01 10:03:21.30274775     21 2022-08-01 10:03:21.4027724775     21 2022-08-01 10:03:21.4027724775     21 2022-08-01 10:03:22.426695691     Content I, Src: Cisco D9:7740 (Signature)</pre>                                                                                                    | Source<br>198.51.100.100<br>198.51.100.100<br>198.51                                                                                                    | Destruction<br>192.0.2.100<br>192.0.2.100<br>192.0 | Protocol           ICMP           ICMP                                                                                                    | Length<br>108<br>108<br>108<br>108<br>108<br>108<br>108<br>108                                                                                                    | PD<br>0x42f8 (17144)<br>0x42f8 (17144)<br>0x43f8 (17144)<br>0x43f8 (17141)<br>0x43b3 (1731)<br>0x445e (17502)<br>0x445e (17502)<br>0x4464 (17508)<br>0x4464 (17508)<br>0x4464 (17508)<br>0x4467 (1763)<br>0x4467 (1763)<br>0x4467 (1763)<br>0x4673 (17741)<br>0x4553 (17747)<br>0x4553 (17747)<br>0x4553 (17747)<br>0x4553 (17747)<br>0x4553 (17747)<br>0x4574 (18042)<br>0x468a (18058)<br>0x468a (18058)                                                                                                    | PTL 146<br>64 Echo (ping) reply<br>64 Echo (ping) reply<br>65 Echo (ping) reply<br>66 Echo (ping) reply<br>67 Echo (ping) reply<br>68 Echo (ping) reply<br>69 Echo (ping) reply<br>60 Echo (ping) reply<br>60 Echo (ping | <pre>id=0x0012, seq=1/256, ttl=64 id=0x0012, seq=3/266, ttl=64 id=0x0012, seq=3/266, ttl=64 id=0x0012, seq=11/2816, ttl=64 id=0x0012, seq=11/2816, ttl=64 id=0x0012, seq=10, seq=0, seq=0, seq=0, seq=0, seq=0, seq=0, seq=0, seq=0, seq=0, seq=0, seq=0, seq=0, seq=0, seq=0, seq=0, seq=0, seq=0, seq=0, seq=0, seq=0, seq=0, seq=0, seq=0, seq=0, s</pre>                                                                                                    |
| <pre> 8. Tme 1 2022-08-01 10:03:22.231237959 2 2022-08-01 10:03:22.231237959 3 2022-08-01 10:03:22.23123747 3 2022-08-01 10:03:23.232247053 5 2022-08-01 10:03:23.232247053 5 2022-08-01 10:03:25.258672461 9 2022-08-01 10:03:25.258672461 9 2022-08-01 10:03:25.258672461 1 2022-08-01 10:03:25.258672461 1 2022-08-01 10:03:25.258672461 1 2022-08-01 10:03:27.306671694 1 2022-08-01 10:03:27.306671694 1 2022-08-01 10:03:29.354795931 1 5 2022-08-01 10:03:29.354795931 1 5 2022-08-01 10:03:29.354795931 1 6 202-08-01 10:03:29.354795931 1 6 202-08-01 10:03:29.354795931 1 6 202-08-01 10:03:29.354795931 1 6 202-08-01 10:03:13.40272477 2 2 2022-08-01 10:03:13.402724775 2 2 2022-08-01 10:03:13.402724775 2 2 2022-08-01 10:03:12.426695691 </pre>                                                                                                    | Source<br>198.51.100.100<br>198.51.100.100<br>100 100<br>100 100<br>10                 | Destrution<br>192.0.2.100<br>192.0.2.100<br>192.0. | notecal<br>ICNP<br>ICNP<br>ICNP<br>ICNP<br>ICNP<br>ICNP<br>ICNP<br>ICNP                                                                                                    | Length<br>108<br>108<br>108<br>108<br>108<br>108<br>108<br>108                                                                                                    | PD<br>0x42f8 (17144)<br>0x42f8 (17144)<br>0x432f8 (17144)<br>0x43b3 (17331)<br>0x445e (17502)<br>0x4464 (17502)<br>0x4464 (17508)<br>0x4464 (17508)<br>0x4464 (17683)<br>0x4464 (17683)<br>0x4647 (17633)<br>0x467 (17633)<br>0x4674 (17744)<br>0x4555 (17744)<br>0x4555 (17744)<br>0x4556 (17744)<br>0x4556 (17744)<br>0x4558 (18042)<br>0x4674 (18042)<br>0x468a (18058)<br>0x468a (18058)<br>0x468a (18058)                                                                                                    | PTT, 146<br>64 Echo (ping) reply<br>64 Echo (ping) reply                                                                                                    | <pre>id=0x0012, seq=1/256, ttl=64<br/>id=0x0012, seq=2/512, ttl=64<br/>id=0x0012, seq=2/512, ttl=64<br/>id=0x0012, seq=2/512, ttl=64<br/>id=0x0012, seq=3/166, ttl=64<br/>id=0x0012, seq=3/166, ttl=64<br/>id=0x0012, seq=3/166, ttl=64<br/>id=0x0012, seq=3/166, ttl=64<br/>id=0x0012, seq=3/166, ttl=64<br/>id=0x0012, seq=3/166, ttl=64<br/>id=0x0012, seq=3/186, ttl=64<br/>id=0x0012, seq=3/186, ttl=64<br/>id=0x0012, seq=3/186, ttl=64<br/>id=0x0012, seq=3/186, ttl=64<br/>id=0x0012, seq=3/186, ttl=64<br/>id=0x0012, seq=3/186, ttl=64<br/>id=0x0012, seq=11/2816, ttl=64<br/>id=0x0012, seq=11/2816, ttl=64<br/>id=0x0012, seq=10, ttl=64<br/>i</pre> |
| C         Time           1 2022-08-01 10:03;22,231237959         2 2022-08-01 10:03;22,231237959           2 2022-08-01 10:03;22,231237479         3 2022-08-01 10:03;23,2322477053           5 2022-08-01 10:03;23,2322477053         5 2022-08-01 10:03;24,2347090751           7 2022-08-01 10:03;25,2586724061         9 2022-08-01 10:03;25,2586724061           9 2022-08-01 10:03;25,2586724061         9 2022-08-01 10:03;27,3066747861           1 2022-08-01 10:03;27,3066747861         2 2022-08-01 10:03;27,3066747861           1 2 2022-08-01 10:03;27,3066747861         2 2022-08-01 10:03;27,3066747861           1 2 2022-08-01 10:03;27,3066747861         2 2022-08-01 10:03;27,3066747861           1 2 2022-08-01 10:03;27,3066747861         2 2022-08-01 10:03;27,3066747861           1 2 2022-08-01 10:03;20,32793912         16 2022-08-01 10:03;20,32793912           1 6 2022-08-01 10:03;21,402774775         21 2022-08-01 10:03;21,402774775           2 1 2022-08-01 10:03;21,402774775         21 2022-08-01 10:03;22,426695591           2 7 Frame 2: 108 bytes on wire (864 bit 51 51,402774775         21 2022-08-01 10:03;22,426695591           3 Frame 2: 108 bytes on wire (864 bit 51 51,402774775         21 2022-08-01 10:03;22,426695591           4 H-ag                                                                                                    | Sovee<br>198.51.100.100<br>198.51.100.100<br>101.102<br>101.102<br>1 | Destination<br>192.0.2.100<br>192.0.2.100<br>192.0 | Protocol           ICNP           ICNP                                                                                                    | Length<br>108<br>108<br>108<br>108<br>108<br>108<br>108<br>108                                                                                                    | PD<br>0x42f8 (17144)<br>0x42f8 (17144)<br>0x4305 (17331)<br>0x4458 (17331)<br>0x4458 (17331)<br>0x4458 (17502)<br>0x4464 (17508)<br>0x4464 (17508)<br>0x4464 (17508)<br>0x4464 (17639)<br>0x4467 (17639)<br>0x4467 (17639)<br>0x4467 (17639)<br>0x4553 (17741)<br>0x4553 (17742)<br>0x4553 (17742)<br>0x4587 (18042)<br>0x468a (18058)<br>0x468a (18058)<br>0x468a (18058)                                                                                                    | PTT, 146<br>64 Echo (ping) reply<br>64 Echo (ping) reply                                                                                                    | <pre>id=0x0012, seq=1/256, ttl=64 id=0x0012, seq=2/512, ttl=64 id=0x0012, seq=2/512, ttl=64 id=0x0012, seq=2/512, ttl=64 id=0x0012, seq=3/766, ttl=64 id=0x0012, seq=4/1024, ttl=64 id=0x0012, seq=4/1024, ttl=64 id=0x0012, seq=4/1024, ttl=64 id=0x0012, seq=4/136, ttl=64 id=0x0012, seq=4/136, ttl=64 id=0x0012, seq=4/136, ttl=64 id=0x0012, seq=4/136, ttl=64 id=0x0012, seq=11/2816, ttl=64 id=0x0012, seq=11/2816, ttl=64 id=0x0012, seq=1</pre>                                                                                                    |

## Uitleg

In dit geval is Ethernet1/2 met poort VLAN-tag 102 de uitgangsinterface voor de ICMPechoantwoordpakketten.

Wanneer de richting van de toepassingsopname is ingesteld op **Uitgang** in de opnameopties, worden pakketten met de poort VLAN-tag 102 in de Ethernet-header opgenomen op de backplane interfaces in de toegangsrichting.

In deze tabel wordt de taak samengevat:

| Taak                                                                                              | Opnamepun<br>t          | Interne poort VLAN in opgenomen pakketten | Richting                 | Opgenomen verkeer                                                   |
|---------------------------------------------------------------------------------------------------|-------------------------|-------------------------------------------|--------------------------|---------------------------------------------------------------------|
| Configureren en verifiëren<br>van opnamen op<br>applicatie- en<br>toepassingspoort<br>Ethernet1/2 | Backplane<br>interfaces | 102                                       | Alleen<br>inspring<br>en | ICMP-echoantwoorden van ho<br>198.51.100.100 op host<br>192.0.2.100 |

### Taak 2

Gebruik de FCM en CLI om een pakketopname op de backplane interface en de voorinterface Ethernet1/2 te configureren en te verifiëren.

Gelijktijdige pakketopnamen worden geconfigureerd op:

- Voorinterface de pakketten met de poort VLAN 102 op de interface Ethernet1/2 worden opgenomen. Opgenomen pakketten zijn ICMP-echoverzoeken.
- Backplane interfaces pakketten waarvoor Ethernet1/2 is geïdentificeerd als de uitgaande interface, of de pakketten met de poort VLAN 102, worden opgenomen. Opgenomen pakketten zijn ICMP-echoantwoorden.

### Topologie, pakketstroom en de opnamepunten

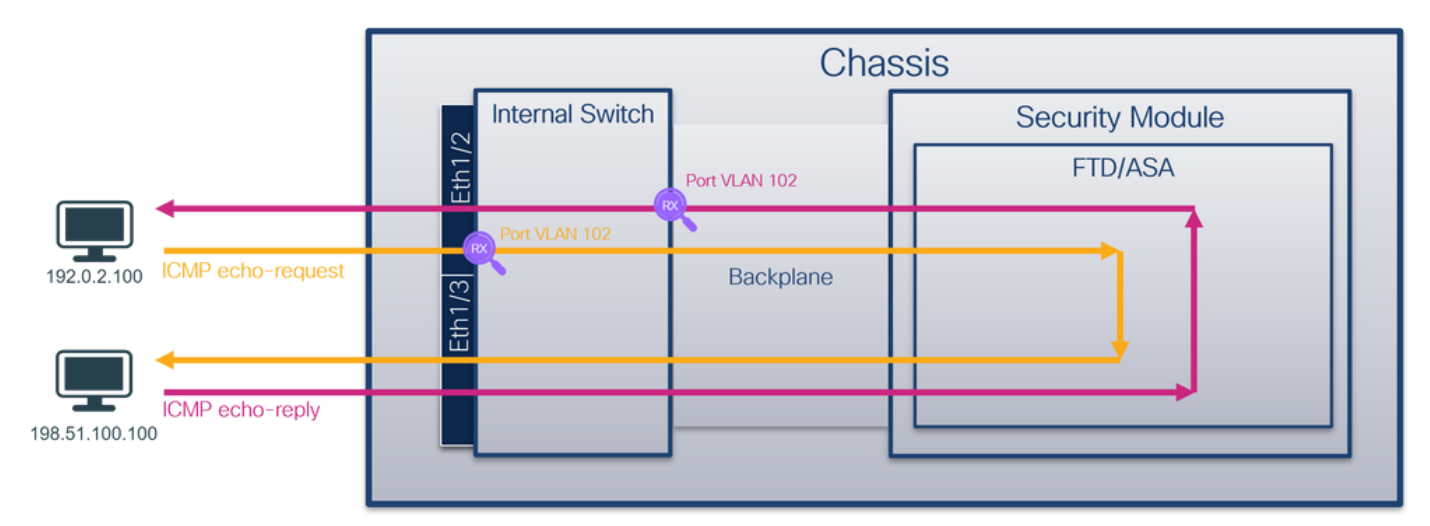

#### Configuratie

#### FCM

Volg deze stappen op FCM om een pakketopname te configureren op de FTD-toepassing en de toepassingspoort Ethernet1/2:

1. Gebruik Gereedschappen > Packet Capture > Capture Session om een nieuwe opnamesessie te maken:

| Overview Interfaces Logical Devices Security Engine Platform Settings | System               | Tools Help admin     |
|-----------------------------------------------------------------------|----------------------|----------------------|
|                                                                       | Packet Capture       | Troubleshooting Logs |
| Capture Session Filter List                                           |                      |                      |
| C Refresh                                                             | Capture Session Dele | e All Sessions       |
| No Session available                                                  |                      |                      |

2. Selecteer de FTD-toepassing, **Ethernet1/2** in de vervolgkeuzelijst **Toepassingspoorten** en selecteer **Alle pakketten** in de **toepassingsopnamerichtlijn**. Geef de **sessienaam op** en klik op **Opslaan en Uitvoeren** om de opname te activeren:

| Overview Interfaces Logical Devices Security Engine | Natform Settings                 | System Tools Help                                       | admin |
|-----------------------------------------------------|----------------------------------|---------------------------------------------------------|-------|
| Select an instance: ftd1 🗸                          |                                  | Save and Run Save Ca                                    | ncel  |
| ftd1                                                |                                  | Session Name* Cap1                                      |       |
|                                                     |                                  | Selected Interfaces None                                |       |
| Ethernet1/2                                         |                                  | Buffer Size 256 MB V                                    |       |
|                                                     |                                  | Snap length: 1518 Bytes                                 |       |
|                                                     |                                  | Store Packets Overwrite Append                          |       |
|                                                     |                                  | Capture On ftd 🗸                                        |       |
| Ethernet1/3                                         |                                  | Application Port Ethernet1/2                            |       |
|                                                     | FTD<br>Ethernet1/9, Ethernet1/10 | Application Capture Direction All Packets Egress Packet |       |
|                                                     |                                  | Capture Filter Apply Filter Capture All                 |       |
|                                                     |                                  |                                                         |       |
| Ethernet1/1                                         |                                  |                                                         |       |
|                                                     |                                  |                                                         |       |
|                                                     |                                  |                                                         |       |
|                                                     |                                  |                                                         |       |

### **FXOS CLI**

Volg deze stappen op FXOS CLI om pakketopnamen op backplane interfaces te configureren:

1. Identificeer het toepassingstype en de identificatiecode:

firepower# scope ssa firepower /ssa# show app-instance Admin State Oper State Running Version Startup Version Identifier Slot ID App Name Deploy Type Turbo Mode Profile Name Cluster State Cluster Role \_\_\_\_\_\_ \_\_\_\_\_ \_\_\_\_\_ \_\_\_\_ 1 Enabled Online 7.2.0.82 7.2.0.82 ftd ftd1 Not Applicable None Native No 2. Een opnamesessie maken: firepower# scope packet-capture firepower /packet-capture # create session cap1 firepower /packet-capture/session\* # create phy-port eth1/2 firepower /packet-capture/session/phy-port\* # set app-identifier ftd1 firepower /packet-capture/session/phy-port\* # exit firepower /packet-capture/session\* # create app-port 1 link12 Ethernet1/2 ftd firepower /packet-capture/session/app-port\* # set app-identifier ftd1 firepower /packet-capture/session\* # enable firepower /packet-capture/session\* # commit firepower /packet-capture/session # commit

#### Verificatie

FCM

Controleer de **interfacenaam**, zorg ervoor dat de **operationele status** omhoog is en dat de **bestandsgrootte (in bytes)** toeneemt:

| Overview Interfaces Log     | gical Devices Security Engine Plat | form Settings         |                          |             |                         | System To | ols Help     | admin  |
|-----------------------------|------------------------------------|-----------------------|--------------------------|-------------|-------------------------|-----------|--------------|--------|
|                             |                                    |                       |                          |             |                         |           |              |        |
| Capture Session Filter List |                                    |                       |                          |             |                         |           |              |        |
|                             |                                    |                       |                          |             | į.                      | C Refresh | Capture Sess | ion De |
| Cap1                        | Drop Count: 0                      | Operational State: up | Buffer Size: 256 MB      |             | Snap Length: 1518 Bytes |           |              | 8      |
| Interface Name              | Filter                             | File Size (in bytes)  | File Name                | Device Name |                         |           |              |        |
| Ethernet1/2                 | None                               | 95040                 | cap1+ethernet+1+2+0.pcap | ftd1        | *                       |           |              |        |
| Ethernet1/2 - Ethernet1/10  | None                               | 368                   | cap1-vethernet-1175.pcap | ftd1        | *                       |           |              |        |
| Ethernet1/2 - Ethernet1/9   | None                               | 13040                 | cap1-vethernet-1036.pcap | ftd1        | *                       |           |              |        |

### **FXOS CLI**

Controleer de opnamedetails in scope-pakketopname:

```
firepower# scope packet-capture
firepower /packet-capture # show session cap1
Traffic Monitoring Session:
   Packet Capture Session Name: cap1
   Session: 1
   Admin State: Enabled
   Oper State: Up
   Oper State Reason: Active
   Config Success: Yes
   Config Fail Reason:
   Append Flag: Overwrite
   Session Mem Usage: 256 MB
   Session Pcap Snap Len: 1518 Bytes
   Error Code: 0
   Drop Count: 0
Physical ports involved in Packet Capture:
   Slot Id: 1
   Port Id: 2
   Pcapfile: /workspace/packet-capture/session-1/cap1-ethernet-1-2-0.pcap
   Pcapsize: 410444 bytes
   Filter:
   Sub Interface: 0
   Application Instance Identifier: ftd1
   Application Name: ftd
Application ports involved in Packet Capture:
  Slot Id: 1
   Link Name: link12
   Port Name: Ethernet1/2
   App Name: ftd
   Sub Interface: 0
   Application Instance Identifier: ftd1
Application ports resolved to:
  Name: vnic1
  Eq Slot Id: 1
   Eq Port Id: 9
   Pcapfile: /workspace/packet-capture/session-1/cap1-vethernet-1036.pcap
   Pcapsize: 128400 bytes
   Vlan: 102
   Filter:
   Name: vnic2
  Eq Slot Id: 1
   Eq Port Id: 10
   Pcapfile: /workspace/packet-capture/session-1/cap1-vethernet-1175.pcap
   Pcapsize: 2656 bytes
```

Volg de stappen in het gedeelte Verzamel Firepower 4100/9300 Internal Switch Capture Files.

### Capture file analyse

Gebruik een applicatie voor pakketvastlegging om de opnamebestanden te openen. In het geval van meerdere backplane interfaces, zorg ervoor dat alle opnamebestanden voor elke backplane interface worden geopend. In dit geval worden de pakketten opgenomen op de backplane interface Ethernet1/9.

Open het opnamebestand voor de interface Ethernet1/2, selecteer het eerste pakket en controleer de belangrijkste punten:

- 1. Alleen ICMP-echoverdrachtpakketten worden opgenomen. Elk pakket wordt 2 keer opgenomen en getoond.
- 2. De oorspronkelijke pakketheader is zonder de VLAN-tag.
- 3. De switch voegt extra poort VLAN-tag **102 in** die de toegangsinterface Ethernet1/2 identificeert.
- 4. Op de switch staat een extra VN-tag.

| 140. | 1 mg                                | Source            | Descriación          | Protocol        | Lengon    |                | FILL BRO             |                                               |                     |
|------|-------------------------------------|-------------------|----------------------|-----------------|-----------|----------------|----------------------|-----------------------------------------------|---------------------|
| -    | 1 2022-08-01 11:33:19.070693081     | 192.0.2.100       | 198.51.100.100       | ICMP            | 108 1     | 0xc009 (49161) | 64 Echo (ping) requ  | d=0x0013, seq=1/256, ttl=64 (no response for  | und!)               |
|      | 2 2022-08-01 11:33:19.070695347     | 192.0.2.100       | 198.51.100.100       | ICMP            | 102       | 0xc009 (49161) | 64 Echo (ping) requ  | d=0x0013, seg=1/256, ttl=64 (no response for  | und!)               |
|      | 3 2022-08-01 11:33:19.071217121     | 192.0.2.100       | 198,51,100,100       | ICMP            | 102       | 8XC889 (49161) | 64 ECRO (DING) FEQU  | d=0x0013, seg=1/256, ttl=64 (no response for  | und!)               |
|      | 4 2022-08-01 11:33:19.071218458     | 192.0.2.100       | 198.51.100.100       | TCMP            | 102       | 8x(889 (49161) | 64 Echo (ning) requi | d=0x0013, seg=1/256, ttl=64 (no response for  | (Ibnu               |
|      | 5 2022-00-01 11:22:20 07202625      | 102 0 2 100       | 100 51 100 100       | TCMD            | 102       | 0xc0ae (40226) | 64 Echo (ping) requ  | d=0x0013, seq=2/513, ttl=64 (no response for  | undl)               |
|      | 5 2022-08-01 11:55:20.072030025     | 192.0.2.100       | 198.51.100.100       | TCHP            | 100       | 0xc0ae (49320) | Galecho (ping) requ  | d=0x0013, seq=2/512, tt1=04 (no response for  | and 1               |
|      | 6 2022-08-01 11:33:20.072038399     | 192.0.2.100       | 198.51.100.100       | ICMP            | 102       | 0xc0ae (49326) | 64 Ecno (ping) requ  | d=0x0013, seq=2/512, tt1=04 (no response for  | und ( )             |
|      | 7 2022-08-01 11:33:21.073266030     | 192.0.2.100       | 198.51.100.100       | ICMP            | 108       | 0xc167 (49511) | 64 Echo (ping) requ  | d=0x0013, seq=3/768, tt1=64 (no response for  | ind!)               |
|      | 8 2022-08-01 11:33:21.073268327     | 192.0.2.100       | 198.51.100.100       | ICMP            | 102       | 0xc167 (49511) | 64 Echo (ping) requ  | d=0x0013, seq=3/768, ttl=64 (no response for  | und!)               |
|      | 9 2022-08-01 11:33:22.074576640     | 192.0.2.100       | 198.51.100.100       | ICMP            | 108       | 0xc175 (49525) | 64 Echo (ping) requ  | d=0x0013, seq=4/1024, ttl=64 (no response fo  | ound!)              |
|      | 10 2022-08-01 11:33:22.074578010    | 192.0.2.100       | 198.51.100.100       | ICMP            | 102       | 0xc175 (49525) | 64 Echo (ping) requ  | d=0x0013, seq=4/1024, ttl=64 (no response fo  | ound!)              |
|      | 11 2022-08-01 11:33:23.075779089    | 192.0.2.100       | 198.51.100.100       | ICMP            | 108       | 0xc208 (49672) | 64 Echo (ping) requ  | d=0x0013, seg=5/1280, ttl=64 (no response for | ound1)              |
|      | 12 2022-08-01 11:33:23.075781513    | 192.0.2.100       | 198,51,100,100       | ICMP            | 102       | 0xc208 (49672) | 64 Echo (ping) requ  | d=0x0013, seg=5/1280, ttl=64 (no response fo  | ound()              |
|      | 12 2022-02-01 11:33:34 091930400    | 102 0 2 100       | 109 51 100 100       | TCMD            | 109       | 0x(211 (40691) | 64 Echo (ping) requ  | d-0x0013, seq-6/1536 ttl-64 (no response fr   | ound()              |
|      | 13 2022-08-01 11.33.24.081833490    | 102.0.2.100       | 100 51 100 100       | TCHP            | 100       | 0xc211 (49081) | 64 Echo (ping) requ  | d=0x0013, seq=0/1530, tt1=04 (no response fo  | aund 1)             |
|      | 14 2022-08-01 11:33:24.081841380    | 192.0.2.100       | 198.51.100.100       | ICMP            | 102       | 6xc211 (49681) | 64 ECHO (ping) requ  | d=0x0013, seq=0/1530, ttl=04 (no response fo  | Juna I )            |
|      | 15 2022-08-01 11:33:25.105806249    | 192.0.2.100       | 198.51.100.100       | ICMP            | 108       | 0xc2e2 (49890) | 64 Echo (ping) requ  | d=0x0013, seq=7/1792, tt1=64 (no response fo  | Sund!)              |
|      | 16 2022-08-01 11:33:25.105807895    | 192.0.2.100       | 198.51.100.100       | ICMP            | 102       | 0xc2e2 (49890) | 64 Echo (ping) requ  | d=0x0013, seq=7/1792, ttl=64 (no response fo  | bund!)              |
|      | 17 2022-08-01 11:33:26.129836278    | 192.0.2.100       | 198.51.100.100       | ICMP            | 108       | 0xc3b4 (50100) | 64 Echo (ping) requ  | d=0x0013, seq=8/2048, ttl=64 (no response fo  | ound!)              |
|      | 18 2022-08-01 11:33:26.129838114    | 192.0.2.100       | 198.51.100.100       | ICMP            | 102       | 0xc3b4 (50100) | 64 Echo (ping) requ  | d=0x0013, seq=8/2048, ttl=64 (no response fo  | aund!)              |
|      | 19 2022-08-01 11:33:27.153828653    | 192.0.2.100       | 198.51.100.100       | ICMP            | 108       | 0xc476 (50294) | 64 Echo (ping) requ  | d=0x0013, seq=9/2304, ttl=64 (no response for | ound!)              |
|      | 20 2022-08-01 11:33:27.153830201    | 192.0.2.100       | 198.51.100.100       | ICMP            | 102       | 0xc476 (50294) | 64 Echo (ping) requ  | d=0x0013, seg=9/2304, ttl=64 (no response for | ound!)              |
|      | 21 2022-08-01 11:33:28.177847175    | 192.0.2.100       | 198,51,100,100       | ICMP            | 108       | 0xc516 (50454) | 64 Echo (ping) requ  | d=0x0013, seg=10/2560, ttl=64 (no response t  | found!)             |
|      | 22 2022-08-01 11:33:28 177849075    | 192.0.2.100       | 198.51.100.100       | TCMP            | 102       | 8x(516 (58454) | 64 Echo (ning) requi | d=0x0013, seg=10/2560, ttl=64 (no response t  | found1)             |
|      | 22 2022-08-01 11:33:28:17/849075    | 192.0.2.100       | 190.51.100.100       | TCHP            | 102       | 0xc510 (50454) | Ga Echo (ping) requ  | d-0x0013, seq-10/2500, cc1-04 (no response i  | foundly             |
|      | 23 2022-08-01 11:33:29.201804/60    | 192.0.2.100       | 198.51.100.100       | TCMP            | 108       | 0xc578 (50552) | 64 ECHO (ping) requi | d=0x0013, seq=11/2816, ttl=64 (no response    | round ( )           |
|      | 24 2022-08-01 11:33:29.201806488    | 192.0.2.100       | 198.51.100.100       | ICMP            | 102       | 0xc578 (50552) | 64 Echo (ping) requ  | d=0x0013, seq=11/2816, tt1=64 (no response 1  | round1)             |
|      | 25 2022-08-01 11:33:30.225834765    | 192.0.2.100       | 198.51.100.100       | ICMP            | 108       | 0xc585 (50565) | 64 Echo (ping) requ  | d=0x0013, seq=12/3072, ttl=64 (no response 1  | found!)             |
|      | 26 2022-08-01 11:33:30.225836835    | 192.0.2.100       | 198.51.100.100       | ICMP            | 102       | 0xc585 (50565) | 64 Echo (ping) requ  | d=0x0013, seq=12/3072, ttl=64 (no response 1  | found!)             |
|      | 27 2022-08-01 11:33:31.249828955    | 192.0.2.100       | 198.51.100.100       | ICMP            | 108       | 0xc618 (50712) | 64 Echo (ping) requ  | d=0x0013, seq=13/3328, ttl=64 (no response 1  | found1)             |
|      | 28 2022-08-01 11:33:31.249831121    | 192.0.2.100       | 198.51.100.100       | ICMP            | 102       | 0xc618 (50712) | 64 Echo (ping) requ  | d=0x0013, seq=13/3328, ttl=64 (no response 1  | found1)             |
|      | 29 2022-08-01 11:33:32.273867960    | 192.0.2.100       | 198.51.100.100       | ICMP            | 108       | 0xc64f (50767) | 64 Echo (ping) requ  | d=0x0013, seg=14/3584, ttl=64 (no response t  | found1)             |
| κī   |                                     |                   |                      |                 |           | ,              |                      |                                               |                     |
|      | 4. 400 b. b                         | ->                | -                    |                 |           |                |                      | re of he he fit as an re, of an he as as      | 00.00 X 0.W 0       |
| 1    | Frame 1: 108 bytes on wire (864 bit | s), 108 bytes ca  | ptured (864 Dits) (  | on incertace ca | prure_uo_ | 1, 10 0        |                      |                                               | 40 00 x             |
| 2    | Ethernet II, Src: VMware 9d:e8:be ( | 00:50:56:9d:e8:b  | e), Dst: Cisco b9:   | 7:0e (58:97:b)  | :b9:77:0e | )              |                      | 40 01 24 22 20 00 02 64 26 22 64 64 02 00     | 40 00 Tr E Tr W     |
| M    | vn-Tag                              |                   |                      |                 |           |                |                      | 40 01 80 83 C0 00 02 04 C0 33 64 64 68 60     | 80 70 00 00         |
|      | 1                                   | = Directi         | ion: From Bridge     |                 |           |                |                      | 00 13 00 01 T2 D9 E7 62 00 00 00 00 CD 7T     | 00 00 ····· 0 ····· |
|      | .0                                  | = Pointer         | <pre>r: vif_id</pre> |                 |           |                |                      |                                               | 13 10               |
|      |                                     | = Destina         | ation: 10            |                 |           |                |                      | 10 10 10 17 20 21 22 23 24 25 26 27 28 29     | 20 20 1 = \$48 ()-+ |
|      | ···· ··· ··· ··· ··· 0 ····         | = Looped:         | No                   | 4 1             |           |                |                      | 2C 20 2e 2t 30 31 32 33 34 35 36 37           | ,/0123 456/         |
|      |                                     | = Reserve         | d: 0                 | *               |           |                |                      |                                               |                     |
|      | 89                                  | = Version         |                      |                 |           |                |                      |                                               |                     |
|      | 0000 000                            | 00 0000 - Sources |                      |                 |           |                |                      |                                               |                     |
|      | Turner 002 40 History 144 (0-0102)  | bo bobb = source. |                      |                 |           |                |                      |                                               |                     |
|      | Type: 802.10 Virtual LAN (0x8100    | )                 |                      | _               |           |                |                      |                                               |                     |
| M    | 802.10 Virtual LAN, PRI: 0, DEI: 0, | ID: 102           |                      |                 |           |                |                      |                                               |                     |
|      | 000 = Priority: 6                   | Best Effort (defa | ault) (0)            |                 |           |                |                      |                                               |                     |
|      | 0 = DEI: Inelig                     | gible             |                      | 5 1             |           |                |                      |                                               |                     |
|      | 0000 0110 0110 = ID: 102            |                   |                      | -               |           |                |                      |                                               |                     |
| L    | Type: IPv4 (0x0800)                 |                   |                      |                 |           |                |                      |                                               |                     |
| >    | Internet Protocol Version 4, Src: 1 | 92.0.2.100, Dst:  | 198,51,100,100       |                 |           |                |                      |                                               |                     |
| 5    | Internet Control Message Protocol   |                   |                      | 2               |           |                |                      |                                               |                     |
|      | control internege in otocor         |                   |                      |                 |           |                |                      |                                               |                     |

Selecteer het tweede pakket en controleer de belangrijkste punten:

- 1. Alleen ICMP-echoverdrachtpakketten worden opgenomen. Elk pakket wordt 2 keer opgenomen en getoond.
- 2. De oorspronkelijke pakketheader is zonder de VLAN-tag.
- 3. De switch voegt extra poort VLAN-tag **102 in** die de toegangsinterface Ethernet1/2 identificeert.

| No.   | Time                              | Source            | Destination          | Protocol      | Length   | IP ID          | IP TTL Info        |         |                                                                         |
|-------|-----------------------------------|-------------------|----------------------|---------------|----------|----------------|--------------------|---------|-------------------------------------------------------------------------|
| E     | 1 2022-08-01 11:33:19.070693081   | 192.0.2.100       | 198.51.100.100       | ICMP          | 108 1    | 0xc009 (49161) | 64 Echo (ping) req | quest i | d=0x0013, seq=1/256, ttl=64 (no response found!)                        |
|       | 2 2022-08-01 11:33:19.070695347   | 192.0.2.100       | 198.51.100.100       | ICMP          | 102      | 0xc009 (49161) | 64 Echo (ping) req | quest i | d=0x0013, seq=1/256, ttl=64 (no response found!)                        |
|       | 3 2022-08-01 11:33:19.071217121   | 192.0.2.100       | 198.51.100.100       | ICMP          | 102      | 0xc009 (49161) | 64 Echo (ping) req | quest i | d=0x0013, seq=1/256, ttl=64 (no response found!)                        |
|       | 4 2022-08-01 11:33:19.071218458   | 192.0.2.100       | 198.51.100.100       | ICMP          | 102      | 0xc009 (49161) | 64 Echo (ping) req | quest i | d=0x0013, seq=1/256, ttl=64 (no response found!)                        |
|       | 5 2022-08-01 11:33:20.072036625   | 192.0.2.100       | 198.51.100.100       | ICMP          | 108      | 0xc0ae (49326) | 64 Echo (ping) req | quest i | d=0x0013, seq=2/512, ttl=64 (no response found!)                        |
|       | 6 2022-08-01 11:33:20.072038399   | 192.0.2.100       | 198.51.100.100       | ICMP          | 102      | 0xc0ae (49326) | 64 Echo (ping) req | quest i | d=0x0013, seq=2/512, ttl=64 (no response found!)                        |
|       | 7 2022-08-01 11:33:21.073266030   | 192.0.2.100       | 198.51.100.100       | ICMP          | 108      | 0xc167 (49511) | 64 Echo (ping) req | quest i | d=0x0013, seq=3/768, ttl=64 (no response found!)                        |
|       | 8 2022-08-01 11:33:21.073268327   | 192.0.2.100       | 198.51.100.100       | ICMP          | 102      | 0xc167 (49511) | 64 Echo (ping) req | quest i | d=0x0013, seq=3/768, ttl=64 (no response found!)                        |
|       | 9 2022-08-01 11:33:22.074576640   | 192.0.2.100       | 198.51.100.100       | ICMP          | 108      | 0xc175 (49525) | 64 Echo (ping) req | quest i | d=0x0013, seq=4/1024, ttl=64 (no response found!)                       |
| 1     | 10 2022-08-01 11:33:22.074578010  | 192.0.2.100       | 198.51.100.100       | ICMP          | 102      | 0xc175 (49525) | 64 Echo (ping) req | quest i | d=0x0013, seq=4/1024, ttl=64 (no response found!)                       |
| 1     | 11 2022-08-01 11:33:23.075779089  | 192.0.2.100       | 198.51.100.100       | ICMP          | 108      | 0xc208 (49672) | 64 Echo (ping) req | quest i | d=0x0013, seq=5/1280, ttl=64 (no response found!)                       |
| 1     | 12 2022-08-01 11:33:23.075781513  | 192.0.2.100       | 198.51.100.100       | ICMP          | 102      | 0xc208 (49672) | 64 Echo (ping) req | quest i | d=0x0013, seq=5/1280, ttl=64 (no response found!)                       |
| 1     | 13 2022-08-01 11:33:24.081839490  | 192.0.2.100       | 198.51.100.100       | ICMP          | 108      | 0xc211 (49681) | 64 Echo (ping) req | quest i | d=0x0013, seq=6/1536, ttl=64 (no response found!)                       |
| 1     | 14 2022-08-01 11:33:24.081841386  | 192.0.2.100       | 198.51.100.100       | ICMP          | 102      | 0xc211 (49681) | 64 Echo (ping) req | quest i | d=0x0013, seq=6/1536, ttl=64 (no response found!)                       |
| 1     | 15 2022-08-01 11:33:25.105806249  | 192.0.2.100       | 198.51.100.100       | ICMP          | 108      | 0xc2e2 (49890) | 64 Echo (ping) req | quest i | d=0x0013, seq=7/1792, ttl=64 (no response found!)                       |
| 1     | 16 2022-08-01 11:33:25.105807895  | 192.0.2.100       | 198.51.100.100       | ICMP          | 102      | 0xc2e2 (49890) | 64 Echo (ping) req | quest i | d=0x0013, seq=7/1792, ttl=64 (no response found!)                       |
| 1     | 17 2022-08-01 11:33:26.129836278  | 192.0.2.100       | 198.51.100.100       | ICMP          | 108      | 0xc3b4 (50100) | 64 Echo (ping) req | quest i | d=0x0013, seq=8/2048, ttl=64 (no response found!)                       |
| 1     | 18 2022-08-01 11:33:26.129838114  | 192.0.2.100       | 198.51.100.100       | ICMP          | 102      | 0xc3b4 (50100) | 64 Echo (ping) req | quest i | d=0x0013, seq=8/2048, ttl=64 (no response found!)                       |
| 1     | 19 2022-08-01 11:33:27.153828653  | 192.0.2.100       | 198.51.100.100       | ICMP          | 108      | 0xc476 (50294) | 64 Echo (ping) req | quest i | d=0x0013, seq=9/2304, ttl=64 (no response found!)                       |
| 2     | 20 2022-08-01 11:33:27.153830201  | 192.0.2.100       | 198.51.100.100       | ICMP          | 102      | 0xc476 (50294) | 64 Echo (ping) req | quest i | d=0x0013, seq=9/2304, ttl=64 (no response found!)                       |
| 2     | 21 2022-08-01 11:33:28.177847175  | 192.0.2.100       | 198.51.100.100       | ICMP          | 108      | 0xc516 (50454) | 64 Echo (ping) req | quest i | d=0x0013, seq=10/2560, ttl=64 (no response found!)                      |
| 2     | 22 2022-08-01 11:33:28.177849075  | 192.0.2.100       | 198.51.100.100       | ICMP          | 102      | 0xc516 (50454) | 64 Echo (ping) req | quest i | d=0x0013, seq=10/2560, ttl=64 (no response found!)                      |
| 2     | 23 2022-08-01 11:33:29.201804760  | 192.0.2.100       | 198.51.100.100       | ICMP          | 108      | 0xc578 (50552) | 64 Echo (ping) req | quest i | d=0x0013, seq=11/2816, ttl=64 (no response found!)                      |
| 2     | 24 2022-08-01 11:33:29.201806488  | 192.0.2.100       | 198.51.100.100       | ICMP          | 102      | 0xc578 (50552) | 64 Echo (ping) req | quest i | d=0x0013, seq=11/2816, ttl=64 (no response found!)                      |
| 2     | 25 2022-08-01 11:33:30.225834765  | 192.0.2.100       | 198.51.100.100       | ICMP          | 108      | 0xc585 (50565) | 64 Echo (ping) req | quest i | d=0x0013, seq=12/3072, ttl=64 (no response found!)                      |
| 2     | 26 2022-08-01 11:33:30.225836835  | 192.0.2.100       | 198.51.100.100       | ICMP          | 102      | 0xc585 (50565) | 64 Echo (ping) req | quest i | d=0x0013, seq=12/3072, ttl=64 (no response found!)                      |
| 2     | 27 2022-08-01 11:33:31.249828955  | 192.0.2.100       | 198.51.100.100       | ICMP          | 108      | 0xc618 (50712) | 64 Echo (ping) req | quest i | d=0x0013, seq=13/3328, ttl=64 (no response found!)                      |
| 2     | 28 2022-08-01 11:33:31.249831121  | 192.0.2.100       | 198.51.100.100       | ICMP          | 102      | 0xc618 (50712) | 64 Echo (ping) req | quest i | d=0x0013, seq=13/3328, ttl=64 (no response found!)                      |
| 2     | 29 2022-08-01 11:33:32.273867960  | 192.0.2.100       | 198.51.100.100       | ICMP          | 108      | 0xc64f (50767) | 64 Echo (ping) req | quest i | d=0x0013, seq=14/3584, ttl=64 (no response found!)                      |
| <     |                                   |                   |                      |               |          |                |                    |         |                                                                         |
| > Eni | ame 2: 102 bytes on wire (816 bit | s), 102 bytes cap | otured (816 bits) or | interface ca  | pture_u0 | _1, id 0       |                    | 0000    | 58 97 bd b9 77 0e 00 50 56 9d e8 be 81 00 00 66 X ··· w · P V ··· · · f |
| > Etł | hernet II, Src: VMware 9d:e8:be ( | 00:50:56:9d:e8:be | e), Dst: Cisco b9:77 | :0e (58:97:bd | :b9:77:0 | e)             |                    | 0010    | 08 00 45 00 00 54 c0 09 40 00 40 01 8d a3 c0 00 ···E··T·· @·@·····      |
| ✓ 802 | 2.1Q Virtual LAN, PRI: 0, DEI: 0, | ID: 102           |                      |               |          |                |                    | 0020    | 02 64 c6 33 64 64 08 00 8d 7c 00 13 00 01 f2 b9 d.3dd                   |
|       | 000 = Priority: B                 | est Effort (defa  | ult) (0)             |               |          |                |                    | 0030    | e7 62 00 00 00 00 cb 7f 06 00 00 00 00 00 10 11 b                       |
|       | 0 = DEI: Inelig                   | ible              |                      |               |          |                |                    | 0040    | 12 13 14 15 16 17 18 19 1a 1b 1c 1d 1e 1f 20 21                         |
|       | 0000 0110 0110 = ID: 102          |                   |                      |               |          |                |                    | 0050    | 22 23 24 25 26 27 28 29 28 20 20 20 20 20 21 30 31 #\$M& () "+,/01      |
|       | Type: IPv4 (0x0800)               |                   |                      |               |          |                |                    | 0000    | 32 33 34 33 30 37 Z34307                                                |
| > Int | ternet Protocol Version 4, Src: 1 | 92.0.2.100, Dst:  | 198.51.100.100 _     |               |          |                |                    |         |                                                                         |
| > Int | ternet Control Message Protocol   |                   | 6                    |               |          |                |                    |         |                                                                         |
| _     |                                   |                   |                      |               |          |                |                    |         |                                                                         |
|       |                                   |                   |                      |               |          |                |                    |         |                                                                         |

Open het opnamebestand voor de interface Ethernet1/9, selecteer de eerste en de tweede pakketten en controleer de belangrijkste punten:

- 1. Elk ICMP-echoantwoord wordt opgenomen en 2 keer weergegeven.
- 2. De oorspronkelijke pakketheader is zonder de VLAN-tag.
- 3. De switch voegt extra poort VLAN-tag **102 in** die de uitgangsinterface Ethernet1/2 identificeert.
- 4. Op de switch staat een extra VN-tag.

| No. | Time                                                                                                    |                                                                       | Source                  | Destination                                                                                                    | Protocol                                    | Length                         | PD             | IP TTL Info       |                                                      |                                                                                                    |
|-----|----------------------------------------------------------------------------------------------------|-----------------------------------------------------------------------|-------------------------|----------------------------------------------------------------------------------------------------|---------------------------------------------|--------------------------------|----------------|-------------------|------------------------------------------------------|----------------------------------------------------------------------------------------------------|
|     | 1 2022-08-01                                                                                                    | 11:33:19.071512698                                                    | 198.51.100.100          | 192.0.2.100                                                                                                    | ICMP                                        | 108 ┥                          | 0x4f27 (20263) | 64 Echo (ping) r  | eply                                                 | id=0x0013, seq=1/256, ttl=64                                                                                                    |
|     | 2 2022-08-01                                                                                                    | 11:33:19.071514882                                                    | 198.51.100.100          | 192.0.2.100                                                                                                    | ICMP                                        | 108                            | 0x4f27 (20263) | 64 Echo (ping) r  | eply                                                 | id=0x0013, seq=1/256, ttl=64                                                                                                    |
|     | 3 2022-08-01                                                                                                    | 11:33:20.072677302                                                    | 198.51.100.100          | 192.0.2.100                                                                                                    | ICMP                                        | 108                            | 084110 (20475) | 04 ECHO (bruß) 1  | epry                                                 | id=0x0013, seq=2/512, ttl=64                                                                                                    |
|     | 4 2022-08-01                                                                                                    | 11:33:20.072679384                                                    | 198.51.100.100          | 192.0.2.100                                                                                                    | ICMP                                        | 108                            | 0x4ffb (20475) | 64 Echo (ping) r  | eply                                                 | id=0x0013, seq=2/512, ttl=64                                                                                                    |
|     | 5 2022-08-01                                                                                                    | 11:33:21.073913640                                                    | 198.51.100.100          | 192.0.2.100                                                                                                    | ICMP                                        | 108                            | 0x50ac (20652) | 64 Echo (ping) r  | eply                                                 | id=0x0013, seq=3/768, ttl=64                                                                                                    |
|     | 6 2022-08-01                                                                                                    | 11:33:21.073915690                                                    | 198.51.100.100          | 192.0.2.100                                                                                                    | ICMP                                        | 108                            | 0x50ac (20652) | 64 Echo (ping) r  | eply                                                 | id=0x0013, seq=3/768, ttl=64                                                                                                    |
|     | 7 2022-08-01                                                                                                    | 11:33:22.075239381                                                    | 198.51.100.100          | 192.0.2.100                                                                                                    | ICMP                                        | 108                            | 0x513e (20798) | 64 Echo (ping) r  | eply                                                 | id=0x0013, seq=4/1024, ttl=64                                                                                                    |
|     | 8 2022-08-01                                                                                                    | 11:33:22.075241491                                                    | 198.51.100.100          | 192.0.2.100                                                                                                    | ICMP                                        | 108                            | 0x513e (20798) | 64 Echo (ping) r  | eply                                                 | id=0x0013, seq=4/1024, ttl=64                                                                                                    |
|     | 9 2022-08-01                                                                                                    | 11:33:23.076447152                                                    | 198.51.100.100          | 192.0.2.100                                                                                                    | ICMP                                        | 108                            | 0x51c9 (20937) | 64 Echo (ping) r  | eply                                                 | id=0x0013, seq=5/1280, ttl=64                                                                                                    |
|     | 10 2022-08-01                                                                                                    | 11:33:23.076449303                                                    | 198.51.100.100          | 192.0.2.100                                                                                                    | ICMP                                        | 108                            | 0x51c9 (20937) | 64 Echo (ping) r  | eply                                                 | id=0x0013, seq=5/1280, ttl=64                                                                                                    |
|     | 11 2022-08-01                                                                                                    | 11:33:24.082407896                                                    | 198.51.100.100          | 192.0.2.100                                                                                                    | ICMP                                        | 108                            | 0x528e (21134) | 64 Echo (ping) r  | eply                                                 | id=0x0013, seq=6/1536, ttl=64                                                                                                    |
|     | 12 2022-08-01                                                                                                    | 11:33:24.082410099                                                    | 198.51.100.100          | 192.0.2.100                                                                                                    | ICMP                                        | 108                            | 0x528e (21134) | 64 Echo (ping) r  | eply                                                 | id=0x0013, seq=6/1536, ttl=64                                                                                                    |
|     | 13 2022-08-01                                                                                                    | 11:33:25.106382424                                                    | 198.51.100.100          | 192.0.2.100                                                                                                    | ICMP                                        | 108                            | 0x52af (21167) | 64 Echo (ping) r  | eply                                                 | id=0x0013, seq=7/1792, ttl=64                                                                                                    |
|     | 14 2022-08-01                                                                                                    | 11:33:25.106384549                                                    | 198.51.100.100          | 192.0.2.100                                                                                                    | ICMP                                        | 108                            | 0x52af (21167) | 64 Echo (ping) r  | eply                                                 | id=0x0013, seq=7/1792, ttl=64                                                                                                    |
|     | 15 2022-08-01                                                                                                    | 11:33:26.130437851                                                    | 198.51.100.100          | 192.0.2.100                                                                                                    | ICMP                                        | 108                            | 0x53a6 (21414) | 64 Echo (ping) r  | eply                                                 | id=0x0013, seq=8/2048, ttl=64                                                                                                    |
|     | 16 2022-08-01                                                                                                    | 11:33:26.130440320                                                    | 198.51.100.100          | 192.0.2.100                                                                                                    | ICMP                                        | 108                            | 0x53a6 (21414) | 64 Echo (ping) r  | eply                                                 | 1d=0x0013, seq=8/2048, ttl=64                                                                                                    |
|     | 17 2022-08-01                                                                                                    | 11:33:27.154398212                                                    | 198.51.100.100          | 192.0.2.100                                                                                                    | ICMP                                        | 108                            | 0x5446 (21574) | 64 Echo (ping) r  | eply                                                 | id=0x0013, seq=9/2304, ttl=64                                                                                                    |
|     | 18 2022-08-01                                                                                                    | 11:33:27.154400198                                                    | 198.51.100.100          | 192.0.2.100                                                                                                    | ICMP                                        | 108                            | 0x5446 (21574) | 64 Echo (ping) r  | eply                                                 | 1d=0x0013, seq=9/2304, tt1=64                                                                                                    |
|     | 19 2022-08-01                                                                                                    | 11:33:28.178469866                                                    | 198.51.100.100          | 192.0.2.100                                                                                                    | ICMP                                        | 108                            | 0x5493 (21651) | 64 Echo (ping) r  | eply                                                 | 1d=0x0013, seq=10/2560, tt1=64                                                                                                    |
|     | 20 2022-08-01                                                                                                    | 11:33:28.178471810                                                    | 198.51.100.100          | 192.0.2.100                                                                                                    | ICMP                                        | 108                            | 0x5493 (21651) | 64 Echo (ping) r  | epty                                                 | 1d=0x0013, seq=10/2560, tt1=64                                                                                                    |
|     | 21 2022-08-01                                                                                                    | 11:33:29.202395869                                                    | 198.51.100.100          | 192.0.2.100                                                                                                    | ICMP                                        | 108                            | 0x54f4 (21748) | 64 Echo (ping) r  | epty                                                 | 1d=0x0013, seq=11/2816, tt1=64                                                                                                    |
|     | 22 2022-08-01                                                                                                    | 11:33:29.202398067                                                    | 198.51.100.100          | 192.0.2.100                                                                                                    | ICMP                                        | 108                            | 0x54t4 (21748) | 64 Echo (ping) r  | epty                                                 | 1d=0x0013, seq=11/2816, tt1=64                                                                                                    |
|     | 23 2022-08-01                                                                                                    | 11:33:30.226398735                                                    | 198.51.100.100          | 192.0.2.100                                                                                                    | ICMP                                        | 108                            | 0x5526 (21798) | 64 Echo (ping) r  | eply                                                 | 1d=0x0013, seq=12/3072, tt1=64                                                                                                    |
|     | 24 2022-08-01                                                                                                    | 11:33:30.226401017                                                    | 198.51.100.100          | 192.0.2.100                                                                                                    | ICMP                                        | 108                            | 0x5526 (21798) | 64 Echo (ping) r  | eply                                                 | 1d=0x0013, seq=12/3072, tt1=64                                                                                                    |
|     | 25 2022-08-01                                                                                                    | 11:33:31.250387808                                                    | 198.51.100.100          | 192.0.2.100                                                                                                    | ICMP                                        | 108                            | 0x5512 (22002) | 64 Echo (ping) r  | epty                                                 | 10=0X0013, seq=13/3328, tt1=64                                                                                                    |
|     | 26 2022-08-01                                                                                                    | 11:33:31.250389971                                                    | 198.51.100.100          | 192.0.2.100                                                                                                    | ICMP                                        | 108                            | 0x55f2 (22002) | 64 Echo (ping) r  | eply                                                 | 1d=0x0013, seq=13/3328, tt1=64                                                                                                    |
|     | 27 2022-08-01                                                                                                    | 11:33:32.274416011                                                    | 198.51.100.100          | 192.0.2.100                                                                                                    | ICMP                                        | 108                            | 0x5660 (22112) | 64 Echo (ping) r  | epty                                                 | 10-0x0013, seq=14/3584, tt1=64                                                                                                    |
|     | 28 2022-08-01                                                                                                    | 11:33:32.2/4418229                                                    | 198.51.100.100          | 192.0.2.100                                                                                                    | ICMP                                        | 108                            | 0x5660 (22112) | 64 Echo (ping) r  | epty                                                 | 10-0x0013, seq=14/3584, tt1=64                                                                                                    |
| сI  | 29 2022-08-01                                                                                                    | 11:33:33.298397657                                                    | 198.51.100.100          | 192.0.2.100                                                                                                    | TCHP                                        | 108                            | 0x5007 (22247) | ea cono (bruĝ) u  | epry                                                 | 10=0X0013, Seq=15/3840, CC1=64                                                                                                    |
|     | Correct 100 hr                                                                                                    | tes en vine (064 bit                                                  | <li>A 100 butos so</li> | aturad (Off hits) a                                                                                                    | a intenface c                               | nture ut                       |                |                   |                                                      | 0 00 50 55 0d a0 ha 50 07 hd h0 77 0a 90 35 00 00                                                                                                    |
| 2   | Frame 1: 108 Dy                                                                                                    | tes on wire (864 bit                                                  | s), 108 bytes ca        | ptured (864 Dits) o                                                                                                    | n interface ca                              | ipture_u0_                     | 8, 10 0        |                   | 0000                                                 | 0 00 50 50 90 08 00 58 97 00 09 77 00 89 20 00 00 PV X W A                                                                                                    |
| í.  | Ethernet II, Sr                                                                                                    | C: CISCO D3://:00 (5                                                  | 819710010917710e        | ), Dst: vmware 9d:e                                                                                                    | 8:De (00:50:50                              | 51901e810e                     | )              |                   | 0020                                                 | 40 01 3e 86 c6 33 64 64 c0 00 02 64 00 00 95 7c 0.5.3ddd                                                                                                    |
| ň   | vn-rag                                                                                                    |                                                                       | - Directi               | ons To Deidao                                                                                                    |                                             |                                |                |                   | 0030                                                 | 0 00 13 00 01 f2 b9 e7 62 00 00 00 00 cb 7f 06 00bb                                                                                                    |
|     |                                                                                                    |                                                                       | - Pointer               | wif id                                                                                                    |                                             |                                |                |                   | 0040                                                 | 0 00 00 00 00 10 11 12 13 14 15 16 17 18 19 1a 1b                                                                                                    |
|     | 00 0000 00                                                                                                    | 00 0000                                                               | = Doction               | tion: A                                                                                                    |                                             |                                |                |                   | 0050                                                 | 0 1c 1d 1e 1f 20 21 22 23 24 25 26 27 28 29 2a 2b ···· !"# \$%&'()"+                                                                                                    |
|     |                                                                                                    | a                                                                     | = Looped:               | No                                                                                                    | 4                                           |                                |                |                   | 0066                                                 | 0 2c 2d 2e 2f 30 31 32 33 34 35 36 37 ,/0123 4567                                                                                                    |
|     |                                                                                                    | A                                                                     | = Posocial              | di a                                                                                                    | +                                           |                                |                |                   |                                                      |                                                                                                    |
|     |                                                                                                    |                                                                       | = Version               |                                                                                                    |                                             |                                |                |                   |                                                      |                                                                                                    |
|     |                                                                                                    |                                                                       | 90 1010 = Source:       | 10                                                                                                    |                                             |                                |                |                   |                                                      |                                                                                                    |
|     | Type: 802.10                                                                                                    | Virtual LAN (0x8100)                                                  | )                       | 10                                                                                                    |                                             |                                |                |                   |                                                      |                                                                                                    |
| J   | 802.10 Virtual                                                                                                    | LAN, PRI' 0, DEL' 0.                                                  | ID: 102                 |                                                                                                    |                                             |                                |                |                   |                                                      |                                                                                                    |
|     | 000                                                                                                    | = Priority:                                                           | Best Effort (defa       | ult) (0)                                                                                                    |                                             |                                |                |                   |                                                      |                                                                                                    |
|     |                                                                                                    | = DEI: Ineli                                                          | rible                   |                                                                                                    | 2                                           |                                |                |                   |                                                      |                                                                                                    |
|     | 0000 01                                                                                                    | 10 0110 = ID: 102                                                     |                         |                                                                                                    | 2                                           |                                |                |                   |                                                      |                                                                                                    |
|     | Type: IPv4 (                                                                                                    | 0x0800)                                                               |                         |                                                                                                    |                                             |                                |                |                   |                                                      |                                                                                                    |
| 5   | Internet Protoc                                                                                                    | ol Version 4, Src: 1                                                  | 98.51.100.100, D        | st: 192.0.2.100                                                                                                    |                                             |                                |                |                   |                                                      |                                                                                                    |
| >   | Internet Contro                                                                                                    | 1 Message Protocol                                                    | , .                     |                                                                                                    | 2                                           |                                |                |                   |                                                      |                                                                                                    |
|     |                                                                                                    |                                                                       |                         |                                                                                                    |                                             |                                |                |                   |                                                      |                                                                                                    |
|     | 29 202-06-01           Frame 11: 108 bby           B02-06-01           .0.           .0.           .0.           .0.           .0.           .0.           .0.           .0.           .0.           .0.           .0.           .0.           .0.           .0.           .0.           .0.           .0.           .0.           .0.           .0.           .0.           .0.           .0.           .0.           .0.           .0.           .0.           .0.           .0.           .0.           .0.           .0.           .0.           .0.           .0.0           .0.0           .0.0           .0.0           .0.0           .0.0           .0.0           .0.0           .0.0           .0.0           .0.0           .0.0           .0.0 | <pre>rtes on wire (864 bit<br/>rc: cico b9:77:00 (5<br/>00 0000</pre> | <pre>&gt;&gt;</pre>     | 192.0.2.100<br>ptured (864 bits) or<br>), Dst: VMware 90<br>on: To Bridge<br>: vif_id<br>tion: 0<br>NO<br>d: 0<br>: 0<br>: 10<br>pult) (0)<br>st: 192.0.2.100 | a ninterface ca<br>8:be (00:50:50<br>4<br>3 | 100<br>ppture_u0_<br>:9d:e8:be | 0x3067 (22247) | General (pring) r | 0000<br>0011<br>0020<br>0033<br>0044<br>0055<br>0066 | 0       00       50       56       90       85       97       b0       97       0e       89       26       00       00       00       00       00       00       00       00       00       00       00       00       00       00       00       00       00       00       00       00       00       00       00       00       00       00       00       00       01       20       00       00       00       07       0e       00       05       7       6       89       26       00       00       00       00       00       00       00       00       00       00       01       12       14       15       16       17       18       10       10       10       10       10       10       10       10       10       10       10       11       11       11       11       15       16       17       18       10       10       10       10       11       11       11       11       11       11       11       11       11       11       11       11       11       11       11       11       11       11       11       11 |

| No. Time                                              | Source            | Destination         | Protocol       | Length    | 1P 1D          | IP TTL 11/0         |      |                                                                       |
|-------------------------------------------------------|-------------------|---------------------|----------------|-----------|----------------|---------------------|------|-----------------------------------------------------------------------|
| 1 2022-08-01 11:33:19.071512698                       | 198.51.100.100    | 192.0.2.100         | ICMP           | 108 -     | 0x4f27 (20263) | 64 Echo (ping) rep  | ly   | id=0x0013, seq=1/256, ttl=64                                          |
| 2 2022-08-01 11:33:19.071514882                       | 198.51.100.100    | 192.0.2.100         | ICMP           | 108       | 0x4f27 (20263) | 64 Echo (ping) rep. | ly   | id=0x0013, seq=1/256, ttl=64                                          |
| 3 2022-08-01 11:33:20.072677302                       | 198.51.100.100    | 192.0.2.100         | ICMP           | 108       | 0X4TTU (204/5) | os Ecno (ping) rep. | i y  | id=0x0013, seq=2/512, ttl=64                                          |
| 4 2022-08-01 11:33:20.072679384                       | 198.51.100.100    | 192.0.2.100         | ICMP           | 108       | 0x4ffb (20475) | 64 Echo (ping) repl | ly   | id=0x0013, seq=2/512, ttl=64                                          |
| 5 2022-08-01 11:33:21.073913640                       | 198.51.100.100    | 192.0.2.100         | ICMP           | 108       | 0x50ac (20652) | 64 Echo (ping) repl | ly   | id=0x0013, seq=3/768, ttl=64                                          |
| 6 2022-08-01 11:33:21.073915690                       | 198.51.100.100    | 192.0.2.100         | ICMP           | 108       | 0x50ac (20652) | 64 Echo (ping) repl | ly   | id=0x0013, seq=3/768, ttl=64                                          |
| 7 2022-08-01 11:33:22.075239381                       | 198.51.100.100    | 192.0.2.100         | ICMP           | 108       | 0x513e (20798) | 64 Echo (ping) repl | ly : | id=0x0013, seq=4/1024, ttl=64                                         |
| 8 2022-08-01 11:33:22.075241491                       | 198.51.100.100    | 192.0.2.100         | ICMP           | 108       | 0x513e (20798) | 64 Echo (ping) repl | ly : | id=0x0013, seq=4/1024, ttl=64                                         |
| 9 2022-08-01 11:33:23.076447152                       | 198.51.100.100    | 192.0.2.100         | ICMP           | 108       | 0x51c9 (20937) | 64 Echo (ping) repl | ly : | id=0x0013, seq=5/1280, ttl=64                                         |
| 10 2022-08-01 11:33:23.076449303                      | 198.51.100.100    | 192.0.2.100         | ICMP           | 108       | 0x51c9 (20937) | 64 Echo (ping) repl | ly : | id=0x0013, seq=5/1280, ttl=64                                         |
| 11 2022-08-01 11:33:24.082407896                      | 198.51.100.100    | 192.0.2.100         | ICMP           | 108       | 0x528e (21134) | 64 Echo (ping) rep  | ly : | id=0x0013, seq=6/1536, ttl=64                                         |
| 12 2022-08-01 11:33:24.082410099                      | 198.51.100.100    | 192.0.2.100         | ICMP           | 108       | 0x528e (21134) | 64 Echo (ping) repl | ly : | id=0x0013, seq=6/1536, ttl=64                                         |
| 13 2022-08-01 11:33:25.106382424                      | 198.51.100.100    | 192.0.2.100         | ICMP           | 108       | 0x52af (21167) | 64 Echo (ping) rep  | ly : | id=0x0013, seq=7/1792, ttl=64                                         |
| 14 2022-08-01 11:33:25.106384549                      | 198.51.100.100    | 192.0.2.100         | ICMP           | 108       | 0x52af (21167) | 64 Echo (ping) rep  | ly : | id=0x0013, seq=7/1792, ttl=64                                         |
| 15 2022-08-01 11:33:26.130437851                      | 198.51.100.100    | 192.0.2.100         | ICMP           | 108       | 0x53a6 (21414) | 64 Echo (ping) rep. | ly : | id=0x0013, seq=8/2048, ttl=64                                         |
| 16 2022-08-01 11:33:26.130440320                      | 198.51.100.100    | 192.0.2.100         | ICMP           | 108       | 0x53a6 (21414) | 64 Echo (ping) rep  | ly : | id=0x0013, seq=8/2048, ttl=64                                         |
| 17 2022-08-01 11:33:27.154398212                      | 198.51.100.100    | 192.0.2.100         | ICMP           | 108       | 0x5446 (21574) | 64 Echo (ping) rep  | ly : | id=0x0013, seq=9/2304, ttl=64                                         |
| 18 2022-08-01 11:33:27.154400198                      | 198.51.100.100    | 192.0.2.100         | ICMP           | 108       | 0x5446 (21574) | 64 Echo (ping) rep. | ly   | id=0x0013, seq=9/2304, ttl=64                                         |
| 19 2022-08-01 11:33:28.178469866                      | 198.51.100.100    | 192.0.2.100         | ICMP           | 108       | 0x5493 (21651) | 64 Echo (ping) rep  | ly   | id=0x0013, seq=10/2560, ttl=64                                        |
| 20 2022-08-01 11:33:28.178471810                      | 198.51.100.100    | 192.0.2.100         | ICMP           | 108       | 0x5493 (21651) | 64 Echo (ping) repl | ly   | id=0x0013, seq=10/2560, ttl=64                                        |
| 21 2022-08-01 11:33:29.202395869                      | 198.51.100.100    | 192.0.2.100         | ICMP           | 108       | 0x54f4 (21748) | 64 Echo (ping) rep. | ly   | id=0x0013, seq=11/2816, ttl=64                                        |
| 22 2022-08-01 11:33:29.202398067                      | 198.51.100.100    | 192.0.2.100         | ICMP           | 108       | 0x54f4 (21748) | 64 Echo (ping) rep  | ly   | id=0x0013, seq=11/2816, ttl=64                                        |
| 23 2022-08-01 11:33:30.226398735                      | 198.51.100.100    | 192.0.2.100         | ICMP           | 108       | 0x5526 (21798) | 64 Echo (ping) rep. | ly   | id=0x0013, seq=12/3072, ttl=64                                        |
| 24 2022-08-01 11:33:30.226401017                      | 198.51.100.100    | 192.0.2.100         | ICMP           | 108       | 0x5526 (21798) | 64 Echo (ping) rep. | ly   | id=0x0013, seq=12/3072, ttl=64                                        |
| 25 2022-08-01 11:33:31.250387808                      | 198.51.100.100    | 192.0.2.100         | ICMP           | 108       | 0x55f2 (22002) | 64 Echo (ping) rep. | ly   | id=0x0013, seq=13/3328, ttl=64                                        |
| 26 2022-08-01 11:33:31.250389971                      | 198.51.100.100    | 192.0.2.100         | ICMP           | 108       | 0x55f2 (22002) | 64 Echo (ping) rep. | ly   | id=0x0013, seq=13/3328, ttl=64                                        |
| 27 2022-08-01 11:33:32.274416011                      | 198.51.100.100    | 192.0.2.100         | ICMP           | 108       | 0x5660 (22112) | 64 Echo (ping) rep. | ly   | id=0x0013, seq=14/3584, ttl=64                                        |
| 28 2022-08-01 11:33:32.274418229                      | 198.51.100.100    | 192.0.2.100         | ICMP           | 108       | 0x5660 (22112) | 64 Echo (ping) rep. | ly   | 1d=0x0013, seq=14/3584, tt1=64                                        |
| 29 2022-08-01 11:33:33.298397657                      | 198.51.100.100    | 192.0.2.100         | ICMP           | 108       | 0x56e7 (22247) | 64 Echo (ping) rep. | ly   | id=0x0013, seq=15/3840, ttl=64                                        |
| N                                                     |                   |                     |                |           |                |                     |      |                                                                       |
| > Frame 2: 108 bytes on wire (864 bit                 | s), 108 bytes ca  | ptured (864 bits) o | n interface ca | pture_u0_ | 8, 1d 0        |                     |      | 00 50 56 9d e8 be 58 97 bd b9 77 0e 89 26 00 00 PV ··· X ··· W ·· &·· |
| > Ethernet II, Src: Cisco b9:77:0e (5                 | 8:97:bd:b9:77:0e  | ), Dst: VMware 9d:e | 8:be (00:50:50 | :9d:e8:be | 2)             |                     | 0010 | 40 01 30 06 c6 33 64 64 c0 00 03 64 00 00 54 47 27 00 00T. E. 10      |
| VN-Tag                                                |                   |                     |                |           |                |                     | 0020 | 40 01 30 80 00 53 04 04 00 00 02 04 00 00 95 7C g                     |
| 0                                                     | = Direct          | ion: To Bridge      |                |           |                |                     |      | 00 00 00 00 10 11 12 13 14 15 16 17 18 19 1a 1b                       |
| .0                                                    | ·· ···· = Pointer | *: v1t_1d           |                |           |                |                     | 0050 | 1c 1d 1e 1f 20 21 22 23 24 25 26 27 28 29 2a 2b ····· !"# \$%&'()*+   |
|                                                       | = Destina         | ition: 0            |                |           |                |                     | 0060 | 2 c 2d 2e 2f 30 31 32 33 34 35 36 37 ,/0123 4567                      |
| 0                                                     | = Looped          | NO d                | 4 1            |           |                |                     |      |                                                                       |
|                                                       | = кезегче         | ia: 0               |                |           |                |                     |      |                                                                       |
|                                                       | = version         | 1: 0                |                |           |                |                     |      |                                                                       |
| Turner 002 10 Vietural 148 (0:0100                    | 00 1010 = Source: | 10                  |                |           |                |                     |      |                                                                       |
| Type: 882.10 Virtual LAN (8X8188                      | 70- 100           |                     | _              |           |                |                     |      |                                                                       |
| and and an and an an an an an an an an an an an an an | Doct Effort (dof  | w1+) (0)            |                |           |                |                     |      |                                                                       |
| DET. Teoli                                            | aible             | urc) (0)            |                |           |                |                     |      |                                                                       |
| 0000 0110 0110 - 70: 103                              | Prove             |                     |                |           |                |                     |      |                                                                       |
| Tupe: TPv4 (0x0000)                                   |                   |                     |                |           |                |                     |      |                                                                       |
| Internet Protocol Version A. Spc: 1                   | 0.0 51 100 100 0  | st: 102 0 2 100     |                |           |                |                     |      |                                                                       |
| Internet Control Message Protocol                     |                   | St. 192.0.2.100     |                |           |                |                     |      |                                                                       |
| internet control nessage protocol                     |                   |                     |                |           |                |                     |      |                                                                       |
|                                                       |                   |                     |                |           |                |                     |      |                                                                       |

### Uitleg

Als de optie **All Packets** in de **Application Capture Direction** is geselecteerd, worden er 2 simultane pakketopnamen geconfigureerd met betrekking tot de geselecteerde toepassingspoort Ethernet1/2: een opname op de voorinterface Ethernet1/2 en een opname op geselecteerde backplane interfaces.

Wanneer een pakketopname op een frontinterface is geconfigureerd, neemt de switch elk pakket tweemaal tegelijk op:

- Na de invoeging van de poort VLAN-tag.
- Na het inbrengen van de VN-tag.

In de volgorde van bewerkingen wordt de VN-tag in een later stadium ingevoegd dan de invoeging van de VLAN-tag in de poort. Maar in het opnamebestand wordt het pakket met de VN-tag eerder weergegeven dan het pakket met de poort VLAN-tag. In dit voorbeeld identificeert de VLAN-tag 102 in ICMP-echoverdrachtpakketten Ethernet1/2 als de toegangsinterface.

Wanneer een pakketopname op een backplane interface is geconfigureerd, neemt de switch elk pakket twee keer op. De internal switch ontvangt pakketten die al zijn getagd door de applicatie op de security module met de port VLAN tag en de VN tag. De port VLAN-tag identificeert de uitgangsinterface die het interne chassis gebruikt om de pakketten door te sturen naar het netwerk. In dit voorbeeld identificeert de VLAN-tag 102 in ICMP-echoantwoordpakketten Ethernet1/2 als de uitgangsinterface.

De switch verwijdert de VN-tag en de interne VLAN-tag voordat de pakketten naar het netwerk worden doorgestuurd.

In deze tabel wordt de taak samengevat:

|      | Oppamenu | Interne poort VLAN |          |                   |
|------|----------|--------------------|----------|-------------------|
| Taak | nt       | in opgenomen       | Richting | Opgenomen verkeer |

#### pakketten

| Configureren en verifiëren<br>van opnamen op applicatie- | Backplane<br>interfaces | 102 | Alleen<br>inspringe<br>n | ICMP-echoantwoorden van h<br>198.51.100.100 op host<br>192.0.2.100 |
|----------------------------------------------------------|-------------------------|-----|--------------------------|--------------------------------------------------------------------|
| en toepassingspoort                                      | Intorfago               |     | Alleen                   | ICMP-echoverzoeken van ho                                          |
| Ethernet1/2                                              | Ethornot1/2             | 102 | inspringe                | 192.0.2.10 naar host                                               |
|                                                          | Elliemet 1/2            |     | n                        | 198.51.100.100                                                     |

## Packet Capture op een subinterface van een fysieke of poortkanaal-interface

Gebruik FCM en CLI om een pakketopname op subinterface Ethernet1/2.205 of poortkanaalsubinterface Portchannel1.207 te configureren en te verifiëren. Subinterfaces en opnamen op subinterfaces worden alleen ondersteund voor de FTD-toepassing in containermodus. In dit geval wordt een pakketopname op Ethernet1/2.205 en Portchannel1.207 geconfigureerd.

#### Topologie, pakketstroom en de opnamepunten

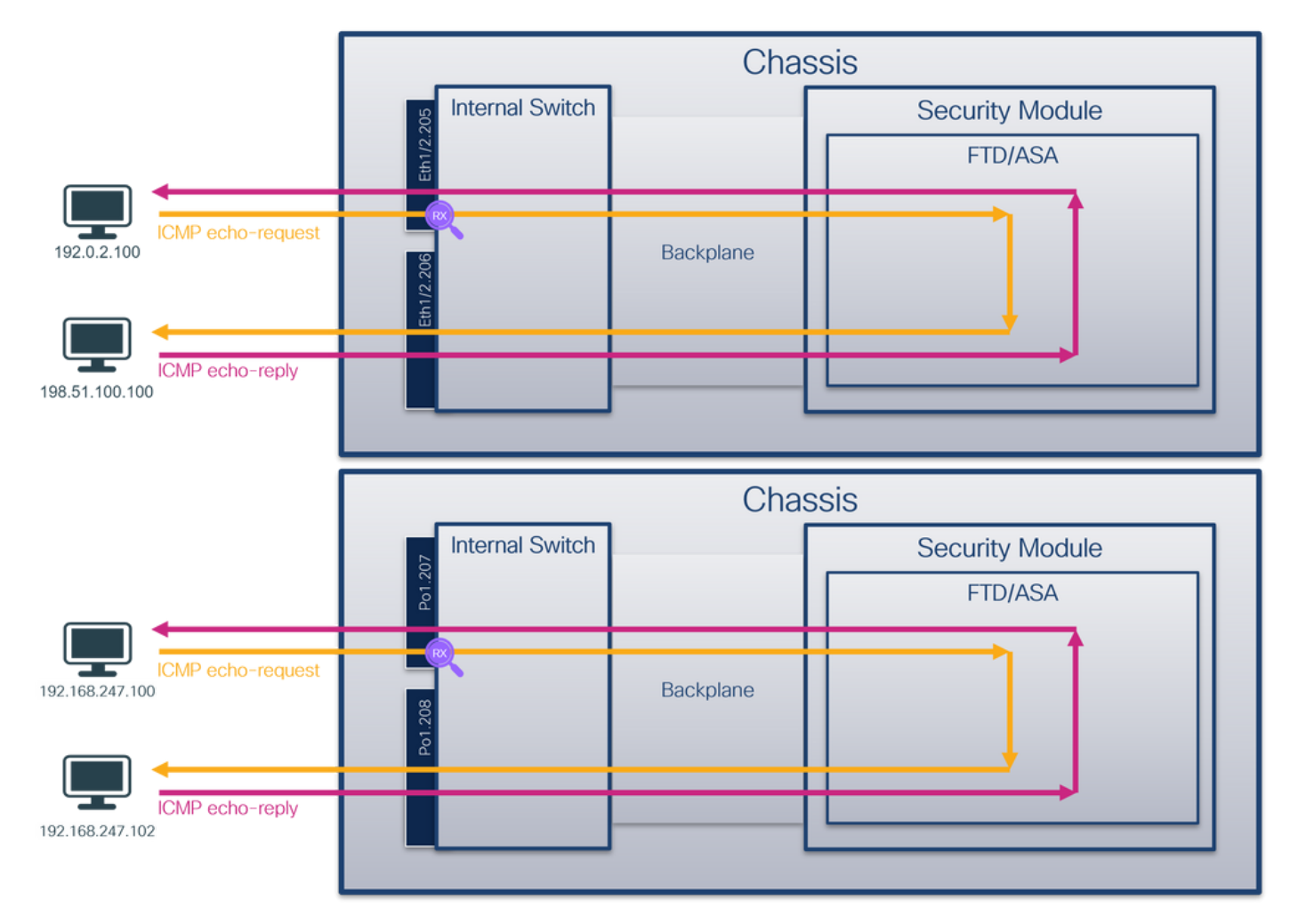

### Configuratie

### FCM

Volg deze stappen op FCM om een pakketopname te configureren op de FTD-toepassing en de toepassingspoort Ethernet1/2:

1. Gebruik Gereedschappen > Packet Capture > Capture Session om een nieuwe opnamesessie te maken:

| Overview Interfaces Logical Devices Security Engine Platform Settings | System                | Tools Help admin     |
|-----------------------------------------------------------------------|-----------------------|----------------------|
|                                                                       | Packet Capture        | Troubleshooting Logs |
| Capture Session Filter List                                           |                       |                      |
| C Refresh                                                             | Capture Session Delet | te All Sessions      |
| No Session available                                                  |                       |                      |

2. Selecteer de specifieke toepassingsinstantie ftd1, de subinterface Ethernet1/2.205, geef de sessienaam op en klik op **Opslaan en Uitvoeren** om de opname te activeren:

| Select an instance: ftd1                               | ×    |             |                                 |                                                                                      | Save and Run Save Cancel                                                                     |
|--------------------------------------------------------|------|-------------|---------------------------------|--------------------------------------------------------------------------------------|----------------------------------------------------------------------------------------------|
| Subinterface selection Ethernet1/2.205 Ethernet1/2.206 | ftd1 | Ethernet1/2 |                                 | Session Name*<br>Selected Interfaces<br>Buffer Size<br>Snap length:<br>Store Packets | Cap1        Ethernet1/2.205       256 MB       1518       Bytes       Overwrite       Append |
|                                                        |      | Ethernet1/1 | FD<br>Ethernet1/9. Ethernet1/10 | Capture Filter                                                                       | Apply Filter Capture All                                                                     |

3. In het geval van een poortkanaal-subinterface zijn vanwege de Cisco bug-ID <u>CSC33119</u> subinterfaces niet zichtbaar in de FCM. Gebruik de FXOS CLI om opnamen te configureren op poortkanaal-subinterfaces.

### **FXOS CLI**

Volg deze stappen op FXOS CLI om een pakketopname te configureren op subinterfaces Ethernet1/2.205 en Portchannel1.207:

1. Identificeer het toepassingstype en de identificatiecode:

| firepower#<br>firepower | <b>scope</b><br>/ssa # | ssa<br>show app-inst | ance           |              |                                    |                    |
|-------------------------|------------------------|----------------------|----------------|--------------|------------------------------------|--------------------|
| App Name                | Identi                 | ifier Slot ID        | Admin Stat     | e Oper State | Running Versio                     | on Startup Version |
| Deploy Typ              | e Turbo                | Mode Profile         | Name Cluster   | State Clust  | ter Role                           |                    |
|                         |                        |                      |                |              |                                    |                    |
|                         |                        |                      |                |              |                                    |                    |
| ftd                     | ftd1                   | 1                    | Enabled        | Online       | 7.2.0.82                           | 7.2.0.82           |
| Container               | No                     | RP20                 | Not App        | licable None |                                    |                    |
| ftd                     | ftd2                   | 1                    | Enabled        | Online       | 7.2.0.82                           | 7.2.0.82           |
| Container               | No                     | RP20                 | Not App        | licable None |                                    |                    |
|                         | 4                      |                      | Lenne al links | for a stific | a a u milia li ali at a uf a a a a |                    |

2. In het geval van een poort-kanaal-interface, identificeer zijn lidinterfaces:

| firepower# connect fxo           | S                                |
|----------------------------------|----------------------------------|
| <output skipped=""></output>     |                                  |
| <pre>firepower(fxos)# show</pre> | port-channel summary             |
| Flags: D - Down                  | P - Up in port-channel (members) |
| I - Individual                   | H - Hot-standby (LACP only)      |
| s - Suspended                    | r - Module-removed               |
| S - Switched                     | R - Routed                       |

```
U - Up (port-channel)

M - Not in use. Min-links not met

Group Port- Type Protocol Member Ports

Channel

1 Pol(SU) Eth LACP Eth1/3(P) Eth1/3(P)
```

#### 3. Een opnamesessie maken:

firepower# scope packet-capture
firepower /packet-capture # create session cap1
firepower /packet-capture/session\* # create phy-port Eth1/2
firepower /packet-capture/session/phy-port\* # set app ftd
firepower /packet-capture/session/phy-port\* # set subinterface 205
firepower /packet-capture/session/phy-port\* # up
firepower /packet-capture/session\* # enable
firepower /packet-capture/session\* # commit
firepower /packet-capture/session #

Voor poort-kanaal subinterfaces, maak een pakketopname voor elke poort-kanaal lidinterface:

```
firepower# scope packet-capture
firepower /packet-capture # create filter vlan207
firepower /packet-capture/filter* # set ovlan 207
firepower /packet-capture/filter* # up
firepower /packet-capture* # create session cap1
firepower /packet-capture/session* create phy-port Eth1/3
firepower /packet-capture/session/phy-port* # set app ftd
firepower /packet-capture/session/phy-port* # set app-identifier ftd1
firepower /packet-capture/session/phy-port* # set subinterface 207
firepower /packet-capture/session/phy-port* # up
firepower /packet-capture/session* # create phy-port Eth1/4
firepower /packet-capture/session/phy-port* # set app ftd
firepower /packet-capture/session/phy-port* # set app-identifier ftd1
firepower /packet-capture/session/phy-port* # set subinterface 207
firepower /packet-capture/session/phy-port* # up
firepower /packet-capture/session* # enable
firepower /packet-capture/session* # commit
firepower /packet-capture/session #
Verificatie
```

#### vennca

#### FCM

Controleer de **interfacenaam**, zorg ervoor dat de **operationele status** omhoog is en dat de **bestandsgrootte (in bytes)** toeneemt:

| Overview Interfaces Logical Devices Security Engine Platform Settings |                       |                          |             | Syste                          | em Tools Help admin |
|-----------------------------------------------------------------------|-----------------------|--------------------------|-------------|--------------------------------|---------------------|
|                                                                       |                       |                          |             |                                |                     |
| Capture Session Fiter List                                            |                       |                          |             |                                |                     |
|                                                                       |                       |                          |             | C Refresh Capture Session Dele | te Al Sessions      |
| 🔺 💽 cap1 Drop Count: 0                                                | Operational State: up | Buffer Size: 256 MB      |             | Snap Length: 1518 Bytes        | .8.2                |
| Interface Name Filter                                                 | File Size (in bytes)  | File Name                | Device Name |                                |                     |
| Ethernet1/2.205 None                                                  | 233992                | cap1-ethernet-1-2-0.pcap | ftd1        | <u>*</u>                       |                     |
|                                                                       |                       |                          |             |                                |                     |

Poortkanaal subinterface-opnamen die op FXOS CLI zijn geconfigureerd, zijn ook zichtbaar op FCM; ze kunnen echter niet worden bewerkt:

| Overview Interfac | ces Logical Devices Security Engine | Platform Settings     |                          |               |                         | System Tools       | Help admin |
|-------------------|-------------------------------------|-----------------------|--------------------------|---------------|-------------------------|--------------------|------------|
|                   |                                     |                       |                          |               |                         |                    |            |
| Capture Session R | ter List                            |                       |                          |               |                         |                    |            |
|                   |                                     |                       |                          |               | Capture Session         | Delete Al Sessions | 9          |
| a ap1             | Drop Count: 0                       | Operational State: up | Buffer Size: 256 MB      |               | Snap Length: 1518 Bytes |                    | 4.8.0      |
| Interface Name    | Filter                              | File Size (in bytes)  | File Name                | Device Name   |                         |                    |            |
| Ethernet1/4.207   | None                                | 624160                | cap1-ethernet-1-4-0.pcap | Not available |                         |                    |            |
| Ethernet1/3.207   | None                                | 160                   | cap1-ethernet-1-3-0.pcap | Not available | *                       |                    |            |
|                   |                                     |                       |                          |               |                         |                    |            |
|                   |                                     |                       |                          |               |                         |                    |            |

### **FXOS CLI**

Controleer de opnamedetails in scope-pakketopname:

```
firepower# scope packet-capture
firepower /packet-capture # show session cap1
Traffic Monitoring Session:
   Packet Capture Session Name: cap1
   Session: 1
   Admin State: Enabled
   Oper State: Up
   Oper State Reason: Active
   Config Success: Yes
   Config Fail Reason:
   Append Flag: Overwrite
   Session Mem Usage: 256 MB
   Session Pcap Snap Len: 1518 Bytes
   Error Code: 0
  Drop Count: 0
Physical ports involved in Packet Capture:
   Slot Id: 1
   Port Id: 2
   Pcapfile: /workspace/packet-capture/session-1/cap1-ethernet-1-2-0.pcap
   Pcapsize: 9324 bytes
   Filter:
    Sub Interface: 205
   Application Instance Identifier: ftd1
    Application Name: ftd
Poortkanaal 1 met lidinterfaces Ethernet1/3 en Ethernet1/4:
```

```
firepower# scope packet-capture
firepower /packet-capture # show session cap1
```

Traffic Monitoring Session: Packet Capture Session Name: cap1 Session: 1 Admin State: Enabled Oper State: Up Oper State Reason: Active Config Success: Yes Config Fail Reason: Append Flag: Overwrite Session Mem Usage: 256 MB Session Pcap Snap Len: 1518 Bytes Error Code: 0 Drop Count: 0

Slot Id: 1

```
Port Id: 3
Pcapfile: /workspace/packet-capture/session-1/cap1-ethernet-1-3-0.pcap
Pcapsize: 160 bytes
Filter:
Sub Interface: 207
Application Instance Identifier: ftd1
Application Name: ftd
Slot Id: 1
Port Id: 4
Pcapfile: /workspace/packet-capture/session-1/cap1-ethernet-1-4-0.pcap
Pcapsize: 624160 bytes
Filter:
Sub Interface: 207
Application Instance Identifier: ftd1
Application Name: ftd
```

#### Opnamebestanden verzamelen

Volg de stappen in het gedeelte Verzamel Firepower 4100/9300 Internal Switch Capture Files.

#### Capture file analyse

Gebruik een applicatie voor pakketvastlegging om het opnamebestand te openen. Selecteer het eerste pakket en controleer de belangrijkste punten:

- 1. Alleen ICMP-echoverdrachtpakketten worden opgenomen. Elk pakket wordt 2 keer opgenomen en getoond.
- 2. De oorspronkelijke pakketheader heeft de VLAN-tag 2005.
- 3. De switch voegt extra poort VLAN-tag **102 in** die de toegangsinterface Ethernet1/2 identificeert.
- 4. Op de switch staat een extra VN-tag.

| No.   | Time                              | Source            | Destination         | Protocol       | Length    | FD             | IP TTL Info         |       |                                                                                     |
|-------|-----------------------------------|-------------------|---------------------|----------------|-----------|----------------|---------------------|-------|-------------------------------------------------------------------------------------|
| Г     | 1 2022-08-04 07:21:56.993302102   | 192.0.2.100       | 198.51.100.100      | ICMP           | 112       | 0x9574 (38260) | 64 Echo (ping) requ | est i | id=0x0022, seq=1/256, ttl=64 (no response found!)                                   |
|       | 2 2022-08-04 07:21:56.993303597   | 192.0.2.100       | 198.51.100.100      | ICMP           | 102       | 0x9574 (38260) | 64 Echo (ping) requ | est i | id=0x0022, seq=1/256, ttl=64 (no response found!)                                   |
|       | 3 2022-08-04 07:22:06.214264777   | 192.0.2.100       | 198.51.100.100      | ICMP           | 112       | 0x9a81 (39553) | 64 Echo (ping) requ | est i | id=0x0022, seq=10/2560, ttl=64 (no response found!)                                 |
|       | 4 2022-08-04 07:22:06.214267373   | 192.0.2.100       | 198.51.100.100      | ICMP           | 102       | 0x9a81 (39553) | 64 Echo (ping) requ | est i | id=0x0022, seq=10/2560, ttl=64 (no response found!)                                 |
|       | 5 2022-08-04 07:22:07.215113393   | 192.0.2.100       | 198.51.100.100      | ICMP           | 112       | 0x9ac3 (39619) | 64 Echo (ping) requ | est i | id=0x0022, seq=11/2816, ttl=64 (no response found!)                                 |
|       | 6 2022-08-04 07:22:07.215115445   | 192.0.2.100       | 198.51.100.100      | ICMP           | 102       | 0x9ac3 (39619) | 64 Echo (ping) requ | est i | id=0x0022, seq=11/2816, ttl=64 (no response found!)                                 |
|       | 7 2022-08-04 07:22:08.229938577   | 192.0.2.100       | 198.51.100.100      | ICMP           | 112       | 0x9b33 (39731) | 64 Echo (ping) requ | est i | d=0x0022, seq=12/3072, ttl=64 (no response found!)                                  |
|       | 8 2022-08-04 07:22:08.229940829   | 192.0.2.100       | 198.51.100.100      | ICMP           | 102       | 0x9b33 (39731) | 64 Echo (ping) requ | est i | id=0x0022, seq=12/3072, ttl=64 (no response found!)                                 |
|       | 9 2022-08-04 07:22:09.253944601   | 192.0.2.100       | 198.51.100.100      | ICMP           | 112       | 0x9c0e (39950) | 64 Echo (ping) requ | est i | d=0x0022, seq=13/3328, ttl=64 (no response found!)                                  |
| 1     | 10 2022-08-04 07:22:09.253946899  | 192.0.2.100       | 198.51.100.100      | ICMP           | 102       | 0x9c0e (39950) | 64 Echo (ping) requ | est i | id=0x0022, seq=13/3328, ttl=64 (no response found!)                                 |
| 1     | 11 2022-08-04 07:22:10.277953070  | 192.0.2.100       | 198.51.100.100      | ICMP           | 112       | 0x9ccb (40139) | 64 Echo (ping) requ | est i | id=0x0022, seq=14/3584, ttl=64 (no response found!)                                 |
| 1     | 12 2022-08-04 07:22:10.277954736  | 192.0.2.100       | 198.51.100.100      | ICMP           | 102       | 0x9ccb (40139) | 64 Echo (ping) requ | est i | id=0x0022, seq=14/3584, ttl=64 (no response found!)                                 |
| 1     | 13 2022-08-04 07:22:11.301931282  | 192.0.2.100       | 198.51.100.100      | ICMP           | 112       | 0x9d84 (40324) | 64 Echo (ping) requ | est i | d=0x0022, seq=15/3840, ttl=64 (no response found!)                                  |
| 1     | 14 2022-08-04 07:22:11.301933600  | 192.0.2.100       | 198.51.100.100      | ICMP           | 102       | 0x9d84 (40324) | 64 Echo (ping) requ | est i | id=0x0022, seq=15/3840, ttl=64 (no response found!)                                 |
| 1     | 15 2022-08-04 07:22:12.325936521  | 192.0.2.100       | 198.51.100.100      | ICMP           | 112       | 0x9da2 (40354) | 64 Echo (ping) requ | est i | d=0x0022, seq=16/4096, ttl=64 (no response found!)                                  |
| 1     | 16 2022-08-04 07:22:12.325937895  | 192.0.2.100       | 198.51.100.100      | ICMP           | 102       | 0x9da2 (40354) | 64 Echo (ping) requ | est i | id=0x0022, seq=16/4096, ttl=64 (no response found!)                                 |
| 1     | 17 2022-08-04 07:22:13.326988040  | 192.0.2.100       | 198.51.100.100      | ICMP           | 112       | 0x9e07 (40455) | 64 Echo (ping) requ | est i | d=0x0022, seq=17/4352, ttl=64 (no response found!)                                  |
| 1     | 18 2022-08-04 07:22:13.326990258  | 192.0.2.100       | 198.51.100.100      | ICMP           | 102       | 0x9e07 (40455) | 64 Echo (ping) requ | est i | id=0x0022, seq=17/4352, ttl=64 (no response found!)                                 |
| 1 3   | 19 2022-08-04 07:22:14.341944773  | 192.0.2.100       | 198.51.100.100      | ICMP           | 112       | 0x9e6a (40554) | 64 Echo (ping) requ | est i | d=0x0022, seq=18/4608, ttl=64 (no response found!)                                  |
|       | 20 2022-08-04 07:22:14.341946249  | 192.0.2.100       | 198.51.100.100      | ICMP           | 102       | 0x9e6a (40554) | 64 Echo (ping) requ | est i | d=0x0022, seq=18/4608, ttl=64 (no response found!)                                  |
| -     | 21 2022-08-04 07:22:15.365941588  | 192.0.2.100       | 198.51.100.100      | ICMP           | 112       | 0x9efb (40699) | 64 Echo (ping) requ | est i | d=0x0022, seq=19/4864, ttl=64 (no response found!)                                  |
| -     | 22 2022-08-04 07:22:15.365942566  | 192.0.2.100       | 198.51.100.100      | ICMP           | 102       | 0x9efb (40699) | 64 Echo (ping) requ | est i | d=0x0022, seq=19/4864, ttl=64 (no response found!)                                  |
| 1     | 23 2022-08-04 07:22:16.389973843  | 192.0.2.100       | 198.51.100.100      | ICMP           | 112       | 0x9fe8 (40936) | 64 Echo (ping) requ | est i | d=0x0022, seq=20/5120, ttl=64 (no response found!)                                  |
| 1     | 24 2022-08-04 07:22:16.389975129  | 192.0.2.100       | 198.51.100.100      | ICMP           | 102       | 0x9fe8 (40936) | 64 Echo (ping) requ | est i | d=0x0022, seq=20/5120, ttl=64 (no response found!)                                  |
| 1     | 25 2022-08-04 07:22:17.413936452  | 192.0.2.100       | 198.51.100.100      | ICMP           | 112       | 0xa079 (41081) | 64 Echo (ping) requ | est i | d=0x0022, seq=21/5376, ttl=64 (no response found!)                                  |
| 1     | 26 2022-08-04 07:22:17.413938090  | 192.0.2.100       | 198.51.100.100      | ICMP           | 102       | 0xa079 (41081) | 64 Echo (ping) requ | est i | d=0x0022, seq=21/5376, ttl=64 (no response found!)                                  |
|       | 27 2022-08-04 07:22:18.437954335  | 192.0.2.100       | 198.51.100.100      | ICMP           | 112       | 0xa11e (41246) | 64 Echo (ping) requ | est i | d=0x0022, seq=22/5632, ttl=64 (no response found!)                                  |
| <     |                                   |                   |                     |                |           |                |                     |       |                                                                                     |
| > En  | ame 1: 112 bytes on wire (896 bit | s), 112 bytes cap | otured (896 bits) o | n interface ca | pture_u0_ | 1, id 0        |                     | 0000  | a2 76 f2 00 00 1b 00 50 56 9d e8 be 89 26 80 54 ··································· |
| > Et  | hernet II, Src: VMware 9d:e8:be ( | 00:50:56:9d:e8:be | e), Dst: a2:76:f2:0 | 0:00:1b (a2:76 | :f2:00:00 | :1b)           |                     | 0010  | 00 00 81 00 00 66 81 00 00 cd 08 00 45 00 00 54fET                                  |
| ✓ VN- | - Tag                             |                   |                     |                |           |                |                     | 0020  | 95 74 40 00 40 01 b8 38 c0 00 02 64 c6 33 64 64 ·t@·@·8 ···d·3dd                    |
|       | 1                                 | = Directi         | on: From Bridge     |                |           |                |                     | 0030  | 08 00 eb 95 00 22 00 01 88 73 eb 62 00 00 00 00                                     |
|       | .0                                | = Pointer         | : vif_id            |                |           |                |                     | 0040  | d9 9d 00 00 00 00 00 00 10 11 12 13 14 15 16 17                                     |
|       | 00 0000 0101 0100                 | = Destina         | tion: 84            |                |           |                |                     |       | 28 29 2a 2b 2c 2d 2a 2f 38 31 32 33 34 35 36 37 ()*4/ 01234567                      |
|       | ···· ··· ··· ··· ··· 0 ····       | = Looped:         | No 🖌                | 11             |           |                |                     |       | 20 25 20 20 20 20 20 20 20 20 50 50 50 55 54 55 50 57 () 1, 1, 02254507             |
|       |                                   | = Reserve         | d: 0                | · I            |           |                |                     |       |                                                                                     |
|       |                                   | = Version         | : 0                 |                |           |                |                     |       |                                                                                     |
|       | 0000 000                          | 00 0000 = Source: | 0                   |                |           |                |                     |       |                                                                                     |
|       | Type: 802.1Q Virtual LAN (0x8100) | )                 |                     |                |           |                |                     |       |                                                                                     |
| ✓ 80; | 2.1Q Virtual LAN, PRI: 0, DEI: 0, | ID: 102           |                     |                |           |                |                     |       |                                                                                     |
|       | 000 = Priority: N                 | Best Effort (defa | ult) (0) 📕          |                |           |                |                     |       |                                                                                     |
|       | 0 = DEI: Inelig                   | gible             |                     | 5 1            |           |                |                     |       |                                                                                     |
|       | 0000 0110 0110 = ID: 102          |                   |                     |                |           |                |                     |       |                                                                                     |
|       | Type: 802.1Q Virtual LAN (0x8100) | )                 |                     |                |           |                |                     |       |                                                                                     |
| × 803 | 2.1Q Virtual LAN, PRI: 0, DEI: 0, | ID: 205           |                     |                |           |                |                     |       |                                                                                     |
|       | 000 = Priority: 8                 | Best Effort (defa | ult) (0)            |                |           |                |                     |       |                                                                                     |
|       | 0 = DEI: Inelig                   | gible             |                     |                |           |                |                     |       |                                                                                     |
|       | 0000 1100 1101 = ID: 205          |                   |                     |                |           |                |                     |       |                                                                                     |
|       | Type: IPv4 (0x0800)               |                   | 4                   | -              |           |                |                     |       |                                                                                     |
| > In  | ternet Protocol Version 4, Src: 1 | 92.0.2.100, Dst:  | 198.51.100.100      |                |           |                |                     |       |                                                                                     |
| > In  | ternet Control Message Protocol   |                   |                     |                |           |                |                     |       |                                                                                     |
|       |                                   |                   |                     |                |           |                |                     |       |                                                                                     |

Selecteer het tweede pakket en controleer de belangrijkste punten:

- 1. Alleen ICMP-echoverdrachtpakketten worden opgenomen. Elk pakket wordt 2 keer opgenomen en getoond.
- 2. De oorspronkelijke pakketheader heeft de VLAN-tag 2005.

| N  | . Time                              | Source                                  | Destination           | Protocol     | Length    | PD             | IP TTL Info         |        |                                                                  |
|----|-------------------------------------|-----------------------------------------|-----------------------|--------------|-----------|----------------|---------------------|--------|------------------------------------------------------------------|
| 1  | 1 2022-08-04 07:21:56.993302102     | 192.0.2.100                             | 198.51.100.100        | ICMP         | 112       | 0x9574 (38260) | 64 Echo (ping) requ | Jest : | id=0x0022, seq=1/256, ttl=64 (no response found!)                |
|    | 2 2022-08-04 07:21:56.993303597     | 192.0.2.100                             | 198.51.100.100        | ICMP         | 102       | 0x9574 (38260) | 64 Echo (ping) requ | jest   | id=0x0022, seq=1/256, ttl=64 (no response found!)                |
|    | 3 2022-08-04 07:22:06.214264777     | 192.0.2.100                             | 198.51.100.100        | ICMP         | 112       | 0x9a81 (39553) | 64 Echo (ping) requ | Jest   | id=0x0022, seq=10/2560, ttl=64 (no response found!)              |
|    | 4 2022-08-04 07:22:06.214267373     | 192.0.2.100                             | 198.51.100.100        | ICMP         | 102       | 0x9a81 (39553) | 64 Echo (ping) requ | lest : | id=0x0022, seq=10/2560, ttl=64 (no response found!)              |
|    | 5 2022-08-04 07:22:07.215113393     | 192.0.2.100                             | 198.51.100.100        | ICMP         | 112       | 0x9ac3 (39619) | 64 Echo (ping) requ | lest : | id=0x0022, seq=11/2816, ttl=64 (no response found!)              |
|    | 6 2022-08-04 07:22:07.215115445     | 192.0.2.100                             | 198.51.100.100        | ICMP         | 102       | 0x9ac3 (39619) | 64 Echo (ping) requ | jest : | id=0x0022, seq=11/2816, ttl=64 (no response found!)              |
|    | 7 2022-08-04 07:22:08.229938577     | 192.0.2.100                             | 198.51.100.100        | ICMP         | 112       | 0x9b33 (39731) | 64 Echo (ping) requ | Jest : | id=0x0022, seq=12/3072, ttl=64 (no response found!)              |
|    | 8 2022-08-04 07:22:08.229940829     | 192.0.2.100                             | 198.51.100.100        | ICMP         | 102       | 0x9b33 (39731) | 64 Echo (ping) requ | jest : | id=0x0022, seq=12/3072, ttl=64 (no response found!)              |
|    | 9 2022-08-04 07:22:09.253944601     | 192.0.2.100                             | 198.51.100.100        | ICMP         | 112       | 0x9c0e (39950) | 64 Echo (ping) requ | Jest : | id=0x0022, seq=13/3328, ttl=64 (no response found!)              |
|    | 10 2022-08-04 07:22:09.253946899    | 192.0.2.100                             | 198.51.100.100        | ICMP         | 102       | 0x9c0e (39950) | 64 Echo (ping) requ | lest : | id=0x0022, seq=13/3328, ttl=64 (no response found!)              |
|    | 11 2022-08-04 07:22:10.277953070    | 192.0.2.100                             | 198.51.100.100        | ICMP         | 112       | 0x9ccb (40139) | 64 Echo (ping) requ | Jest 1 | id=0x0022, seq=14/3584, ttl=64 (no response found!)              |
|    | 12 2022-08-04 07:22:10.277954736    | 192.0.2.100                             | 198.51.100.100        | ICMP         | 102       | 0x9ccb (40139) | 64 Echo (ping) requ | Jest 1 | id=0x0022, seg=14/3584, ttl=64 (no response found!)              |
|    | 13 2022-08-04 07:22:11.301931282    | 192.0.2.100                             | 198.51.100.100        | ICMP         | 112       | 0x9d84 (40324) | 64 Echo (ping) requ | Jest : | id=0x0022, seg=15/3840, ttl=64 (no response found!)              |
|    | 14 2022-08-04 07:22:11.301933600    | 192.0.2.100                             | 198.51.100.100        | ICMP         | 102       | 0x9d84 (40324) | 64 Echo (ping) requ | lest i | id=0x0022, seg=15/3840, ttl=64 (no response found!)              |
|    | 15 2022-08-04 07:22:12.325936521    | 192.0.2.100                             | 198.51.100.100        | ICMP         | 112       | 0x9da2 (40354) | 64 Echo (ping) requ | Jest : | id=0x0022, seg=16/4096, ttl=64 (no response found!)              |
| li | 16 2022-08-04 07:22:12.325937895    | 192.0.2.100                             | 198.51.100.100        | ICMP         | 102       | 0x9da2 (40354) | 64 Echo (ping) requ | lest : | id=0x0022, seq=16/4096, ttl=64 (no response found!)              |
|    | 17 2022-08-04 07:22:13.326988040    | 192.0.2.100                             | 198.51.100.100        | ICMP         | 112       | 0x9e07 (40455) | 64 Echo (ping) requ | jest : | id=0x0022, seg=17/4352, ttl=64 (no response found!)              |
|    | 18 2022-08-04 07:22:13.326990258    | 192.0.2.100                             | 198.51.100.100        | ICMP         | 102       | 0x9e07 (40455) | 64 Echo (ping) requ | Jest : | id=0x0022, seq=17/4352, ttl=64 (no response found!)              |
|    | 19 2022-08-04 07:22:14.341944773    | 192.0.2.100                             | 198.51.100.100        | ICMP         | 112       | 0x9e6a (40554) | 64 Echo (ping) requ | Jest : | id=0x0022, seg=18/4608, ttl=64 (no response found!)              |
|    | 20 2022-08-04 07:22:14.341946249    | 192.0.2.100                             | 198.51.100.100        | ICMP         | 102       | 0x9e6a (40554) | 64 Echo (ping) requ | lest : | id=0x0022, seg=18/4608, ttl=64 (no response found!)              |
|    | 21 2022-08-04 07:22:15.365941588    | 192.0.2.100                             | 198.51.100.100        | ICMP         | 112       | 0x9efb (40699) | 64 Echo (ping) requ | Jest : | id=0x0022, seq=19/4864, ttl=64 (no response found!)              |
|    | 22 2022-08-04 07:22:15.365942566    | 192.0.2.100                             | 198.51.100.100        | ICMP         | 102       | 0x9efb (40699) | 64 Echo (ping) requ | Jest : | id=0x0022, seq=19/4864, ttl=64 (no response found!)              |
| I  | 23 2022-08-04 07:22:16.389973843    | 192.0.2.100                             | 198.51.100.100        | ICMP         | 112       | 0x9fe8 (40936) | 64 Echo (ping) requ | Jest : | id=0x0022, seq=20/5120, ttl=64 (no response found!)              |
|    | 24 2022-08-04 07:22:16.389975129    | 192.0.2.100                             | 198.51.100.100        | ICMP         | 102       | 0x9fe8 (40936) | 64 Echo (ping) requ | Jest 1 | id=0x0022, seq=20/5120, ttl=64 (no response found!)              |
|    | 25 2022-08-04 07:22:17.413936452    | 192.0.2.100                             | 198.51.100.100        | ICMP         | 112       | 0xa079 (41081) | 64 Echo (ping) requ | Jest 1 | id=0x0022, seq=21/5376, ttl=64 (no response found!)              |
| li | 26 2022-08-04 07:22:17.413938090    | 192.0.2.100                             | 198.51.100.100        | ICMP         | 102       | 0xa079 (41081) | 64 Echo (ping) requ | Jest 1 | id=0x0022, seg=21/5376, ttl=64 (no response found!)              |
|    | 27 2022-08-04 07:22:18,437954335    | 192.0.2.100                             | 198.51.100.100        | ICMP         | 112       | 0xa11e (41246) | 64 Echo (ping) requ | Jest : | id=0x0022, seg=22/5632, ttl=64 (no response found!)              |
| ł  |                                     |                                         |                       |              |           | 1 1            |                     |        |                                                                  |
| Ê  | serve as an hotel or since for hit  |                                         | should find him he    | Interfere en |           |                |                     |        |                                                                  |
| 2  | Frame 2: 102 bytes on wire (816 bit | s), 102 Dytes ca                        | ptured (816 Dits) on  | interface ca | pture_ue_ | 1, 10 0        |                     | 0000   | 42 /0 12 00 00 10 00 50 50 90 68 06 81 00 00 Cu                  |
| 2  | Ethernet II, Src: VMware 9d:e8:be ( | 00:50:56:9d:e8:b                        | e), Dst: a2:76:12:00: | 00:10 (az:76 | :12:00:00 | 9:10)          |                     | 0010   | 03 64 66 33 64 64 08 00 eb 05 00 22 00 01 88 73 d 3dd"           |
| ľ  | 802.10 VIFTUAL LAN, PRI: 0, DEI: 0, | 10: 205                                 |                       |              |           |                |                     | 0030   | eb 62 00 00 00 00 d9 9d 00 00 00 00 00 00 10 11                  |
|    | 000 = Priority: 1                   | Best Effort (deta                       | uit) (0)              |              |           |                |                     | 0040   | 12 13 14 15 16 17 18 19 1a 1b 1c 1d 1e 1f 20 21                  |
|    | = DEI: Inelig                       | gible                                   | -                     |              |           |                |                     | 0050   | 22 23 24 25 26 27 28 29 2a 2b 2c 2d 2e 2f 30 31 "#\$%&'() "+,/01 |
|    | 0000 1100 1101 = ID: 205            |                                         | 2                     |              |           |                |                     | 0060   | 32 33 34 35 36 37 234567                                         |
|    | Type: IPv4 (0x0800)                 | ~ ~ ~ ~ ~ ~ ~ ~ ~ ~ ~ ~ ~ ~ ~ ~ ~ ~ ~ ~ |                       |              |           |                |                     |        |                                                                  |
| 12 | Internet Protocol Version 4, Src: 1 | 92.0.2.100, Dst:                        | 198.51.100.100        |              |           |                |                     |        |                                                                  |
| Р  | Internet control Message Protocol   |                                         |                       |              |           |                |                     |        |                                                                  |
|    |                                     |                                         |                       |              |           |                |                     |        |                                                                  |

Open nu de opnamebestanden voor Portchannel1.207. Selecteer het eerste pakket en controleer de belangrijkste punten

- 1. Alleen ICMP-echoverdrachtpakketten worden opgenomen. Elk pakket wordt 2 keer opgenomen en getoond.
- 2. De oorspronkelijke pakketheader heeft de VLAN-tag 207.
- 3. De switch voegt een extra poort VLAN-tag **1001 in** die de toegangsinterface Portchannel1 identificeert.
- 4. Op de switch staat een extra VN-tag.

|                                      | Time                                       | Source                                                                                                    | Descriacion                                                                                                    | PTODOCOI       | Length    | PD             | B-11F NGO          |                                      |                                                                                                    |
|--------------------------------------|--------------------------------------------|----------------------------------------------------------------------------------------------------|----------------------------------------------------------------------------------------------------|----------------|-----------|----------------|--------------------|--------------------------------------|----------------------------------------------------------------------------------------------------|
| E.                                   | 1 2022-08-04 08:18:24.572548869            | 192.168.247.100                                                                                                    | 192.168.247.102                                                                                                    | ICMP           | 128       | 0x609e (24734) | 255 Echo (ping) re | equest                               | id=0x007b, seq=0/0, ttl=255 (no response found!)                                                                                                  |
|                                      | 2 2022-08-04 08:18:24.572550073            | 192.168.247.100                                                                                                    | 192.168.247.102                                                                                                    | ICMP           | 118       | 0x609e (24734) | 255 Echo (ping) re | equest                               | id=0x007b, seq=0/0, ttl=255 (no response found!)                                                                                                  |
|                                      | 3 2022-08-04 08:18:24.573286630            | 192.168.247.100                                                                                                    | 192.168.247.102                                                                                                    | ICMP           | 128       | 0x609f (24735) | 255 Echo (ping) r  | equest                               | id=0x007b, seq=1/256, ttl=255 (no response found!)                                                                                                |
|                                      | 4 2022-08-04 08:18:24.573287640            | 192.168.247.100                                                                                                    | 192.168.247.102                                                                                                    | ICMP           | 118       | 0x609f (24735) | 255 Echo (ping) re | equest                               | id=0x007b, seq=1/256, ttl=255 (no response found!)                                                                                                |
|                                      | 5 2022-08-04 08:18:24.573794751            | 192.168.247.100                                                                                                    | 192.168.247.102                                                                                                    | ICMP           | 128       | 0x60a0 (24736) | 255 Echo (ping) re | equest                               | id=0x007b, seq=2/512, ttl=255 (no response found!)                                                                                                |
|                                      | 6 2022-08-04 08:18:24.573795748            | 192.168.247.100                                                                                                    | 192.168.247.102                                                                                                    | ICMP           | 118       | 0x60a0 (24736) | 255 Echo (ping) re | equest                               | id=0x007b, seq=2/512, ttl=255 (no response found!)                                                                                                |
|                                      | 7 2022-08-04 08:18:24.574368638            | 192.168.247.100                                                                                                    | 192.168.247.102                                                                                                    | ICMP           | 128       | 0x60a1 (24737) | 255 Echo (ping) re | equest                               | id=0x007b, seq=3/768, ttl=255 (no response found!)                                                                                                |
|                                      | 8 2022-08-04 08:18:24.574369574            | 192.168.247.100                                                                                                    | 192.168.247.102                                                                                                    | ICMP           | 118       | 0x60a1 (24737) | 255 Echo (ping) re | equest                               | id=0x007b, seq=3/768, ttl=255 (no response found!)                                                                                                |
|                                      | 9 2022-08-04 08:18:24.574914512            | 192.168.247.100                                                                                                    | 192.168.247.102                                                                                                    | ICMP           | 128       | 0x60a2 (24738) | 255 Echo (ping) re | equest                               | id=0x007b, seg=4/1024, ttl=255 (no response found!)                                                                                               |
|                                      | 10 2022-08-04 08:18:24.574915415           | 192.168.247.100                                                                                                    | 192.168.247.102                                                                                                    | ICMP           | 118       | Øx60a2 (24738) | 255 Echo (ping) re | equest                               | id=0x007b, seg=4/1024, ttl=255 (no response found!)                                                                                               |
|                                      | 11 2022-08-04 08:18:24.575442569           | 192.168.247.100                                                                                                    | 192.168.247.102                                                                                                    | ICMP           | 128       | 0x60a3 (24739) | 255 Echo (ping) re | equest                               | id=0x007b, seg=5/1280, ttl=255 (no response found))                                                                                               |
|                                      | 12 2022-08-04 08:18:24.575443601           | 192.168.247.100                                                                                                    | 192.168.247.102                                                                                                    | ICMP           | 118       | 0x60a3 (24739) | 255 Echo (ping) r  | equest                               | id=0x007b, seg=5/1280, ttl=255 (no response found1)                                                                                               |
|                                      | 13 2022-08-04 08:18:24.575918119           | 192.168.247.100                                                                                                    | 192.168.247.102                                                                                                    | ICMP           | 128       | 0x60a4 (24740) | 255 Echo (ping) re | equest                               | id=0x007b, seg=6/1536, ttl=255 (no response found1)                                                                                               |
|                                      | 14 2022-08-04 08:18:24.575919057           | 192,168,247,100                                                                                                    | 192,168,247,102                                                                                                    | TCMP           | 118       | 9x69a4 (24749) | 255 Echo (ping) r  | equest                               | id=0x007b, seg=6/1536, ttl=255 (no response found))                                                                                               |
|                                      | 15 2022-08-04 08:18:24.576407671           | 192,168,247,100                                                                                                    | 192.168.247.102                                                                                                    | TCMP           | 128       | 8x68a5 (24741) | 255 Echo (ping) r  | equest                               | id=0x007b, seg=7/1792, ttl=255 (no response found))                                                                                               |
|                                      | 16 2022-08-04 08:18:24 576408585           | 192.168.247.100                                                                                                    | 192.168.247.102                                                                                                    | TCMP           | 118       | 0x60a5 (24741) | 255 Echo (ping) r  | equest                               | id=0x007b, seg=7/1792, ttl=255 (no response found))                                                                                               |
|                                      | 17 2022-08-04 08:18:24 576885643           | 192.168.247.100                                                                                                    | 192.168.247.102                                                                                                    | TCMP           | 128       | 8x68a6 (24742) | 255 Echo (ping) r  | equest                               | id=0x007b, seq=9/2048, tt]=255 (no response found1)                                                                                               |
|                                      | 19 2022-09-04 09:10:24 576996561           | 102 169 247 100                                                                                                    | 102 169 247 102                                                                                                    | TCMP           | 119       | 0x60a6 (24742) | 255 Echo (ping) r  | equest                               | id=0x007b, seq=0/2049, ttl=255 (no response foundl)                                                                                               |
|                                      | 10 2022-00-04 00:10:24:570000501           | 102 160 247 100                                                                                                    | 102 169 247 102                                                                                                    | TCMD           | 120       | 0x60a7 (24742) | 255 Echo (ping) r  | aquest                               | id-0x007b, seq-0/2046, cc1-255 (no response found1)                                                                                               |
|                                      | 20 2022-00-04 00:10:24:577304320           | 102 160 247 100                                                                                                    | 102 169 247 102                                                                                                    | TCMD           | 110       | 0x60a7 (24743) | 255 Echo (ping) n  | equest                               | id-0x007b, seq-0/2304, ttl-255 (no response found!)                                                                                               |
|                                      | 20 2022-00-04 00:10:24.577555254           | 192.108.247.100                                                                                                    | 192.108.247.102                                                                                                    | TCMD           | 110       | 0x00a7 (24745) | 255 Echo (ping) n  | equest                               | id=0x0070, seq=0/2560, ttl=255 (no response found!)                                                                                               |
|                                      | 21 2022-08-04 08:18:24.577967052           | 192.108.247.100                                                                                                    | 192.108.247.102                                                                                                    | TCHP           | 120       | 0x0008 (24744) | 255 Echo (ping) In | equest                               | id-0x007b, seq=10/2500, ttl=255 (no response found!)                                                                                              |
|                                      | 22 2022-08-04 08:18:24.577989290           | 192.168.247.100                                                                                                    | 192.168.247.102                                                                                                    | TCHP           | 118       | 0x60a8 (24744) | 255 Echo (ping) P  | equest                               | id-exempts, seq=10/2560, ttl=255 (no response found!)                                                                                             |
|                                      | 23 2022-08-04 08:18:24.5/8448/81           | 192.168.247.100                                                                                                    | 192.168.247.102                                                                                                    | TCMP           | 128       | 0x60a9 (24745) | 255 Echo (ping) P  | equest                               | Id=0x007b, seq=11/2816, ttl=255 (no response found!)                                                                                              |
|                                      | 24 2022-08-04 08:18:24.578449909           | 192.168.247.100                                                                                                    | 192.168.247.102                                                                                                    | TCMP           | 118       | 0x60a9 (24745) | 255 Echo (ping) P  | equest                               | 1d=0x00/D, seq=11/2016, ttl=255 (no response found!)                                                                                              |
|                                      | 25 2022-08-04 08:18:24.578900043           | 192.168.247.100                                                                                                    | 192.168.247.102                                                                                                    | ICMP           | 128       | 0x60aa (24746) | 255 Echo (ping) r  | equest                               | 1d=0x007D, seq=12/3072, tt1=255 (no response found!)                                                                                              |
|                                      | 26 2022-08-04 08:18:24.578900897           | 192.168.247.100                                                                                                    | 192.168.247.102                                                                                                    | ICMP           | 118       | 0x60aa (24746) | 255 Echo (ping) r  | equest                               | 1d=0x007b, seq=12/3072, ttl=255 (no response found!)                                                                                              |
|                                      | 27 2022-08-04 08:18:24.579426962           | 192.168.247.100                                                                                                    | 192.168.247.102                                                                                                    | ICMP           | 128       | 0x60ab (24747) | 255 Echo (ping) r  | equest                               | 1d=0x007b, seq=13/3328, ttl=255 (no response found!)                                                                                              |
| <                                    |                                            |                                                                                                    |                                                                                                    |                |           |                |                    |                                      |                                                                                                    |
| > 1                                  | Frame 1: 128 bytes on wire (1024 bits      | ), 128 bytes capt                                                                                                    | tured (1024 bits) o                                                                                                    | n interface ca | pture u0  | 3. id 0        |                    | 0000                                 | a2 76 f2 00 00 1c 00 17 df d6 ec 00 89 26 80 3d                                                                                                   |
| >                                    | Ethernet II, Src; Cisco d6:ec:00 (00:      | 17:df:d6:ec:00).                                                                                                    | Dst: a2:76:f2:00:0                                                                                                    | 0:1c (a2:76:f) | :00:00:10 | )              |                    | 0010                                 | 00 00 81 00 03 e9 81 00 00 cf 08 00 45 00 00 64E.d                                                                                                |
| 1                                    | VN-Tag                                     |                                                                                                    |                                                                                                    |                |           | ·              |                    | 0020                                 | 60 9e 00 00 ff 01 ea dd c0 a8 f7 64 c0 a8 f7 66 `df                                                                                               |
| L I                                  | 1                                          | ad a set of a set                                                                                                    |                                                                                                    |                |           |                |                    |                                      |                                                                                                    |
|                                      |                                            | $\dots$ = Direction                                                                                                    | : From Bridge                                                                                                    |                |           |                |                    | 0030                                 | 08 00 e5 c8 00 7b 00 00 00 00 00 02 4d 8c 4a 78 ·····{·····N·Jx                                                                                   |
|                                      | .0                                         | = Direction                                                                                                    | : From Bridge<br>vif id                                                                                                    |                |           |                |                    | 0030<br>0040                         | 08 00 e5 c8 00 7b 00 00 00 00 00 02 4d 8c 4a 78                                                                                                   |
|                                      | .00 0000 0011 1101                         | = Direction<br>= Pointer:<br>= Destinati                                                                                                    | : From Bridge<br>vif_id<br>on: 61                                                                                                    |                |           |                |                    | 0030<br>0040<br>0050                 | 08 09 e5 c8 00 7b 00 00 00 00 00 2 d4 8c 4a 78 ·····{······························                                                               |
|                                      | .00 0000 0011 1101                         | = Direction<br>= Pointer:<br>= Destinati                                                                                                    | : From Bridge<br>vif_id<br>on: 61                                                                                                    | 4              |           |                |                    | 0030<br>0040<br>0050<br>0060         | 08         00         e5         c8         00         7b         00         00         00         00         24         8c         4a         78 |
|                                      | .0.<br>00 0000 0011 1101<br>0.<br>         | = Direction<br>= Pointer:<br>= Destinati<br>= Looped: N<br>= Reserved:                                                                                                    | : From Bridge<br>vif_id<br>on: 61<br>0                                                                                                    | 4              |           |                |                    | 0030<br>0040<br>0050<br>0060<br>0070 | 08         00         e5         c8         00         00         00         00         2         d4         c4         7.8                       |
|                                      | .0.<br>.00 0000 0011 1101<br>0.<br><br>.00 | <pre> = Direction<br/> = Pointer:<br/> = Destinati<br/> = Looped: N<br/> = Reserved:<br/> = Version:</pre>                                                                                                    | : From Bridge<br>vif_id<br>on: 61<br>0<br>0                                                                                                    | 4              |           |                |                    | 0030<br>0040<br>0050<br>0060<br>0070 | 08         00         e5         c8         00         00         00         00         24         d8         c4         a7                       |
|                                      | . 0                                        | = Direction<br>= Pointer:<br>= Destinati<br>= Looped: N<br>= Reserved:<br>= Version:<br>= Source: 0                                                                                                    | : From Bridge<br>vif_id<br>on: 61<br>0<br>0<br>0                                                                                                    | 4              |           |                |                    | 0030<br>0040<br>0050<br>0060<br>0070 | 08 00 e5 c8 00 70 00 00         00 00 02 dd 8 c4 a 78                                                                                             |
|                                      | .0                                         | <pre> = Direction<br/> = Pointer:<br/> = Destinati<br/> = Looped: N<br/> = Reserved:<br/> = Version:<br/>0000 = Source: 0</pre>                                                                                                    | :: From Bridge<br>vif_id<br>on: 61<br>0<br>0<br>0                                                                                                    | 4              |           |                |                    | 0030<br>0040<br>0050<br>0050<br>0070 | 08         00         e5         c8         00         b0         00         00         24         d8         c4         a78                      |
|                                      | .000 0000 0011 1101                        | <pre> = Direction<br/> = Pointer:<br/> = Destinati<br/> = Looped: N<br/> = Reserved:<br/> = Version:<br/>0000 = Source: 0<br/>D: 1001</pre>                                                                                                    | : From Bridge<br>vif_id<br>on: 61<br>0<br>θ<br>θ                                                                                                    | 4              |           |                |                    | 0030<br>0040<br>0050<br>0050<br>0070 | 08 00 e5 c8 00 70 00 00       00 00 00 2 dd 8 c4a 78       (H-)x         ab cd ab cd ab cd ab cd       ab cd ab cd ab cd                          |
| ~ 2                                  | .0. 0000 0011 1101                         | <pre> = Direction<br/> = Pointer:<br/> = Destinati<br/> = Looped: N<br/> = Reserved:<br/> = Version:<br/>0000 = Source: 0<br/>D: 1001<br/>t Effort (defaul)</pre>                                                                                                    | :: From Bridge<br>vif_id<br>on: 61<br>0<br>0<br>0<br>0                                                                                                    | 4              |           |                |                    | 0030<br>0040<br>0050<br>0060<br>0070 | 08 00 e5 c8 00 70 00 00       00 00 02 4d 8c 4a 78       ( N-1x)         ab cd ab cd ab cd ab cd       ab cd ab cd ab cd                          |
| ~ 3                                  | .000 0000 0011 1101                        | <pre> = Direction = Pointer: = Destinati = Looped: N = Reserved: = Version: 00000 = Source: 0 D: 1001 tt Effort (defaul No</pre>                                                                                                    | : From Bridge<br>vif_id<br>on: 61<br>0<br>0<br>0<br>1<br>1<br>1<br>1<br>0<br>1<br>0                                                                                                    | 4              |           |                |                    | 0030<br>0040<br>0050<br>0060<br>0070 | 08 00 e5 c8 00 70 00 00       00 00 02 4d 8 c4 a 78                                                                                               |
| ~ 3                                  | .0. 00000 0011 1101                        | = Direction<br>= Pointer:<br>= Destinati<br>= Looped: N<br>= Reserved:<br>= Version:<br>0000 = Source: 0<br>D: 1001<br>st Effort (defaul<br>ple                                                                                                    | : From Bridge<br>vif_id<br>on: 61<br>0<br>θ                                                                                                    | 3              |           |                |                    | 0030<br>0040<br>0050<br>0060<br>0070 | 08 00 e5 c8 00 70 00 00       00 00 02 dd 8 c4a 78                                                                                                |
| ~ 3                                  | .e                                         | <pre> = Direction = Pointer: = Destinati = Looped: N = Reserved: = Version: 0000 = Source: 0 D: 1001 .t Effort (defaul lle</pre>                                                                                                    | : From Bridge<br>vif_id<br>οn: 61<br>Θ<br>Θ<br>t) (0)                                                                                                    | 4<br>3         |           |                |                    | 0030<br>0040<br>0050<br>0060<br>0070 | 08 00 e5 c6 00 70 00 00       00 00 02 4d 8c 4a 78                                                                                                |
| •                                    | .0. 00000 0011 1101                        | <pre>Direction</pre>                                                                                                    | : From Bridge<br>vif_id<br>on: 61<br>0<br>0<br>0<br>0<br>1<br>1<br>(0)                                                                                                    | 4              |           |                |                    | 0030<br>0040<br>0050<br>0060<br>0070 | 08 00 eS c8 00 70 00 00       00 00 00 2 dd 8 c4 a 78                                                                                             |
| •                                    | .000 0000 0011 1101                        | <pre> = Direction = Pointer: = Destinati = Looped: N = Reserved: = Version:</pre>                                                                                                    | : From Bridge<br>vif_id<br>on: 61<br>0<br>0<br>0<br>0<br>t) (0)                                                                                                    | 3              |           |                |                    | 0030<br>0040<br>0050<br>0060<br>0070 | 08 00 e5 c8 00 70 00 00       00 00 02 4d 8c 4a 78                                                                                                |
| • =<br>• =                           | .00 0000 0011 1101                         | <pre>Direction</pre>                                                                                                    | : From Bridge<br>vif_id<br>on: 61<br>0<br>0<br>0<br>1<br>1<br>1<br>(0)                                                                                                    | 3              |           |                |                    | 0030<br>0040<br>0050<br>0060<br>0070 | 08 00 e5 c8 00 70 00 00       00 00 02 4d 8c 4a 78      (HXx)         ab cd ab cd ab cd ab cd ab cd ab cd ab cd ab cd                             |
| <ul> <li>→ 3</li> <li>→ 3</li> </ul> | .0                                         | <pre> = Pointer:<br/> = Pointer:<br/> = Looped: N<br/> = Reserved:<br/> = Reserved:<br/> = Version:<br/>0000 = Source: 0<br/>D: 1001<br/>le<br/>D: 207<br/>tt Effort (defaul<br/>le</pre>                                                                                                    | <pre>: From Bridge vif_id on: 61 0 0 0 t) (0) t) (0)</pre>                                                                                                    | 4              |           |                |                    | 0030<br>0040<br>0050<br>0060<br>0070 | 08 00 e5 c8 00 70 00 00       00 00 02 4d 8c 4a 78      (                                                                                         |
| <ul> <li>■</li> </ul>                | .0                                         | <pre> = Pointer:<br/> = Pointer:<br/> = Looped: N<br/> = Looped: N<br/> = Reserved:<br/> = Version:<br/>0000 = Source: 0<br/>D: 1001<br/>D: 1001<br/>D: 207<br/>tt Effort (defaul<br/>le</pre>                                                                                                    | : From Bridge<br>vif_id<br>on: 61<br>0<br>0<br>1<br>t) (0)                                                                                                    | 4              |           |                |                    | 0030<br>0040<br>0050<br>0050<br>0070 | 08 00 e5 c8 00 70 00 00       00 00 02 4d 8 (4a 78)      (H-1x)         ab cd ab cd ab cd ab cd ab cd ab cd ab cd ab cd                           |
| <ul> <li>■</li> <li>■</li> </ul>     | .0                                         | <pre> = Pointer:<br/> = Pointer:<br/> = Looped: N<br/> = Reserved:<br/> = Version:<br/>0000 = Source: 0<br/>D: 1001<br/>D: 1001<br/>D: 207<br/>t: 267<br/>t: 267<br/>t</pre> | : From Bridge<br>vif_id<br>on: 61<br>0<br>0<br>0<br>t) (0)                                                                                                    | 4<br>3<br>2    |           |                |                    | 0030<br>0040<br>0050<br>0060<br>0070 | 08 00 e5 c8 00 70 00 00       00 00 02 4d 8c 4a 78      (H-1x)         ab cd ab cd ab cd ab cd ab cd ab cd ab cd ab cd                            |
| • •                                  | .e                                         | = Pointer:<br>= Pointer:<br>= Looped: N<br>= Looped: N<br>= Version:<br>0000 = Source: 0<br>D: 1001<br>D: 1001<br>D: 207<br>D: 207<br>Lt Effort (defaul<br>le<br>                                                                                                    | :: From Bridge<br>vif_id<br>on: 61<br>0<br>0<br>t) (0)<br>t) (0)<br>t: 192.168.247.102                                                                                                    | 4<br>3<br>2    |           |                |                    | 0030<br>0040<br>0050<br>0050<br>0070 | 08 00 e5 c8 00 70 00 00       00 00 02 4d 8 (4a 78      (H-1x)         ab cd ab cd ab cd ab cd ab cd ab cd ab cd ab cd                            |
|                                      | .0. 00000 0011 1101                        | = Pointer:<br>= Pointer:<br>= Destinati<br>= Looped: N<br>= Reserved:<br>= Version:<br>00000 = Source: 0<br>00: 1001<br>.t Effort (defaul<br>le<br>.168.247.100, Dst                                                                                                    | :: From Bridge<br>vif_id<br>on: 61<br>0<br>0<br>0<br>1<br>1<br>1<br>0<br>0<br>0<br>0<br>1<br>1<br>1<br>0<br>0<br>0<br>0<br>1<br>1<br>1<br>0<br>0<br>0<br>1<br>1<br>1<br>1<br>0<br>1<br>1<br>1<br>1<br>1<br>1<br>1<br>1<br>1<br>1<br>1<br>1<br>1<br>1<br>1<br>1<br>1<br>1<br>1<br>1 | 4<br>3<br>2    |           |                |                    | 0030<br>0040<br>0050<br>0060<br>0070 | 08 00 e5 c8 00 70 00 00       00 00 02 d3 c4 378      (H-1x)         ab cd ab cd ab cd ab cd ab cd ab cd ab cd ab cd                              |

Selecteer het tweede pakket en controleer de belangrijkste punten:

- 1. Alleen ICMP-echoverdrachtpakketten worden opgenomen. Elk pakket wordt 2 keer opgenomen en getoond.
- 2. De oorspronkelijke pakketheader heeft de VLAN-tag 207.

| N; | a, Time         |                        | Source            | Destination         | Protocol      | Length    | PD             | PTTL Info           |       |                                                                    |
|----|-----------------|------------------------|-------------------|---------------------|---------------|-----------|----------------|---------------------|-------|--------------------------------------------------------------------|
| r. | 1 2022-08-0     | 4 08:18:24.572548869   | 192.168.247.100   | 192.168.247.102     | ICMP          | 128       | 0x609e (24734) | 255 Echo (ping) red | quest | ld=0x007b, seq=0/0, ttl=255 (no response found!)                   |
|    | 2 2022-08-0     | 4 08:18:24.572550073   | 192.168.247.100   | 192.168.247.102     | ICMP          | 118       | 0x609e (24734) | 255 Echo (ping) rec | quest | id=0x007b, seq=0/0, ttl=255 (no response found!)                   |
|    | 3 2022-08-0     | 4 08:18:24.573286630   | 192.168.247.100   | 192.168.247.102     | ICMP          | 128       | 0x609f (24735) | 255 Echo (ping) rea | quest | id=0x007b, seq=1/256, ttl=255 (no response found!)                 |
|    | 4 2022-08-0     | 4 08:18:24.573287640   | 192.168.247.100   | 192.168.247.102     | ICMP          | 118       | 0x609f (24735) | 255 Echo (ping) red | quest | id=0x007b, seq=1/256, ttl=255 (no response found!)                 |
|    | 5 2022-08-0     | 4 08:18:24.573794751   | 192.168.247.100   | 192.168.247.102     | ICMP          | 128       | 0x60a0 (24736) | 255 Echo (ping) red | quest | id=0x007b, seq=2/512, ttl=255 (no response found!)                 |
|    | 6 2022-08-0     | 4 08:18:24.573795748   | 192.168.247.100   | 192.168.247.102     | ICMP          | 118       | 0x60a0 (24736) | 255 Echo (ping) red | quest | id=0x007b, seq=2/512, ttl=255 (no response found!)                 |
|    | 7 2022-08-0     | M 08:18:24.574368638   | 192.168.247.100   | 192.168.247.102     | ICMP          | 128       | 0x60a1 (24737) | 255 Echo (ping) red | quest | id=0x007b, seq=3/768, ttl=255 (no response found!)                 |
|    | 8 2022-08-0     | M 08:18:24.574369574   | 192.168.247.100   | 192.168.247.102     | ICMP          | 118       | 0x60a1 (24737) | 255 Echo (ping) rea | quest | id=0x007b, seq=3/768, ttl=255 (no response found!)                 |
|    | 9 2022-08-0     | M 08:18:24.574914512   | 192.168.247.100   | 192.168.247.102     | ICMP          | 128       | 0x60a2 (24738) | 255 Echo (ping) red | quest | id=0x007b, seq=4/1024, ttl=255 (no response found!)                |
|    | 10 2022-08-0    | 4 08:18:24.574915415   | 192.168.247.100   | 192.168.247.102     | ICMP          | 118       | 0x60a2 (24738) | 255 Echo (ping) red | quest | id=0x007b, seq=4/1024, ttl=255 (no response found!)                |
|    | 11 2022-08-0    | 4 08:18:24.575442569   | 192.168.247.100   | 192.168.247.102     | ICMP          | 128       | 0x60a3 (24739) | 255 Echo (ping) rea | quest | id=0x007b, seq=5/1280, ttl=255 (no response found!)                |
|    | 12 2022-08-0    | 4 08:18:24.575443601   | 192.168.247.100   | 192.168.247.102     | ICMP          | 118       | 0x60a3 (24739) | 255 Echo (ping) red | quest | id=0x007b, seq=5/1280, ttl=255 (no response found!)                |
|    | 13 2022-08-0    | 4 08:18:24.575918119   | 192.168.247.100   | 192.168.247.102     | ICMP          | 128       | 0x60a4 (24740) | 255 Echo (ping) red | quest | id=0x007b, seq=6/1536, ttl=255 (no response found!)                |
|    | 14 2022-08-0    | 4 08:18:24.575919057   | 192.168.247.100   | 192.168.247.102     | ICMP          | 118       | 0x60a4 (24740) | 255 Echo (ping) rea | quest | id=0x007b, seq=6/1536, ttl=255 (no response found!)                |
|    | 15 2022-08-0    | 4 08:18:24.576407671   | 192.168.247.100   | 192.168.247.102     | ICMP          | 128       | 0x60a5 (24741) | 255 Echo (ping) rea | quest | id=0x007b, seq=7/1792, ttl=255 (no response found!)                |
|    | 16 2022-08-0    | 4 08:18:24.576408585   | 192.168.247.100   | 192.168.247.102     | ICMP          | 118       | 0x60a5 (24741) | 255 Echo (ping) red | quest | id=0x007b, seq=7/1792, ttl=255 (no response found!)                |
|    | 17 2022-08-0    | 4 08:18:24.576885643   | 192.168.247.100   | 192.168.247.102     | ICMP          | 128       | 0x60a6 (24742) | 255 Echo (ping) rea | quest | id=0x007b, seq=8/2048, ttl=255 (no response found!)                |
|    | 18 2022-08-0    | 4 08:18:24.576886561   | 192.168.247.100   | 192.168.247.102     | ICMP          | 118       | 0x60a6 (24742) | 255 Echo (ping) rea | quest | id=0x007b, seq=8/2048, ttl=255 (no response found!)                |
|    | 19 2022-08-0    | 4 08:18:24.577394328   | 192.168.247.100   | 192.168.247.102     | ICMP          | 128       | 0x60a7 (24743) | 255 Echo (ping) red | quest | id=0x007b, seq=9/2304, ttl=255 (no response found!)                |
|    | 20 2022-08-0    | M 08:18:24.577395234   | 192.168.247.100   | 192.168.247.102     | ICMP          | 118       | 0x60a7 (24743) | 255 Echo (ping) red | quest | id=0x007b, seq=9/2304, ttl=255 (no response found!)                |
|    | 21 2022-08-0    | 4 08:18:24.577987632   | 192.168.247.100   | 192.168.247.102     | ICMP          | 128       | 0x60a8 (24744) | 255 Echo (ping) red | quest | id=0x007b, seq=10/2560, ttl=255 (no response found!)               |
|    | 22 2022-08-0    | 4 08:18:24.577989290   | 192.168.247.100   | 192.168.247.102     | ICMP          | 118       | 0x60a8 (24744) | 255 Echo (ping) red | quest | id=0x007b, seq=10/2560, ttl=255 (no response found!)               |
| Ш  | 23 2022-08-0    | 4 08:18:24.578448781   | 192.168.247.100   | 192.168.247.102     | ICMP          | 128       | 0x60a9 (24745) | 255 Echo (ping) red | quest | id=0x007b, seq=11/2816, ttl=255 (no response found!)               |
|    | 24 2022-08-0    | 4 08:18:24.578449909   | 192.168.247.100   | 192.168.247.102     | ICMP          | 118       | 0x60a9 (24745) | 255 Echo (ping) rec | quest | id=0x007b, seq=11/2816, ttl=255 (no response found!)               |
| Ш  | 25 2022-08-0    | 4 08:18:24.578900043   | 192.168.247.100   | 192.168.247.102     | ICMP          | 128       | 0x60aa (24746) | 255 Echo (ping) red | quest | id=0x007b, seq=12/3072, ttl=255 (no response found!)               |
| н  | 26 2022-08-0    | 4 08:18:24.578900897   | 192.168.247.100   | 192.168.247.102     | ICMP          | 118       | 0x60aa (24746) | 255 Echo (ping) red | quest | id=0x007b, seq=12/3072, ttl=255 (no response found!)               |
|    | 27 2022-08-0    | 4 08:18:24.579426962   | 192.168.247.100   | 192.168.247.102     | ICMP          | 128       | 0x60ab (24747) | 255 Echo (ping) red | quest | id=0x007b, seq=13/3328, ttl=255 (no response found!)               |
| <  |                 |                        |                   |                     |               |           |                |                     |       |                                                                    |
| >  | Frame 2: 118 by | tes on wire (944 bits) | , 118 bytes captu | red (944 bits) on i | nterface capt | ure_u0_3, | id 0           |                     | 0000  | a2 76 f2 00 00 1c 00 17 df d6 ec 00 81 00 00 cf .v                 |
| >  | Ethernet II, Sr | c: Cisco d6:ec:00 (00: | 17:df:d6:ec:00),  | Dst: a2:76:f2:00:00 | :1c (a2:76:f2 | :00:00:1c | )              |                     | 0010  | 08 00 45 00 00 64 60 9e 00 00 ff 01 ea dd c0 a8 ··E··d`· ·····     |
| Ŷ  | 802.1Q Virtual  | LAN, PRI: 0, DEI: 0, I | 0: 207            |                     |               |           |                |                     | 0020  | f7 64 c0 a8 f7 66 08 00 e5 c8 00 7b 00 00 00 00 ·d···f·· ···{···   |
|    | 000             | = Priority: Bes        | t Effort (default | t) (0)              |               |           |                |                     | 0030  | 00 02 4d 8c 4a 78 ab cd ab cd ab cd ab cd ab cd ab cd ··M·Jx······ |
|    |                 | = DEI: Ineligib        | le                |                     |               |           |                |                     | 0040  | ab cd ab cd ab cd ab cd ab cd ab cd ab cd ab cd ab cd              |
|    | 0000 110        | 0 1111 = ID: 207       |                   |                     | 21            |           |                |                     | 0050  | ab cd ab cd ab cd ab cd ab cd ab cd ab cd ab cd ab cd              |
|    | Type: IPv4 (6   | x0800)                 |                   |                     | ~ 1           |           |                |                     | 0000  | ab cd ab cd ab cd                                                  |
| >  | Internet Protoc | ol Version 4, Src: 192 | 168.247.100, Dst  | : 192.168.247.102   |               |           |                |                     | 0070  |                                                                    |
| >  | Internet Contro | l Message Protocol     |                   |                     |               |           |                |                     |       |                                                                    |
|    |                 |                        |                   |                     |               |           |                |                     |       |                                                                    |
| •  |                 |                        |                   |                     |               |           |                |                     |       |                                                                    |

#### Uitleg

Wanneer een pakketopname op een frontinterface is geconfigureerd, neemt de switch elk pakket tweemaal tegelijk op:

- Na de invoeging van de poort VLAN-tag.
- Na het inbrengen van de VN-tag.

In de volgorde van bewerkingen wordt de VN-tag in een later stadium ingevoegd dan de invoeging van de VLAN-tag in de poort. Maar in het opnamebestand wordt het pakket met de VN-tag eerder weergegeven dan het pakket met de poort VLAN-tag. Bovendien, in het geval van subinterfaces, in de opnamebestanden, bevat elk tweede pakket niet de poort VLAN-tag.

In deze tabel wordt de taak samengevat:

| Taak                                                                                                    | Opnamep<br>unt                      | Interne poort VLAN in opgenomen pakketten | Richting                 | Opgenomen verkeer                                                      |
|----------------------------------------------------------------------------------------------------|-------------------------------------|-------------------------------------------|--------------------------|------------------------------------------------------------------------|
| Configureer en controleer<br>een pakketopname op<br>subinterface<br>Ethernet1/2.205                                                 | Ethernet1/<br>2.2005                | 102                                       | Alleen<br>inspring<br>en | ICMP-echoverzoeken van host<br>192.0.2.10 naar host 198.51.100         |
| Configureer en controleer<br>een pakketopname op<br>Portchannel1 subinterface<br>met lidinterfaces<br>Ethernet1/3 en<br>Ethernet1/4 | Ethernet1/<br>3G<br>Ethernet<br>1/4 | 1001                                      | Alleen<br>inspring<br>en | ICMP-echoverzoeken van<br>192.168.207.100 voor host<br>192.168.207.102 |

### PacketCapture filters

Gebruik FCM en CLI om een pakketopname op interface Ethernet1/2 met een filter te configureren en te verifiëren.

#### Topologie, pakketstroom en de opnamepunten

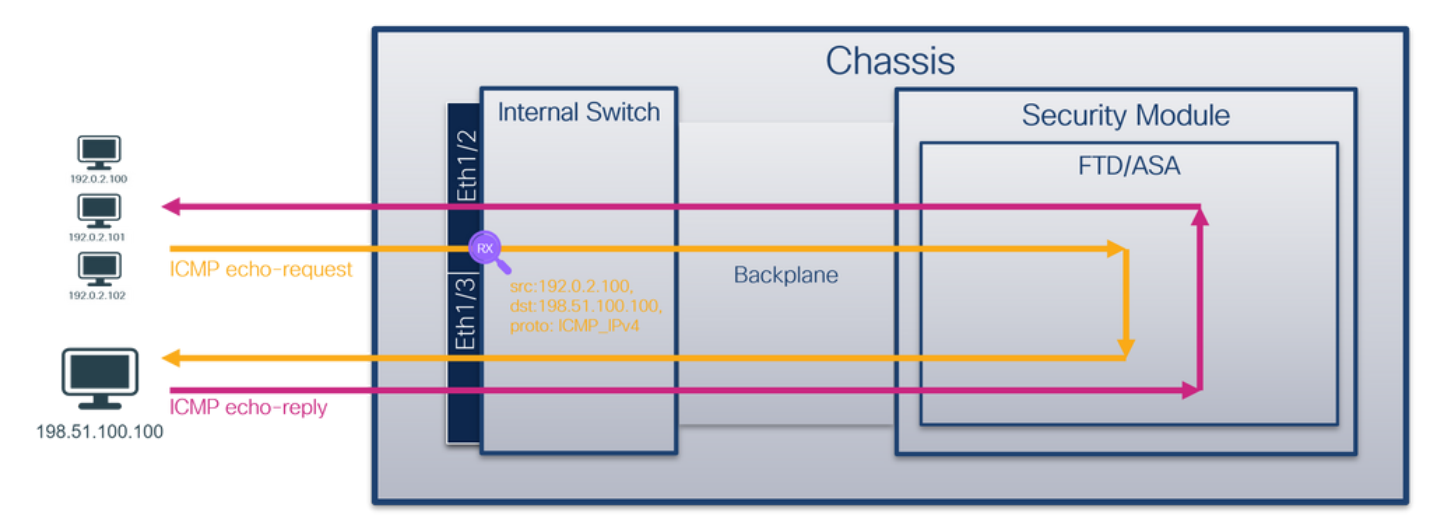

#### Configuratie

#### FCM

Volg deze stappen op FCM om een opnamefilter te configureren voor ICMPechoverdrachtpakketten van host 192.0.2.100 naar host 198.51.100.100 en pas deze toe op pakketopname op interface Ethernet1/2:

- 1. Gebruik Gereedschappen > Packet Capture > Filterlijst > Filter toevoegen om een opnamefilter te maken.
- 2. Specificeer de filternaam, het protocol, de bron van IPv4, de bestemming van IPv4 en klik op Opslaan:

| Overview Interfa | aces Logical Devices Se | curity Engine Plat | form Settings |              |                   |             |                   |        |          |            |            | System Tools | Help admin |  |
|------------------|-------------------------|--------------------|---------------|--------------|-------------------|-------------|-------------------|--------|----------|------------|------------|--------------|------------|--|
|                  |                         |                    |               |              |                   |             |                   |        |          |            |            |              |            |  |
| Capture Session  | iter List               |                    |               |              |                   |             |                   |        |          |            |            | _            |            |  |
| Filter List      |                         |                    |               |              |                   |             |                   |        |          |            |            | Ad           | i Filter   |  |
| Filter Name      |                         | From               |               |              |                   | То          |                   |        | Protocol | Inner vian | Outer vlan | EtherType    |            |  |
| (her inter       | MAC                     | IPv4               | IPv6          | Port         | MAC               | IPv4        | IPv6              | Port   |          |            |            | Current Ppe  | 40         |  |
| hiter_icmp       | 00:00:00:00:00:00       | 192.0.2.100        |               | 0            | 00:00:00:00:00:00 | 192.0.2.100 |                   | 0      | 1        | 0          | 0          | 0            | Ø 0        |  |
|                  |                         |                    |               |              |                   |             |                   |        |          |            |            |              |            |  |
|                  |                         |                    |               | _            |                   |             |                   |        |          |            |            |              |            |  |
|                  |                         |                    |               | Edit Packe   | t Filter          |             |                   | (? ×   |          |            |            |              |            |  |
|                  |                         |                    |               | Filter Name* | filter_icmp       |             |                   |        |          |            |            |              |            |  |
|                  |                         |                    |               | Protocol     | ICMP_IPv4         |             |                   |        |          |            |            |              |            |  |
|                  |                         |                    |               | EtherType    | Any 👻             |             |                   |        |          |            |            |              |            |  |
|                  |                         |                    |               | Inner vlan   | 0                 | Outer vlan  | 0                 |        |          |            |            |              |            |  |
|                  |                         |                    |               | Source       |                   | Destination |                   | _      |          |            |            |              |            |  |
|                  |                         |                    |               | IPv4         | 192.0.2.100       | IPv4        | 198.51.100.100    |        |          |            |            |              |            |  |
|                  |                         |                    |               | IPv6         | ::                | IPv6        | :                 |        |          |            |            |              |            |  |
|                  |                         |                    |               | Port         | 0                 | Port        | 0                 |        |          |            |            |              |            |  |
|                  |                         |                    |               | MAC          | 00:00:00:00:00    | MAC         | 00:00:00:00:00:00 | D      |          |            |            |              |            |  |
|                  |                         |                    |               |              |                   |             | Save              | Cancel |          |            |            |              |            |  |
|                  |                         |                    |               |              |                   |             |                   |        |          |            |            |              |            |  |
|                  |                         |                    |               |              |                   |             |                   |        |          |            |            |              |            |  |
|                  |                         |                    |               |              |                   |             |                   |        |          |            |            |              |            |  |
|                  |                         |                    |               |              |                   |             |                   |        |          |            |            |              |            |  |
|                  |                         |                    |               |              |                   |             |                   |        |          |            |            |              |            |  |
|                  |                         |                    |               |              |                   |             |                   |        |          |            |            |              |            |  |
|                  |                         |                    |               |              |                   |             |                   |        |          |            |            |              |            |  |
|                  |                         |                    |               |              |                   |             |                   |        |          |            |            |              |            |  |

3. Gebruik Gereedschappen > Packet Capture > Capture Session om een nieuwe opnamesessie te maken:

| Overview Interfaces Logical Devices Security Engine Platform Settings | System               | Tools Help admin     |
|-----------------------------------------------------------------------|----------------------|----------------------|
|                                                                       | Packet Capture       | Troubleshooting Logs |
| Capture Session Filter List                                           |                      |                      |
| C Refresh                                                             | Capture Session Dele | te All Sessions      |
| No Session available                                                  |                      |                      |

4. Selecteer Ethernet1/2, geef de **sessienaam op,** pas het opnamefilter toe en klik op **Opslaan en Uitvoeren** om de opname te activeren:

| Overview Interfaces Logical Devices Security Engine Platform Settings | System Tools Help admin                                                                                                    |
|-----------------------------------------------------------------------|----------------------------------------------------------------------------------------------------|
| Select an instance: ftd1 v                                            | Seve and Run Seve Cancel                                                                                                    |
| ftd1                                                                  | Session Name* cap1                                                                                                    |
| Ethemet1/2                                                            | Selected Interfaces     Ethernet1/2       Buffer Size     256 MB       Snap length:     1518       Store Packets     Civerwrite                                                                                                    |
| Ethernet1/3 FTD<br>Ethernet1/9, Ethernet1/10                          | Capture Filter Capture Filter Capture Another Filter Capture Another |
| Ethemet1/1                                                            |                                                                                                    |
|                                                                       |                                                                                                    |

### **FXOS CLI**

Volg deze stappen op FXOS CLI om pakketopnamen op backplane interfaces te configureren:

1. Identificeer het toepassingstype en de identificatiecode:

```
firepower# scope ssa
firepower /ssa# show app-instance
                         Admin State Oper State Running Version Startup Version
       Identifier Slot ID
App Name
Deploy Type Turbo Mode Profile Name Cluster State Cluster Role
 _____ _ ____ ____ ____ ____ ____
      1
                          Enabled Online
        ftd1
ftđ
                                                 7.2.0.82
                                                              7.2.0.82
Native
                             Not Applicable None
         No
2. Identificeer het IP-protocolnummer in https://www.iana.org/assignments/protocol-
```

numbers/protocol-numbers.xhtml. In dit geval is het ICMP-protocolnummer 1.

3. Een opnamesessie maken:

```
2.
firepower# scope packet-capture
firepower /packet-capture # create filter filter_icmp
firepower /packet-capture/filter* # set destip 198.51.100.100
firepower /packet-capture/filter* # set protocol 1
firepower /packet-capture/filter* # set srcip 192.0.2.100
firepower /packet-capture/filter* # exit
firepower /packet-capture* # create session cap1
firepower /packet-capture/session* # create phy-port Ethernet1/2
firepower /packet-capture/session/phy-port* # set app ftd
firepower /packet-capture/session/phy-port* # set app-identifier ftd1
firepower /packet-capture/session/phy-port* # set filter_filter_icmp
```

```
firepower /packet-capture/session/phy-port* # exit
firepower /packet-capture/session* # enable
firepower /packet-capture/session* # commit
firepower /packet-capture/session #
```

### Verificatie

#### FCM

Controleer de **interfacenaam**, zorg ervoor dat de **operationele status** omhoog is en dat de **bestandsgrootte (in bytes)** toeneemt:

| Ovi | verview Interfaces Logical Devices Security Engine Platform Settings System Tools Help admin |                   |             |      |      |                   |                |      |      |          |            |            |           |    |
|-----|----------------------------------------------------------------------------------------------|-------------------|-------------|------|------|-------------------|----------------|------|------|----------|------------|------------|-----------|----|
|     |                                                                                              |                   |             |      |      |                   |                |      |      |          |            |            |           |    |
| Cap | ture Session 📑                                                                               | Filter List       |             |      |      |                   |                |      |      |          |            |            |           |    |
| Fil | Filter List Ad Plan                                                                          |                   |             |      |      |                   |                |      |      |          |            |            |           |    |
| _   |                                                                                              |                   |             |      |      |                   | -              |      |      |          |            |            |           |    |
|     | ilter Name                                                                                   |                   | From        |      |      |                   | Тө             |      |      | Protocol | Inner vlan | Outer vlan | EtherType |    |
|     |                                                                                              | MAC               | IPv4        | IPv6 | Port | MAC               | IPv4           | IPv6 | Port |          |            |            |           |    |
| L   | filter_icmp                                                                                  | 00:00:00:00:00:00 | 192.0.2.100 |      | 0    | 00:00:00:00:00:00 | 198.51.100.100 |      | 0    | 1        | 0          | 0          | 0         | /8 |

Controleer de interfacenaam, het **filter**, controleer of de **operationele status** is ingesteld en of de **bestandsgrootte (in bytes)** toeneemt in **Gereedschappen > Packet Capture > Capture Session**:

| Overview Interfaces         | ogical Devices Security Engine | e Platform Settings  |                          |             |                     |                           | System Tools Help admin |
|-----------------------------|--------------------------------|----------------------|--------------------------|-------------|---------------------|---------------------------|-------------------------|
|                             |                                |                      |                          |             |                     |                           |                         |
| Capture Session Filter List | :                              |                      |                          |             |                     |                           |                         |
|                             |                                |                      |                          |             |                     | C Refresh Capture Session | Delete All Sessions     |
|                             | Drep Count: 0                  |                      | nerational States up     |             | Buffas Cize: 256 MB | Coro Lanothy 1518 Ruday   |                         |
| Сарх                        | brop count. o                  | Op                   | perational state, up     |             | 60116F 5126, 250 H6 | Shap Cengun, 1510 bytes   |                         |
| Interface Name              | Filter                         | File Size (in bytes) | File Name                | Device Name |                     |                           |                         |
| Ethernet1/2                 | filter_icmp                    | 84340                | cap1-ethernet-1-2-0.pcap | ftd1        | *                   |                           |                         |
|                             |                                |                      |                          |             |                     |                           |                         |

### **FXOS CLI**

Controleer de opnamedetails in scope-pakketopname:

```
firepower# scope packet-capture
firepower /packet-capture # show filter detail
Configure a filter for packet capture:
  Name: filter_icmp
   Protocol: 1
  Ivlan: 0
  Ovlan: 0
  Src Ip: 192.0.2.100
   Dest Ip: 198.51.100.100
  Src MAC: 00:00:00:00:00:00
  Dest MAC: 00:00:00:00:00:00
  Src Port: 0
  Dest Port: 0
  Ethertype: 0
  Src Ipv6: ::
  Dest Ipv6: ::
firepower /packet-capture # show session cap1
Traffic Monitoring Session:
   Packet Capture Session Name: cap1
   Session: 1
   Admin State: Enabled
   Oper State: Up
   Oper State Reason: Active
   Config Success: Yes
   Config Fail Reason:
   Append Flag: Overwrite
```

```
Session Mem Usage: 256 MB
Session Pcap Snap Len: 1518 Bytes
Error Code: 0
Drop Count: 0
Physical ports involved in Packet Capture:
Slot Id: 1
Port Id: 2
Pcapfile: /workspace/packet-capture/session-1/cap1-ethernet-1-2-0.pcap
Pcapsize: 213784 bytes
Filter: filter_icmp
Sub Interface: 0
Application Instance Identifier: ftd1
Application Name: ftd
Opnamebestanden verzamelen
```

Volg de stappen in het gedeelte Verzamel Firepower 4100/9300 Internal Switch Capture Files.

#### Capture file analyse

Gebruik een applicatie voor pakketvastlegging om het opnamebestand te openen. Selecteer het eerste pakket en controleer de belangrijkste punten

- 1. Alleen ICMP-echoverdrachtpakketten worden opgenomen. Elk pakket wordt 2 keer opgenomen en getoond.
- 2. De oorspronkelijke pakketheader is zonder de VLAN-tag.
- 3. De switch voegt extra poort VLAN-tag **102 in** die de toegangsinterface Ethernet1/2 identificeert.
- 4. Op de switch staat een extra VN-tag.

| No. Time                              | Source                       | Destination        | Protocol       | Length     | IP ID  |          | IP TTL Info      |         |         |             |               |              |       | ^ |
|---------------------------------------|------------------------------|--------------------|----------------|------------|--------|----------|------------------|---------|---------|-------------|---------------|--------------|-------|---|
| 1 2022-08-02 15:46:55.603277760       | 192.0.2.100                  | 198.51.100.100     | ICMP           | 108 -      | 0x0012 | (18)     | 64 Echo          | (ping)  | request | id=0x0018,  | seq=349/23809 | , ttl=64     | (no r |   |
| 2 2022-08-02 15:46:55.603279688       | 192.0.2.100                  | 198.51.100.100     | ICMP           | 102        | 0x0012 | (18)     | 64 Echo          | (ping)  | request | id=0x0018,  | seq=349/23809 | , ttl=64     | (no r |   |
| 3 2022-08-02 15:46:56.627139252       | 192.0.2.100                  | 198.51.100.100     | ICMP           | 108        | 0x00db | (219)    | 64 Echo          | (ping)  | request | id=0x0018,  | seq=350/24065 | , ttl=64     | (no r |   |
| 4 2022-08-02 15:46:56.627140919       | 192.0.2.100                  | 198.51.100.100     | ICMP           | 102        | 0x00db | (219)    | 64 Echo          | (ping)  | request | id=0x0018,  | seq=350/24065 | , ttl=64     | (no r |   |
| 5 2022-08-02 15:46:57.651185193       | 192.0.2.100                  | 198.51.100.100     | ICMP           | 108        | 0x01cb | (459)    | 64 Echo          | (ping)  | request | id=0x0018,  | seq=351/24321 | , ttl=64     | (no r |   |
| 6 2022-08-02 15:46:57.651186787       | 192.0.2.100                  | 198.51.100.100     | ICMP           | 102        | 0x01cb | (459)    | 64 Echo          | (ping)  | request | id=0x0018,  | seq=351/24321 | , ttl=64     | (no r |   |
| 7 2022-08-02 15:46:58.675153317       | 192.0.2.100                  | 198.51.100.100     | ICMP           | 108        | 0x01d6 | (470)    | 64 Echo          | (ping)  | request | id=0x0018,  | seq=352/24577 | , ttl=64     | (no r |   |
| 8 2022-08-02 15:46:58.675154503       | 192.0.2.100                  | 198.51.100.100     | ICMP           | 102        | 0x01d6 | (470)    | 64 Echo          | (ping)  | request | id=0x0018,  | seq=352/24577 | , ttl=64     | (no r |   |
| 9 2022-08-02 15:46:59.699152639       | 192.0.2.100                  | 198.51.100.100     | ICMP           | 108        | 0x01f4 | (500)    | 64 Echo          | (ping)  | request | id=0x0018,  | seq=353/24833 | , ttl=64     | (no r |   |
| 10 2022-08-02 15:46:59.699153835      | 192.0.2.100                  | 198.51.100.100     | ICMP           | 102        | 0x01f4 | (500)    | 64 Echo          | (ping)  | request | id=0x0018,  | seq=353/24833 | , ttl=64     | (no r |   |
| 11 2022-08-02 15:47:00.723142641      | 192.0.2.100                  | 198.51.100.100     | ICMP           | 108        | 0x01f9 | (505)    | 64 Echo          | (ping)  | request | id=0x0018,  | seq=354/25089 | , ttl=64     | (no r |   |
| 12 2022-08-02 15:47:00.723144643      | 192.0.2.100                  | 198.51.100.100     | ICMP           | 102        | 0x01f9 | (505)    | 64 Echo          | (ping)  | request | id=0x0018,  | seq=354/25089 | , ttl=64     | (no r |   |
| 13 2022-08-02 15:47:01.747162204      | 192.0.2.100                  | 198.51.100.100     | ICMP           | 108        | 0x026e | (622)    | 64 Echo          | (ping)  | request | id=0x0018,  | seq=355/25345 | , ttl=64     | (no r |   |
| 14 2022-08-02 15:47:01.747163783      | 192.0.2.100                  | 198.51.100.100     | ICMP           | 102        | 0x026e | (622)    | 64 Echo          | (ping)  | request | id=0x0018,  | seq=355/25345 | , ttl=64     | (no r |   |
| 15 2022-08-02 15:47:02.771209952      | 192.0.2.100                  | 198.51.100.100     | ICMP           | 108        | 0x02bc | (700)    | 64 Echo          | (ping)  | request | id=0x0018,  | seq=356/25601 | , ttl=64     | (no r |   |
| 16 2022-08-02 15:47:02.771211062      | 192.0.2.100                  | 198.51.100.100     | ICMP           | 102        | 0x02bc | (700)    | 64 Echo          | (ping)  | request | id=0x0018,  | seq=356/25601 | , ttl=64     | (no r |   |
| 17 2022-08-02 15:47:03.772258550      | 192.0.2.100                  | 198.51.100.100     | ICMP           | 108        | 0x032f | (815)    | 64 Echo          | (ping)  | request | id=0x0018,  | seq=357/25857 | , ttl=64     | (no r |   |
| 18 2022-08-02 15:47:03.772259724      | 192.0.2.100                  | 198.51.100.100     | ICMP           | 102        | 0x032f | (815)    | 64 Echo          | (ping)  | request | id=0x0018,  | seq=357/25857 | , ttl=64     | (no r |   |
| 19 2022-08-02 15:47:04.791118519      | 192.0.2.100                  | 198.51.100.100     | ICMP           | 108        | 0x040f | (1039)   | 64 Echo          | (ping)  | request | id=0x0018,  | seq=358/26113 | , ttl=64     | (no r |   |
| 20 2022-08-02 15:47:04.791119721      | 192.0.2.100                  | 198.51.100.100     | ICMP           | 102        | 0x040f | (1039)   | 64 Echo          | (ping)  | request | id=0x0018,  | seq=358/26113 | . ttl=64     | (no r | ~ |
| <                                     |                              |                    |                |            |        | ,,       |                  | (10/    |         |             |               |              | >     |   |
| Ename 1: 100 butes on wine (964 bit   | (c) 100 but os co            | ntured (964 hits)  | on interface c | antuno un  | 1 1 00 | 00 59 0  | a7 bd ba 77 a    | 00 50   | se od e | 2 bo 90 26  | 90.03 Y       | . P. V       | 2     | _ |
| Sthemat II Spei Whang OdioSibe        | aaisaissiadiaaih             | a) Dett Circo bu   | 77:00 (59:07:h | dib0177100 | , 1 00 | 10 00 0  | 30 81 00 00 00 6 | 5 08 00 | 45 00 0 | 0 54 00 12  | 40.00         |              | A.    |   |
| VIN-Tag                               | 00.30.30.90.00.0             | e), DSC. CISCO D9. | 77.00 (38.97.0 | u.09.77.0e | 00     | 20 40 0  | 01 4d 9b c0 0    | 02 64   | c6 33 6 | 54 64 08 00 | 9e 67 @·M···  | ·d ·3dd··    | e     |   |
| vivi- Tag                             | - Dinecti                    | on, Enom Bridge    |                |            | 00     | 030 00 t | 18 01 5d e2 4d   | 5 e9 62 | 00 00 0 | 00 00 c1 a6 | 0c 00 ···]·F  | ·b · · · · · |       |   |
| A                                     | - Pointer                    | wif id             |                |            | 00     | 040 00 ( | 00 00 00 10 1    | 1 12 13 | 14 15 1 | 6 17 18 19  | 1a 1b         |              |       |   |
| 00 0000 0000 1010                     | - Dostina                    | tion: 10           |                |            | 00     | 50 1c :  | 1d 1e 1f 20 2:   | 1 22 23 | 24 25 2 | 26 27 28 29 | 2a 2b ···· !  | "# \$%&'()   | )*+   |   |
|                                       | - Looped                     | No.                |                |            | 00     | 60 2c 3  | 2d 2e 2f 30 3:   | 1 32 33 | 34 35 3 | 36 37       | ,/01          | 23 4567      |       |   |
|                                       | - Rosonwa                    | d a                | • •            |            |        |          |                  |         |         |             |               |              |       |   |
|                                       | - Vension                    |                    |                |            |        |          |                  |         |         |             |               |              |       |   |
|                                       | = version                    |                    |                |            |        |          |                  |         |         |             |               |              |       |   |
| Turner, 002 10 Vintural Latt (0000 00 | 00 0000 = Source.            | 0                  |                |            |        |          |                  |         |         |             |               |              |       |   |
| Page 10 Victual LAN DELLA DELLA       | 10: 102                      |                    |                |            |        |          |                  |         |         |             |               |              |       |   |
| - Boionitus                           | IU: 102<br>Post Effort (dof: | w1+) (0)           |                |            |        |          |                  |         |         |             |               |              |       |   |
| obs = priority:                       | mible                        | uit) (0)           | 2              |            |        |          |                  |         |         |             |               |              |       |   |
| 0000 0110 0110 - TD: 102              | BIDIG                        | -                  | ' I            |            |        |          |                  |         |         |             |               |              |       |   |
| 0000 0110 0110 = 1D: 102              |                              |                    |                |            |        |          |                  |         |         |             |               |              |       |   |
| Type: IPV4 (0x0800)                   | 00 0 0 100 Det.              | 100 51 100 100     | _              |            |        |          |                  |         |         |             |               |              |       |   |
| Internet Protocol Version 4, Src: 1   | 92.0.2.100, DSC:             | 198.51.100.100     |                |            |        |          |                  |         |         |             |               |              |       |   |
| Internet Control Message Protocol     |                              |                    |                |            |        |          |                  |         |         |             |               |              |       |   |
|                                       |                              |                    |                |            |        |          |                  |         |         |             |               |              |       |   |
|                                       |                              |                    |                |            |        |          |                  |         |         |             |               |              |       |   |
|                                       |                              |                    |                |            |        |          |                  |         |         |             |               |              |       |   |
| 1                                     |                              |                    |                |            |        |          |                  |         |         |             |               |              |       |   |

Selecteer het tweede pakket en controleer de belangrijkste punten:

1. Alleen ICMP-echoverdrachtpakketten worden opgenomen. Elk pakket wordt 2 keer

opgenomen en getoond.

- 2. De oorspronkelijke pakketheader is zonder de VLAN-tag.
- 3. De switch voegt extra poort VLAN-tag **102 in** die de toegangsinterface Ethernet1/2 identificeert.

| No.  | Time                              | Source            | Destination          | Protocol      | Length     | PD        |         | IP TTL Info |          |         |             |                  |               | -     | ^ |
|------|-----------------------------------|-------------------|----------------------|---------------|------------|-----------|---------|-------------|----------|---------|-------------|------------------|---------------|-------|---|
| -    | 1 2022-08-02 15:46:55.603277760   | 192.0.2.100       | 198.51.100.100       | ICMP          | 108 -      | 0x0012 (1 | 8)      | 64 Echo     | (ping)   | request | id=0x0018,  | seg=349/23809,   | ttl=64 (      | (no r |   |
|      | 2 2022-08-02 15:46:55.603279688   | 192.0.2.100       | 198.51.100.100       | ICMP          | 102        | 0x0012 (1 | 8)      | 64 Echo     | (ping)   | request | id=0x0018,  | seg=349/23809,   | ttl=64 (      | (no r |   |
|      | 3 2022-08-02 15:46:56.627139252   | 192.0.2.100       | 198.51.100.100       | ICMP          | 108        | 0x00db (2 | 19)     | 64 Echo     | (ping)   | request | id=0x0018,  | seq=350/24065,   | ttl=64 (      | (no r |   |
|      | 4 2022-08-02 15:46:56.627140919   | 192.0.2.100       | 198.51.100.100       | ICMP          | 102        | exeedb (2 | 19)     | 64 Echo     | (ping)   | request | id=0x0018,  | seq=350/24065,   | tt1=64 (      | (no r |   |
|      | 5 2022-08-02 15:46:57.651185193   | 192.0.2.100       | 198.51.100.100       | ICMP          | 108        | 0x01cb (4 | 59)     | 64 Echo     | (ping)   | request | id=0x0018,  | seq=351/24321,   | ttl=64 (      | (no r |   |
|      | 6 2022-08-02 15:46:57.651186787   | 192.0.2.100       | 198.51.100.100       | ICMP          | 102        | 0x01cb (4 | (59)    | 64 Echo     | (ping)   | request | id=0x0018,  | seq=351/24321,   | ttl=64 (      | (no r |   |
|      | 7 2022-08-02 15:46:58.675153317   | 192.0.2.100       | 198.51.100.100       | ICMP          | 108        | 0x01d6 (4 | 70)     | 64 Echo     | (ping)   | request | id=0x0018,  | seq=352/24577,   | ttl=64 (      | (no r |   |
|      | 8 2022-08-02 15:46:58.675154503   | 192.0.2.100       | 198.51.100.100       | ICMP          | 102        | 0x01d6 (4 | 70)     | 64 Echo     | (ping)   | request | id=0x0018,  | seq=352/24577,   | ttl=64 (      | (no r |   |
|      | 9 2022-08-02 15:46:59.699152639   | 192.0.2.100       | 198.51.100.100       | ICMP          | 108        | 0x01f4 (5 | (00)    | 64 Echo     | (ping)   | request | id=0x0018,  | seq=353/24833,   | ttl=64 (      | (no r |   |
| 1    | 10 2022-08-02 15:46:59.699153835  | 192.0.2.100       | 198.51.100.100       | ICMP          | 102        | 0x01f4 (5 | (00)    | 64 Echo     | (ping)   | request | id=0x0018,  | seq=353/24833,   | ttl=64 (      | (no r |   |
| 1    | 11 2022-08-02 15:47:00.723142641  | 192.0.2.100       | 198.51.100.100       | ICMP          | 108        | 0x01f9 (5 | 05)     | 64 Echo     | (ping)   | request | id=0x0018,  | seq=354/25089,   | ttl=64 (      | (no r |   |
| 1    | 12 2022-08-02 15:47:00.723144643  | 192.0.2.100       | 198.51.100.100       | ICMP          | 102        | 0x01f9 (5 | 05)     | 64 Echo     | (ping)   | request | id=0x0018,  | seq=354/25089,   | ttl=64 (      | (no r |   |
| 1    | 13 2022-08-02 15:47:01.747162204  | 192.0.2.100       | 198.51.100.100       | ICMP          | 108        | 0x026e (6 | 22)     | 64 Echo     | (ping)   | request | id=0x0018,  | seq=355/25345,   | ttl=64 (      | (no r |   |
| 1    | 14 2022-08-02 15:47:01.747163783  | 192.0.2.100       | 198.51.100.100       | ICMP          | 102        | 0x026e (6 | 22)     | 64 Echo     | (ping)   | request | id=0x0018,  | seq=355/25345,   | ttl=64 (      | (no r |   |
| 1    | 15 2022-08-02 15:47:02.771209952  | 192.0.2.100       | 198.51.100.100       | ICMP          | 108        | 0x02bc (7 | /00)    | 64 Echo     | (ping)   | request | id=0x0018,  | seq=356/25601,   | ttl=64 (      | (no r |   |
| 1    | 16 2022-08-02 15:47:02.771211062  | 192.0.2.100       | 198.51.100.100       | ICMP          | 102        | 0x02bc (7 | '00)    | 64 Echo     | (ping)   | request | id=0x0018,  | seq=356/25601,   | ttl=64 (      | (no r |   |
| 1    | 17 2022-08-02 15:47:03.772258550  | 192.0.2.100       | 198.51.100.100       | ICMP          | 108        | 0x032f (8 | 315)    | 64 Echo     | (ping)   | request | id=0x0018,  | seq=357/25857,   | ttl=64 (      | (no r |   |
| 1    | 18 2022-08-02 15:47:03.772259724  | 192.0.2.100       | 198.51.100.100       | ICMP          | 102        | 0x032f (8 | 315)    | 64 Echo     | (ping)   | request | id=0x0018,  | seq=357/25857,   | ttl=64 (      | (no r |   |
| 1    | 19 2022-08-02 15:47:04.791118519  | 192.0.2.100       | 198.51.100.100       | ICMP          | 108        | 0x040f (1 | .039)   | 64 Echo     | (ping)   | request | id=0x0018,  | seq=358/26113,   | ttl=64 (      | (no r |   |
| 1 2  | 20 2022-08-02 15:47:04.791119721  | 192.0.2.100       | 198.51.100.100       | ICMP          | 102        | 0x040f (1 | .039)   | 64 Echo     | (ping)   | request | id=0x0018,  | seq=358/26113,   | ttl=64 (      | (no r | ~ |
| <    |                                   |                   |                      |               |            |           |         |             |          |         |             |                  |               | >     |   |
| > En | ame 2: 102 bytes on wire (816 bit | s), 102 bytes cap | otured (816 bits) or | interface ca  | pture u0 1 | , it 0000 | 58 97 b | d b9 77 0   | e 00 50  | 56 9d e | 8 be 81 00  | 00 66 X ···· w·· | P V · · · · · | ٠f    |   |
| > Et | hernet II, Src: VMware_9d:e8:be ( | 00:50:56:9d:e8:b  | e), Dst: Cisco_b9:77 | :0e (58:97:bd | :b9:77:0e) | 0010      | 08 00 4 | 5 00 00 5   | 4 00 12  | 40 00 4 | 10 01 4d 9b | c0 00 ··E··T·    | · @·@·M·      |       |   |
| × 80 | 2.1Q Virtual LAN, PRI: 0, DEI: 0, | ID: 102           |                      |               |            | 0020      | 02 64 c | 6 33 64 6   | 4 08 00  | 9e 67 6 | 18 01 5d    | e2 46 ·d·3dd·    | · ·g···]      | ٠F    |   |
|      | 000 E Priority: E                 | Best Effort (defa | ult) (0)             |               |            | 0030      | e9 62 0 | 0 00 00 0   | 0 c1 a6  | 0c 00 0 | 00 00 00 00 | 10 11 ·b·····    |               | ·: ·  |   |
|      | 0 = DEI: Inelig                   | gible             | 3                    |               |            | 0040      | 12 13 1 | 4 15 16 1   | 7 18 19  | 1a 1b 1 | c 1d 1e 1f  | 20 21            |               | 1     |   |
|      | 0000 0110 0110 = ID: 102          |                   | -                    |               |            | 0050      | 22 23 2 | 4 25 26 2   | 7 28 29  | 2a 20 2 | 20 20 2e 2t | 30 31 #\$%& (    | ) -+,/(       | 81    |   |
|      | Type: IPv4 (0x0800)               |                   |                      |               |            | 0000      | 32 33 3 | 4 33 30 3   | <i>,</i> |         |             | 234507           |               |       |   |
| > In | ternet Protocol Version 4, Src: 1 | 92.0.2.100, Dst:  | 198.51.100.100       |               |            |           |         |             |          |         |             |                  |               |       |   |
| > In | ternet Control Message Protocol   |                   | 21                   |               |            |           |         |             |          |         |             |                  |               |       |   |
|      |                                   |                   |                      |               |            |           |         |             |          |         |             |                  |               |       |   |

### Uitleg

Wanneer een pakketopname op een frontinterface is geconfigureerd, neemt de switch elk pakket tweemaal tegelijk op:

- Na de invoeging van de poort VLAN-tag.
- Na het inbrengen van de VN-tag.

In de volgorde van bewerkingen wordt de VN-tag in een later stadium ingevoegd dan de invoeging van de VLAN-tag in de poort. Maar in het opnamebestand wordt het pakket met de VN-tag eerder weergegeven dan het pakket met de poort VLAN-tag.

Wanneer een opnamefilter wordt toegepast, worden alleen de pakketten opgenomen die overeenkomen met het filter in de invoerrichting.

In deze tabel wordt de taak samengevat:

| Taak                                                                                                    | Opnam<br>epunt  | Interne poort VLAN in<br>opgenomen<br>pakketten | Richtin<br>g             | Eigen filter                                                            | Opgenomen verkeer                                                  |
|----------------------------------------------------------------------------------------------------|-----------------|-------------------------------------------------|--------------------------|-------------------------------------------------------------------------|--------------------------------------------------------------------|
| Configureer en<br>controleer een<br>pakketopname met<br>een filter op de<br>voorinterface<br>Ethernet1/2 | Etherne<br>t1/2 | 102                                             | Alleen<br>insprin<br>gen | Protocol: ICMP<br>Bron:192.0.2.1<br>00<br>Bestemming:<br>198.51.100.100 | ICMP-echoverzoeken van h<br>192.0.2.10 naar host<br>198.51.100.100 |

## Opnamebestanden van FirePOWER 4100/9300 interne Switch verzamelen

FCM

Volg deze stappen op FCM om interne switch-opnamebestanden te verzamelen:

#### 1. Klik op de knop Sessie uitschakelen om de actieve opname te stoppen:

| Overview Interfaces Lo      | gical Devices Security Engine | Platform Settings     |                          |             | System To                                | ools Help admin |
|-----------------------------|-------------------------------|-----------------------|--------------------------|-------------|------------------------------------------|-----------------|
|                             |                               |                       |                          |             |                                          |                 |
| Capture Session Filter List |                               |                       |                          |             |                                          |                 |
|                             |                               |                       |                          |             | C Refresh Capture Session Delete All Ses | isions          |
|                             |                               |                       |                          |             |                                          |                 |
| Cap1                        | Drop Count: 0                 | Operational State: up | Buffer Size: 256 MB      |             | Snap Length: 1518 Bytes                  | 9.8.2           |
| Interface Name              | Filter                        | File Size (in bytes)  | File Name                | Device Name |                                          |                 |
| Ethernet1/2                 | None                          | 34700                 | cap1-ethernet-1-2-0.pcap | ftd1        | ⊻                                        |                 |
|                             |                               |                       |                          |             |                                          |                 |

#### 2. Zorg ervoor dat de operationele status DOWN is - Session\_Admin\_Shut:

| Overview Interfaces     | Logical Devices Security Engine | Platform Settings                            |                         |             |                         | System T     | ools Help | ə admin |
|-------------------------|---------------------------------|----------------------------------------------|-------------------------|-------------|-------------------------|--------------|-----------|---------|
|                         |                                 |                                              |                         |             |                         |              |           |         |
| Capture Session Fiter L | st                              |                                              |                         |             |                         |              |           |         |
|                         |                                 |                                              |                         | c           | Refresh Capture Session | Delete Al Se | ssions    |         |
|                         |                                 |                                              |                         |             |                         |              |           |         |
| a 🕞 cap1                | Drop Count: 0                   | Operational State: DOWN - Session_Admin_Shut | Buffer Size: 256 MB     |             | Snap Length: 1518 Bytes |              | 0         | 68      |
| Interface Name          | Filter                          | File Size (in bytes)                         | File Name               | Device Name |                         |              |           |         |
| Ethernet1/2             | None                            | 218828                                       | cap1-ethemet-1-2-0.pcap | ftd1        | <u></u>                 |              |           |         |
|                         |                                 |                                              |                         |             |                         |              |           |         |

#### 3. Klik op **Downloaden** om het opnamebestand te downloaden:

| Overview Interfaces Logical | Devices Security Engine Flat | onn settings                               |                         |             | System 100is                            | neip aumin |
|-----------------------------|------------------------------|--------------------------------------------|-------------------------|-------------|-----------------------------------------|------------|
|                             |                              |                                            |                         |             |                                         |            |
| Capture Session Filter List |                              |                                            |                         |             |                                         |            |
|                             |                              |                                            |                         | C Ref       | resh Capture Session Delete Al Sessions | •          |
| a D cap1                    | Drop Count: 0 Ope            | erational State: DOWN - Session_Admin_Shut | Buffer Size: 256 MB     | Sna         | ap Length: 1518 Bytes                   | /88        |
| Interface Name              | Filter                       | File Size (in bytes)                       | File Name               | Device Name |                                         |            |
| Ethernet1/2                 | None                         | 218828                                     | cap1-ethemet-1-2-0.pcap | ftd1        | Ł                                       |            |
|                             |                              |                                            |                         |             |                                         |            |

In het geval van poort-kanaal interfaces, herhaal deze stap voor elke lidinterface.

#### **FXOS CLI**

Volg deze stappen op de FXOS CLI om opnamebestanden te verzamelen:

1. Stop de actieve opname:

```
firepower# scope packet-capture
firepower /packet-capture # scope session cap1
firepower /packet-capture/session # disable
firepower /packet-capture/session* # commit
firepower /packet-capture/session # up
firepower /packet-capture # show session cap1 detail
Traffic Monitoring Session:
   Packet Capture Session Name: cap1
   Session: 1
   Admin State: Disabled
   Oper State: Down
   Oper State Reason: Admin Disable
   Config Success: Yes
  Config Fail Reason:
  Append Flag: Overwrite
   Session Mem Usage: 256 MB
  Session Pcap Snap Len: 1518 Bytes
  Error Code: 0
  Drop Count: 0
Physical ports involved in Packet Capture:
  Slot Id: 1
   Port Id: 2
```

```
Pcapfile: /workspace/packet-capture/session-1/cap1-ethernet-1-2-0.pcap
Pcapsize: 115744 bytes
Filter:
Sub Interface: 0
Application Instance Identifier: ftd1
Application Name: ftd
```

2. Upload het opnamebestand vanuit het bereik van de opdracht local-mgmt:

```
firepower# connect local-mgmt
firepower(local-mgmt)# copy /packet-capture/session-1/cap1-ethernet-1-2-0.pcap ?
ftp: Dest File URI
http:
          Dest File URI
https:
scn:
          Dest File URI
          Dest File URI
scp:
sftp:
           Dest File URI
tftp:
           Dest File URI
usbdrive: Dest File URI
volatile: Dest File URI
workspace: Dest File URI
firepower(local-mgmt)# copy /packet-capture/session-1/cap1-ethernet-1-2-0.pcap
ftp://ftpuser@10.10.10.1/cap1-ethernet-1-2-0.pcap
```

ftp://ftpuser@10.10.10.1/cap1-etherne
Password:

In het geval van poort-kanaal interfaces, kopieer het opnamebestand voor elke lidinterface.

## Richtlijnen, beperkingen en beste praktijken voor Interne Switch PacketCapture

Raadpleeg voor de richtlijnen en beperkingen met betrekking tot Firepower 4100/9300 interne switch-opname de *configuratiehandleiding voor Cisco Firepower 4100/9300 FXOS Chassis Manager* of de *configuratiehandleiding voor Cisco Firepower 4100/9300 FXOS CLI*, hoofdstuk **Problemen oplossen**, paragraaf **Packet Capture**.

Dit is de lijst met best practices op basis van het gebruik van pakketvastlegging in TAC-gevallen:

- Let op richtlijnen en beperkingen.
- Leg pakketten vast op alle poortkanaallidinterfaces en analyseer alle opnamebestanden.
- Gebruik opnamefilters.
- Overweeg de impact van NAT op IP-adressen van pakketten wanneer een opnamefilter is geconfigureerd.
- Vergroot of verlaag de Magnetische Lens die de framegrootte aangeeft voor het geval dat deze verschilt van de standaardwaarde van 1518 bytes. Een kortere grootte resulteert in een hoger aantal opgenomen pakketten en vice versa.
- Pas de **buffergrootte** naar wens aan.
- Let op de **Drop Count** op FCM of FXOS CLI. Zodra de grens van de buffergrootte wordt bereikt, stijgt de teller van de dalingstelling.
- Gebruik het filter **!vntag** op Wireshark om alleen pakketten weer te geven zonder de VN-tag. Dit is handig om VN-getagde pakketten te verbergen in de voorste pakketopnamebestanden.
- Gebruik het filter frame.number&1 op Wireshark om alleen oneven frames weer te geven. Dit is handig om dubbele pakketten te verbergen in de pakketopnamebestanden van de backplane interface.
- In het geval van protocollen zoals TCP, past Wireshark door gebrek kleuringsregels toe die pakketten met specifieke voorwaarden in verschillende kleuren tonen. In het geval van een interne switch wordt het pakket op basis van dubbele pakketten in opnamebestanden

opgenomen, zodat het pakket op een fout-positieve manier kan worden gekleurd en gemarkeerd. Als u pakketopnamebestanden analyseert en een filter toepast, exporteert u de weergegeven pakketten naar een nieuw bestand en opent u het nieuwe bestand.

# Configuratie en verificatie op Secure-firewall 3100

In tegenstelling tot Firepower 4100/9300, legt de switch in de Secure Firewall 3100 vast op de opdrachtregelinterface van de toepassing via de opdracht **Capture <name> switch**, waarin de **switch** Option aangeeft dat de opnamen op de switch zijn geconfigureerd.

Dit is de opnameopdracht met de switch optie:

#### > capture cap\_sw switch ?

| buffer        | Configure size of capture buffer, default is 256MB            |
|---------------|---------------------------------------------------------------|
| ethernet-type | Capture Ethernet packets of a particular type, default is IP  |
| interface     | Capture packets on a specific interface                       |
| ivlan         | Inner Vlan                                                    |
| match         | Capture packets based on match criteria                       |
| ovlan         | Outer Vlan                                                    |
| packet-length | Configure maximum length to save from each packet, default is |
|               | 64 bytes                                                      |
| real-time     | Display captured packets in real-time. Warning: using this    |
|               | option with a slow console connection may result in an        |
|               | excessive amount of non-displayed packets due to performance  |
|               | limitations.                                                  |
| stop          | Stop packet capture                                           |
| trace         | Trace the captured packets                                    |
| type          | Capture packets based on a particular type                    |
| <cr></cr>     |                                                               |

De algemene stappen voor de configuratie van de pakketopname zijn als volgt:

1. Specificeer een toegangsinterface:

Switch Capture Configuration accepteert de **ingangsinterface nameif**. De gebruiker kan namen van gegevensinterfaces, interne uplink, of de beheersinterfaces specificeren:

#### > capture capsw switch interface ?

Available interfaces to listen: in\_data\_uplink1 Capture packets on internal data uplink1 interface in\_mgmt\_uplink1 Capture packets on internal mgmt uplink1 interface inside Name of interface Ethernet1/1.205

management

Name of interface Management1/1

2. Specificeer het Ethernet kader EtherType. Het standaard EtherType is IP. De optiewaarden van het **Ethernet-type** specificeren EtherType:

```
> capture capsw switch interface inside ethernet-type ?
802.1Q
<0-65535> Ethernet type
arp
ip
ip6
pppoed
pppoes
rarp
```

sgt vlan

3. Specificeer de overeenkomende voorwaarden. De optie **Capture** match specificeert de matchcriteria:

```
> capture capsw switch interface inside match ?
<0-255> Enter protocol number (0 - 255)
ah
 eigrp
esp
are
icmp
icmp6
iqmp
igrp
ip
ipinip
ipsec
mac
         Mac-address filter
nos
ospf
pcp
pim
pptp
sctp
snp
         SPI value
spi
 tcp
udp
 <cr>
```

4. Specificeer andere optionele parameters zoals de buffergrootte, de pakketlengte, enzovoort.

5. Schakel de opname in. Het commando no Capture <name> switch stop activeert de opname:

> capture capsw switch interface inside match ip >no capture capsw switch stop

6. Controleer de opnamegegevens:

- De beheerstatus is ingeschakeld, en de operationele status is ingesteld en actief.
- De grootte van het pakketopnamebestand wordt verhoogd.
- Het aantal opgenomen pakketten in de uitvoer van de show Capture <cap\_name> is niet nul.
- Opname pad **pcapfile.** De opgenomen pakketten worden automatisch opgeslagen in de map /mnt/disk0/packet-capture/.
- Opnameomstandigheden. De software maakt automatisch opnamefilters op basis van de opnameomstandigheden.

enabled

up

Admin State:

Oper State:

#### Oper State Reason: Active

Config Success: yes Config Fail Reason: Append Flag: overwrite Session Mem Usage: 256 Session Pcap Snap Len: 1518 Error Code: 0 Drop Count: 0

Total Physical ports involved in Packet Capture: 1 Physical port: Slot Id: 1 Port Id: 1

Pcapfile:/mnt/disk0/packet-capture/sess-1-capsw-ethernet-1-1-0.pcapPcapsize:18838Filter:capsw-1-1

#### Packet Capture Filter Info

| Name:      | capsw-1-1         |
|------------|-------------------|
| Protocol:  | 0                 |
| Ivlan:     | 0                 |
| Ovlan:     | 205               |
| Src Ip:    | 0.0.0.0           |
| Dest Ip:   | 0.0.0.0           |
| Src Ipv6:  | ::                |
| Dest Ipv6: | ::                |
| Src MAC:   | 00:00:00:00:00:00 |
| Dest MAC:  | 00:00:00:00:00:00 |
| Src Port:  | 0                 |
| Dest Port: | 0                 |
| Ethertype: | 0                 |

Total Physical breakout ports involved in Packet Capture: 0 0 packet captured on disk using switch capture Reading of capture file from disk is not supported

7. Stop de opnamen indien nodig:

```
> capture capsw switch stop
>show capture capsw detail
Packet Capture info
 Name:
                   capsw
                 1
Session:
 Admin State:
                   disabled
 Oper State:
                   down
 Oper State Reason: Session_Admin_Shut
Config Success: yes
Config Fail Reason:
Append Flag: overwrite
Session Mem Usage: 256
Session Pcap Snap Len: 1518
Error Code:
                  0
                   0
Drop Count:
Total Physical ports involved in Packet Capture: 1
Physical port:
Slot Id:
                   1
Port Id:
                  1
Pcapfile:
                   /mnt/disk0/packet-capture/sess-1-capsw-ethernet-1-1-0.pcap
Pcapsize:
                   24
Filter:
                   capsw-1-1
```

| Name:      | capsw-1-1         |
|------------|-------------------|
| Protocol:  | 0                 |
| Ivlan:     | 0                 |
| Ovlan:     | 205               |
| Src Ip:    | 0.0.0.0           |
| Dest Ip:   | 0.0.0.0           |
| Src Ipv6:  | ::                |
| Dest Ipv6: | ::                |
| Src MAC:   | 00:00:00:00:00:00 |
| Dest MAC:  | 00:00:00:00:00:00 |
| Src Port:  | 0                 |
| Dest Port: | 0                 |
| Ethertype: | 0                 |
|            |                   |

Total Physical breakout ports involved in Packet Capture: 0 0 packet captured on disk using switch capture Reading of capture file from disk is not supported

8. Verzamel de opnamebestanden. Volg de stappen in het gedeelte **Verzamel Secure Firewall 3100 Internal Switch Capture Files**.

In versie 7.2 wordt de switch-opnameconfiguratie niet ondersteund door het VCC of de FDM. Switch In het geval van ASA-softwareversie 9.18(1) en hoger kunnen internethelefoonopnamen worden geconfigureerd in ASDM-versies 7.18.1.x en hoger.

Deze scenario's zijn gebaseerd op veelgebruikte cases van Secure Firewall 3100 interne switch.

## PacketCapture op een fysieke of poortkanaal-interface

Gebruik de FTD of ASA CLI om een pakketopname op interface Ethernet1/1 of Portchannel1 interface te configureren en te verifiëren. Beide interfaces hebben de naam **vanbinnen**.

#### Topologie, pakketstroom en de opnamepunten

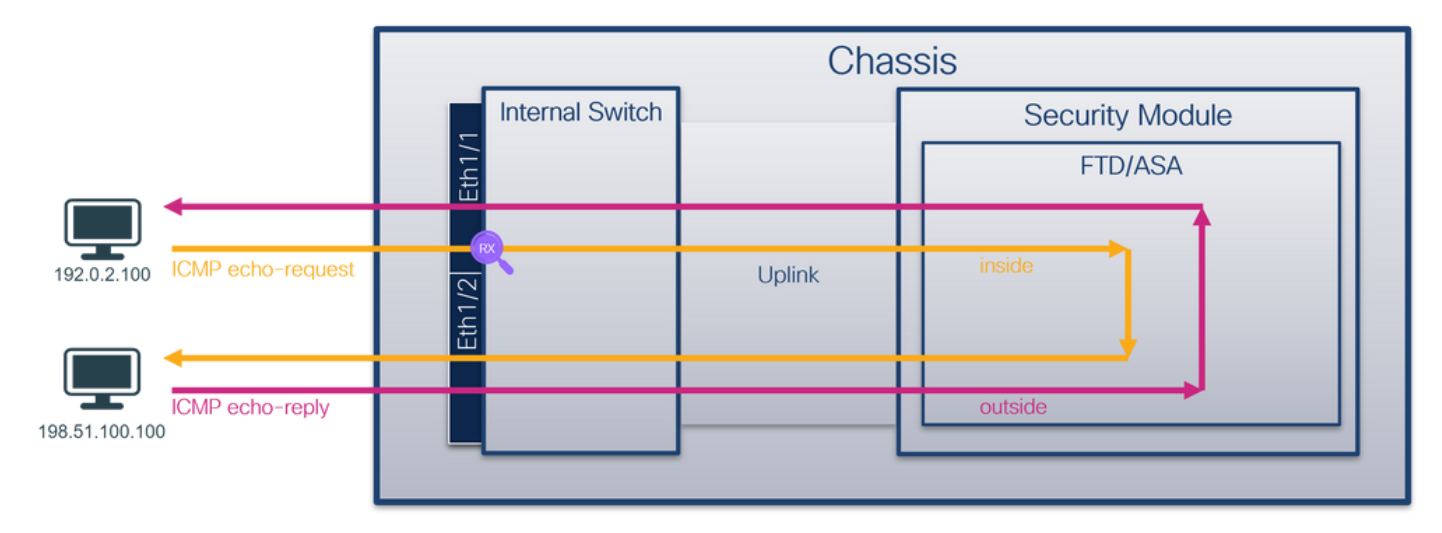

|                |                   |                 | Cha    | ssis            |  |
|----------------|-------------------|-----------------|--------|-----------------|--|
|                |                   | Internal Switch |        | Security Module |  |
|                |                   | Pod             |        | FTD/ASA         |  |
| 192.0.2.100    | ICMP echo-request | 211/2<br>S      | Uplink | inside          |  |
| 198.51.100.100 | ICMP echo-reply   |                 |        | outside         |  |
|                |                   |                 |        |                 |  |

## Configuratie

Volg deze stappen op ASA of FTD CLI om een pakketopname te configureren op interface Ethernet1/1 of poortkanaal1:

1. Controleer de naam:

| > show nameif       |            |          |
|---------------------|------------|----------|
| Interface           | Name       | Security |
| Ethernet1/1         | inside     | 0        |
| Ethernet1/2         | outside    | 0        |
| Management1/1       | diagnostic | 0        |
| > show nameif       | Name       | Security |
| Port-channel1       | inside     | 0        |
| Ethernet1/2         | outside    | 0        |
| Management1/1       | diagnostic | 0        |
| 2. Een opnamesessie | maken:     |          |

- > capture capsw switch interface inside
  - 3. De opnamesessie inschakelen:

#### > no capture capsw switch stop Verificatie

Controleer de naam van de opnamesessie, de administratieve en operationele status, de interfacekaart en de identificatie. Zorg ervoor dat de waarde **Capsize** in bytes toeneemt en dat het aantal opgenomen pakketten niet-nul is:

> show capture capsw detail
Packet Capture info
Name: capsw
Session: 1
Admin State: enabled
Oper State Reason: Active
Config Success: yes
Config Fail Reason:

Append Flag: overwrite Session Mem Usage: 256 Session Pcap Snap Len: 1518 Error Code: 0 Drop Count: 0 Total Physical ports involved in Packet Capture: 1 Physical port: Slot Id: 1 Port Id: 1 /mnt/disk0/packet-capture/sess-1-capsw-ethernet-1-1-0.pcap Pcapfile: Pcapsize: 12653 capsw-1-1 Filter: Packet Capture Filter Info capsw-1-1 Name: Protocol: 0 Ivlan: 0 Ovlan: 0 0.0.0.0 Src Ip: 0.0.0.0 Dest Ip: Src Ipv6: :: Dest Ipv6: :: 00:00:00:00:00:00 Src MAC: Dest MAC: 00:00:00:00:00:00 Src Port: 0 0 Dest Port: Ethertype: 0

Total Physical breakout ports involved in Packet Capture: 0

#### 79 packets captured on disk using switch capture

Reading of capture file from disk is not supported In het geval van Port-channel1 wordt de opname op alle lidinterfaces geconfigureerd:

> show capture capsw detail Packet Capture info Session: capsw 1 Admin State: enabled Oper State: up Oper State Reason: Active Config Success: yes Config Fail Reason: Append Flag: overwrite Session Mem Usage: 256 Session Pcap Snap Len: 1518 Error Code: 0 Drop Count: 0 Total Physical ports involved in Packet Capture: 2 Physical port: Slot Id: 1 Port Id: 4 Pcapfile: /mnt/disk0/packet-capture/sess-1-capsw-ethernet-1-4-0.pcap 28824 Pcapsize: Filter: capsw-1-4

| Name:            | capsw-1-4                                                  |
|------------------|------------------------------------------------------------|
| Protocol:        | 0                                                          |
| Ivlan:           | 0                                                          |
| Ovlan:           | 0                                                          |
| Src Ip:          | 0.0.0.0                                                    |
| Dest Ip:         | 0.0.0.0                                                    |
| Src Ipv6:        | ::                                                         |
| Dest Ipv6:       | ::                                                         |
| Src MAC:         | 00:00:00:00:00                                             |
| Dest MAC:        | 00:00:00:00:00                                             |
| Src Port:        | 0                                                          |
| Dest Port:       | 0                                                          |
| Ethertype:       | 0                                                          |
| Physical port:   |                                                            |
| Slot Id:         | 1                                                          |
| Port Id:         | 3                                                          |
| Pcapfile:        | /mnt/disk0/packet-capture/sess-1-capsw-ethernet-1-3-0.pcap |
| Pcapsize:        | 18399                                                      |
| Filter:          | capsw-1-3                                                  |
| Packet Capture F | 'ilter Info                                                |
| Name:            | capsw-1-3                                                  |
| Protocol:        | 0                                                          |
| Ivlan:           | 0                                                          |
| Ovlan:           | 0                                                          |
| Src Ip:          | 0.0.0                                                      |
| Dest Ip:         | 0.0.0                                                      |
| Src Ipv6:        | ::                                                         |
| Dest Ipv6:       | ::                                                         |
| Src MAC:         | 00:00:00:00:00                                             |
| Dest MAC:        | 00:00:00:00:00                                             |
| Src Port:        | 0                                                          |

Total Physical breakout ports involved in Packet Capture: 0 56 packet captured on disk using switch capture Reading of capture file from disk is not supported

De poortkanaals lidinterfaces kunnen in de FXOS local-mgmt commando shell worden geverifieerd via de show portchannel summiere opdracht:

```
> connect fxos
•••
KSEC-FPR3100-1 connect local-mgmt
KSEC-FPR3100-1(local-mgmt) show portchannel summary
Flags: D - Down
                P - Up in port-channel (members)
I - Individual H - Hot-standby (LACP only)
s - Suspended r - Module-removed
S - Switched
         R - Routed
U - Up (port-channel)
M - Not in use. Min-links not met
_____
                  Protocol Member Ports
Group Port-
            Туре
   Channel
_____
   Pol(U) Eth LACP Eth1/3(P) Eth1/4(P)
1
```

```
LACP KeepAlive Timer:
```

Ethertype:

Dest Port:

0 0

\_\_\_\_\_

#### Opnamebestanden verzamelen

Volg de stappen in het gedeelte Verzamel Secure Firewall 3100 Internal Switch Capture Files.

#### Capture file analyse

Gebruik een applicatie voor pakketopname om de opnamebestanden voor Ethernet1/1 te openen. Selecteer het eerste pakket en controleer de belangrijkste punten:

1. Alleen ICMP-echoverdrachtpakketten worden opgenomen.

geval van multi-context, stel het bevel in de admincontext in werking.

2. De oorspronkelijke pakketheader is zonder de VLAN-tag.

| No | . Time                               | Source             | Destination        | Protocol      | Length   | IP ID      | IP TT      | TL Info        |          |             |                 |            |      | ^ |
|----|--------------------------------------|--------------------|--------------------|---------------|----------|------------|------------|----------------|----------|-------------|-----------------|------------|------|---|
|    | 1 2022-08-07 19:50:06.925768         | 192.0.2.100        | 198.51.100.100     | ICMP          | 102      | 0x9a10 (39 | 440) 6     | 54 Echo (ping) | request  | id=0x0034,  | seq=1/256, tt   | l=64 (no   | res  |   |
|    | 2 2022-08-07 19:50:07.921684         | 192.0.2.100        | 198.51.100.100     | ICMP          | 102      | 0x9a3a (39 | 482) 6     | 54 Echo (ping) | request  | id=0x0034,  | seq=2/512, tt   | l=64 (no   | res  |   |
|    | 3 2022-08-07 19:50:08.924468         | 192.0.2.100        | 198.51.100.100     | ICMP          | 102      | 0x9aa6 (39 | 590) 6     | 54 Echo (ping) | request  | id=0x0034,  | seq=3/768, tt   | l=64 (no   | res  |   |
|    | 4 2022-08-07 19:50:09.928484         | 192.0.2.100        | 198.51.100.100     | ICMP          | 102      | 0x9afe (39 | 678) 6     | 54 Echo (ping) | request  | id=0x0034,  | seq=4/1024, t   | tl=64 (no  | re i |   |
|    | 5 2022-08-07 19:50:10.928245         | 192.0.2.100        | 198.51.100.100     | ICMP          | 102      | 0x9b10 (39 | 696) 6     | 54 Echo (ping) | request  | id=0x0034,  | seq=5/1280, t   | tl=64 (no  | re i |   |
|    | 6 2022-08-07 19:50:11.929144         | 192.0.2.100        | 198.51.100.100     | ICMP          | 102      | 0x9b34 (39 | 732) 6     | 54 Echo (ping) | request  | id=0x0034,  | seq=6/1536, t   | tl=64 (no  | re   |   |
|    | 7 2022-08-07 19:50:12.932943         | 192.0.2.100        | 198.51.100.100     | ICMP          | 102      | 0x9b83 (39 | 811) 6     | 54 Echo (ping) | request  | id=0x0034,  | seq=7/1792, t   | tl=64 (no  | re . |   |
|    | 8 2022-08-07 19:50:13.934155         | 192.0.2.100        | 198.51.100.100     | ICMP          | 102      | 0x9b8b (39 | 819) 6     | 54 Echo (ping) | request  | id=0x0034,  | seq=8/2048, t   | tl=64 (no  | P PE |   |
|    | 9 2022-08-07 19:50:14.932004         | 192.0.2.100        | 198.51.100.100     | ICMP          | 102      | 0x9c07 (39 | 943) 6     | 54 Echo (ping) | request  | id=0x0034,  | seq=9/2304, t   | tl=64 (no  | re   |   |
|    | 10 2022-08-07 19:50:15.937143        | 192.0.2.100        | 198.51.100.100     | ICMP          | 102      | 0x9cc6 (40 | 134) 6     | 54 Echo (ping) | request  | id=0x0034,  | seq=10/2560,    | ttl=64 (n  | io r |   |
|    | 11 2022-08-07 19:50:16.934848        | 192.0.2.100        | 198.51.100.100     | ICMP          | 102      | 0x9d68 (40 | 296) 6     | 54 Echo (ping) | request  | id=0x0034,  | seq=11/2816,    | ttl=64 (n  | io r |   |
|    | 12 2022-08-07 19:50:17.936908        | 192.0.2.100        | 198.51.100.100     | ICMP          | 102      | 0x9ded (40 | 429) 6     | 54 Echo (ping) | request  | id=0x0034,  | seq=12/3072,    | ttl=64 (n  | io r |   |
|    | 13 2022-08-07 19:50:18.939584        | 192.0.2.100        | 198.51.100.100     | ICMP          | 102      | 0x9e5a (40 | 538) 6     | 54 Echo (ping) | request  | id=0x0034,  | seq=13/3328,    | ttl=64 (n  | io r |   |
|    | 14 2022-08-07 19:50:19.941262        | 192.0.2.100        | 198.51.100.100     | ICMP          | 102      | 0x9efb (40 | 699) 6     | 54 Echo (ping) | request  | id=0x0034,  | seq=14/3584,    | ttl=64 (n  | io r |   |
|    | 15 2022-08-07 19:50:20.940716        | 192.0.2.100        | 198.51.100.100     | ICMP          | 102      | 0x9f50 (40 | 784) 6     | 54 Echo (ping) | request  | id=0x0034,  | seq=15/3840,    | ttl=64 (n  | io r |   |
|    | 16 2022-08-07 19:50:21.940288        | 192.0.2.100        | 198.51.100.100     | ICMP          | 102      | 0x9fe4 (40 | 932) 6     | 54 Echo (ping) | request  | id=0x0034,  | seq=16/4096,    | ttl=64 (n  | io r |   |
|    | 17 2022-08-07 19:50:22.943302        | 192.0.2.100        | 198.51.100.100     | ICMP          | 102      | 0xa031 (41 | 009) 6     | 54 Echo (ping) | request  | id=0x0034,  | seq=17/4352,    | ttl=64 (n  | o r  |   |
|    | 18 2022-08-07 19:50:23.944679        | 192.0.2.100        | 198.51.100.100     | ICMP          | 102      | 0xa067 (41 | 063) 6     | 54 Echo (ping) | request  | id=0x0034,  | seq=18/4608,    | ttl=64 (n  | o r  | ~ |
| <  |                                      |                    |                    |               |          |            |            |                |          |             |                 |            | >    | - |
| >  | Frame 1: 102 bytes on wire (816 bits | ), 102 bytes capt  | ured (816 bits)    |               |          | 0000 b     | c e7 12 34 | 9a 14 00 50    | 56 9d e8 | be 08 00 45 | 00 ····4····F   | V····Е     |      | _ |
| >  | Ethernet II. Src: VMware 9d:e8;be (0 | 0:50:56:9d:e8:be)  | Dst: Cisco 34:9a:1 | 4 (bc:e7:12:3 | 4:9a:14) | 0010 0     | 9 54 9a 10 | 40 00 40 01    | b3 9c c0 | 00 02 64 c6 | 33 ·T··@·@·     | ·····d-7   | 3    |   |
| >  | Internet Protocol Version 4, Src: 19 | 2.0.2.100. Dst: 19 | 98.51.100.100      |               | -        | 0020 6     | 4 64 08 00 | c6 91 00 34    | 00 01 61 | 17 f0 62 00 | 00 dd · · · · 4 | ···a··b··  |      |   |
| >  | Internet Control Message Protocol    |                    |                    |               | 2        | 0030 0     | 0 00 18 ec | 08 00 00 00    | 00 00 10 | 11 12 13 14 | 15              |            |      |   |
|    | 0                                    |                    |                    |               |          | 0040 1     | 5 17 18 19 | 1a 1b 1c 1d    | 1e 1f 20 | 21 22 23 24 | 25              | ··· !"#\$? | 6    |   |
|    |                                      |                    |                    |               |          | 0050 2     | 5 27 28 29 | 2a 2b 2c 2d    | 2e 2f 30 | 31 32 33 34 | 35 &'()*+,-     | ./012345   | 5    |   |
|    |                                      |                    |                    |               |          | 0060 3     | 5 37 55 55 | 55 55          |          |             | 670000          |            |      |   |
|    |                                      |                    |                    |               |          |            |            |                |          |             |                 |            |      |   |

Open de opnamebestanden voor Portchannel1-lidinterfaces. Selecteer het eerste pakket en controleer de belangrijkste punten:

- 1. Alleen ICMP-echoverdrachtpakketten worden opgenomen.
- 2. De oorspronkelijke pakketheader is zonder de VLAN-tag.

| No. | Time                                 | Source            | Destination         | Protocol   | Length       | PD             | IP TTL Info             |                                              | ^   |
|-----|--------------------------------------|-------------------|---------------------|------------|--------------|----------------|-------------------------|----------------------------------------------|-----|
| E.  | 1 2022-08-07 20:40:58.657533         | 192.0.2.100       | 198.51.100.100      | ICMP       | 102          | 0x9296 (37526) | 64 Echo (ping) request  | id=0x0035, seq=1/256, ttl=64 (no re          | ś   |
|     | 2 2022-08-07 20:40:59.658611         | 192.0.2.100       | 198.51.100.100      | ICMP       | 102          | 0x9370 (37744) | 64 Echo (ping) request  | id=0x0035, seq=2/512, ttl=64 (no re          | s   |
|     | 3 2022-08-07 20:41:00.655662         | 192.0.2.100       | 198.51.100.100      | ICMP       | 102          | 0x93f0 (37872) | 64 Echo (ping) request  | id=0x0035, seq=3/768, ttl=64 (no re          | 5   |
|     | 4 2022-08-07 20:41:01.659749         | 192.0.2.100       | 198.51.100.100      | ICMP       | 102          | 0x946f (37999) | 64 Echo (ping) request  | id=0x0035, seq=4/1024, ttl=64 (no r          | e   |
|     | 5 2022-08-07 20:41:02.660624         | 192.0.2.100       | 198.51.100.100      | ICMP       | 102          | 0x94a4 (38052) | 64 Echo (ping) request  | id=0x0035, seq=5/1280, ttl=64 (no r          | é 👘 |
|     | 6 2022-08-07 20:41:03.663226         | 192.0.2.100       | 198.51.100.100      | ICMP       | 102          | 0x952d (38189) | 64 Echo (ping) request  | id=0x0035, seq=6/1536, ttl=64 (no r          | é 👘 |
|     | 7 2022-08-07 20:41:04.661262         | 192.0.2.100       | 198.51.100.100      | ICMP       | 102          | 0x958d (38285) | 64 Echo (ping) request  | id=0x0035, seq=7/1792, ttl=64 (no r          | e i |
|     | 8 2022-08-07 20:41:05.665955         | 192.0.2.100       | 198.51.100.100      | ICMP       | 102          | 0x95d8 (38360) | 64 Echo (ping) request  | id=0x0035, seq=8/2048, ttl=64 (no r          | e   |
|     | 9 2022-08-07 20:41:06.666538         | 192.0.2.100       | 198.51.100.100      | ICMP       | 102          | 0x964b (38475) | 64 Echo (ping) request  | id=0x0035, seq=9/2304, ttl=64 (no r          | e   |
|     | 10 2022-08-07 20:41:07.667298        | 192.0.2.100       | 198.51.100.100      | ICMP       | 102          | 0x972b (38699) | 64 Echo (ping) request  | id=0x0035, seq=10/2560, ttl=64 (no           | r i |
|     | 11 2022-08-07 20:41:08.670540        | 192.0.2.100       | 198.51.100.100      | ICMP       | 102          | 0x980a (38922) | 64 Echo (ping) request  | id=0x0035, seq=11/2816, ttl=64 (no           | r i |
|     | 12 2022-08-07 20:41:09.668278        | 192.0.2.100       | 198.51.100.100      | ICMP       | 102          | 0x9831 (38961) | 64 Echo (ping) request  | id=0x0035, seq=12/3072, ttl=64 (no           | r i |
|     | 13 2022-08-07 20:41:10.672417        | 192.0.2.100       | 198.51.100.100      | ICMP       | 102          | 0x98a2 (39074) | 64 Echo (ping) request  | id=0x0035, seq=13/3328, ttl=64 (no           | r i |
|     | 14 2022-08-07 20:41:11.671369        | 192.0.2.100       | 198.51.100.100      | ICMP       | 102          | 0x98f7 (39159) | 64 Echo (ping) request  | id=0x0035, seq=14/3584, ttl=64 (no           | r   |
|     | 15 2022-08-07 20:41:12.675462        | 192.0.2.100       | 198.51.100.100      | ICMP       | 102          | 0x99e4 (39396) | 64 Echo (ping) request  | id=0x0035, seq=15/3840, ttl=64 (no           | r i |
|     | 16 2022-08-07 20:41:13.674903        | 192.0.2.100       | 198.51.100.100      | ICMP       | 102          | 0x9a84 (39556) | 64 Echo (ping) request  | id=0x0035, seq=16/4096, ttl=64 (no           | r i |
|     | 17 2022-08-07 20:41:14.674093        | 192.0.2.100       | 198.51.100.100      | ICMP       | 102          | 0x9af3 (39667) | 64 Echo (ping) request  | id=0x0035, seq=17/4352, ttl=64 (no           | r i |
|     | 18 2022-08-07 20:41:15.676904        | 192.0.2.100       | 198.51.100.100      | ICMP       | 102          | 0x9b8e (39822) | 64 Echo (ping) request  | id=0x0035, seq=18/4608, ttl=64 (no           | r ~ |
| <   |                                      |                   |                     |            |              |                |                         | >                                            |     |
| >   | Frame 1: 102 bytes on wire (816 bits | s), 102 bytes cap | tured (816 bits)    |            |              | 0000 bc e7 12  | 34 9a 2c 00 50 56 9d e8 | be 08 00 45 00 ···4·, ·P V····E·             |     |
| >   | Ethernet II, Src: VMware_9d:e8:be (6 | 00:50:56:9d:e8:be | ), Dst: Cisco_34:9a | :2c (bc:e7 | 12:34:9a:2c) | 0010 00 54 92  | 96 40 00 40 01 bb 16 c0 | 00 02 64 c6 33 ·T··@·@· ·····d·3             |     |
| >   | Internet Protocol Version 4, Src: 19 | 92.0.2.100, Dst:  | 198.51.100.100      |            | -            | 0020 64 64 08  | 00 58 a8 00 35 00 01 4d | 23 f0 62 00 00 dd · · X · · 5 · · M# · b · · |     |
| >   | Internet Control Message Protocol    |                   |                     |            | 2            | 0030 00 00 9e  | c8 04 00 00 00 00 00 10 | 11 12 13 14 15                               |     |
| 6   |                                      |                   |                     |            |              | 0040 16 17 18  | 19 1a 1b 1c 1d 1e 1f 20 | 21 22 23 24 25!"#\$%                         |     |
|     |                                      |                   |                     |            |              | 0050 26 27 28  | 29 28 20 2C 2d 2e 2f 30 | 51 52 55 54 55 & ()*+,/012345                |     |
|     |                                      |                   |                     |            |              | 0000 36 37 55  | 22 22 22                | 670000                                       |     |
|     |                                      |                   |                     |            |              |                |                         |                                              |     |

## Uitleg

De switch Captures worden geconfigureerd op interfaces Ethernet1/1 of Portchannel1.

In deze tabel wordt de taak samengevat:

| Taak                                                                                                    | Opnamep<br>unt                      | Intern<br>filter | Richting                 | Opgenomen verkeer                                                 |
|----------------------------------------------------------------------------------------------------|-------------------------------------|------------------|--------------------------|-------------------------------------------------------------------|
| Configureer en controleer een<br>pakketopname op interface<br>Ethernet1/1                                                  | Ethernet1/<br>E1                    | None             | Alleen<br>inspring<br>en | ICMP-echoverzoeken van host<br>192.0.2.10 naar host 198.51.100.10 |
| Configureer en controleer een<br>pakketopname op interface<br>Portchannel1 met lidinterfaces<br>Ethernet1/3 en Ethernet1/4 | Ethernet1/<br>3G<br>Ethernet<br>1/4 | None             | Alleen<br>inspring<br>en | ICMP-echoverzoeken van host<br>192.0.2.10 naar host 198.51.100.10 |

## Packet Capture op een subinterface van een fysieke of poortkanaal-interface

Gebruik de FTD of ASA CLI om een pakketopname op subinterfaces Ethernet1/1.205 of Portchannel1.205 te configureren en te verifiëren. Beide subinterfaces hebben de naam **erin**.

### Topologie, pakketstroom en de opnamepunten

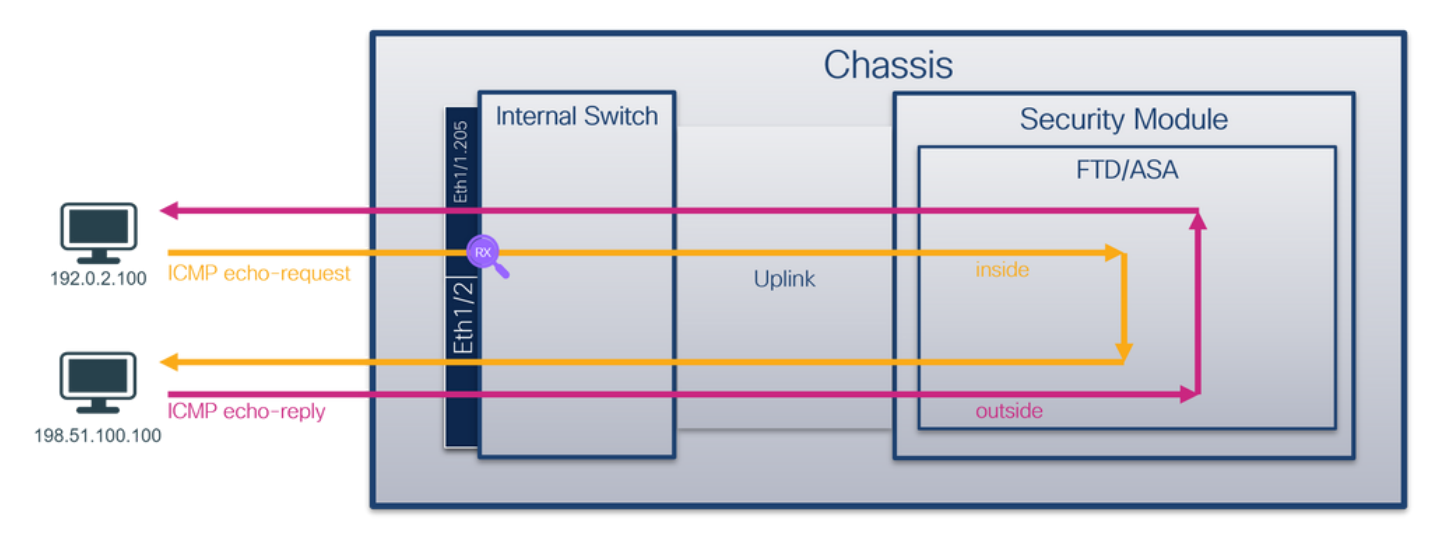

|                |                   |        |             | Cha    | ssis |                 |  |
|----------------|-------------------|--------|-------------|--------|------|-----------------|--|
|                |                   | Inte   | rnal Switch |        |      | Security Module |  |
|                |                   | Po1.20 |             |        |      | FTD/ASA         |  |
| 192.0.2.100    | ICMP echo-request |        |             | Uplink | in   | side            |  |
|                |                   | Eth1/2 |             |        |      |                 |  |
|                | CMP echo-reply    |        |             |        | 0    | utside          |  |
| 198.51.100.100 | )                 |        |             |        | -    |                 |  |

## Configuratie

Volg deze stappen op ASA of FTD CLI om een pakketopname te configureren op interface Ethernet1/1 of poortkanaal1:

1. Controleer de naam:

| > show nameif       |            |          |
|---------------------|------------|----------|
| Interface           | Name       | Security |
| Ethernet1/1.205     | inside     | 0        |
| Ethernet1/2         | outside    | 0        |
| Management1/1       | diagnostic | 0        |
| > show nameif       |            |          |
| Interface           | Name       | Security |
| Port-channel1.205   | inside     | 0        |
| Ethernet1/2         | outside    | 0        |
| Management1/1       | diagnostic | 0        |
| 2. Een opnamesessie | maken:     |          |

- > capture capsw switch interface inside
  - 3. De opnamesessie inschakelen:

#### > no capture capsw switch stop Verificatie

Controleer de naam van de opnamesessie, de administratieve en operationele status, de interfacekaart en de identificatie. Zorg ervoor dat de waarde **Pcapsize** in bytes toeneemt en dat het aantal opgenomen pakketten niet-nul is:

> show capture capsw detail
Packet Capture info
Name: capsw
Session: 1
Admin State: enabled
Oper State Reason: Active
Config Success: yes
Config Fail Reason:

Append Flag: overwrite Session Mem Usage: 256 Session Pcap Snap Len: 1518 Error Code: 0 Drop Count: 0 Total Physical ports involved in Packet Capture: 1 Physical port: Slot Id: 1 Port Id: 1 Pcapfile: /mnt/disk0/packet-capture/sess-1-capsw-ethernet-1-1-0.pcap Pcapsize: 6360 capsw-1-1 Filter: Packet Capture Filter Info capsw-1-1 Name: Protocol: 0 Ivlan: 0 Ovlan: 205 0.0.0.0 Src Ip: Dest Ip: 0.0.0.0 Src Ipv6: :: Dest Ipv6: :: 00:00:00:00:00:00 Src MAC: Dest MAC: 00:00:00:00:00:00 Src Port: 0 0 Dest Port: Ethertype: 0

Total Physical breakout ports involved in Packet Capture: 0

#### 46 packets captured on disk using switch capture

Reading of capture file from disk is not supported In dit geval wordt een filter met router VLAN **Ovlan=205** gemaakt en op de interface toegepast.

In het geval van Port-channel1 wordt de opname met een filter **Ovlan=205** geconfigureerd op alle lidinterfaces:

| <pre>&gt; show capture capsv</pre> | / detail                                                   |
|------------------------------------|------------------------------------------------------------|
| Packet Capture info                |                                                            |
| Name:                              | capsw                                                      |
| Session:                           | 1                                                          |
| Admin State:                       | enabled                                                    |
| Oper State:                        | up                                                         |
| Oper State Reason:                 | Active                                                     |
| Config Success:                    | yes                                                        |
| Config Fail Reason:                |                                                            |
| Append Flag:                       | overwrite                                                  |
| Session Mem Usage:                 | 256                                                        |
| Session Pcap Snap I                | Jen: 1518                                                  |
| Error Code:                        | 0                                                          |
| Drop Count:                        | 0                                                          |
|                                    |                                                            |
| Total Physical ports               | s involved in Packet Capture: 2                            |
|                                    |                                                            |
| Physical port:                     |                                                            |
| Slot Id:                           | 1                                                          |
| Port Id:                           | 4                                                          |
| Pcapfile:                          | /mnt/disk0/packet-capture/sess-1-capsw-ethernet-1-4-0.pcap |
|                                    |                                                            |

| Pcapsize:        | 23442                                                      |
|------------------|------------------------------------------------------------|
| Filter:          | capsw-1-4                                                  |
| Packet Capture H | Filter Info                                                |
| Name:            | capsw-1-4                                                  |
| Protocol:        | 0                                                          |
| Ivlan:           | 0                                                          |
| Ovlan:           | 205                                                        |
| Src Ip:          | 0.0.0.0                                                    |
| Dest Ip:         | 0.0.0                                                      |
| Src Ipv6:        | ::                                                         |
| Dest Ipv6:       | ::                                                         |
| Src MAC:         | 00:00:00:00:00                                             |
| Dest MAC:        | 00:00:00:00:00                                             |
| Src Port:        | 0                                                          |
| Dest Port:       | 0                                                          |
| Ethertype:       | 0                                                          |
| Physical port:   |                                                            |
| Slot Id:         | 1                                                          |
| Port Id:         | 3                                                          |
| Pcapfile:        | /mnt/disk0/packet-capture/sess-1-capsw-ethernet-1-3-0.pcap |
| Pcapsize:        | 5600                                                       |
| Filter:          | capsw-1-3                                                  |
| Packet Capture H | Filter Info                                                |
| Name:            | capsw-1-3                                                  |
| Protocol:        | 0                                                          |
| Ivlan:           | 0                                                          |
| Ovlan:           | 205                                                        |
| Src Ip:          | 0.0.0                                                      |
| Dest Ip:         | 0.0.0                                                      |
| Src Ipv6:        | ::                                                         |
| Dest Ipv6:       | ::                                                         |
| Src MAC:         | 00:00:00:00:00                                             |
| Dest MAC:        | 00:00:00:00:00                                             |
| Src Port:        | 0                                                          |

Total Physical breakout ports involved in Packet Capture: 0

#### 49 packet captured on disk using switch capture

0 0

Dest Port: Ethertype:

Reading of capture file from disk is not supported

De poortkanaals lidinterfaces kunnen in de FXOS **local-mgmt** commando shell worden geverifieerd via de **show portchannel** summiere opdracht:

> connect fxos ••• KSEC-FPR3100-1 connect local-mgmt KSEC-FPR3100-1(local-mgmt) show portchannel summary Flags: D - Down P - Up in port-channel (members) I - Individual H - Hot-standby (LACP only) s - Suspended r - Module-removed R - Routed S - Switched U - Up (port-channel) M - Not in use. Min-links not met \_\_\_\_\_ Group Port-Type Protocol Member Ports Channel \_\_\_\_\_

| 1     | Pol(U)   | Eth LA          | ACP Et    | ch1/3(P)    | Eth1/4(P)  |              |  |
|-------|----------|-----------------|-----------|-------------|------------|--------------|--|
| LACP  | KeepAliv | re Timer:       |           |             |            |              |  |
|       | Channel  | PeerKeepAliveTi | imerFast  |             |            |              |  |
| 1     | Pol(U)   | False           |           |             |            |              |  |
| Clust | er LACP  | Status:         |           |             |            |              |  |
|       | Channel  | ClusterSpanned  | ClusterDe | etach Clust | erUnitID ( | ClusterSysID |  |
| 1     | Pol(U)   | False           | False     | 0           |            | clust        |  |

Om toegang te krijgen tot de FXOS op ASA, voert u de opdracht **connect fxos admin uit**. In het geval van multi-context, stel dit bevel in de admincontext in werking.

#### Opnamebestanden verzamelen

Volg de stappen in het gedeelte Verzamel Secure Firewall 3100 Internal Switch Capture Files.

#### Capture file analyse

Gebruik een applicatie voor pakketopname om de opnamebestanden voor Ethernet1/1.205 te openen. Selecteer het eerste pakket en controleer de belangrijkste punten:

- 1. Alleen ICMP-echoverdrachtpakketten worden opgenomen.
- 2. De oorspronkelijke pakketheader heeft VLAN-tag 205.

| No.      | Time                                | Source            | Destination       | Protocol       | Length   | IP ID          | IP TTL Info               |                                     | ^          |
|----------|-------------------------------------|-------------------|-------------------|----------------|----------|----------------|---------------------------|-------------------------------------|------------|
| <b>_</b> | 1 2022-08-07 21:21:01.607187        | 192.0.2.100       | 198.51.100.100    | ICMP           | 106      | 0x411f (16671) | 64 Echo (ping) request    | id=0x0037, seq=1/256, ttl=64 (no re | ts in      |
|          | 2 2022-08-07 21:21:02.609418        | 192.0.2.100       | 198.51.100.100    | ICMP           | 106      | 0x413a (16698) | 64 Echo (ping) request    | id=0x0037, seq=2/512, ttl=64 (no re | 15         |
|          | 3 2022-08-07 21:21:03.610671        | 192.0.2.100       | 198.51.100.100    | ICMP           | 106      | 0x421a (16922) | 64 Echo (ping) request    | id=0x0037, seq=3/768, ttl=64 (no re | is .       |
|          | 4 2022-08-07 21:21:04.609160        | 192.0.2.100       | 198.51.100.100    | ICMP           | 106      | 0x426c (17004) | 64 Echo (ping) request    | id=0x0037, seq=4/1024, ttl=64 (no r | *e         |
|          | 5 2022-08-07 21:21:05.609409        | 192.0.2.100       | 198.51.100.100    | ICMP           | 106      | 0x4310 (17168) | 64 Echo (ping) request    | id=0x0037, seq=5/1280, ttl=64 (no r | <b>•</b> € |
|          | 6 2022-08-07 21:21:06.611847        | 192.0.2.100       | 198.51.100.100    | ICMP           | 106      | 0x43df (17375) | 64 Echo (ping) request    | id=0x0037, seq=6/1536, ttl=64 (no r | ۱e         |
|          | 7 2022-08-07 21:21:07.616688        | 192.0.2.100       | 198.51.100.100    | ICMP           | 106      | 0x44d3 (17619) | 64 Echo (ping) request    | id=0x0037, seq=7/1792, ttl=64 (no r | ۱e         |
|          | 8 2022-08-07 21:21:08.618023        | 192.0.2.100       | 198.51.100.100    | ICMP           | 106      | 0x4518 (17688) | 64 Echo (ping) request    | id=0x0037, seq=8/2048, ttl=64 (no r | ۱e         |
|          | 9 2022-08-07 21:21:09.619326        | 192.0.2.100       | 198.51.100.100    | ICMP           | 106      | 0x453d (17725) | 64 Echo (ping) request    | id=0x0037, seq=9/2304, ttl=64 (no r | ۱e         |
|          | 10 2022-08-07 21:21:10.616696       | 192.0.2.100       | 198.51.100.100    | ICMP           | 106      | 0x462b (17963) | 64 Echo (ping) request    | id=0x0037, seq=10/2560, ttl=64 (no  | r          |
|          | 11 2022-08-07 21:21:11.621629       | 192.0.2.100       | 198.51.100.100    | ICMP           | 106      | 0x4707 (18183) | 64 Echo (ping) request    | id=0x0037, seq=11/2816, ttl=64 (no  | r          |
|          | 12 2022-08-07 21:21:12.619309       | 192.0.2.100       | 198.51.100.100    | ICMP           | 106      | 0x474b (18251) | 64 Echo (ping) request    | id=0x0037, seq=12/3072, ttl=64 (no  | r          |
|          | 13 2022-08-07 21:21:13.620168       | 192.0.2.100       | 198.51.100.100    | ICMP           | 106      | 0x4781 (18305) | 64 Echo (ping) request    | id=0x0037, seq=13/3328, ttl=64 (no  | r          |
|          | 14 2022-08-07 21:21:14.623169       | 192.0.2.100       | 198.51.100.100    | ICMP           | 106      | 0x4858 (18520) | 64 Echo (ping) request    | id=0x0037, seq=14/3584, ttl=64 (no  | r          |
|          | 15 2022-08-07 21:21:15.622497       | 192.0.2.100       | 198.51.100.100    | ICMP           | 106      | 0x4909 (18697) | 64 Echo (ping) request    | id=0x0037, seq=15/3840, ttl=64 (no  | r          |
|          | 16 2022-08-07 21:21:16.626226       | 192.0.2.100       | 198.51.100.100    | ICMP           | 106      | 0x490b (18699) | 64 Echo (ping) request    | id=0x0037, seq=16/4096, ttl=64 (no  | r          |
|          | 17 2022-08-07 21:21:17.629363       | 192.0.2.100       | 198.51.100.100    | ICMP           | 106      | 0x4932 (18738) | 64 Echo (ping) request    | id=0x0037, seq=17/4352, ttl=64 (no  | r          |
|          | 18 2022-08-07 21:21:18.626651       | 192.0.2.100       | 198.51.100.100    | ICMP           | 106      | 0x4a05 (18949) | 64 Echo (ping) request    | id=0x0037, seq=18/4608, ttl=64 (no  | r v        |
| <        |                                     |                   |                   |                |          |                |                           | 2                                   | Þ          |
| > En     | ame 1: 106 bytes on wire (848 bits) | , 106 bytes capt  | ured (848 bits)   |                |          | 0000 bc e7 12  | 2 34 9a 14 00 50 56 9d e8 | be 81 00 00 cd 4 P V                |            |
| > Eti    | hernet II, Src: VMware 9d:e8:be (00 | :50:56:9d:e8:be)  | Dst: Cisco 34:9a: | 14 (bc:e7:12:3 | 4:9a:14) | 0010 08 00 49  | 5 00 00 54 41 1f 40 00 40 | 01 0c 8e c0 00 ··E··TA·@·@·····     |            |
| ~ 80     | 2.1Q Virtual LAN, PRI: 0, DEI: 0, I | D: 205            | -                 |                |          | 0020 02 64 c6  | 5 33 64 64 08 00 06 67 06 | 37 00 01 b0 2c ·d·3dd·· ·g·7···,    |            |
|          | 000 Bes                             | t Effort (defaul  | t) (0)            |                |          | 0030 f0 62 00  | 00000008efe 03000         | 00 00 00 10 11 ·b·····              |            |
|          | 0 = DEI: Ineligit                   | ole               |                   |                |          | 0040 12 13 14  | 15 16 17 18 19 1a 1b 1c   | 1d 1e 1f 20 21                      |            |
|          | 0000 1100 1101 = ID: 205            |                   |                   |                | -        | 0050 22 23 24  | 1 25 26 27 28 29 2a 2b 20 | 2d 2e 2f 30 31 "#\$%&"() "+,/01     |            |
|          | Type: IPv4 (0x0800)                 |                   |                   |                | 2        | 0000 32 33 34  | 1 35 36 37 55 55 55 55    | 23456700 00                         |            |
|          | Trailer: 55555555                   |                   |                   |                |          |                |                           |                                     |            |
| > In     | ternet Protocol Version 4, Src: 192 | .0.2.100, Dst: 19 | 98.51.100.100     |                |          |                |                           |                                     |            |
| > In     | ternet Control Message Protocol     |                   |                   |                |          |                |                           |                                     |            |
| -        |                                     |                   |                   |                |          |                |                           |                                     |            |

Open de opnamebestanden voor Portchannel1-lidinterfaces. Selecteer het eerste pakket en controleer de belangrijkste punten:

- 1. Alleen ICMP-echoverdrachtpakketten worden opgenomen.
- 2. De oorspronkelijke pakketheader heeft VLAN-tag 205.

| No.   | Time                               | Source            | Destination        | Protocol       | Length    | IP ID          | IP TTL Info                                         |                                      | ^ |
|-------|------------------------------------|-------------------|--------------------|----------------|-----------|----------------|-----------------------------------------------------|--------------------------------------|---|
| E.    | 1 2022-08-07 21:21:01.607187       | 192.0.2.100       | 198.51.100.100     | ICMP           | 106       | 0x411f (16671) | 64 Echo (ping) request                              | id=0x0037, seq=1/256, ttl=64 (no res |   |
|       | 2 2022-08-07 21:21:02.609418       | 192.0.2.100       | 198.51.100.100     | ICMP           | 106       | 0x413a (16698) | 64 Echo (ping) request                              | id=0x0037, seq=2/512, ttl=64 (no res |   |
|       | 3 2022-08-07 21:21:03.610671       | 192.0.2.100       | 198.51.100.100     | ICMP           | 106       | 0x421a (16922) | 64 Echo (ping) request                              | id=0x0037, seq=3/768, ttl=64 (no res |   |
|       | 4 2022-08-07 21:21:04.609160       | 192.0.2.100       | 198.51.100.100     | ICMP           | 106       | 0x426c (17004) | 64 Echo (ping) request                              | id=0x0037, seq=4/1024, ttl=64 (no re |   |
|       | 5 2022-08-07 21:21:05.609409       | 192.0.2.100       | 198.51.100.100     | ICMP           | 106       | 0x4310 (17168) | 64 Echo (ping) request                              | id=0x0037, seq=5/1280, ttl=64 (no re |   |
|       | 6 2022-08-07 21:21:06.611847       | 192.0.2.100       | 198.51.100.100     | ICMP           | 106       | 0x43df (17375) | 64 Echo (ping) request                              | id=0x0037, seq=6/1536, ttl=64 (no re |   |
|       | 7 2022-08-07 21:21:07.616688       | 192.0.2.100       | 198.51.100.100     | ICMP           | 106       | 0x44d3 (17619) | 64 Echo (ping) request                              | id=0x0037, seq=7/1792, ttl=64 (no re |   |
|       | 8 2022-08-07 21:21:08.618023       | 192.0.2.100       | 198.51.100.100     | ICMP           | 106       | 0x4518 (17688) | 64 Echo (ping) request                              | id=0x0037, seq=8/2048, ttl=64 (no re |   |
|       | 9 2022-08-07 21:21:09.619326       | 192.0.2.100       | 198.51.100.100     | ICMP           | 106       | 0x453d (17725) | 64 Echo (ping) request                              | id=0x0037, seq=9/2304, ttl=64 (no re |   |
|       | 10 2022-08-07 21:21:10.616696      | 192.0.2.100       | 198.51.100.100     | ICMP           | 106       | 0x462b (17963) | 64 Echo (ping) request                              | id=0x0037, seq=10/2560, ttl=64 (no r |   |
|       | 11 2022-08-07 21:21:11.621629      | 192.0.2.100       | 198.51.100.100     | ICMP           | 106       | 0x4707 (18183) | 64 Echo (ping) request                              | id=0x0037, seq=11/2816, ttl=64 (no r |   |
|       | 12 2022-08-07 21:21:12.619309      | 192.0.2.100       | 198.51.100.100     | ICMP           | 106       | 0x474b (18251) | 64 Echo (ping) request                              | id=0x0037, seq=12/3072, ttl=64 (no r |   |
|       | 13 2022-08-07 21:21:13.620168      | 192.0.2.100       | 198.51.100.100     | ICMP           | 106       | 0x4781 (18305) | 64 Echo (ping) request                              | id=0x0037, seq=13/3328, ttl=64 (no r |   |
|       | 14 2022-08-07 21:21:14.623169      | 192.0.2.100       | 198.51.100.100     | ICMP           | 106       | 0x4858 (18520) | 64 Echo (ping) request                              | id=0x0037, seq=14/3584, ttl=64 (no r |   |
|       | 15 2022-08-07 21:21:15.622497      | 192.0.2.100       | 198.51.100.100     | ICMP           | 106       | 0x4909 (18697) | 64 Echo (ping) request                              | id=0x0037, seq=15/3840, ttl=64 (no r |   |
|       | 16 2022-08-07 21:21:16.626226      | 192.0.2.100       | 198.51.100.100     | ICMP           | 106       | 0x490b (18699) | 64 Echo (ping) request                              | id=0x0037, seq=16/4096, ttl=64 (no r |   |
|       | 17 2022-08-07 21:21:17.629363      | 192.0.2.100       | 198.51.100.100     | ICMP           | 106       | 0x4932 (18738) | 64 Echo (ping) request                              | id=0x0037, seq=17/4352, ttl=64 (no r |   |
|       | 18 2022-08-07 21:21:18.626651      | 192.0.2.100       | 198.51.100.100     | ICMP           | 106       | 0x4a05 (18949) | 64 Echo (ping) request                              | id=0x0037, seq=18/4608, ttl=64 (no r | ~ |
| <     |                                    |                   |                    |                |           |                |                                                     | >                                    |   |
| > Fra | me 1: 106 bytes on wire (848 bits) | , 106 bytes capt  | ured (848 bits)    |                |           | 0000 bc e7 1   | 2 34 9a 14 00 50 56 9d e8                           | be 81 00 00 cd 4 P V                 |   |
| > Eth | ernet II, Src: VMware_9d:e8:be (00 | 0:50:56:9d:e8:be) | , Dst: Cisco_34:9a | :14 (bc:e7:12: | 34:9a:14) | 0010 08 00 4   | 5 00 00 54 41 1f 40 00 40                           | 01 0c 8e c0 00 ··E··TA·@·@·····      |   |
| ✓ 802 | .1Q Virtual LAN, PRI: 0, DEI: 0, I | ID: 205           |                    |                |           | 0020 02 64 c   | 6 33 64 64 08 00 06 67 00                           | 37 00 01 b0 2c ·d·3dd·· ·g·7···,     |   |
|       | 000 Be: = Priority: Be:            | st Effort (defau  | lt) (0)            |                |           | 0030 10 62 0   | 0 00 00 00 8e fe 03 00 00                           | 00 00 00 10 11 ·b·····               |   |
| н.    | 0 = DEI: Ineligi                   | ble               |                    |                |           | 0040 12 13 1   | 4 15 16 17 18 19 1a 1b 1c                           | 1d 1e 1f 20 21                       |   |
|       | 0000 1100 1101 = ID: 205           |                   |                    |                | 2         | 0050 22 23 2   | 4 25 26 27 28 29 28 20 20<br>A 25 36 37 55 55 55 55 | 20 20 27 30 31 #\$4& () -+,/01       |   |
| 1     | Type: IPv4 (0x0800)                |                   |                    |                | - 2       | 0000 32 33 3   | 4 55 50 57 55 55 55 55                              | 25456700 00                          |   |
| 1     | Trailer: 55555555                  |                   |                    |                |           |                |                                                     |                                      |   |
| > Int | ernet Protocol Version 4, Src: 192 | 2.0.2.100, Dst: 1 | 98.51.100.100      |                |           |                |                                                     |                                      |   |
| > Int | ernet Control Message Protocol     |                   |                    |                |           |                |                                                     |                                      |   |
|       |                                    |                   |                    |                |           |                |                                                     |                                      |   |

### Uitleg

De switch neemt op worden geconfigureerd op subinterfaces Ethernet1/1.205 of Portchannel1.205 met een filter dat overeenkomt met router VLAN 205.

In deze tabel wordt de taak samengevat:

| Taak                                                                                                    | Opname<br>punt                      | Intern<br>filter       | Richtin<br>g             | Opgenomen verkeer                                               |
|----------------------------------------------------------------------------------------------------|-------------------------------------|------------------------|--------------------------|-----------------------------------------------------------------|
| Configureer en controleer een<br>pakketopname op subinterface<br>Ethernet1/1.205                                                  | Ethernet<br>1/E1                    | Buiten<br>VLAN<br>2015 | Alleen<br>insprin<br>gen | ICMP-echoverzoeken van host<br>192.0.2.10 naar host 198.51.100. |
| Configureer en controleer een<br>pakketopname op subinterface<br>Portchannel1.205 met lidinterfaces<br>Ethernet1/3 en Ethernet1/4 | Ethernet<br>1/3G<br>Ethernet<br>1/4 | Buiten<br>VLAN<br>2015 | Alleen<br>insprin<br>gen | ICMP-echoverzoeken van host<br>192.0.2.10 naar host 198.51.100. |

## Packet Capture op interne interfaces

De Secure Firewall heeft 2 interne interfaces:

- in\_data\_uplink1 sluit de applicatie aan op de switch.
- in\_mgmt\_uplink1 biedt een speciaal pakketpad voor beheerverbindingen, zoals SSH naar de beheerinterface of de beheerverbinding, ook bekend als de sftunnel, tussen het FMC en het FTD.

#### Taak 1

Gebruik de FTD of ASA CLI om een pakketopname te configureren en te verifiëren op de uplinkinterface **in\_data\_uplink1**.

Topologie, pakketstroom en de opnamepunten

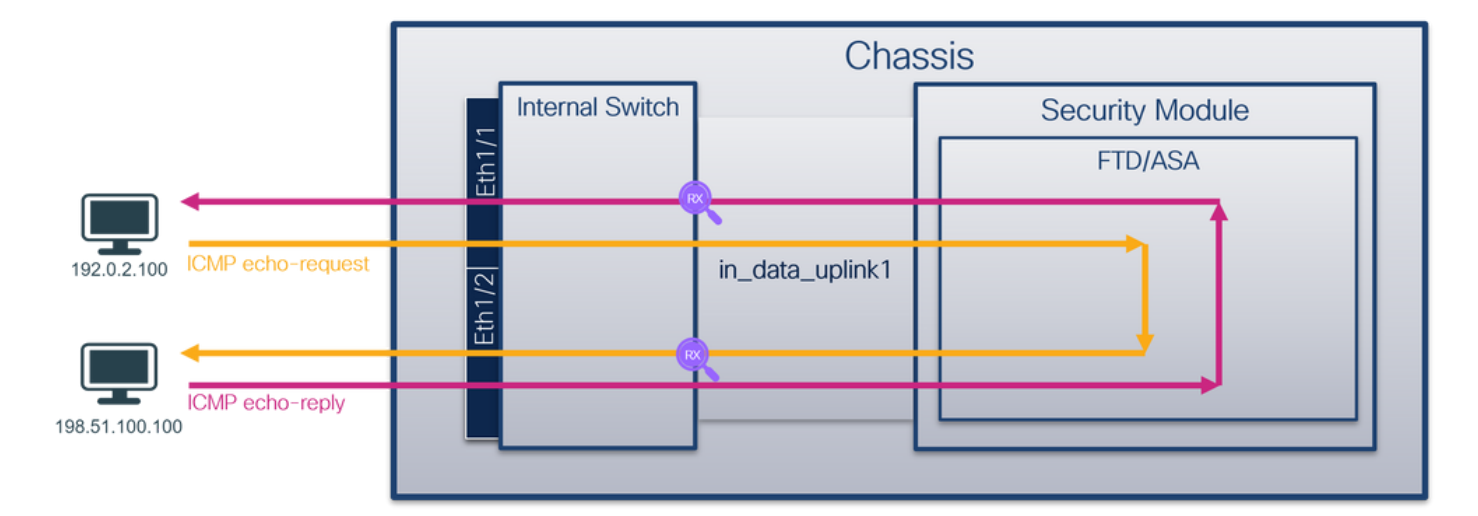

### Configuratie

Volg deze stappen op ASA of FTD CLI om een pakketopname te configureren op interface in\_data\_uplink1:

1. Een opnamesessie maken:

```
> capture capsw switch interface in_data_uplink1
```

2. De opnamesessie inschakelen:

```
> no capture capsw switch stop
Verificatie
```

Controleer de naam van de opnamesessie, de administratieve en operationele status, de interfacekaart en de identificatie. Zorg ervoor dat de waarde **Pcapsize** in bytes toeneemt en dat het aantal opgenomen pakketten niet-nul is:

```
> show capture capsw detail
Packet Capture info
 Name:
                   capsw
                 1
Session:
                  enabled
 Admin State:
 Oper State:
                   up
 Oper State Reason: Active
Config Success: yes
Config Fail Reason:
Append Flag: overwrite
Session Mem Usage: 256
Session Pcap Snap Len: 1518
                  0
Error Code:
                   0
Drop Count:
Total Physical ports involved in Packet Capture: 1
Physical port:
 Slot Id:
                    1
 Port Id:
                   18
Pcapfile:
                  /mnt/disk0/packet-capture/sess-1-capsw-data-uplink1.pcap
 Pcapsize:
                   7704
Filter:
                   capsw-1-18
```

| E | Packet | Capture | Filter | Info             |
|---|--------|---------|--------|------------------|
|   | Name:  |         | Ca     | apsw-1-18        |
|   | Protoc | col:    | 0      |                  |
|   | Ivlan  | :       | 0      |                  |
|   | Ovlan  | :       | 0      |                  |
|   | Src Ir | p:      | 0      | .0.0.0           |
|   | Dest 1 | [p:     | 0      | .0.0.0           |
|   | Src Ip | pv6:    | :      | :                |
|   | Dest 1 | Lbnę:   | :      | :                |
|   | Src MA | AC:     | 00     | 0:00:00:00:00:00 |
|   | Dest N | AC:     | 00     | 0:00:00:00:00:00 |
|   | Src Pc | ort:    | 0      |                  |
|   | Dest I | Port:   | 0      |                  |
|   | Ethert | :zype   | 0      |                  |
|   |        |         |        |                  |

Total Physical breakout ports involved in Packet Capture: 0

#### 66 packets captured on disk using switch capture

Reading of capture file from disk is not supported

In dit geval wordt er een opname gemaakt op de interface met een interne ID **18** die de in\_data\_uplink1 interface op de Secure Firewall 3130 is. De opdracht **switch status** van **show portmanager** in de opdrachtshell van **FXOS local-mgmt** toont de interface-ID's:

#### > connect fxos KSEC-FPR3100-1 connect local-mgmt KSEC-FPR3100-1(local-mgmt) show portmanager switch status Dev/Port Mode Link Speed Duplex Loopback Mode Port Manager \_\_\_\_\_ \_\_\_\_ 1G Full None 0/1SGMII Up Link-Up Up 1G Full None 0/2 SGMII Link-Up Full 1G None Link-Up 0/3 SGMII Up 0/4 SGMII 1G Full None Link-Up Up Down 1G Half None 0/5 SGMII Mac-Link-Down 0/6 SGMII Down 1G Half None Mac-Link-Down Half None 0/7 SGMII Down 1G Mac-Link-Down Half None 0/8 SGMIT Down 1G Mac-Link-Down Full Down 1G 1000\_BaseX 0/9 None Link-Down Down Full 0/10 1000\_BaseX 1G None Link-Down 1000\_BaseX Down 1G Full None Link-Down 0/11 1000\_BaseX Full None 0/12 Down 1G Link-Down 0/13 1000\_BaseX Down 1G Full None Link-Down 0/14 1000 BaseX Down 1G Full None Link-Down Full None 0/15 1000\_BaseX Down 1G Link-Down Full 0/16 1000\_BaseX Down 1GNone Link-Down 1000\_BaseX 0/17 Up 1G Full None Link-Up Full KR2 50G Link-Up 0/18 Up None 25G Full 0/19 KR Up None Link-Up 0/20 KR Up 25G Full None Link-Up 0/21 KR4 Down 40G Full None Link-Down Full 0/22 n/a Down n/a N/A Reset Full 0/23 n/a Down n/a N/A Reset Full 0/24 n/a Down n/a N/A Reset 0/25 1000\_BaseX Down 1G Full None Link-Down n/a Down n/a Full N/A 0/26 Reset 0/27 n/a Down n/a Full N/A Reset 0/28 n/a Down n/a Full N/A Reset 1000\_BaseX Full None 0/29 Down 1GLink-Down Full 0/30 n/a Down n/a N/A Reset Full 0/31 n/a Down n/a N/A Reset 0/32 n/a Down n/a Full N/A Reset

| 0/33 | 1000_BaseX | Down | 1G  | Full | None | Link-Down |
|------|------------|------|-----|------|------|-----------|
| 0/34 | n/a        | Down | n/a | Full | N/A  | Reset     |
| 0/35 | n/a        | Down | n/a | Full | N/A  | Reset     |
| 0/36 | n/a        | Down | n/a | Full | N/A  | Reset     |

Om toegang te krijgen tot de FXOS op ASA, voert u de opdracht **connect fxos admin uit**. In het geval van multi-context, stel dit bevel in de admincontext in werking.

#### Opnamebestanden verzamelen

Volg de stappen in het gedeelte Verzamel Secure Firewall 3100 Internal Switch Capture Files.

#### Capture file analyse

Gebruik een applicatie voor pakketopnamebestanden om de opnamebestanden voor interface in\_data\_uplink1 te openen. Controleer het belangrijkste punt - in dit geval worden ICMP- echoverzoek en echoantwoordpakketten opgenomen. Dit zijn de pakketten die van de applicatie naar de interne switch worden gestuurd.

| No. | Time                                 | Source            | Destination       | Protocol       | Length    | IP ID          | IP TTL Info                             | ^                                      |
|-----|--------------------------------------|-------------------|-------------------|----------------|-----------|----------------|-----------------------------------------|----------------------------------------|
|     | 1 2022-08-07 22:40:06.685606         | 192.0.2.100       | 198.51.100.100    | ICMP           | 102       | 0x4d93 (19859) | 64 Echo (ping) request                  | id=0x003a, seq=33/8448, ttl=64 (repl   |
| -   | 2 2022-08-07 22:40:06.685615         | 198.51.100.100    | 192.0.2.100       | ICMP           | 102       | 0x6cdc (27868) | 64 Echo (ping) reply                    | id=0x003a, seq=33/8448, ttl=64 (requ   |
|     | 3 2022-08-07 22:40:07.684219         | 192.0.2.100       | 198.51.100.100    | ICMP           | 102       | 0x4de8 (19944) | 64 Echo (ping) request                  | id=0x003a, seq=34/8704, ttl=64 (repl   |
|     | 4 2022-08-07 22:40:07.689300         | 198.51.100.100    | 192.0.2.100       | ICMP           | 102       | 0x6db2 (28082) | 64 Echo (ping) reply                    | id=0x003a, seq=34/8704, ttl=64 (requ   |
|     | 5 2022-08-07 22:40:08.685736         | 192.0.2.100       | 198.51.100.100    | ICMP           | 102       | 0x4edc (20188) | 64 Echo (ping) request                  | id=0x003a, seq=35/8960, ttl=64 (repl   |
|     | 6 2022-08-07 22:40:08.690806         | 198.51.100.100    | 192.0.2.100       | ICMP           | 102       | 0x6dbf (28095) | 64 Echo (ping) reply                    | id=0x003a, seq=35/8960, ttl=64 (requ   |
|     | 7 2022-08-07 22:40:09.690737         | 192.0.2.100       | 198.51.100.100    | ICMP           | 102       | 0x4f2d (20269) | 64 Echo (ping) request                  | id=0x003a, seq=36/9216, ttl=64 (repl   |
|     | 8 2022-08-07 22:40:09.690744         | 198.51.100.100    | 192.0.2.100       | ICMP           | 102       | 0x6e80 (28288) | 64 Echo (ping) reply                    | id=0x003a, seq=36/9216, ttl=64 (requ   |
|     | 9 2022-08-07 22:40:10.692266         | 192.0.2.100       | 198.51.100.100    | ICMP           | 102       | 0x4fb1 (20401) | 64 Echo (ping) request                  | id=0x003a, seq=37/9472, ttl=64 (repl   |
|     | 10 2022-08-07 22:40:10.692272        | 198.51.100.100    | 192.0.2.100       | ICMP           | 102       | 0x6ed5 (28373) | 64 Echo (ping) reply                    | id=0x003a, seq=37/9472, ttl=64 (requ   |
|     | 11 2022-08-07 22:40:11.691159        | 192.0.2.100       | 198.51.100.100    | ICMP           | 102       | 0x5008 (20488) | 64 Echo (ping) request                  | id=0x003a, seq=38/9728, ttl=64 (repl   |
|     | 12 2022-08-07 22:40:11.691166        | 198.51.100.100    | 192.0.2.100       | ICMP           | 102       | 0x6f3b (28475) | 64 Echo (ping) reply                    | id=0x003a, seq=38/9728, ttl=64 (requ   |
|     | 13 2022-08-07 22:40:12.692135        | 192.0.2.100       | 198.51.100.100    | ICMP           | 102       | 0x50b8 (20664) | 64 Echo (ping) request                  | id=0x003a, seq=39/9984, ttl=64 (repl   |
|     | 14 2022-08-07 22:40:12.697209        | 198.51.100.100    | 192.0.2.100       | ICMP           | 102       | 0x6fd7 (28631) | 64 Echo (ping) reply                    | id=0x003a, seq=39/9984, ttl=64 (requ   |
|     | 15 2022-08-07 22:40:13.697320        | 192.0.2.100       | 198.51.100.100    | ICMP           | 102       | 0x5184 (20868) | 64 Echo (ping) request                  | id=0x003a, seq=40/10240, ttl=64 (rep   |
|     | 16 2022-08-07 22:40:13.697327        | 198.51.100.100    | 192.0.2.100       | ICMP           | 102       | 0x703e (28734) | 64 Echo (ping) reply                    | id=0x003a, seq=40/10240, ttl=64 (rec   |
|     | 17 2022-08-07 22:40:14.698512        | 192.0.2.100       | 198.51.100.100    | ICMP           | 102       | 0x51d8 (20952) | 64 Echo (ping) request                  | id=0x003a, seq=41/10496, ttl=64 (rep   |
|     | 18 2022-08-07 22:40:14.698518        | 198.51.100.100    | 192.0.2.100       | ICMP           | 102       | 0x70dd (28893) | 64 Echo (ping) reply                    | id=0x003a, seq=41/10496, ttl=64 (red v |
| <   |                                      |                   |                   |                |           |                |                                         | >                                      |
| >   | Frame 1: 102 bytes on wire (816 bits | ), 102 bytes capt | ured (816 bits)   |                |           | 0000 00 50 56  | 5 9d e7 50 bc e7 12 34 9a               | 15 08 00 45 00 ·PV··P·· ·4····E·       |
| >   | Ethernet II, Src: Cisco_34:9a:15 (bc | :e7:12:34:9a:15), | Dst: VMware_9d:e7 | :50 (00:50:56: | 9d:e7:50) | 0010 00 54 40  | 1 93 40 00 <u>40 01</u> 00 1a c0        | 00 02 64 c6 33 ·TM·@·@· ·····d·3       |
| >   | Internet Protocol Version 4, Src: 19 | 2.0.2.100, Dst: 1 | 98.51.100.100     |                |           | 0020 64 64 08  | 3 00 7f 15 <mark>00 3a</mark> 00 21 39  | 3f f0 62 00 00 dd                      |
| >   | Internet Control Message Protocol    |                   |                   |                |           | 0030 00 00 8t  | a a a a a a a a a a a a a a a a a a a   | 11 12 13 14 15                         |
|     |                                      |                   |                   |                |           | 0040 16 17 18  | 3 19 1a 1b 1c 1d 1e 1f 20               | 21 22 23 24 25                         |
|     |                                      |                   |                   |                |           | 0050 26 27 28  | 8 29 2a 2b 2c 2d 2e 2† 30               | 31 32 33 34 35 & ()*+,/012345          |
|     |                                      |                   |                   |                |           | 0000 36 37 55  | ~ ~ ~ ~ ~ ~ ~ ~ ~ ~ ~ ~ ~ ~ ~ ~ ~ ~ ~ ~ | 670000                                 |
|     |                                      |                   |                   |                |           |                |                                         |                                        |

### Uitleg

Wanneer een switch op de uplink-interface is geconfigureerd, worden alleen pakketten die van de toepassing naar de interne switch zijn verzonden opgenomen. Pakketten die naar de toepassing worden verzonden, worden niet opgenomen.

In deze tabel wordt de taak samengevat:

| Taak                                                                                    | Opnamep<br>unt      | Intern<br>filter | Richting                 | Opgenomen verkeer                                                                                                    |
|-----------------------------------------------------------------------------------------|---------------------|------------------|--------------------------|----------------------------------------------------------------------------------------------------|
| Configureer en controleer een<br>pakketopname op de uplink-interface<br>in_data_uplink1 | in_data_u<br>plink1 | None             | Alleen<br>inspring<br>en | ICMP-echoverzoeken van host<br>192.0.2.10 naar host 198.51.100<br>ICMP-echoantwoorden van host<br>198.51.100.100 op host 192.0.2.2 |

### Taak 2

Gebruik de FTD of ASA CLI om een pakketopname op de uplink-interface in\_mgmt\_uplink1 te configureren en te verifiëren. Alleen de pakketten met beheervliegtuigverbindingen worden opgenomen.

### Topologie, pakketstroom en de opnamepunten

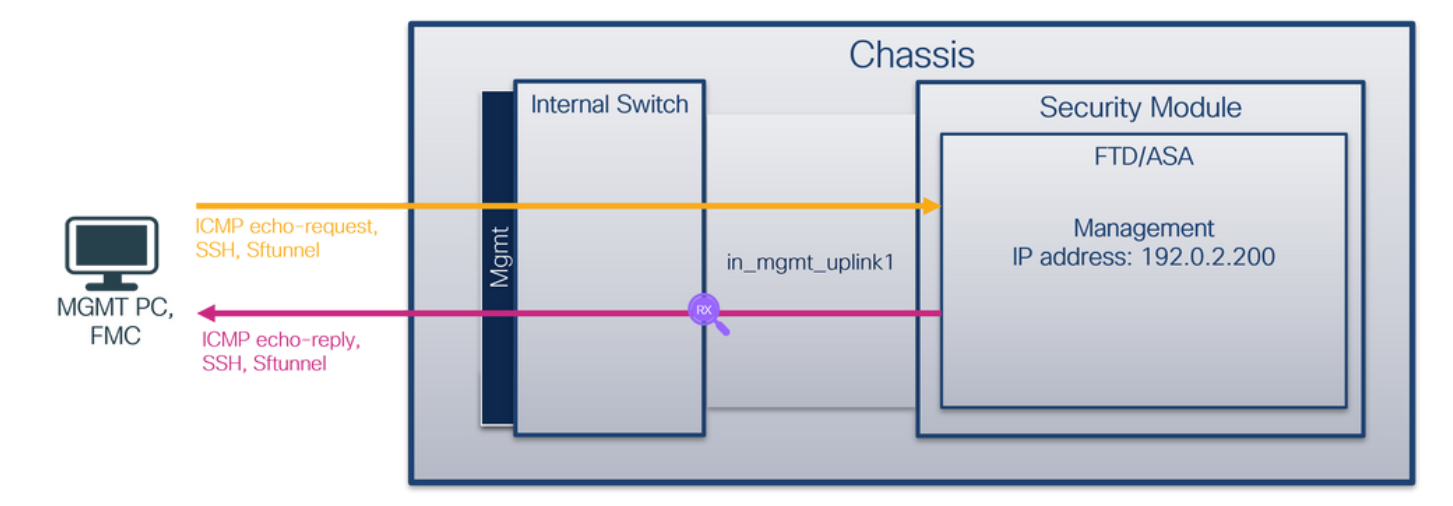

#### Configuratie

Volg deze stappen op ASA of FTD CLI om een pakketopname te configureren op interface in\_mgmt\_uplink1:

1. Een opnamesessie maken:

```
> capture capsw switch interface in_mgmt_uplink1
```

2. De opnamesessie inschakelen:

# > no capture capsw switch stop Verificatie

Controleer de naam van de opnamesessie, de administratieve en operationele status, de interfacekaart en de identificatie. Zorg ervoor dat de waarde **Pcapsize** in bytes toeneemt en dat het aantal opgenomen pakketten niet-nul is:

| > show capture c | apsw detail    |                                                 |
|------------------|----------------|-------------------------------------------------|
| Packet Capture i | .nfo           |                                                 |
| Name:            | capsw          |                                                 |
| Session:         | 1              |                                                 |
| Admin State:     | enabled        |                                                 |
| Oper State:      | up             |                                                 |
| Oper State Rea   | son: Active    |                                                 |
| Config Success:  | yes            |                                                 |
| Config Fail Rea  | ison:          |                                                 |
| Append Flag:     | overwrite      |                                                 |
| Session Mem Usa  | ige: 256       |                                                 |
| Session Pcap Sn  | ap Len: 1518   |                                                 |
| Error Code:      | 0              |                                                 |
| Drop Count:      | 0              |                                                 |
| Total Physical p | oorts involved | in Packet Capture: 1                            |
| Physical port:   |                |                                                 |
| Slot Id:         | 1              |                                                 |
| Port Id:         | 19             |                                                 |
| Pcapfile:        | /mnt/disk      | )/packet-capture/sess-1-capsw-mgmt-uplink1.pcap |
| Pcapsize:        | 137248         |                                                 |
|                  |                |                                                 |

Filter: capsw-1-19 Packet Capture Filter Info Name: capsw-1-19 Protocol: 0 Ivlan: 0 00.0.0.0 Ovlan: Src Ip: Dest Ip: 0.0.0.0 Src Ipv6: :: Dest Ipv6: :: 00:00:00:00:00:00 Src MAC: 00:00:00:00:00:00 Dest MAC: 0 Src Port: 0 Dest Port: Ethertype: 0

Total Physical breakout ports involved in Packet Capture: 0

#### 281 packets captured on disk using switch capture

Reading of capture file from disk is not supported

In dit geval wordt er een opname gemaakt op de interface met een interne ID 19 die de in\_mgmt\_uplink1 interface is op de Secure Firewall 3130. De opdracht switch status van show portmanager in de opdrachtshell van FXOS local-mgmt toont de interface-ID's:

> connect fxos

KSEC-FPR3100-1 connect local-mgmt

| KSEC-FPR3100- | -1(local-mgmt) | show por | tmanage | r switch | status        |               |
|---------------|----------------|----------|---------|----------|---------------|---------------|
| Dev/Port      | Mode           | Link     | Speed   | Duplex   | Loopback Mode | Port Manager  |
|               |                |          |         |          |               |               |
| 0/1           | SGMII          | Up       | 1G      | Full     | None          | Link-Up       |
| 0/2           | SGMII          | Up       | 1G      | Full     | None          | Link-Up       |
| 0/3           | SGMII          | Up       | 1G      | Full     | None          | Link-Up       |
| 0/4           | SGMII          | Up       | 1G      | Full     | None          | Link-Up       |
| 0/5           | SGMII          | Down     | 1G      | Half     | None          | Mac-Link-Down |
| 0/6           | SGMII          | Down     | 1G      | Half     | None          | Mac-Link-Down |
| 0/7           | SGMII          | Down     | 1G      | Half     | None          | Mac-Link-Down |
| 0/8           | SGMII          | Down     | 1G      | Half     | None          | Mac-Link-Down |
| 0/9           | 1000_BaseX     | Down     | 1G      | Full     | None          | Link-Down     |
| 0/10          | 1000_BaseX     | Down     | 1G      | Full     | None          | Link-Down     |
| 0/11          | 1000_BaseX     | Down     | 1G      | Full     | None          | Link-Down     |
| 0/12          | 1000_BaseX     | Down     | 1G      | Full     | None          | Link-Down     |
| 0/13          | 1000_BaseX     | Down     | 1G      | Full     | None          | Link-Down     |
| 0/14          | 1000_BaseX     | Down     | 1G      | Full     | None          | Link-Down     |
| 0/15          | 1000_BaseX     | Down     | 1G      | Full     | None          | Link-Down     |
| 0/16          | 1000_BaseX     | Down     | 1G      | Full     | None          | Link-Down     |
| 0/17          | 1000_BaseX     | Up       | 1G      | Full     | None          | Link-Up       |
| 0/18          | KR2            | Up       | 50G     | Full     | None          | Link-Up       |
| 0/19          | KR             | Up       | 25G     | Full     | None          | Link-Up       |
| 0/20          | KR             | Up       | 25G     | Full     | None          | Link-Up       |
| 0/21          | KR4            | Down     | 40G     | Full     | None          | Link-Down     |
| 0/22          | n/a            | Down     | n/a     | Full     | N/A           | Reset         |
| 0/23          | n/a            | Down     | n/a     | Full     | N/A           | Reset         |
| 0/24          | n/a            | Down     | n/a     | Full     | N/A           | Reset         |
| 0/25          | 1000_BaseX     | Down     | 1G      | Full     | None          | Link-Down     |
| 0/26          | n/a            | Down     | n/a     | Full     | N/A           | Reset         |
| 0/27          | n/a            | Down     | n/a     | Full     | N/A           | Reset         |
| 0/28          | n/a            | Down     | n/a     | Full     | N/A           | Reset         |
| 0/29          | 1000_BaseX     | Down     | 1G      | Full     | None          | Link-Down     |
| 0/30          | n/a            | Down     | n/a     | Full     | N/A           | Reset         |

| 0/31 | n/a        | Down | n/a | Full | N/A  | Reset     |
|------|------------|------|-----|------|------|-----------|
| 0/32 | n/a        | Down | n/a | Full | N/A  | Reset     |
| 0/33 | 1000_BaseX | Down | 1G  | Full | None | Link-Down |
| 0/34 | n/a        | Down | n/a | Full | N/A  | Reset     |
| 0/35 | n/a        | Down | n/a | Full | N/A  | Reset     |
| 0/36 | n/a        | Down | n/a | Full | N/A  | Reset     |

Om toegang te krijgen tot de FXOS op ASA, voert u de opdracht **connect fxos admin uit**. In het geval van multi-context, stel dit bevel in de admincontext in werking.

#### Opnamebestanden verzamelen

Volg de stappen in het gedeelte Verzamel Secure Firewall 3100 Internal Switch Capture Files.

#### Capture file analyse

Gebruik een applicatie voor pakketopname om de opnamebestanden voor interface in\_mgmt\_uplink1 te openen. Controleer het belangrijkste punt - in dit geval worden alleen de pakketten vanaf het IP-adres voor beheer 192.0.2.200 weergegeven. De voorbeelden zijn SSH, Sftunnel of ICMP echo antwoordpakketten. Dit zijn de pakketten die door de switch van de applicatie naar het netwerk worden verzonden.

| No. | Time                                 | Source            | Destination    | Protocol             | Length  | IP ID  |          | IP TTL Info                                                                |
|-----|--------------------------------------|-------------------|----------------|----------------------|---------|--------|----------|----------------------------------------------------------------------------|
|     | 196 2022-08-07 23:21:45.133362       | 192.0.2.200       | 192.0.2.101    | TCP                  | 1518    | 0xb7d0 | (47056)  | 64 39181 → 8305 [ACK] Seq=61372 Ack=875 Win=1384 Len=1448 TS               |
|     | 197 2022-08-07 23:21:45.133385       | 192.0.2.200       | 192.0.2.101    | TCP                  | 1518    | 0xb7d1 | (47057)  | 64 39181 → 8305 [ACK] Seq=62820 Ack=875 Win=1384 Len=1448 TS               |
|     | 198 2022-08-07 23:21:45.133388       | 192.0.2.200       | 192.0.2.101    | TLSv1.2              | 990     | Øxb7d2 | (47058)  | 64 Application Data                                                        |
|     | 199 2022-08-07 23:21:45.928772       | 192.0.2.200       | 192.0.2.100    | ICMP                 | 78      | 0xbd48 | (48456)  | 64 Echo (ping) reply id=0x0001, seq=4539/47889, ttl=64                     |
|     | 200 2022-08-07 23:21:45.949024       | 192.0.2.200       | 192.0.2.101    | TLSv1.2              | 128     | 0x4a97 | (19095)  | 64 Application Data                                                        |
|     | 201 2022-08-07 23:21:45.949027       | 192.0.2.200       | 192.0.2.101    | TCP                  | 70      | 0x4a98 | (19096)  | 64 8305 → 58885 [ACK] Seq=21997 Ack=26244 Win=4116 Len=0 TSv               |
|     | 202 2022-08-07 23:21:46.019895       | 192.0.2.200       | 192.0.2.101    | TLSv1.2              | 100     | 0x4a99 | (19097)  | 64 Application Data                                                        |
|     | 203 2022-08-07 23:21:46.019899       | 192.0.2.200       | 192.0.2.101    | TLSv1.2              | 96      | 0x4a9a | (19098)  | 64 Application Data                                                        |
|     | 204 2022-08-07 23:21:46.019903       | 192.0.2.200       | 192.0.2.101    | TCP                  | 70      | 0x4a9b | (19099)  | 64 8305 → 58885 [ACK] Seq=22053 Ack=26274 Win=4116 Len=0 TSv               |
|     | 205 2022-08-07 23:21:46.019906       | 192.0.2.200       | 192.0.2.101    | TCP                  | 70      | 0x4a9c | (19100)  | 64 8305 → 58885 [ACK] Seq=22053 Ack=26300 Win=4116 Len=0 TSv               |
|     | 206 2022-08-07 23:21:46.136415       | 192.0.2.200       | 192.0.2.101    | TCP                  | 70      | 0xb7d3 | (47059)  | 64 39181 → 8305 [ACK] Seq=65188 Ack=921 Win=1384 Len=0 TSval               |
|     | 207 2022-08-07 23:21:46.958148       | 192.0.2.200       | 192.0.2.100    | ICMP                 | 78      | Øxbd9e | (48542)  | 64 Echo (ping) reply id=0x0001, seq=4540/48145, ttl=64                     |
|     | 208 2022-08-07 23:21:47.980409       | 192.0.2.200       | 192.0.2.100    | ICMP                 | 78      | Øxbdf2 | (48626)  | 64 Echo (ping) reply id=0x0001, seq=4541/48401, ttl=64                     |
|     | 209 2022-08-07 23:21:48.406312       | 192.0.2.200       | 192.0.2.101    | TCP                  | 70      | 0x4a9d | (19101)  | 64 8305 → 58885 [ACK] Seq=22053 Ack=26366 Win=4116 Len=0 TSv               |
|     | 210 2022-08-07 23:21:48.903236       | 192.0.2.200       | 192.0.2.101    | TLSv1.2              | 747     | 0x4a9e | (19102)  | 64 Application Data                                                        |
|     | 211 2022-08-07 23:21:48.994386       | 192.0.2.200       | 192.0.2.100    | ICMP                 | 78      | 0xbe48 | (48712)  | 64 Echo (ping) reply id=0x0001, seq=4542/48657, ttl=64                     |
|     | 212 2022-08-07 23:21:50.008576       | 192.0.2.200       | 192.0.2.100    | ICMP                 | 78      | Øxbea6 | (48806)  | 64 Echo (ping) reply id=0x0001, seq=4543/48913, ttl=64                     |
|     | 213 2022-08-07 23:21:50.140167       | 192.0.2.200       | 192.0.2.101    | TCP                  | 1518    | 0xb7d4 | (47060)  | 64 39181 → 8305 [ACK] Seq=65188 Ack=921 Win=1384 Len=1448 TS               |
|     | 214 2022-08-07 23:21:50.140171       | 192.0.2.200       | 192.0.2.101    | TCP                  | 1518    | 0xb7d5 | (47061)  | 64 39181 → 8305 [ACK] Seq=66636 Ack=921 Win=1384 Len=1448 TS               |
|     | 215 2022-08-07 23:21:50.140175       | 192.0.2.200       | 192.0.2.101    | TLSv1.2              | 990     | 0xb7d6 | (47062)  | 64 Application Data                                                        |
|     | 216 2022-08-07 23:21:51.015884       | 192.0.2.200       | 192.0.2.100    | ICMP                 | 78      | 0xbec1 | (48833)  | 64 Echo (ping) reply id=0x0001, seq=4544/49169, ttl=64                     |
|     | 217 2022-08-07 23:21:51.142842       | 192.0.2.200       | 192.0.2.101    | TCP                  | 70      | 0xb7d7 | (47063)  | 64 39181 → 8305 [ACK] Seq=69004 Ack=967 Win=1384 Len=0 TSval               |
|     | 218 2022-08-07 23:21:52.030118       | 192.0.2.200       | 192.0.2.100    | ICMP                 | 78      | 0xbf02 | (48898)  | 64 Echo (ping) reply id=0x0001, seq=4545/49425, ttl=64                     |
|     | 219 2022-08-07 23:21:53.042744       | 192.0.2.200       | 192.0.2.100    | ICMP                 | 78      | 0xbf59 | (48985)  | 64 Echo (ping) reply id=0x0001, seq=4546/49681, ttl=64                     |
|     | 220 2022-08-07 23:21:53.073144       | 192.0.2.200       | 192.0.2.100    | SSH                  | 170     | 0xad34 | (44340)  | 64 Server: Encrypted packet (len=112)                                      |
|     | 221 2022-08-07 23:21:53.194906       | 192.0.2.200       | 192.0.2.100    | TCP                  | 64      | 0xad35 | (44341)  | 64 22 → 53249 [ACK] Seq=1025 Ack=881 Win=946 Len=0                         |
|     | 222 2022-08-07 23:21:53.905480       | 192.0.2.200       | 192.0.2.101    | TLSv1.2              | 747     | 0x4a9f | (19103)  | 64 Application Data                                                        |
|     | 223 2022-08-07 23:21:54.102899       | 192.0.2.200       | 192.0.2.100    | ICMP                 | 78      | 0xbf63 | (48995)  | 64 Echo (ping) reply id=0x0001, seq=4547/49937, ttl=64                     |
|     | 224 2022-08-07 23:21:54.903675       | 192.0.2.200       | 192.0.2.101    | TCP                  | 70      | 0x4aa0 | (19104)  | 64 8305 → 58885 [ACK] Seq=23407 Ack=26424 Win=4116 Len=0 TSv               |
| <   | 115 1011 00 07 12·11·55 126700       | 103 0 3 300       | 102 0 2 100    | TCMD                 | 70      | avhfc1 | (40000)  | 64 Echo (ning) ponty id-avagat con-4540/50102 ++1-64                       |
| > E | rame 1: 747 bytes on wire (5976 bits | ), 747 bytes cap  | tured (5976 bi | ts)                  |         | 0000   | a4 53 0e | 11 38 2a bc e7 12 34 9a 00 08 00 45 00 ·S··8*·· ·4····E·                   |
| > E | thernet II, Src: Cisco 34:9a:00 (bc: | e7:12:34:9a:00),  | Dst: Cisco 11  | :38:2a (a4:53:0e:11: | :38:2a) | 0010   | 02 d9 4a | 3d 40 00 40 06 68 b4 c0 00 02 c8 c0 00 ··J=@·@·h·····                      |
| > 1 | nternet Protocol Version 4, Src: 192 | .0.2.200, Dst: 1  | 92.0.2.101     |                      |         | 0020   | 02 65 20 | 71 e6 05 67 1b 2a c5 db e3 6b d4 80 18 ·e q··g· *···k···                   |
| > T | ransmission Control Protocol, Src Po | ort: 8305, Dst Po | rt: 58885, Seq | : 1, Ack: 1, Len: 67 | 77      | 0030   | 10 14 27 | cc 00 00 01 01 08 0a 08 76 95 7f 91 02 ··································· |
| > T | ransport Layer Security              |                   |                |                      |         | 0040   | 3d 41 17 | 03 03 02 a0 22 6a 01 e0 ff cc 98 f9 af =A·····" j······                    |
| _   |                                      |                   |                |                      |         | 0050   | 07 40 75 | 19 a4 d5 df 64 d8 fe 66 8e 9b cc 8d 2f (gudf/                              |
|     |                                      |                   |                |                      |         | 0060   | 92 b2 1a | 64 e7 20 36 03 8e 48 02 5a 7c 85 30 d4 ····d· 6· ·H·Z ·0·                  |
|     |                                      |                   |                |                      |         | 0070   | he of as | 22 94 c1 c1 od of 24 79 b4 15 1c 44 00                                     |
|     |                                      |                   |                |                      |         | 0000   | ea ch 43 | 9e 1f fd a7 70 75 e5 6b a4 f8 2b ee 47                                     |
|     |                                      |                   |                |                      |         | 00a0   | 2f 86 73 | 8f b1 e1 b5 c6 57 e3 a8 46 0e cb 26 b7 /·s···· W··F··&·                    |
|     |                                      |                   |                |                      |         | ØØbØ   | 5b c7 e3 | 09 54 f3 c1 ff 26 d9 87 ea 51 3d 20 08 [···T··· &···Q= ·                   |
|     |                                      |                   |                |                      |         | 00c0   | 16 fd cb | f5 4f 91 98 5e 86 15 17 55 68 6f 5d 040^Uho].                              |
|     |                                      |                   |                |                      |         |        |          |                                                                            |

#### Uitleg

Wanneer een switch op de uplink-interface voor beheer is geconfigureerd, worden alleen toegangspakketten die vanuit de toepassingsbeheerinterface zijn verzonden, opgenomen. Pakketten die bestemd zijn voor de interface voor toepassingsbeheer worden niet opgenomen.

In deze tabel wordt de taak samengevat:

| Taak           | Opnamep<br>unt | Intern<br>filter | Richting          | Opgenomen verkeer                    |
|----------------|----------------|------------------|-------------------|--------------------------------------|
| Configureer en | in_mgmt_       | None             | Alleen inspringen | ICMP-echoantwoorden van IP-adres voo |

controleer een pakketopname op de beheeruplinkinterface (van de beheerinterface naar het netwerk via de interne switch) FTD-beheer 192.0.2.200 op host 192.0.2 Sftunnel van FTD management IP-adres 192.0.2.200 naar FMC IP-adres 192.0.2. SSH van FTD management IP-adres 192.0.2.200 naar host 192.0.2.10

### PacketCapture filters

De interne pakketopnamefilters van de switch worden geconfigureerd op dezelfde manier als het gegevensvlak opneemt. Gebruik de opties **ethernettype** en **overeenkomende** om filters te configureren.

#### Configuratie

Volg deze stappen op ASA of FTD CLI om een pakketopname te configureren met een filter die ARP-frames of ICMP-pakketten aanpast vanaf host 198.51.100.100 op interface Ethernet1/1:

1. Controleer de naam:

| <pre>&gt; show nameif</pre> |            |          |
|-----------------------------|------------|----------|
| Interface                   | Name       | Security |
| Ethernet1/1                 | inside     | 0        |
| Ethernet1/2                 | outside    | 0        |
| Management1/1               | diagnostic | 0        |
|                             |            |          |

2. Een opnamesessie voor ARP of ICMP maken:

> capture capsw switch interface inside ethernet-type arp

#### > capture capsw switch interface inside match icmp 198.51.100.100 Verificatie

Controleer de naam van de opnamesessie en het filter. De waarde van Ethertype is **2054** in decimaal en **0x0806** in hexadecimaal:

```
> show capture capsw detail
Packet Capture info
Name:
                 capsw
Session:
                 1
Admin State:
                 disabled
Oper State:
                  down
Oper State Reason: Session_Admin_Shut
Config Success: yes
Config Fail Reason:
Append Flag: overwrite
Session Mem Usage: 256
Session Pcap Snap Len: 1518
Error Code:
                 0
Drop Count:
                  0
Total Physical ports involved in Packet Capture: 1
Physical port:
Slot Id:
                   1
Port Id:
                   1
```

| Pcapfile: | /mnt/disk0/packet-capture/sess-1-capsw-ethernet-1-1-0.pcap |
|-----------|------------------------------------------------------------|
| Pcapsize: | 0                                                          |
| Filter:   | capsw-1-1                                                  |

#### Packet Capture Filter Info

| Name:      | capsw-1-1         |
|------------|-------------------|
| Protocol:  | 0                 |
| Ivlan:     | 0                 |
| Ovlan:     | 0                 |
| Src Ip:    | 0.0.0.0           |
| Dest Ip:   | 0.0.0.0           |
| Src Ipv6:  | ::                |
| Dest Ipv6: | ::                |
| Src MAC:   | 00:00:00:00:00:00 |
| Dest MAC:  | 00:00:00:00:00:00 |
| Src Port:  | 0                 |
| Dest Port: | 0                 |
| Ethertype: | 2054              |

Total Physical breakout ports involved in Packet Capture: 0

0 packet captured on disk using switch capture

Reading of capture file from disk is not supported Dit is de verificatie van het filter voor ICMP. IP-protocol 1 is de ICMP:

#### > show capture capsw detail

| Packet Capture info |                    |
|---------------------|--------------------|
| Name:               | capsw              |
| Session:            | 1                  |
| Admin State:        | disabled           |
| Oper State:         | down               |
| Oper State Reason:  | Session_Admin_Shut |
| Config Success:     | yes                |
| Config Fail Reason  |                    |
| Append Flag:        | overwrite          |
| Session Mem Usage:  | 256                |
| Session Pcap Snap I | Len: 1518          |
| Error Code:         | 0                  |
| Drop Count:         | 0                  |

Total Physical ports involved in Packet Capture: 1

| Filter:        | capsw-1-1                                                  |
|----------------|------------------------------------------------------------|
| Pcapsize:      | 0                                                          |
| Pcapfile:      | /mnt/disk0/packet-capture/sess-1-capsw-ethernet-1-1-0.pcap |
| Port Id:       | 1                                                          |
| Slot Id:       | 1                                                          |
| Physical port: |                                                            |

| Packet Capture | Filter Info       |  |  |  |  |  |  |  |
|----------------|-------------------|--|--|--|--|--|--|--|
| Name:          | capsw-1-1         |  |  |  |  |  |  |  |
| Protocol:      | 1                 |  |  |  |  |  |  |  |
| Ivlan:         | 0                 |  |  |  |  |  |  |  |
| Ovlan:         | 0                 |  |  |  |  |  |  |  |
| Src Ip:        | 198.51.100.100    |  |  |  |  |  |  |  |
| Dest Ip:       | 0.0.0.0           |  |  |  |  |  |  |  |
| Src Ipv6:      | ::                |  |  |  |  |  |  |  |
| Dest Ipv6:     | ::                |  |  |  |  |  |  |  |
| Src MAC:       | 00:00:00:00:00:00 |  |  |  |  |  |  |  |
| Dest MAC:      | 00:00:00:00:00:00 |  |  |  |  |  |  |  |
| Src Port:      | 0                 |  |  |  |  |  |  |  |

Dest Port: 0 Ethertype: 0 Total Physical breakout ports involved in Packet Capture: 0 0 packets captured on disk using switch capture

Reading of capture file from disk is not supported

## Opnamebestanden van beveiligde firewall 3100 interne Switch

Gebruik ASA of FTD CLI om switch-opnamebestanden te verzamelen. Op FTD kan het opnamebestand ook via de CLI-**kopieeropdracht** worden geëxporteerd naar bestemmingen die via de gegevens- of diagnostische interfaces kunnen worden bereikt.

U kunt het bestand ook kopiëren naar **/ngfw/var/common** in de expert-modus en downloaden van FMC via de optie **File Download**.

In het geval van poort-kanaal interfaces zorg ervoor dat pakketopnamebestanden van alle lidinterfaces worden verzameld.

#### ASA

Volg deze stappen op om switch-opnamebestanden op ASA CLI te verzamelen:

1. Stop de vastlegging:

#### asa# capture capsw switch stop

2. Controleer of de opnamesessie is gestopt en noteer de naam van het opnamebestand.

```
asa# show capture capsw detail
Packet Capture info
Name:
         capsw
Session:
                1
Admin State:
                disabled
 Oper State:
                  down
 Oper State Reason: Session_Admin_Shut
Config Success: yes
Config Fail Reason:
Append Flag: overwrite
Session Mem Usage: 256
Session Pcap Snap Len: 1518
Error Code:
            0
Drop Count:
                0
Total Physical ports involved in Packet Capture: 1
Physical port:
Slot Id:
                 1
Port Id:
                1
 Pcapfile:
                 /mnt/disk0/packet-capture/sess-1-capsw-ethernet-1-1-0.pcap
Pcapsize:
                139826
Filter:
                capsw-1-1
Packet Capture Filter Info
Name:
                capsw-1-1
                0
Protocol:
Ivlan:
                 0
```

| Ovlan:     | 0                 |
|------------|-------------------|
| Src Ip:    | 0.0.0.0           |
| Dest Ip:   | 0.0.0.0           |
| Src Ipv6:  | ::                |
| Dest Ipv6: | ::                |
| Src MAC:   | 00:00:00:00:00:00 |
| Dest MAC:  | 00:00:00:00:00:00 |
| Src Port:  | 0                 |
| Dest Port: | 0                 |
| Ethertype: | 0                 |

Total Physical breakout ports involved in Packet Capture: 0

886 packets captured on disk using switch capture

Reading of capture file from disk is not supported

3. Gebruik de CLI-kopieeropdracht om het bestand naar externe bestemmingen te exporteren:

```
asa# copy flash:/packet-capture/sess-1-capsw-ethernet-1-1-0.pcap ?
cluster: Copy to cluster: file system
               Copy to disk0: file system
disk0:
disk1:
               Copy to disk1: file system
flash:
               Copy to flash: file system
               Copy to ftp: file system
ftp:
running-config Update (merge with) current system configuration
               Copy to scp: file system
scp:
               Copy to smb: file system
smb:
startup-config Copy to startup configuration
system:
                Copy to system: file system
tftp:
                Copy to tftp: file system
asa# copy flash:/packet-capture/sess-1-capsw-ethernet-1-1-0.pcap tftp://198.51.100.10/
Source filename [/packet-capture/sess-1-capsw-ethernet-1-1-0.pcap]?
Destination filename [sess-1-capsw-ethernet-1-1-0.pcap]?
Copy in progress...C
139826 bytes copied in 0.532 secs
```

#### FTD

Volg deze stappen om switch-opnamebestanden op FTD CLI te verzamelen en deze naar servers te kopiëren die bereikbaar zijn via gegevens- of diagnostische interfaces:

1. Ga naar diagnostische CLI:

> system support diagnostic-cli
Attaching to Diagnostic CLI ... Click 'Ctrl+a then d' to detach.
Type help or '?' for a list of available commands.

```
firepower> enable
Password: <-- Enter
firepower#</pre>
```

2. Stop de vastlegging:

firepower# capture capi switch stop

3. Controleer of de opnamesessie is gestopt en noteer de naam van het opnamebestand:

Packet Capture info Name: capsw Session: 1 Admin State: disabled Oper State: down Oper State Reason: Session\_Admin\_Shut Config Success: yes Config Fail Reason: Append Flag: overwrite Session Mem Usage: 256 Session Pcap Snap Len: 1518 Error Code: 0 Drop Count: 0 Total Physical ports involved in Packet Capture: 1 Physical port: Slot Id: 1 Port Id: 1 Pcapfile: /mnt/disk0/packet-capture/sess-1-capsw-ethernet-1-1-0.pcap Pcapsize: 139826 Filter: capsw-1-1 Packet Capture Filter Info capsw-1-1 Name: Protocol: 0 Ivlan: 0 Ovlan: 0 Src Ip: 0.0.0.0 0.0.0.0 Dest Ip: Src Ipv6: :: Dest Ipv6: :: 00:00:00:00:00:00 Src MAC: Dest MAC: 00:00:00:00:00:00 Src Port: 0 Dest Port: 0 0 Ethertype: Total Physical breakout ports involved in Packet Capture: 0 886 packets captured on disk using switch capture Reading of capture file from disk is not supported 4. Gebruik de CLI-kopieeropdracht om het bestand naar externe bestemmingen te exporteren. firepower# copy flash:/packet-capture/sess-1-capsw-ethernet-1-1-0.pcap ? cluster: Copy to cluster: file system disk0: Copy to disk0: file system disk1: Copy to disk1: file system flash: Copy to flash: file system Copy to ftp: file system ftp: running-config Update (merge with) current system configuration scp: Copy to scp: file system Copy to smb: file system smb: startup-config Copy to startup configuration system: Copy to system: file system Copy to tftp: file system tftp:

firepower# copy flash:/packet-capture/sess-1-capsw-ethernet-1-1-0.pcap tftp://198.51.100.10/
Source filename [/packet-capture/sess-1-capsw-ethernet-1-1-0.pcap]?
Destination filename [sess-1-capsw-ethernet-1-1-0.pcap]?
Copy in progress...C

#### 139826 bytes copied in 0.532 secs

Volg deze stappen om opnamebestanden te verzamelen bij FMC via de optie **Bestand downloaden**:

- 1. Stop de vastlegging:
- > capture capsw switch stop
  - Controleer of de opnamesessie is gestopt en noteer de bestandsnaam en het pad voor het volledige opnamebestand:

```
> show capture capsw detail
Packet Capture info
Name:capswSession:1Admin State:disabledOper State:down
 Oper State Reason: Session_Admin_Shut
Config Success: yes
Config Fail Reason:
Append Flag: overwrite
Session Mem Usage: 256
Session Pcap Snap Len: 1518
Error Code: 0
Drop Count:
                    0
Total Physical ports involved in Packet Capture: 1
Physical port:
Slot Id:
                    1

      Slot 1d:
      1

      Port Id:
      1

      Pcapfile:
      /mnt/disk0/packet-capture/sess-1-capsw-ethernet-1-1-0.pcap

      Pcapsize:
      139826

      Filter:
      capsw-1-1

Filter:
Packet Capture Filter Info
Name: capsw-1-1
Protocol: 0
Protocol:
                    0
                    0
Ivlan:
                  0
0.0.0.0
0.0.0.0
Ovlan:
Src Ip:
Dest Ip:
Src Ipv6:
                    ::
                Dest Ipv6:
Src MAC:
Dest MAC:
                    0
Src Port:
Dest Port:
                    0
Ethertype: 0
Total Physical breakout ports involved in Packet Capture: 0
886 packets captured on disk using switch capture
Reading of capture file from disk is not supported
```

#### 3. Ga naar expertmodus en switch naar wortelmodus:

```
> expert
admin@firepower:~$ sudo su
root@firepower:/home/admin
```

4. Kopieert het opnamebestand naar /ngfw/var/common/:

root@KSEC-FPR3100-1:/home/admin cp /mnt/disk0/packet-capture/sess-1-capsw-ethernet-1-1-0.pcap
/ngfw/var/common/

root@KSEC-FPR3100-1:/home/admin ls -l /ngfw/var/common/sess\*
-rwxr-xr-x 1 root admin 139826 Aug 7 20:14 /ngfw/var/common/sess-1-capsw-ethernet-1-1-0.pcap
-rwxr-xr-x 1 root admin 24 Aug 6 21:58 /ngfw/var/common/sess-1-capsw-ethernet-1-3-0.pcap

#### 5. Kies in FMC Apparaten > Bestand downloaden:

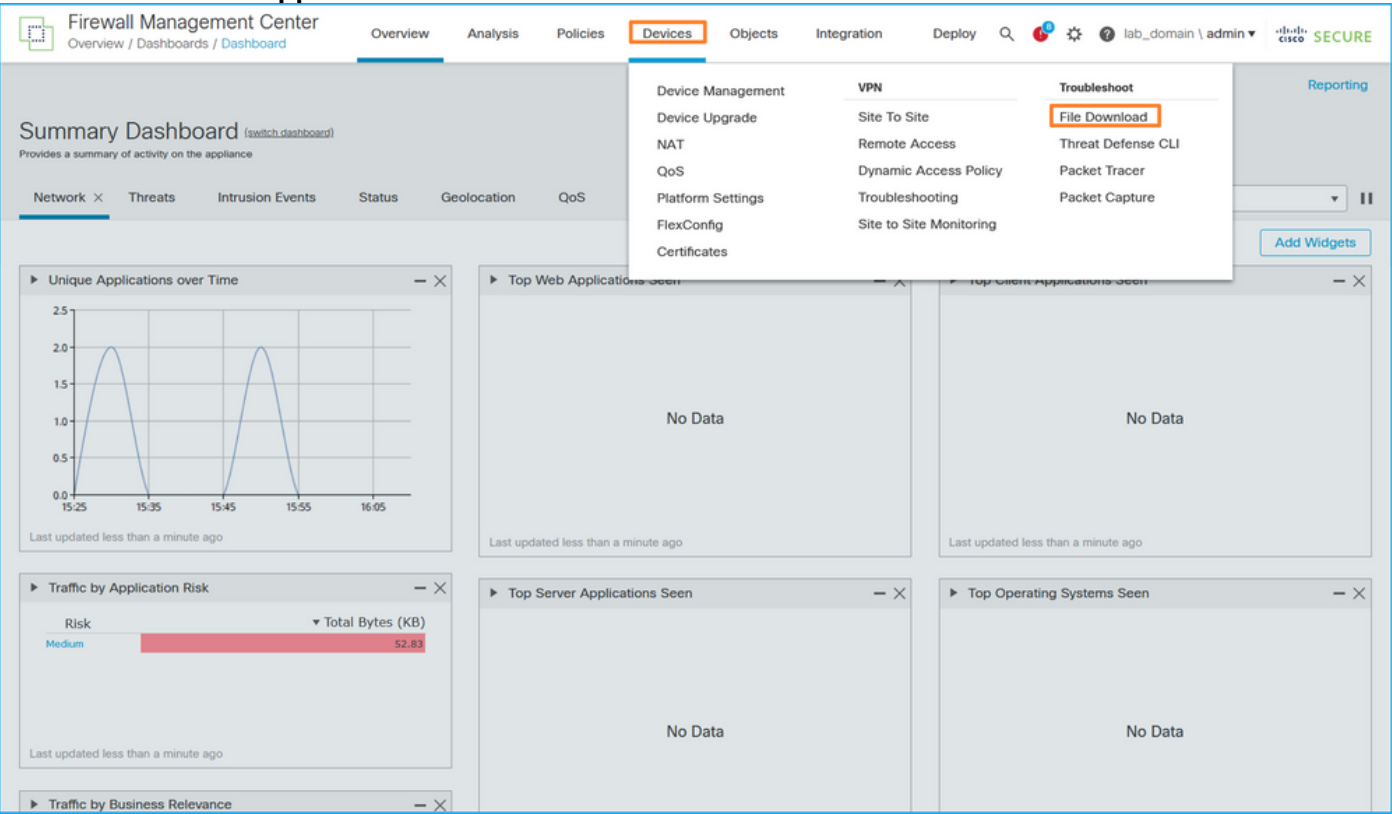

#### 6. Kies de FTD, geef de naam van het opnamebestand op en klik op **Downloaden**:

| Firewall Management Center<br>Devices / Troubleshoot / File Download | erview | Analysis                                  | Policies     | Devices            | Objects  | Integration | Dep | oloy | Q 🚱      | \$      | <b>?</b> Ial | o_domain | ∖ admin ▼ | cisco  | SECURE |
|----------------------------------------------------------------------|--------|-------------------------------------------|--------------|--------------------|----------|-------------|-----|------|----------|---------|--------------|----------|-----------|--------|--------|
|                                                                      |        | Device<br>FPR3100-1<br>File<br>sess-1-cap | sw-ethernet- | T-1-0.pcap<br>Back | Download |             |     | т    | hreat De | fense C | U            | Packet C | Capture   | Packet | Tracer |
|                                                                      |        |                                           |              |                    |          |             |     |      |          |         |              |          |           |        |        |

## Richtlijnen, beperkingen en beste praktijken voor pakketvastlegging in Switch

Richtsnoeren en beperkingen:

- Meervoudige switch-opnamesessies worden ondersteund, maar er kan slechts 1 switchopnamesessie tegelijkertijd actief zijn. Een poging om 2 of meer opnamesessies in te schakelen, resulteert in een fout "ERROR: Inschakelen sessie mislukt, als limiet van maximaal 1 actieve pakketopnamesessies bereikt".
- Een actieve switch Capture kan niet worden verwijderd.
- Switch Captures kunnen niet gelezen worden op de applicatie. De gebruiker moet de bestanden exporteren.
- Bepaalde opties voor gegevensvlak vastleggen, zoals dump, decoderen, pakketnummer,

overtrekken en andere opties worden niet ondersteund voor switch-opnamen.

 In het geval van multi-context ASA, wordt de switch op gegevensinterfaces geconfigureerd in gebruikerscontexten. De switch legt op interfaces in\_data\_uplink1 vast en in\_mgmt\_uplink1 worden alleen ondersteund in de admin context.

Dit is de lijst met best practices op basis van het gebruik van pakketvastlegging in TAC-gevallen:

- Let op richtlijnen en beperkingen.
- Gebruik opnamefilters.
- Overweeg de impact van NAT op IP-adressen van pakketten wanneer een opnamefilter is geconfigureerd.
- Vergroot of verlaag de **pakketlengte** die de framegrootte aangeeft, voor het geval dat deze verschilt van de standaardwaarde van 1518 bytes. Een kortere grootte resulteert in een hoger aantal opgenomen pakketten en vice versa.
- Pas indien nodig de buffergrootte aan.
- Let op de **Drop Count** in de output van de opdracht **show cap <cap\_name> detail**. Zodra de grens van de buffergrootte wordt bereikt, stijgt de teller van de dalingstelling.

# Gerelateerde informatie

- Firepower 4100/9300 Chassis Manager en FXOS CLI-configuratiehandleidingen
- <u>Cisco Secure Firewall 3100 Introductiegids</u>
- <u>Cisco Firepower 4100/9300 FXOS opdrachtreferentie</u>

### Over deze vertaling

Cisco heeft dit document vertaald via een combinatie van machine- en menselijke technologie om onze gebruikers wereldwijd ondersteuningscontent te bieden in hun eigen taal. Houd er rekening mee dat zelfs de beste machinevertaling niet net zo nauwkeurig is als die van een professionele vertaler. Cisco Systems, Inc. is niet aansprakelijk voor de nauwkeurigheid van deze vertalingen en raadt aan altijd het oorspronkelijke Engelstalige document (link) te raadplegen.